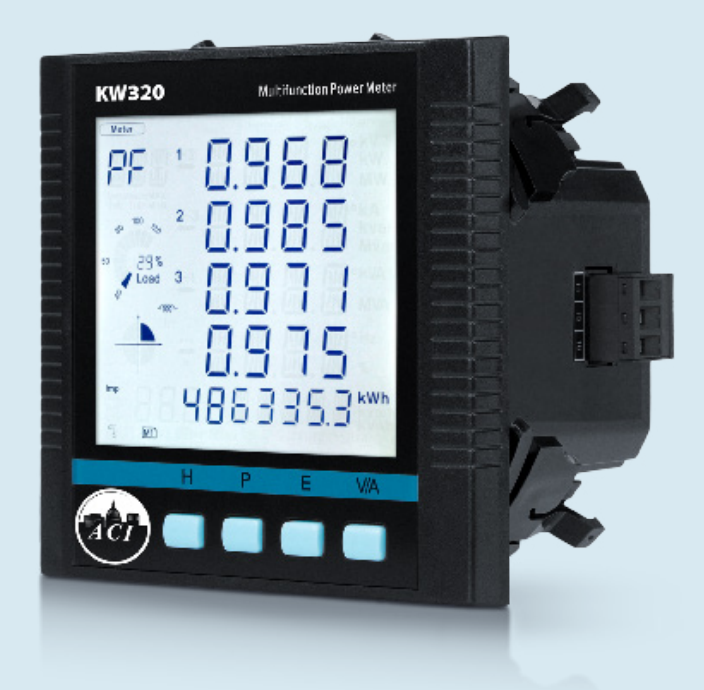

# **KW320 Series Power Meter**

User's Manual

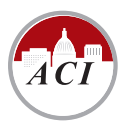

Automation Components, Inc. [Engineering a Better Sensor Solution]

#### Copyright © 2020 V2.00

This manual may not be altered or reproduced in whole or in part by any means without the expressed written consent of Automation Components, Inc.

The information contained in this document is believed to be accurate at the time of publication, however, Automation Components, Inc (ACI) assumes no responsibility for any errors which may appear here and reserves the right to make changes without notice. Please ask the local representative for latest product specifications before ordering.

Please read this manual carefully before installation, operation and maintenance of the KW320 series meter. The following symbols in this manual are used to provide warning of danger or risk during the installation and operation of the meters.

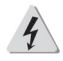

Electric Shock Symbol: Carries information about procedures which must be followed to reduce the risk of electric shock and danger to personal health.

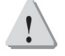

Safety Alert Symbol: Carries information about circumstances which if not considered may result in injury or death.

Prior to maintenance and repair, the equipment must be de-energized and grounded. All maintenance work must be performed by qualified, competent accredited professionals who have received formal training and have experience with high voltage and current devices. ACI shall not be responsible or liable for any damages or injuries caused by improper meter installation and/or operation.

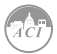

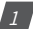

## **Table of Contents**

| Chapter 1: Introduction                              | 9  |
|------------------------------------------------------|----|
| 1.1 Meter Overview                                   | 10 |
| 1.2 Areas of Application                             | 11 |
| 1.3 Product Features                                 | 11 |
| Chapter 2: Installation                              | 15 |
| 2.1 Appearance and Dimensions                        | 17 |
| 2.2 Installation Methods                             | 18 |
| 2.3 Wiring                                           | 20 |
| 2.3.1 Terminals                                      | 20 |
| 2.3.2 Power Requirement                              |    |
| 2.3.3 Voltage Input Wiring                           |    |
| 2.3.4 Current Input Wiring                           |    |
| 2.3.5 Frequently Used Wiring Method                  |    |
| 2.3.6 Communication                                  |    |
| Chapter 3: Meter Display and Parameter Settings      | 29 |
| 3.1 Display Panel and Keys                           |    |
| 3.2 Metering Data                                    | 32 |
| 3.3 Statistics Data                                  | 35 |
| 3.4 Demand Data                                      |    |
| 3.5 Harmonic Data                                    | 37 |
| 3.6 Parameter Setting Mode                           |    |
| 3.7 Page Recovery Function                           | 52 |
| Chapter 4 Detailed Functions and Software            | 53 |
| 4.1 Basic Analog Measurements                        | 54 |
| 4.2 Max/Min                                          | 57 |
| 4.3 Harmonics and Power Quality Analysis             |    |
| 4.4 Over/Under Limit Alarming                        | 59 |
| 4.5 Data Logging                                     | 64 |
| 4.6 Power Quality Event Logging and Waveform Capture | 68 |
| 4.7 Seal Function                                    |    |

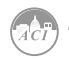

| Chapter 5: Extended Modules                              |     |
|----------------------------------------------------------|-----|
| 5.1 Ethernet Module (AXM-WEB2 Included with KW320 Meter) | 83  |
| 5.1.1 Introduciton to Ethernet                           | 83  |
| 5.1.1.1 Introduction to Ethernet                         | 83  |
| 5.1.1.2 IPv6                                             | 83  |
| 5.1.2 Functional Description of the Ethernet Module      | 83  |
| 5.1.3 Appearance and Dimensions                          | 85  |
| 5.1.4 Installation Method                                | 85  |
| 5.1.4.1 Definition of RJ45                               | 86  |
| 5.1.5 Initializing the Ethernet Module                   |     |
| 5.1.5.1 Cable                                            | 96  |
| 5.1.6 Connection Method                                  | 96  |
| 5.1.6.1 Direct Connect to a Computer                     | 96  |
| 5.1.6.2 Direct Connect to a Router/Switch                |     |
| 5.1.6.3 Connect Through WiFi                             |     |
| 5.1.6.4 Description of Modbus-TCP Protocol               |     |
| 5.1.6.4.1 Protocol                                       |     |
| 5.1.6.4.2 Format of Communication                        |     |
| 5.1.7 Web Interface Readings and Parameter Settings      |     |
| 5.1.7.1 User Access Login                                |     |
| 5.1.7.2 Dashboard                                        | 109 |
| 5.1.7.3 Metering Web Page                                | 110 |
| 5.1.7.3.1 Basic Metering                                 |     |
| 5.1.7.3.2 Power & Energy                                 |     |
| 5.1.7.3.3 Min/Max                                        |     |
| 5.1.7.3.4 THD                                            |     |
| 5.1.7.3.5 Harmonics                                      |     |
| 5.1.7.3.6 Phase Angles                                   |     |
| 5.1.7.3.7 Sequence                                       | 115 |
| 5.1.7.3.8 I/O                                            | 116 |
| 5.1.7.4 Logs                                             | 117 |
| 5.1.7.4.1 Trendlog                                       |     |
| 5.1.7.4.1.1 Realtime                                     |     |
| 5.1.7.4.1.2 Energy                                       | 119 |

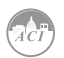

| 5.1.7.4.1.3 Data Preview                                                                                                    |                                        |
|----------------------------------------------------------------------------------------------------|----------------------------------------|
| 5.1.7.4.2 Trendlog Management                                                                                                 | 121                                    |
| 5.1.7.4.2.1 Clear Logs                                                                                                    | 122                                    |
| 5.1.7.4.3 Data Log                                                                                                    | 123                                    |
| 5.1.7.4.3.1 Deleting Data Logs                                                                                                | 123                                    |
| 5.1.7.4.4 Alarm Log                                                                                                    | 124                                    |
| 5.1.7.4.5 SOE Log                                                                                                    | 125                                    |
| 5.1.7.4.6 Waveform Log                                                                                                    | 126                                    |
| 5.1.7.4.6.1 COMTRADE                                                                                                    | 128                                    |
| 5.1.7.4.7 Event Log                                                                                                    | 129                                    |
| 5.1.7.5 About                                                                                                    | 129                                    |
| 5.1.7.6 Settings                                                                                                    | 130                                    |
| 5.1.7.6.1 Meter                                                                                                    | 130                                    |
| 5.1.7.6.1.1 General Setting                                                                                                   | 130                                    |
| 5.1.7.6.1.2 Alarm Settings                                                                                                    | 136                                    |
| 5.1.7.6.1.3 Custom Read                                                                                                    |                                        |
| 5.1.7.6.1.4 Waveform Settings                                                                                                 | 140                                    |
| 5.1.8 Communications                                                                                                    | 142                                    |
| 5.1.8.1 Network                                                                                                    | 142                                    |
| 5.1.8.1.1 RSTP Protocol                                                                                                    | 142                                    |
| 5.1.8.1.2 VLAN                                                                                                    | 143                                    |
| 5.1.8.1.3 Network Settings                                                                                                    | 144                                    |
| 5.1.8.1.4 Default Routing Interface (Outbound Traffic)                                                                        | 148                                    |
| 5.1.8.2 IPv6                                                                                                    | 149                                    |
| 5.1.8.3 Access Control                                                                                                    | 150                                    |
| 5.1.8.4 Email                                                                                                    | 151                                    |
| 5.1.8.5 Time/Date                                                                                                    |                                        |
|                                                                                                    | 154                                    |
| 5.1.8.6 Data Log                                                                                                    | 154<br>156                             |
| 5.1.8.6 Data Log<br>5.1.8.7 Post Channel                                                                                      | 154<br>156<br>                         |
| 5.1.8.6 Data Log<br>5.1.8.7 Post Channel<br>5.1.8.8 Waveform Post                                                             | 154<br>                                |
| 5.1.8.6 Data Log<br>5.1.8.7 Post Channel<br>5.1.8.8 Waveform Post<br>5.1.8.9 AcuCloud                                         | 154<br>156<br>160<br>165<br>167        |
| 5.1.8.6 Data Log<br>5.1.8.7 Post Channel<br>5.1.8.8 Waveform Post<br>5.1.8.9 AcuCloud<br>5.1.8.10 BACnet/IP                   | 154<br>156<br>160<br>165<br>167<br>168 |
| 5.1.8.6 Data Log<br>5.1.8.7 Post Channel<br>5.1.8.8 Waveform Post<br>5.1.8.9 AcuCloud<br>5.1.8.10 BACnet/IP<br>5.1.8.11 SNMP. |                                        |

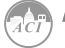

|     | 5.1.8.13 IEC61850                            | 175 |
|-----|----------------------------------------------|-----|
|     | 5.1.8.14 Ethernet/IP                         | 176 |
|     | 58.15 MQTT                                   | 177 |
|     | 5.1.8.15.1 MQTT General Settings             | 177 |
|     | 5.1.8.15.2 MQTT Authentication               | 178 |
|     | 5.1.8.15.3 MQTT Encryption                   | 179 |
|     | 5.1.8.15.4 Last Will & Testament             | 179 |
|     | 5.1.8.15.5 Top and Parameter Selection       | 180 |
|     | 5.1.8.16 Remote Access                       | 181 |
|     | 5.1.8.17 Config Managament                   | 183 |
|     | 5.1.8.17.1 Backup Configuration              | 184 |
|     | 5.1.8.17.2 Export/Apply Configuration        | 185 |
|     | 5.1.8.17.3 Import Configuration              | 186 |
| 5.1 | 9 Management                                 | 187 |
|     | 5.1.9.1 Parameter Reset                      | 187 |
|     | 5.1.9.2 Reboot Meter & Communications Module | 188 |
|     | 5.1.9.3 Change Password                      | 188 |
|     | 5.1.9.4 Reset to Factor                      | 189 |
|     | 5.1.9.5 SSH                                  | 189 |
|     | 5.1.9.6 Debug Diagnostic                     | 189 |
|     | 5.1.9.7 Diagnostic File                      | 190 |
| 5.1 | .10 Network Diagnostic                       | 191 |
|     | 5.1.10.1 Network Status                      | 191 |
|     | 5.1.10.2 Host Lookup                         | 192 |
|     | 5.1.10.3 Connection Test                     | 192 |
| 5.1 | .11 Firmware Update                          | 193 |
|     | 5.1.11.1 Module Firmware Update              | 193 |
|     | 5.1.11.1.1 Auto Firmware Update              | 194 |
|     | 5.1.11.1.2 Manual Update                     | 194 |
|     | 5.1.11.1.3 Remote Update                     | 196 |
|     | 5.1.11.2 Meter Firmware Update               | 198 |
|     | 5.1.11.2.1 Manual Update                     | 198 |
|     | 5.1.11.2.2 Remote Update                     | 200 |
|     | 5.1.11.3 Emergency Mode                      | 202 |

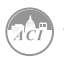

| Chapter 6: Communication                       |     |
|------------------------------------------------|-----|
| 6.1 Modbus Protocol Introduction               | 208 |
| 6.2 Communication Format                       | 210 |
| 6.3 Data Address Table and Applicaiton Details | 213 |
| 6.3.1 System Parameter Setting                 | 216 |
| 6.3.2 System Status Parameters                 | 218 |
| 6.3.3 Date and Time Table                      | 219 |
| 6.3.4 Over/Under Limit Alarming Setting        | 220 |
| 6.3.5 I/O Modules Settings                     | 222 |
| 6.3.6 100ms Refresh Metering Parameter         | 227 |
| 6.3.7 Metering Parameter Address Table         | 228 |
| 6.3.8 Data Logging                             | 239 |
| 6.4 DNP3.0 Protocol Introduction               | 248 |
| 6.4.1 Overview                                 | 248 |
| 6.4.2 Physical Layer                           | 249 |
| 6.4.3 Data Link Layer                          | 249 |
| 6.4.4 Transport Layer                          | 249 |
| 6.4.5 Application Layer                        | 250 |
| 6.4.6 Error Reply                              | 251 |
| 6.4.7 Profile                                  | 251 |
| 6.4.8 Data Address Table                       | 252 |
| 6.4.9 DNP3.0 Message Layout                    | 255 |
| Appendix                                       |     |
| Appendix A Technical Data and Specification    |     |
| Appendix B Ordering Information                |     |

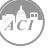

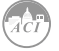

7

## **Congratulations!**

You have purchase an advanced, versatile, multifunction power meter. This meter can work as a remote terminal unit (RTU) that contributes to your system's stability and reliability by providing real-time power quality monitoring and analysis. When you open the package, you will find the following items:

- 1. KW320 Series Meter (1)
- 2. AXM-WEB2 Ethernet Module (1)
- 3. Terminal Blocks (3)
- 4. Installation clips (4)
- 5. Rubber Gasket (1)
- 6. Product Disk (Manual, Warranty, Software) (1)
- 7. Additional documentation (Quick Setup Guide, Calibration Certificate) (2)

To avoid complications, please read this manual carefully before installation and operation of the KW320 Series Meter.

Chapter 1: Introduction

Chapter 2: Installation and Wiring

Chapter 3: Meter Display and Parameter Settings

Chapter 4: Detailed Functions and Software

Chapter 5: Communication Ethernet Module

Chapter 6: Commuication RS485 Serial

Appendix: Technical Data, Specifications and Ordering Information

8

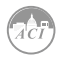

KW320 Series Power Meter

# **Chapter 1: Introduction**

**1.1 Meter Overview** 

**1.2 Areas of Application** 

1.3 Functionality

### **1.1 Meter Overview**

The KW320 series multifunction digital power meter is designed using modern MCU and DSP technology. It integrates three-phase energy measuring and displaying, energy accumulating, power quality analysis, malfunction alarming, data logging and network communication. A vivid LCD display with large characters and time of use programmable backlight provides a clear realtime data readout.

#### An Ideal for Electric Automation SCADA Systems:

The KW320 series meter is the ideal choice for replacing traditional, analog electric meters. In addition to providing clear real-time readings on the meter front, it can also be used as a remote terminal unit (RTU) for monitoring and controlling for a SCADA system. Users can access all measurement parameters via the standard RS485 communication port, or the dual Ethernet ports, with multiple communication protocols available.

#### **Energy Management:**

The KW320 series meter is able to measure bidirectional, four quadrants kWh and kvarh. It provides maximum/minimum records for power usage and power demand parameters. All power and energy parameters can be viewed remotely via software in order to easily monitor various parameters. In addition, measurement tables can be viewed from the free Acuview software.

#### Power Quality Analysis:

Utilizing digital signal processing (DSP) technology, the KW320 series meter provides high accuracy power quality analysis and supports remote monitoring via the RS485 communication ports or dual Ethernet ports. The meter continuously updates metering results and allows users to access the meter online to monitor parameters such as voltage and current THD, harmonics voltage crest factor, current K factor, and voltage and current unbalance factor etc.

#### Data Logging:

The KW320 and KW320Q meter contains 8 GB of onboard memory for data logging and historical trending. Since the meter contains a real-time clock, all events and logged data will be time stamped.

#### Power Quality Even Logging - KW320Q Only:

When a power quality event happens, such as voltage sag and swell, etc, KW320Q will record the timestamp and the triggering condition of the event. It can save up to 50,000 power quality events.

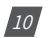

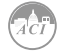

#### Waveform Capture - KW320Q Only:

KW320Q contains another 8 megabytes of on board memory for power quality event logging and waveform capture. KW320Q can record 100 groups of voltage and current waveforms. It logs at 64 points per cycle. It provides the waveform record of 10 cycles before and after the trigger

### **1.2 Areas of Application**

Power Distribution Automation Electric Switch Gear and Control Panels Industry Automation Building Automation Energy Management Systems Marine Applications Renewable Energy

### **1.3 Functionality**

#### Multifunction:

KW320 meters provide powerful data collecting and processing functions. In addition to measuring various parameters, the meter is able to perform demand metering, harmonic analysis, max/min statistic recording, over/under limit alarming, energy accumulating and data logging.

#### High Accuracy:

Accuracy of Voltage and Current is 0.2%, True-RMS. Accuracy of Power and Energy is 0.2%, while monitoring all four quadrants.

#### Compact and Easy to Install:

This meter can be installed into a standard ANSI C39.1 (4" Round) or and IEC 92mm DIN (Square) cut out. With the 51mm depth after mounting, the KW320 series can be installed in a small cabinet. Mounting clips are used for easy installation and removal.

#### Multiple Wiring Modes:

The KW320 series meter can be used in high voltage, low voltage, three phase three wires, three phase four wires and single phase systems using different wiring mode settings.

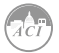

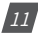

#### High Safety, High Reliability:

KW320 series meter was designed according to industrial standards. It can run reliably under high power disturbance conditions. This meter has been fully tested for EMC and safety compliance in accordance with UL and IEC standards.

| C        | ategory            | ltem                 | Parameters                                                                                        | KW320 | KW3200 |
|----------|--------------------|----------------------|---------------------------------------------------------------------------------------------------|-------|--------|
| Metering | Real Time          | Phase Voltage        | V1, V2, V3, VInavg                                                                                |       |        |
|          | Metering           | Line Voltage         | V12, V23, V31, VIIavg                                                                             | •     | •      |
|          |                    | Current              | 11, 12, 13, In, lavg                                                                              | •     | •      |
|          |                    | Power                | P1, P2, P3, Psum                                                                                  | •     | •      |
|          |                    | Reactive Power       | Q1, Q2, Q3, Qsum                                                                                  | •     | •      |
|          |                    | Apparent Power       | S1, S2, S3, Ssum                                                                                  | •     | •      |
|          |                    | Power                | Factor PF1, PF2, PF3, PF                                                                          | •     | •      |
|          |                    | Frequency            | F                                                                                                 | •     | •      |
|          |                    | Load Features        |                                                                                                   | •     | •      |
|          |                    | Four Quadrant Powers |                                                                                                   | •     | •      |
|          | Energy &<br>Demand | Energy               | Ep_imp, Ep_exp, Ep_<br>total, Ep_net, Epa_imp,<br>Epa_exp, Epb_imp, Epb_<br>exp, Epc_imp, Epc_exp | •     | •      |
|          |                    | Reactive Energy      | Eq_imp, Eq_exp, Eq_<br>total, Eq_net, Eqa_imp,<br>Eqa_exp, Eqb_imp, Eqb_<br>exp, Eqc_imp, Eqc_exp | •     | •      |
|          |                    | Apparent Energy      | Es; Esa; Esb; Esc                                                                                 | •     | •      |
|          |                    | Demand               | Dmd_P, Dmd_Q, Dmd_S,<br>Dmd_I1, Dmd_I2, Dmd_<br>I3                                                | •     | •      |

#### Function Comparison of KW320 series Meters:

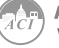

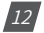

## Chapter 1: Introduction

| C          | ategory                                                                          | Item                                          | Parameters                                                                                                    | KW320 | KW320Q |
|------------|----------------------------------------------------------------------------------|-----------------------------------------------|----------------------------------------------------------------------------------------------------|-------|--------|
| Monitoring | Waveform<br>Capture if 400Hz<br>type, there is no<br>this function               | Voltage and<br>Current<br>Waveform            | Trigger, Manual, DI<br>Change, Sag/Dips, Swell,<br>Over Current                                                                                     |       | •      |
|            | Power Quality                                                                    | Voltage<br>Unbalance<br>Factor                | U_unbl                                                                                                    | •     | •      |
|            |                                                                                  | Current<br>Unbalance<br>Factor                | I_unbl                                                                                                    | •     | •      |
|            |                                                                                  | Voltage THD                                   | THD_V1, THD_V2, THD_<br>V3, THD_lavg                                                                                                    | •     | •      |
|            |                                                                                  | Current THD                                   | THD_I1, THD_I2, THD_I,<br>THD_Iavg                                                                                                    | •     | •      |
|            |                                                                                  | Individual<br>Harmonics                       | Harmonics 2nd to 63st<br>If 400Hz Harmonics 2nd<br>to 15st                                                                                          | •     | •      |
|            |                                                                                  | Voltage Crest<br>Factor                       | Crest Factor                                                                                                    | ٠     | •      |
|            |                                                                                  | TIF                                           | THFF                                                                                                    | •     | •      |
|            |                                                                                  | Current K Factor                              | K Factor                                                                                                    | •     | •      |
|            | Statics                                                                          | Max with Time<br>Stamp Min with<br>Time Stamp | Each phase of V & I; Total<br>of P, Q, S, PF & F; Demand<br>of P, Q & S; Each phase<br>THD of V & I; Unbalance<br>factor of V & I                   | •     | •      |
| Others     | Alarm                                                                            | Over/Under<br>Limit Alarm                     | V, I, P, Q, S, PF, V_THD &<br>I_THD each phase and<br>total or average;<br>Unbalance factor of V &<br>I; load type; Analog Input<br>of each channel | •     | •      |
|            | Power Quality<br>Event Logging<br>if 400Hz type,<br>there is no this<br>function | SAG/DIPS,<br>SWELL                            | Voltage                                                                                                    |       | •      |

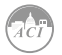

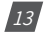

## KW320 Power Meter

| C      | ategory                | Item                                                                                   | Parameters                                                                                                    | KW320 | KW320Q |
|--------|------------------------|----------------------------------------------------------------------------------------|----------------------------------------------------------------------------------------------------|-------|--------|
| Others | Data Logging           | Data Logging 1<br>Data Logging 2<br>Data Logging 3                                     | F, V1/2/3/Inavg,<br>V12/23/13 lavg, I1/2/3/<br>n/avg, P1/2/3/sum,<br>Q1/2/3/sum, S1/2/3/<br>sum, PF1/2/3, PF, U_<br>unbl, I_unbl, Load Type,<br>Ep_imp, Ep_exp, Ep_<br>total, Ep_net, Eq_imp,<br>Eq_exp, Eq_total, Eq_<br>net, Es, THD_V1/2/3/<br>avg, THD_I1/2/3/avg,<br>Harmonics 2nd to 63rd,<br>Crest Factor, THFF, K<br>Factor, sequence and<br>phase angles, DI counter,<br>AI, AO, Dmd P/Q/S, Dmd<br>I1/2/3Epa_imp; Epa_exp;<br>Epb_imp; Epb_exp; Epc_<br>imp;<br>Epc_exp;Eqa_imp; Eqa_<br>exp; Eqb_imp; Eqb_exp;<br>Eqc_imp; Eqc_exp; Esa;<br>Esb; Esc |       | •      |
|        | Onboard<br>Memory Size | Memory                                                                                 | Bytes                                                                                                    | 8GB   | 8GB    |
|        | Communication          | RS485 Port, Half<br>Duplex, Optical<br>Isolated Dual<br>Ethernet Ports<br>Wifi Enabled | Modbus RTU, DNP3.0,<br>BACnet MS/TP<br>Modbus-TCP/IP, BACnet-IP,<br>SNMP V3,<br>DNP 3.0 V2, IEC 61850 2nd<br>Edition, SMTP, NTP, HTTP<br>post, HTTPs post, FTP<br>post, SFTP server, HTTPs<br>webserver                                                                                                    |       | •      |
|        | Time                   | Real Time Clock                                                                        | Year, Month, Date, Hour,<br>Minute, Second                                                                                                    | •     | •      |
|        | 400Hz Type             |                                                                                        | Only support full-wave<br>energy, support 2nd ~15th<br>individual harmonics                                                                                                    | •     |        |

• Function | Blank NA

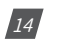

KW320 Series Power Meter

# **Chapter 2: Installation**

### **2.1 Appearance and Dimensions**

**2.2 Installation Methods** 

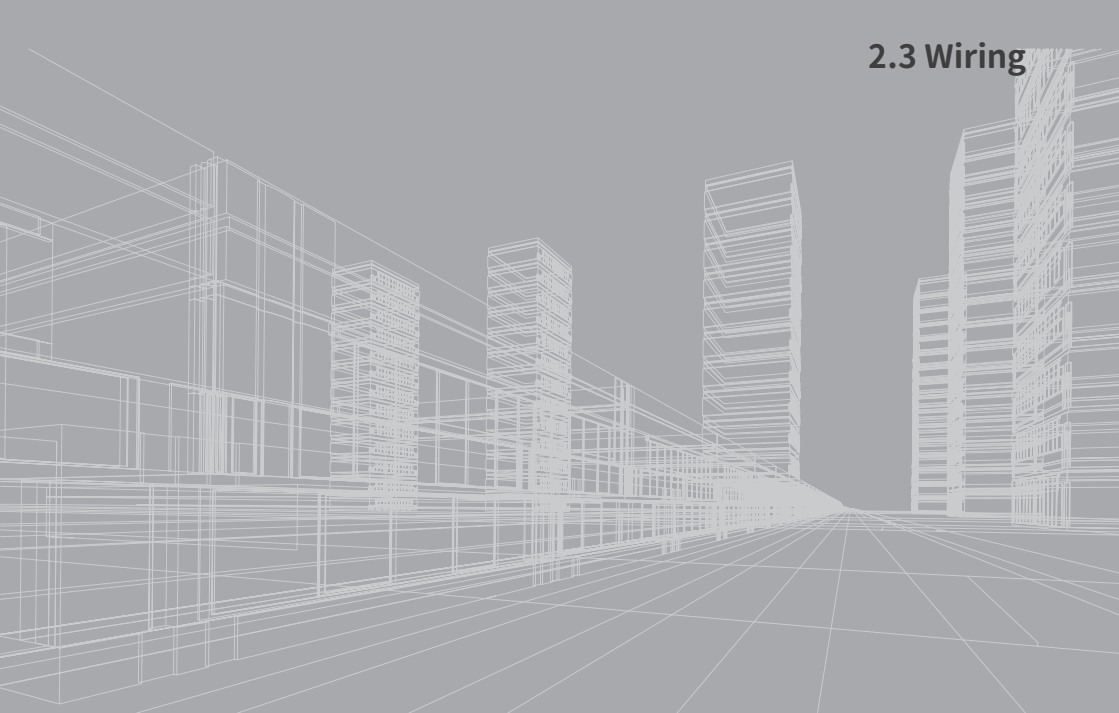

## **Before Installation**

Installation of the meter must be performed by qualified personnel only, who follow standard safety precautions through the installation procedures. Those personnel should have appropriate training and experience with high voltage devices. Appropriate safety gloves, safety glasses and protective clothing are recommended.

During normal operation, dangerous voltage may flow through many parts of the meter, including terminals, and any connected CTs (Current Transformers) and PTs (Potential Transformers) and their circuits. All primary and secondary circuits can, at times, produce lethal voltages and currents. AVOID contact with any current-carrying surfaces.

The meter and its I/O output channels are NOT designed as primary protection devices and shall NOT be used as primary circuit protection or in an energy limiting capacity. The meter and its I/O output channels can only be used as secondary protection. AVOID using the meter under situations where failure of the meter may cause injury or death. AVOID using the meter for any application where risk of fire may occur.

All meter terminals should be inaccessible after installation.

Do NOT perform Dielectric (HIPOT) test to any inputs, outputs or communication terminals. High voltage testing may damage electronic components of the meter.

Applying more than the maximum voltage the meter and/or its modules can withstand will permanently damage the meter and/or its modules. Please refer to the specifications for all devices before applying voltages.

When removing meter for service, use fuses for voltage leads and power supply to prevent hazardous voltage conditions or damage to CTs.

ACI recommends using a dry cloth to wipe the meter.

**NOTE:** IF THE EQUIPMENT IS USED IN A MANNER NOT SPECIFIED BY THE MANUFACTURER, THE PROTECTION PROVIDED BY THE EQUIPMENT MAY BE IMPAIRED.

**NOTE:** THERE IS NO REQUIRED PREVENTIVE MAINTENANCE OR INSPECTION NECESSARY FOR SAFETY. HOWEVER, ANY REPAIR OR MAINTENANCE SHOULD BE PERFORMED BY THE FACTORY.

**DISCONNECT DEVICE:** The following part is considered the equipment disconnect device.

A SWITCH OR CIRCUIT-BREAKER SHALL BE INCLUDED IN THE INSTALLATION. THE SWITCH SHALL BE IN CLOSE PROXIMITY TO THE EQUIPMENT AND WITHIN EASY REACH OF THE OPERATOR. THE SWITCH SHALL BE MARKED AS THE DISCONNECTING DEVICE FOR THE EQUIPMENT.

The installation method is introduced in this chapter. Please read this chapter carefully before beginning installation.

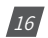

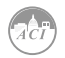

## 2.1 Appearance and Dimensions

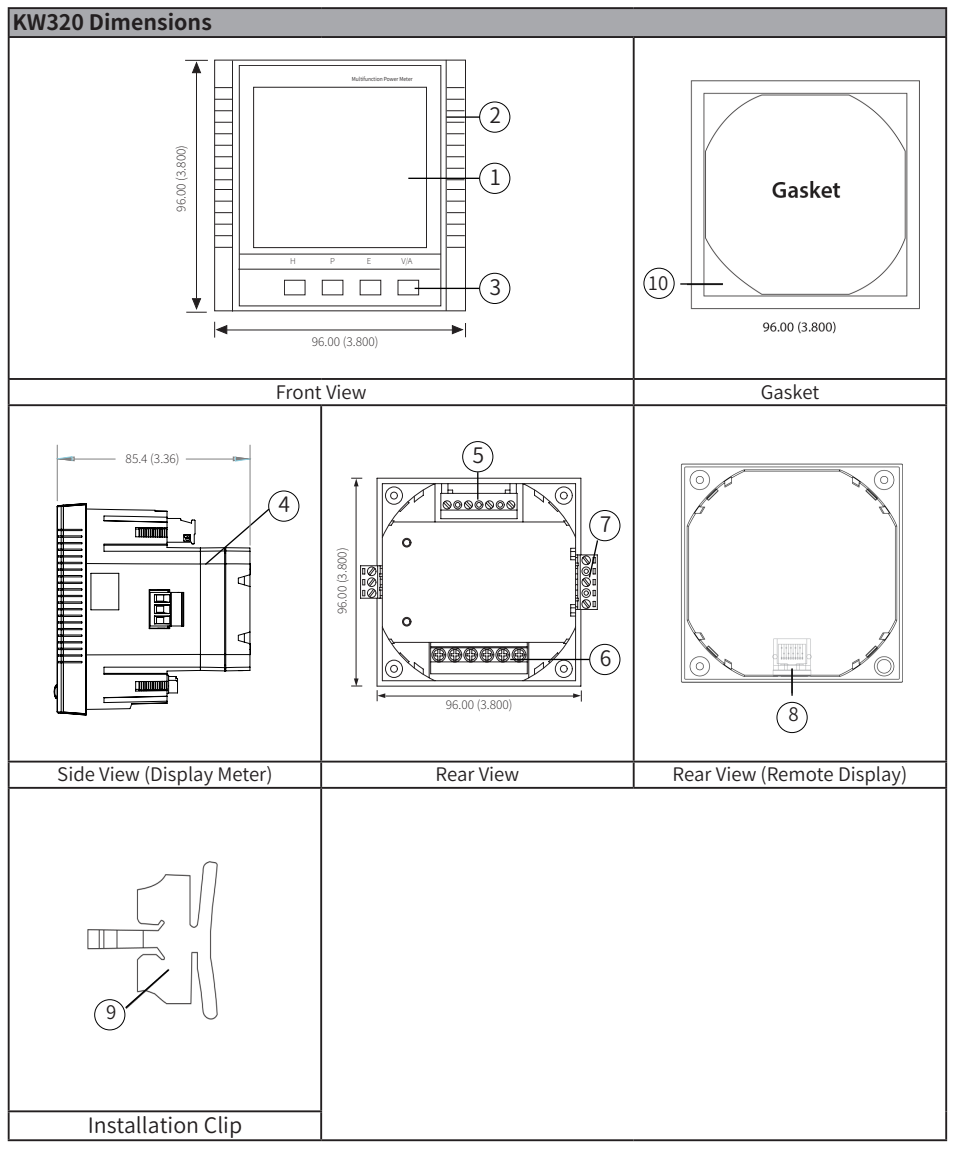

Fig 2-1 Appearance and dimensions of KW320 series meter.

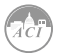

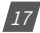

| Part Name                  | Description                                           |  |
|----------------------------|-------------------------------------------------------|--|
| 1. LCD Display             | Large bright white backlight LCD display              |  |
| 2. Front Casing            | Visible portion (for display and control) after       |  |
|                            | mounting onto a panel                                 |  |
| 3. Кеу                     | Four keys are used to select display and set          |  |
| 4. Enclosure               | The KW320 series meter enclosure is made of high      |  |
|                            | strength anti-combustible engineering plastic         |  |
| 5. Voltage Input Terminals | Used for voltage input                                |  |
| 6. Current Input Terminals | Used for current input                                |  |
| 7. Power Supply Terminals  | Used for control power input                          |  |
| 8. Communication Terminals | Communication output                                  |  |
| 9. Installation Clip       | Used for fixing the meter to the panel                |  |
| 10. Gasket                 | Insert the gasket in between the meter and the cutout |  |
|                            | to cover up gaps from the round hole                  |  |

Table 2-1 Part name of KW320 series meter

## 2.2 Installation Methods

#### Environmental:

Before installation, please check the environment, temperature and humidity to ensure the KW320 series meter is being placed where optimum performance will occur.

#### **Temperature:**

Operation: -25 to 70°C (-13 to 158°F) Storage: -40 to 85°C (-40 to 185°F)

#### Humidity:

5% to 95% non-condensing.

#### Location:

KW320 series meter should be installed in a dry and dust free environment. Avoid exposing the meter to excessive heat, radiation and high electrical noise sources.

#### **Installation Steps:**

The KW320 series meter can be installed into a standard ANSI C39.1 (4" Round) or an IEC 92mm DIN (Square) form.

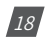

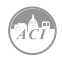

1. Cut a square hole or round hole on the panel of the switch gear. The cutting size is show in fig 2-2.

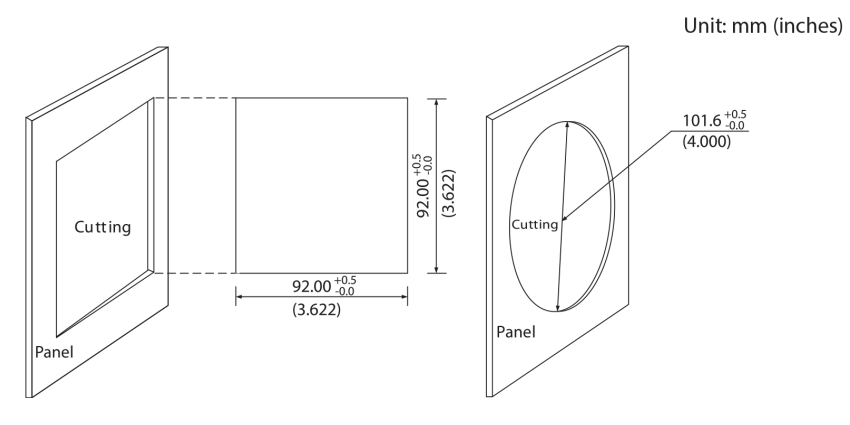

Figure 2-2 Panel Cutout

2. Remove the clips from the meter and insert the meter into the square hole from the front side. Please note: optional rubber gasket must be installed on the meter before inserting the meter into the cut out.

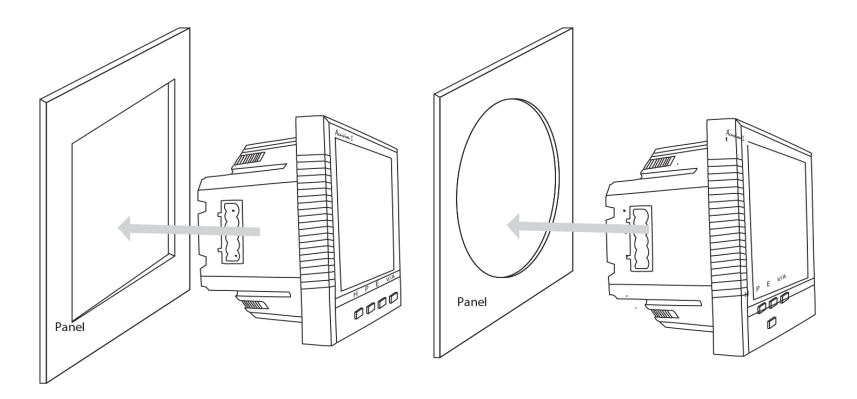

Figure 2-3 Put the meter into the opening

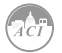

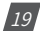

3. Install clips on the back side of the meter and secure tightly to ensure the meter is affixed to the panel.

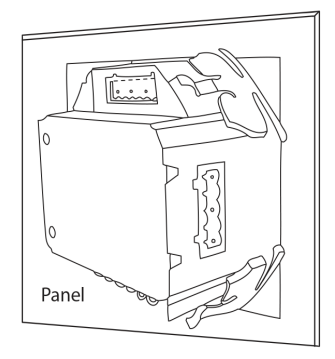

Fig 2-4 Use the clips to fix the meter on the panel

**Note:** The display meter and the remote display unit have the same installation method. The DIN rail meter is simply installed on a 35mm DIN rail.

### 2.3 Wiring

#### 2.3.1 Terminal Strips

There are four terminal strips at the back of the KW320 series meter. The three-phase voltage and current are represented by using 1, 2 and 3 respectively. These numbers have the same meaning as A, B and C or R, S and T used in other literature.

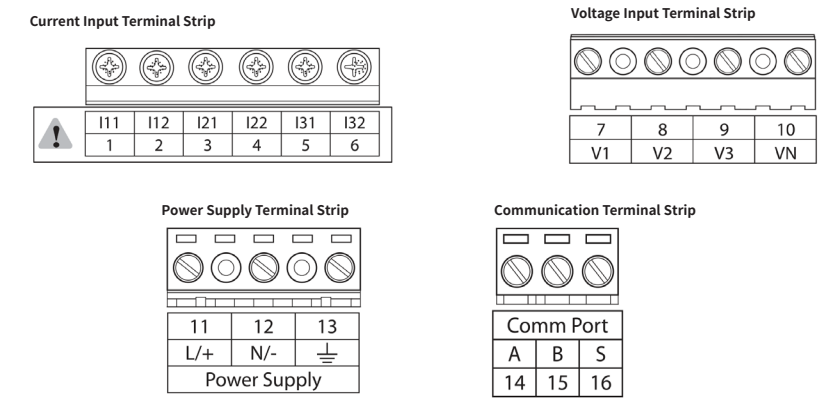

Figure 2-5 Terminal Strips of KW320 series meter

20

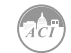

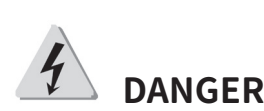

Only the qualified personnel does do the wire connection work. Make sure the power supply is cut off and all the wires are powerless. Failure to observe it may result in severe injury or death.

4

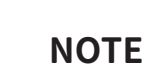

Make sure the control power terminal of the meter ground is connected to the safety Earth of switchgear.

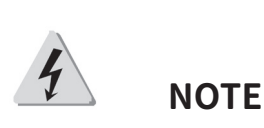

Make sure the voltage of power supply is the same as what the meter needed for its control power. Safety Earth Connection Before setting up the meter's wiring, please make sure that the switch gear has an earth ground terminal. Connect both the meter's and the switch gear's ground terminal together. The following ground terminal symbol is used in this user's manual

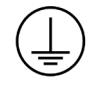

Figure 2-6 Safety Earth Symbol

#### 2.3.2 Power Requirement

#### **Control Power:**

There are 2 options for the Control Power of the KW320 series meter:

Standard: 100~415 VAC (50/60Hz) or 100-300VDC

The meter's typical power consumption is very low and can be supplied by an independent source or by the measured load line. A regulator or an uninterrupted power supply (UPS) should be used under high power fluctuation conditions. Terminals for the control power supply are 11, 12 and 13 (L, N and Ground). A switch or circuit-breaker shall be in close proximity to the equipment, within easy reach of the operator and shall be marked as the disconnecting device for the equipment.

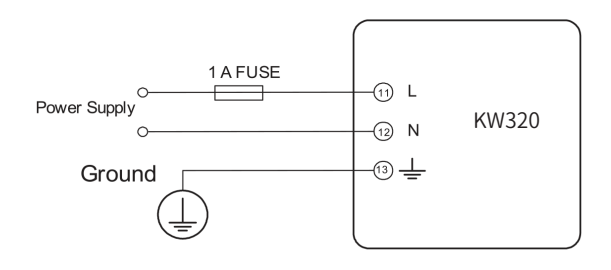

Figure 2-7 Power Supply

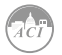

21

A fuse (typical 1A/250VAC) should be used in the auxiliary power supply loop. No. 13 terminal must be connected to the ground terminal of the switchgear. An isolated transformer or EMC filter should be used in the control power supply loop if there is a power quality problem in the power supply.

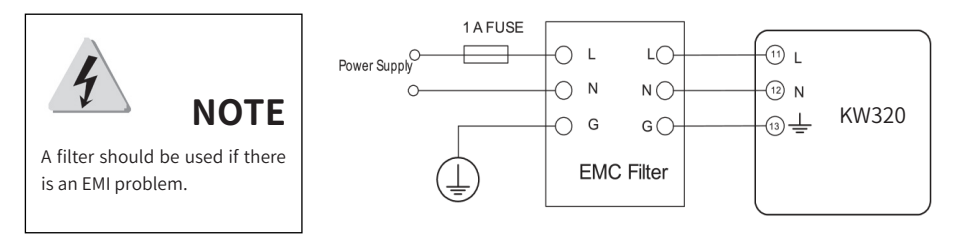

Figure 2-8 Power Supply With EMC Filter

Choice of wire of power supply is AWG 22-16 or 0.6-1.5 mm<sup>2</sup>.

#### Voltage Input:

Maximum input voltage for the KW320 series meter shall not exceed 400LN/690LL VAC rms for three phase or 400LN VAC rms for single phase. Potential Transformer (PT) must be used for high voltage systems. Typical secondary output for PT's shall be 100V or 120V. Please make sure to select an appropriate PT to maintain the measurement accuracy of the meter. When connecting using the star configuration wiring method, the PT's primary side rated voltage should be equal to or close to the line voltage of the system. A fuse (typical 1A/250VAC) should be used in the voltage input loop. The wire for voltage input is AWG16-12 pr 1.3-2.0 mm<sup>2</sup>.

**Note:** In no circumstance should the secondary of the PT be shorted. The secondary of the PT should be grounded at one end. Please refer to the wiring diagram section for further details.

#### Current Input:

Current Transformers (CTs) are required in most applications. The KW320 series meter supports two CT input types: 333mV (SC) or Rogowski coil (RCT). Meter model selection is determined by which style of current transformer input being used. The CT should be selected to maintain revenue grade accuracy of the system. The distance between CT and the meter should be as short as possible as the length of the CT leads will have an effect on the accuracy.

The meter requires AWG22-14 as the wire size to the current input terminals.

**Note:** The secondary side of the CT should not be open circuit in any circumstance when the power is on. There should not be any fuse or switch in the CT loop.

When using mV and RCT CT's the secondary leads must not be grounded

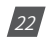

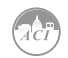

#### VN Connection:

VN is the reference point of the KW320 series meter voltage input. Low wire resistance helps improve the measurement accuracy. Different system wiring 20 modes require different VN connection methods. Please refer to the wiring diagram section for more details.

#### Three Phase Wiring Diagram:

This meter can satisfy almost any kind of three phase wiring diagrams. Please read this section carefully before choosing the suitable wiring method for your power system.

Voltage and current input wiring mode can be set separately in the meter parameter setting process. The voltage wiring mode can be set as 3-phase 4-line Wye (3LN), 3-phase 3-line direct connection (3LL), 3-phase 3-line open delta (2LL), single phase 2-line (1LN) and single phase 3-line (1LL). The current input wiring mode can be set as 3CT, 2CT and 1CT.

#### 2.3.3 Voltage Input Wiring

#### 3-Phase 4-Line Wye Mode (3LN):

The 3-Phase 4-Line Wye mode is commonly used in low voltage electric distribution power systems. For voltage lower than 400LN/690LL VAC, power line can be connected directly to the meter's voltage input terminal as shown in Fig 2-9a. For high voltage systems (over 400LN/690LL VAC), PT's are required as shown in Fig 2-9b. The meter should be set to 3LN for both voltage levels.

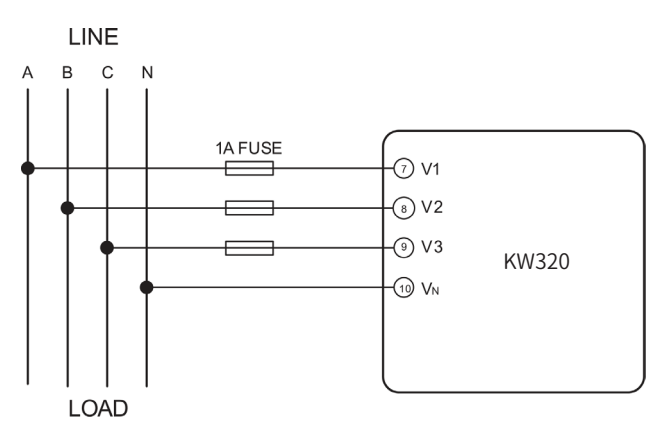

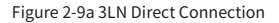

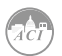

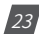

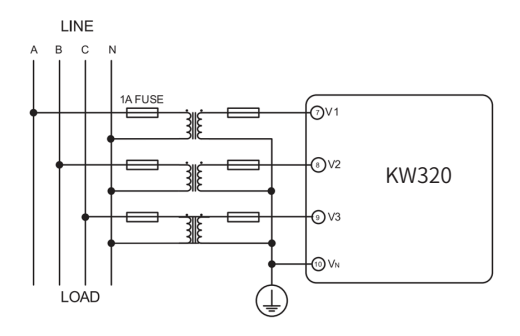

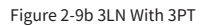

#### 3-Phase 3-Line Direct Connection Mode (3LL):

In a 3-Phase 3-Line system, power line A, B and C are connected to V1, V2 and V3 directly. VN is floated. The voltage input mode of the meter should be set to 3LL.

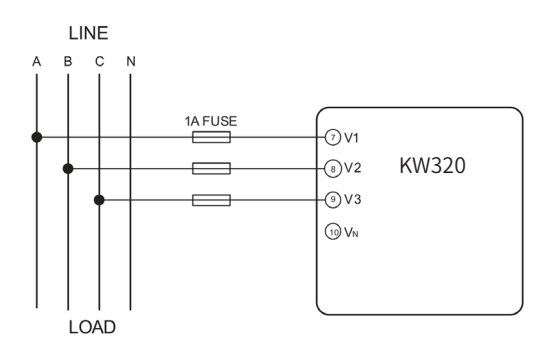

Figure 2-10 3LL 3-Phase 3-Line Direct Connection

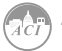

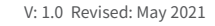

24

#### 3-Phase 3-Line Open Delta Mode (2LL):

Open Delta Wiring Mode is often used in high voltage systems. V2 and VN are connected together in this mode. The voltage input mode of the meter should be set to 2LL for this voltage input wiring mode.

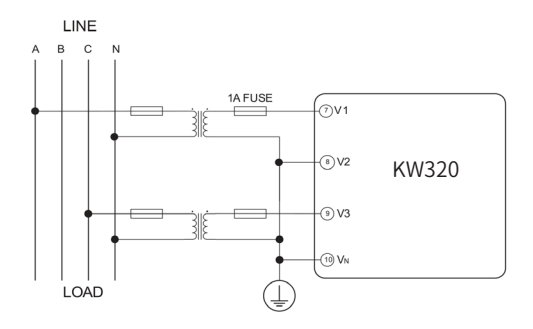

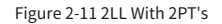

#### 2.3.4 Current Input Wiring

3CT:

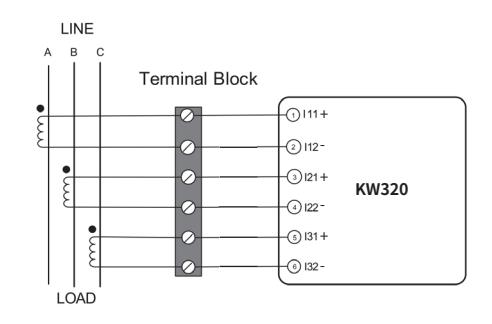

Figure 2-12 3CT's

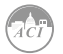

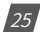

## KW320 Power Meter

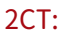

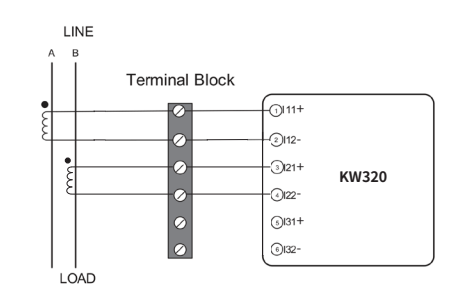

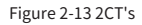

1CT:

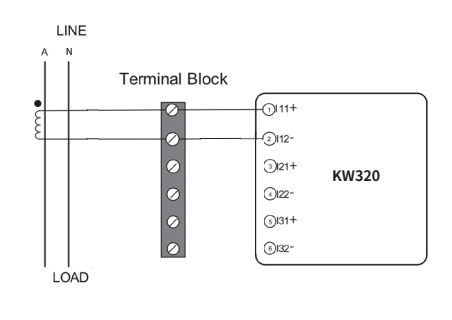

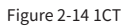

#### 2.3.5 Frequently Used Wiring Method

In this section, the most common voltage and current wiring combinations are shown in different diagrams. In order to display measurement readings correctly, please select the appropriate wiring diagram according to your setup and application.

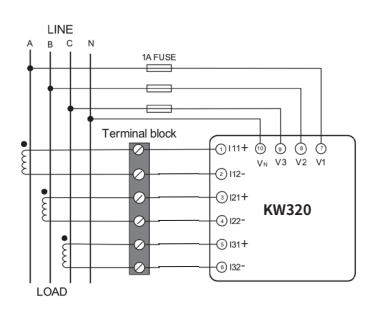

Fig 2-15 3LN, 3CT

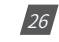

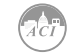

### Chapter 2: Installation

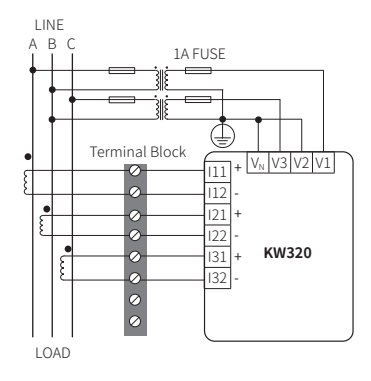

Fig 2-16 2LL, 3CT

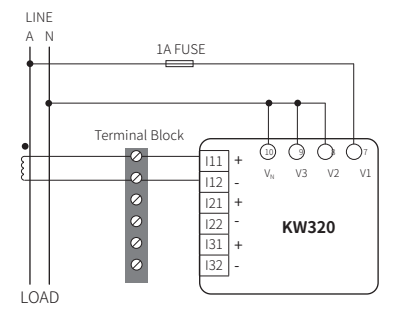

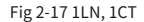

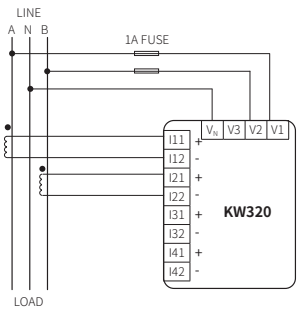

Fig 2-18 1LL, 2CT

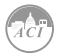

Automation Components, Inc. www.workaci.com

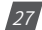

#### 2.3.6 Communication

The KW320 meter supports user selectable RS-485 serial Modbus-RTU, BACNet <sup>™</sup> MS/TP, dual Ethernet ports with multiple communication protocols, and Wifi communication allows seamless integration with data acquisition systems.

KW320 series meter uses RS485 serial communication for both BACnet MS/TP and Modbus RTU protocols. The terminals of communication are A, B and S (14, 15, 16). A is differential signal +, B is differential signal - and S is connected to the shield of the twisted pair cables. Up to 32 devices can be connected on a RS485 bus. Use good quality shielded twisted pair cable, AWG22 (0.5mm<sup>2</sup>) or higher. The overall length of the RS485 cable connecting all devices should not exceed 1200m (40000 ft). The KW320 series meter is used as a slave device of masters such as a PC, PLC, Data Collector or RTU.

If the master does not have RS485 communication port, a converter (such as a RS232/RS485 or a USB/RS485 converter) will be required. Typical RS485 network topologies include line, circle and star (Wye). The shield of each segment of the RS485 cable must be connected to the ground at one end only.

Every A(+) should be connected to A(+), B(-) to B9(-) or it will influence the network or even damage the communication interface.

The connection topology should avoid "T" type which means there is a new branch and it does not begin from the beginning point.

Keep communication cables away from sources of electrical noise whenever possible.

When using a long communication cable to connect several devices, an anti-signal reflecting resistor (typical value  $120\Omega$ - $300\Omega$ /0.25W) is normally added to the end of the cable beside the last meter if the communication quality is distorted.

Use RS232/RS485 or USB/RS485 converter with optical isolated output and surge protection.

Refer to Chapter 6 of this manual for additional details on both Modbus RTU and BACnet MS/TP communication.

The ACI KW320 meter also includes dual Ethernet ports that enables seamless integration utilizing BACnet IP, Modbus TCP, IPv6, and additional communication protocols. Refer to Chapter 5 of this manual regarding wiring and meter configuration as it relates Ethernet.

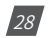

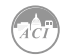

## KW320 Series Power Meter

**Chapter 3: Meter Display and Parameter Settings** 

**3.1 Display Panel and Keys** 

3.2 Metering Data

**3.3 Statistics Data** 

**3.4 Demand Data** 

3.5 Harmonic Data

3.6 Expanded I/O Module Data

**3.7 Parameter Settings Mode** 

**3.8 Page Recovery Function** 

Detailed user interface of the meter will be described in this chapter. This includes viewing realtime metering data and setting parameters using different key combinations.

## **3.1 Display Panel and Keys**

The front of the KW320 series meter consists of an LCD screen and four control keys. All the display segments are illustrated in Fig 3-1. Users should note that all the segments will not display in a single page under normal conditions.

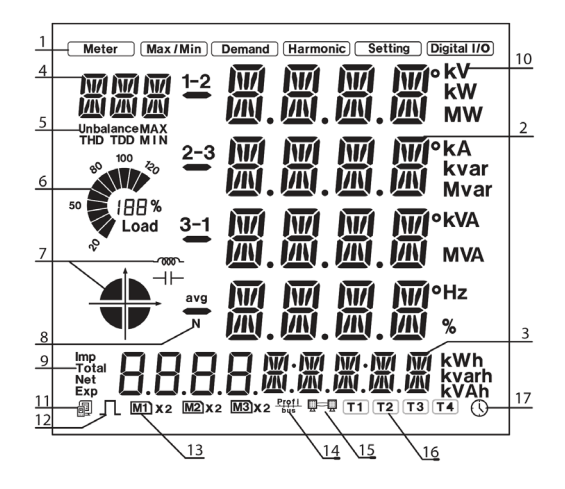

Figure 3.1 All Display Segments

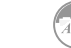

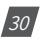

## Chapter 3: Meter Display and Parameter Settings

| SN | Display                                         | Description                                                                                                    |
|----|-------------------------------------------------|----------------------------------------------------------------------------------------------------|
| 1  | Display mode indication                         | Shows different modes on the display area.<br>"Meter" for real-time measurement   "Max/Min"<br>for statistic data   "Demand" for power demand<br>data   "Harmonic" for harmonic data   "Setting" for<br>parameters setting   "Digital I/O" for expanded I/O<br>module data                |
| 2  | 2 Four lines of " " digits in the metering area | Main display area: displays metering data such as<br>voltage, current, power, power factor, frequency,<br>unbalance, phase angle, etc. Displays statistics such<br>as maximum and minimum, demand data, display<br>settings and expanded I/O mode display                                 |
| 3  | Four " 🛛 " and five " 🕅 " digits                | Display energy data and real-time clock. Also used<br>for the setting mode and digital I/O mode display                                                                                                    |
| 4  | Three " " digits                                | Item Icons: "U" for voltage   "I" for current   "P" for<br>power   "Q" for reactive power   "S" for apparent<br>power   "PF" for power factor   "F" for frequency  <br>"∠" for phase angles   "DMD" for demand   "Mxx"<br>for expanded I/O module type and display setting<br>page number |
| 5  | Unbalance, THD, TDD, MAX,<br>MIN                | Item Icons: "Unbalance" for unbalance of the voltage<br>and current   "THD" for total harmonics distortion<br>  "TDD" for total demand distortion   "MAX" for<br>maximum and "MIN" for minimum                                                                                            |
| 6  | Load rate                                       | Displays the percentage of load current to the nominal current                                                                                                    |
| 7  | Four quadrant icon:                             | :quadrant of the system power                                                                                                    |
|    |                                                 |                                                                                                    |
| 8  | 1-2, 2-3, 3-1, avg, N                           | 1, 2, 3 for 3 phase A, B, C; 1-2, 2-3, 3-1 for 3 phase line-<br>to-line AB, BC, CA; avg for average and N for neutral                                                                                                    |
| 9  | Energy icon: Imp, Total, Net,<br>EXP            | Imp: import energy   Exp: export energy   Total:<br>absolute sum of Imp and Exp energy   Net: algebraic<br>sum of Imp and Exp energy                                                                                                    |
| 10 | Units measure                                   | Voltage: V, kV   Current: A, kA   Active power: kW, MW<br>  Reactive Power: kvar, Mvar   Apparent power: kVA,<br>MVA   Frequency: Hz   Active energy: kWh   Reactive<br>energy: kvarh   Apparent energy: kVah   Percentage:<br>%   Phase angle: °                                         |

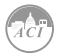

31

| SN | Display                                       | Description                                                                                                    |
|----|-----------------------------------------------|----------------------------------------------------------------------------------------------------|
| 11 | Communication icon                            | No icon: no communication   One icon: query sent  <br>Two icons: query sent and response received                                                                                                    |
| 12 | Energy pulse output<br>indicator              | No icon: no pulse output   With icon: icon blinks<br>when sending pulse output                                                                                                    |
| 13 | Expanded I/O module indicator                 | M1: one AXM-IO1 connected   M1x2: two AXM-IO1 connected                                                                                                    |
| 14 | Profibus module <u>Profi</u><br>indicator bus | No icon: Profibus module not connected   With icon:<br>Profibus module connected                                                                                                    |
| 15 | Ethernet module indicator                     | No icon: Ethernet module not connected   With<br>icon: Ethernet module connected, when the Second<br>Communication Protocol is setting as Others BACnet<br>module connected, when the Second Communication<br>Protocol is setting as BACnet Mesh module connected,<br>when the Second Communication Protocol is setting as<br>Mesh |
| 16 | T1 T2 T3 T4                                   | Current tarif                                                                                                    |
| 17 | Time icon                                     | Time display                                                                                                    |

There are four keys on the front panel, labeled H, P, E and V/A from left to right. Use these four keys to read real-time metering data, set parameters and 33 navigate the meter.

Note: If the LCD backlight is off, pressing any key one time will bring the backlight on.

## 3.2 Metering Data

Pressing H and V/A simultaneously will activate the display mode selection and the cursor will flash. Press P or E to move the cursor right or left. To enter the metering mode, move the cursor to "Meter" then press V/A. In metering mode, the meter displays measurements such as voltage, current, power, power factor, phase angle, unbalance, etc.

#### A) Voltage and Current:

Press V/A to read voltage and current in the metering area. The screen will roll to the next page when V/A is pressed again. It will go back to the first screen if you press V/A at the last screen.

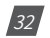

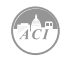

The following figure shows the sequence:

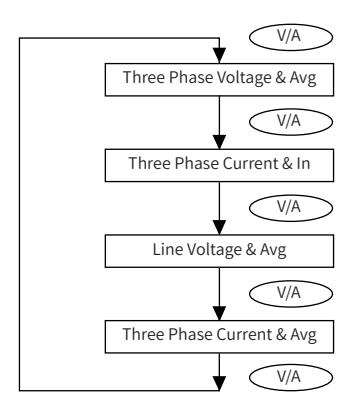

**Note:** When the meter is set to "2LL" or "3LL", there is no phase voltage or neutral current display. Therefore, only the third screen (line voltage & avg) and the fourth screen (three phase current & avg) will be displayed. When the meter is set to "1LN", there are only phase A voltage and phase A current display, without line voltages or other displays. When the meter is set to "1LL", there are no phase C voltage and phase C current display.

#### B) Power, Power Factor and Frequency:

Press P to display power related data. The screen will roll to the next page when P is pressed again. It will go back to the first screen if you press P at the last screen. The following figure shows the sequence:

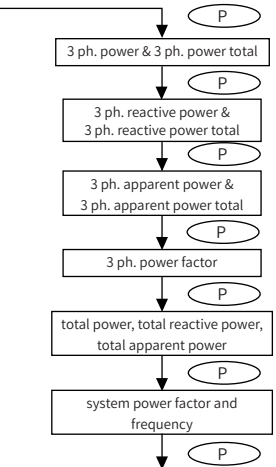

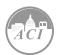

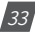

**Note:** When the meter is set to "2LL" or "3LL", only the fifth screen (system power) and the sixth screen (system power factor & frequency) will be displayed. When the meter is set to "1LN", there are only phase A power and phase A power factor display. When the meter is set to "1LL". there are no phase C power and phase C power factor display.

#### C) Phase Angles and Unbalance:

Press H to display phase angles and unbalance data. The screen will roll to the next page when H is pressed again. It will go back to the first screen if you press H at the last screen. The following figure shows the sequence:

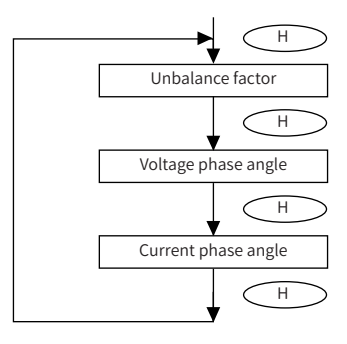

**Note:** When using "2LL" or "3LL" wiring setting mode, voltage stands for line-to-line voltage. Otherwise, voltage stands for line-to-neutral voltage. When the meter is set to "1LN", there is only phase A current to phase A voltage angle display. When the meter is set to "1LL", there is no phase C voltage or current to phase A voltage angle factor display.

#### D) Energy:

Press E to display energy and real time clock. The screen will roll to the next page when E is pressed again. It will go back to the first screen if you press E at the last screen.

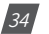

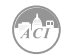
The following figure shows the sequence:

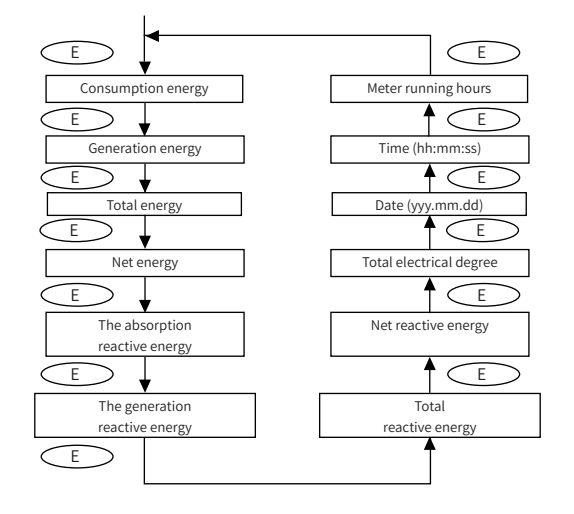

KW320 series meter can be set to record primary energy or secondary energy. The unit of energy is kWh for active energy, kvarh for reactive energy and kVAh for apparent energy. The running time has a resolution of 0.01h. The meter begins accumulating time upon initial powering up of the unit. The accumulated time is stored in the non-volatile memory. It can be reset via communication or from the meter front.

# **3.3 Statistic Data**

Pressing H and V/A simultaneously will activate the display mode selection and the cursor will flash. Press P or E to move the cursor right or left. To enter the statistics data mode, scroll the cursor to "Max/Min" then press V/A.

In statistics data mode, the meter displays the maximum values and minimum values for voltage, current, power, power factor, unbalance, demand, THD, etc. User should note that time stamp for the parameters can be viewed only from the software through communication. No commands are associated with the key H in "Max/Min" display mode.

When P is pressed again, the screen will roll to the next page, and will roll back to the first screen when pressed at the last page.

When E is pressed, the screen will roll back to the previous page. It will roll back to the last screen when E is pressed at the first page.

Press V/A to switch the view between maximum and minimum. For example, if the current

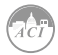

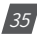

display is the maximum phase voltage value, when V/A is pressed, the display will show the minimum phase voltage value. If V/A is pressed again, the display will switch back to show the maximum phase voltage value.

The following figure shows the sequence:

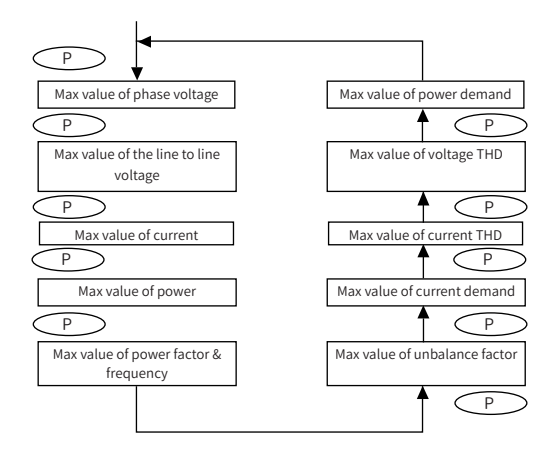

**Note:** The figure shows the rolling sequence when pressing P. The sequence will be reversed when pressing E. When the meter is set to "2LL" or "3LL", the first screen (max value of phase voltage) will not be displayed. When the meter is set to "1LL", there are no such displays as phase C voltage, Ubc and Uca line voltage, phase C current, three phase voltage and current unbalance factor, Uc and IC THD, phase C current demand, etc. When the meter is set to "1LN", there is only phase A display of phase voltage and current, only Ua and Ia THD display, only demand display of phase A. There are no such displays as three phase voltage and current unbalance factor, line voltage, etc.

## 3.4 Demand Data

Pressing H and V/A simultaneously will activate the display mode selection and the cursor will flash. Press P or E to move the cursor right or left. To enter demand mode, move the cursor to "Demand", then press V/A.

In the demand data mode, the first screen displays the demand of active power, reactive power and apparent power. The second screen displays the current demand of phase A, phase B and phase C. When the meter is set to "1LL", there is no phase C current demand display. When the meter is set to "1LN", there are no phase B and C current demand display.

As shown in the figure, system active power demand is 3.285 kW, system reactive power demand is 0 kvar, system apparent power demand is 3.285 kVA.

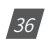

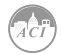

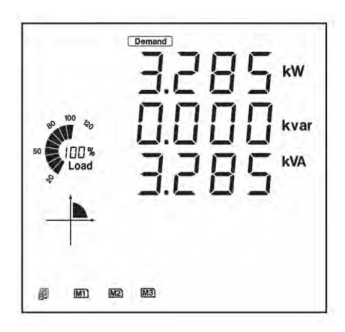

## 3.5 Harmonic Data

Pressing H and V/A simultaneously will activate the display mode selection and the cursor will flash. Press P or E to move the cursor right or left. To enter harmonic mode, move the cursor to "Harmonic", then press V/A.

In the harmonic data mode, meter displays the harmonic ratio of voltage and current, THD, odd HD, even HD, THFF, CF and KF.

## A) Power Quality Data:

Press H to display power quality data. When H is pressed again, the screen will roll to the next page and will roll bakc to the first screen when pressed at the last page.

No commands are associated with keys P and E in "Harmonic" display mode.

Press V/A to switch to harmonic ratio data display.

The following figure shows the sequence:

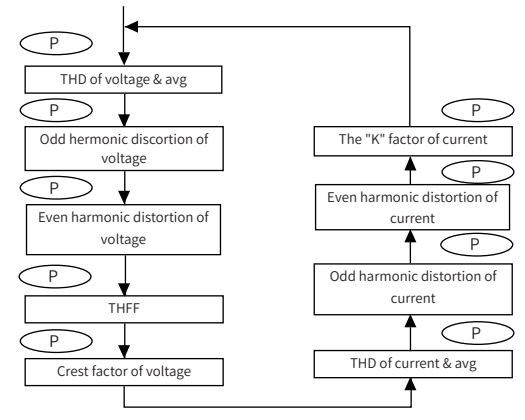

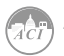

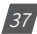

**Note:** When the meter is set to "1LN", there is only phase A display for voltage THD, voltage odd HD, voltage even HD, THFF, voltage crest factor, current THD, current odd HD, current even HD and current K factor. When the meter is set to "1LL", there is no phase C display.

## B) Harmonic Ratio Data:

Press H to switch to power quality data display. The harmonic order will increase by one each time P is pressed and will return to the second when P is pressed at the 63rd harmonic.

Press V/A to switch display between voltage harmonics and current harmonics.

The following figure shows the sequence:

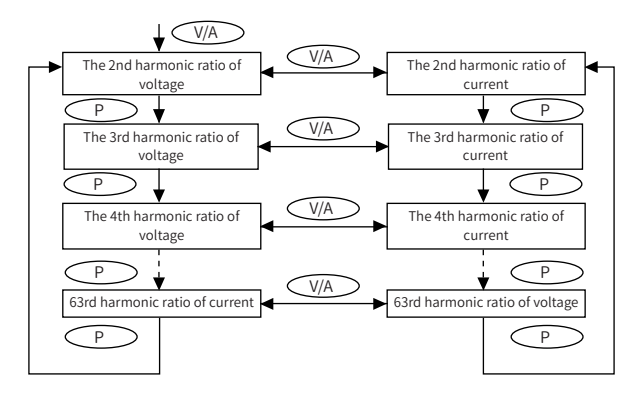

**Note:** The figure shows the rolling sequence when pressing P. If E is pressed, the sequence will reverse. Harmonic is 2nd~63rd. When the meter is set to "1LN", there is only phase A display for voltage and current harmonic magnitude. When the meter is set to "1LL", there is no phase C display for voltage and current harmonic magnitude.

# 3.6 Parameter Setting Mode

Pressing H and V/A simultaneously will activate the display mode selection and the cursor will flash. Press P or E to move the cursor right or left. To enter parameter setting mode, move the cursor to "Setting" then press V/A.

In the parameter setting mode, parameters such as system parameters, alarm parameters and Ethernet module parameters can be read and modified.

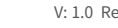

38

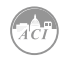

## A) Password Inquiry:

Parameter setting mode is password protected. Before entering the password and getting into the parameter setting mode, the meter's device communication address will display for 3 seconds. A four digit password (0000 to 9999) is required every time before accessing the parameter setting mode. The default password is 0000. After entering the password, press V/A to go to the parameter selection page. The meter will be still in the password inquiry page if a wrong password is entered.

The following figure shows the password inquiry page:

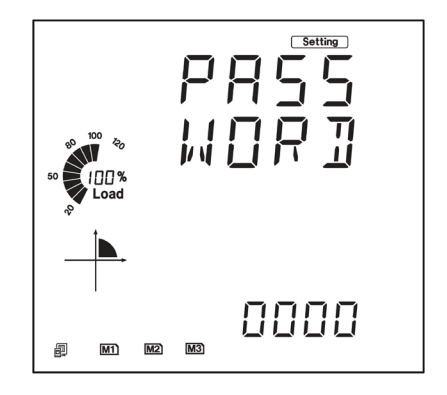

To input password:

- Press H to move the flashing cursor to the next position
- Press P to increase the number by 1
- Press E to decrease the number by 1
- Press V/A to confirm the password

### B) Parameter Selection Mode:

There are four parameters to choose from in the parameter selection manual (system, Ethernet module and alarm).

No commands are associated with the H key in the parameter selection manual. Press P to move the cursor downwards, the cursor will move to the top when it reaches the bottom. Press the E key to move the cursor upwards, the cursor will move to the bottom when it reaches the top.

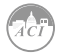

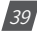

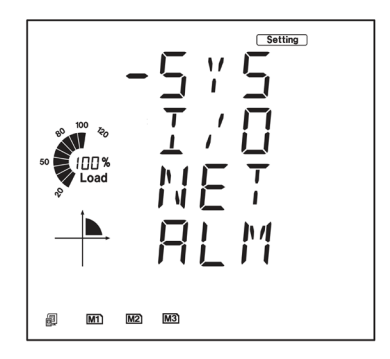

Press V/A to select and modify the parameter. The figure shows the parameter selection page. "SYS" stands for system parameter, "I/O" stands for expanded I/O module parameter, "NET" stands for Ethernet module parameter or BACnet module parameter ("MESH" stands for mesh module) and "ALM" stands for alarm parameter. As shown in the figure, the cursor points to the "SYS", which 51 means system parameter is selected.

## C) System Parameter Setting:

Users can select and modify system parameter in the system parameter setting mode.

Key functions for selecting a parameter:

- Press H to return to parameter selection mode
- The screen will roll to the next page each time P is pressed and will return to the first page when P is pressed at the last page
- The screen will roll to the last page each time E is pressed and will return to the last page when E is pressed at the first page
- Press V/A to modify the selected parameter
- Press H to move the flashing cursor to the next position
- Press P to increase the number by 1
- Press E to decrease the number by 1
- Press V/A to confirm the modification and return to parameter selection mode.

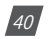

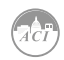

#### The following figure shows the sequence:

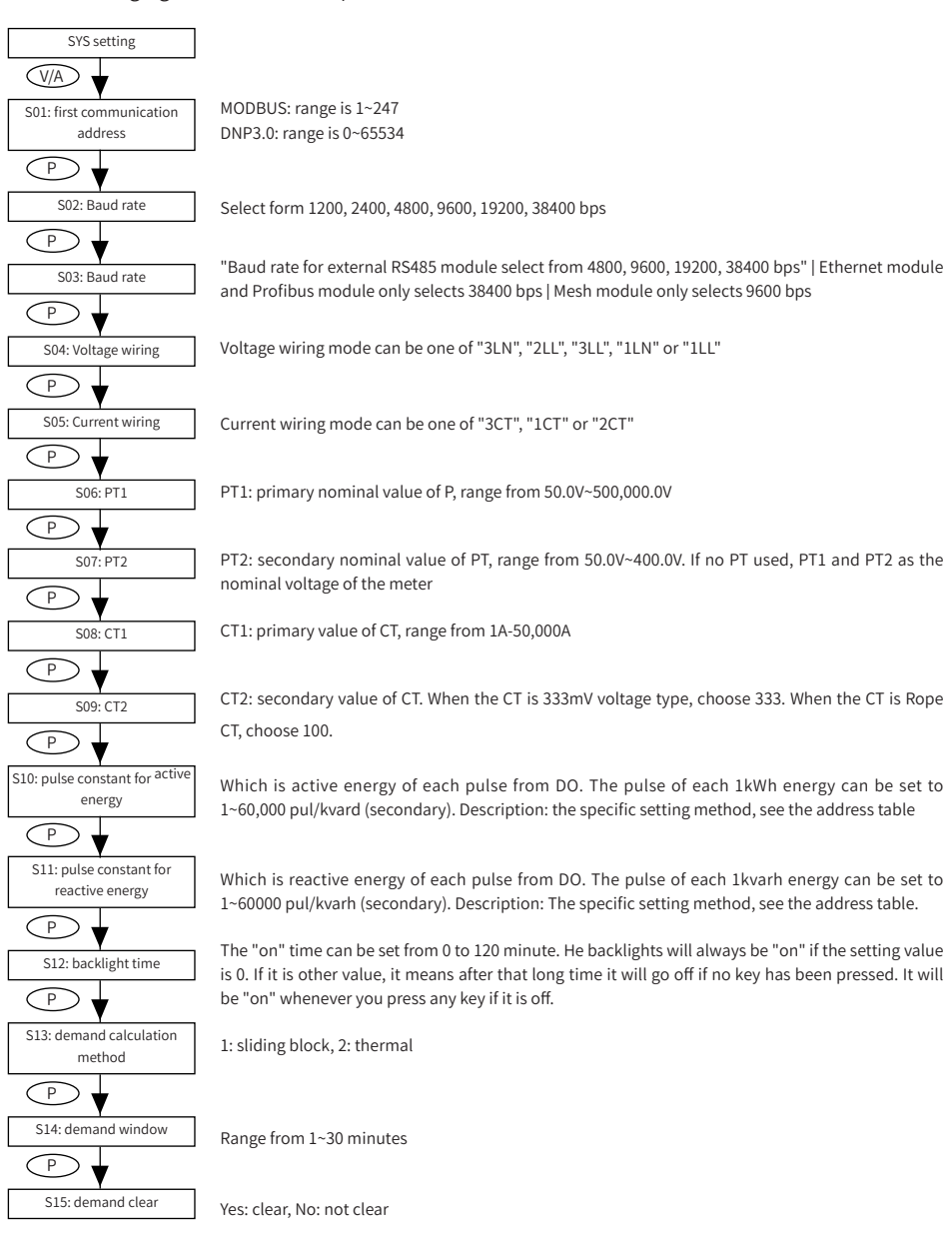

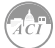

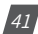

# KW320 Power Meter

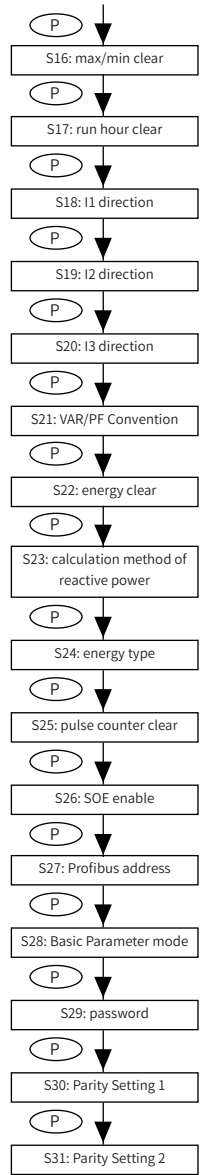

To clear the Max and Min value does not mean write 0 to all the registers, it will copy the metering value to the statistic registers and start a new statistic period.

Yes: clear, No: not clear

To adjust polarity of current, the three-current's direction can be set as "Negative" which means reversing 180 degrees and "Positive" which means normal

0: IEC, 1: IEEE

Yes: clear, No: not clear

0: true  
1: generalized 
$$Q = \sqrt{S^2 - P^2}$$

Pre: primary energy Sec: secondary energy

Range from 0-6 0: not clear | 1: AXM-IO11 clear | 2: AXM-IO21 clear | 3: AXM-IO31 clear | 4: AXM-IO12 clear | 5: AXM-IO22 clear | 6: AXM-IO32 clear

Range from 0-6 0: not clear | 1: AXM-IO11 clear | 2: AXM-IO21 clear | 3: AXM-IO31 clear | 4: AXM-IO12 clear | 5: AXM-IO22 clear | 6: AXM-IO32 clear

Any interger from 0-126

Pre: primary basic energy Sec: secondary basic energy

Last page of the system parameter setting. Set the password in this page and make sure to remember the new password, or you may not use the meter properly. Onboard RS485 port Parity setting. It can be selected from NON1, NON2, Odd and Even.

NON1 represents non-parity, single stop bit; NON2 represents non-parity, double stop bit; odd represents odd-parity, single stop-bit; even represents even parity, single stop bit. By default, it is set as NON1.

RS485 module Parity setting. It can be selected from NON1, NON2, Odd and Even. Please refer to S31 for each selection details. By default, it is set as NON1. When user selects NET module or Profibus or Mesh module, Parity setting2 should set NON1.

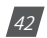

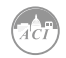

# Chapter 3: Meter Display and Parameter Settings

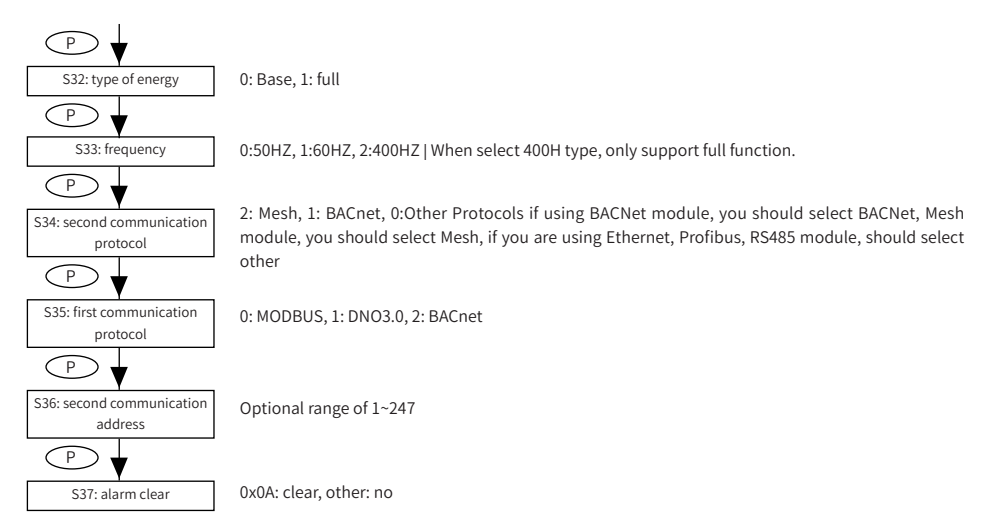

**Note:** The figure shows the rolling sequence for using the P key. If using the E key for rolling page, the sequence will reverse.

## D) Expanded I/O Module Parameter:

#### Key functions for setting the I/O module parameter:

- Press H to return to I/O module selection mode
- The screen will roll to the next page each time P is pressed and will return to the first page when P is pressed at the last page
- The screen will roll to the last page each time E is pressed and will return to the last page when E is pressed at the first page
- Press V/A to modify the selected parameter

#### Key functions for modifying the parameter:

- Press H to move the flashing cursor to the next position
- Press P to increase the number by 1
- Press E to decrease the nunmber by 1
- Press V/A to confirm the modification and return to parameter selection mode

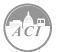

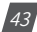

# KW320 Power Meter

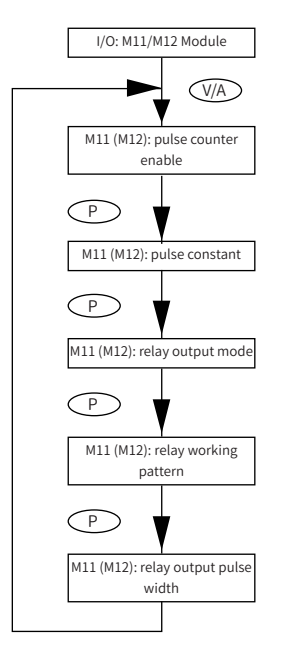

DI of AXM-IO-1 can be used as the pulse counter, each DI function corresponds to one bit of a 6-bit register. The correspondence bit of 0 means that the DI works as the digital status input and the correspondence bit of 1 means that the DI works as the pulse counter. For example, if the setting value is 000001, it means that DI1 is set as the pulse counter and other Dis work as digital status inputs.

If the DI works as a pulse counter, when the number of pulses counted by the DI equals to the pulse constant, the pulse counter will increase by one. This means that the actual pulse number equals the number pulses counted multiplied by the pulse constant.

Relays of AXM-IO1 can be used as alarm output or control output. ALM:alarm output; control output.

When set as control output, relays have two control methods: latch or pulse.

LATCH: latch more; PUL: pulse mode

If relay pulse control method is selected, the relay contact will close for a present period and open afterwards. The pulse width range is 50~3000 ms.

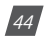

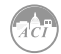

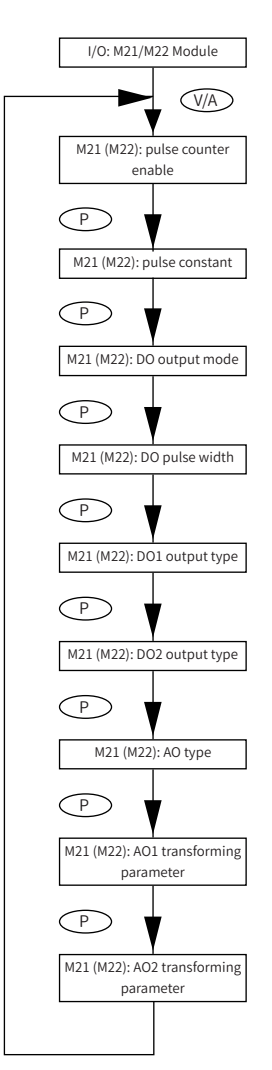

DI of AXM-IO-1 can be used as the pulse counter, each DI function corresponds to one bit of a 6-bit register. The correspondence bit of 0 means that the DI works as the digital status input and the correspondence bit of 1 means that the DI works as the pulse counter. For example, if the setting value is 000001, it means that DI1 is set as the pulse counter and other Dis work as digital status inputs.

If the DI works as a pulse counter, when the number of pulses counted by the DI equals to the pulse constant, the pulse counter will increase by one. This means that the actual pulse number equals the number pulses counted multiplied by the pulse constant.

DO of AXM-IO1 can be used as either alarm output or energy pulse output. ALM: alarm output; PUL: energy pulse output

Range from 20-1000ms

Choose output energy type for DO1. Range from 0-4. 0: no output; 1: import active energy; 2: export active power; 3: import reactive energy; 4: export reactive energy.

Follow the DO1 setup method to setup DO2. If DO type is set as alarm output, DO1 and DO2 output type parameters will have no effect.

Range from 0 to 3, 0: 0-20mA; 1: 4~20mA; 2: 0-5V; 3: 1-5V.

Be aware that modules with current option cannot be set as voltage type (i.e. option 2 and 3 are unavailable); modules with voltage option cannot be set as current type (i.e. option 0 and 1 are unavailable).

For AO1 and AO2 transforming parameter: Range: 0~29, see Chapter 5 page 99 "AO transforming parameter settings" for more detail When modifying AO parameter, AO input/output values reset s. default value.

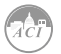

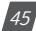

#### The following table shows the sequence:

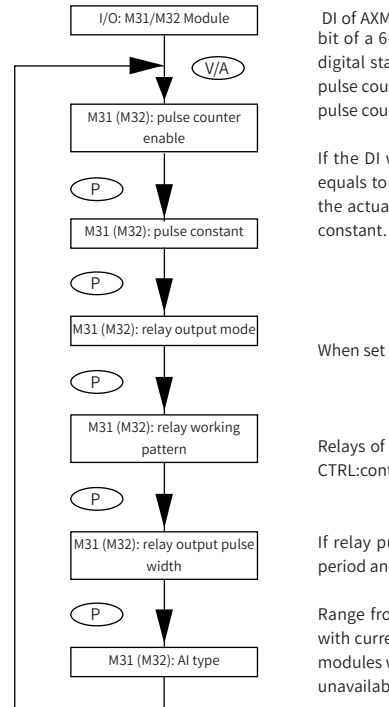

DI of AXM-IO-1 can be used as the pulse counter, each DI function corresponds to one bit of a 6-bit register. The correspondence bit of 0 means that the DI works as the digital status input and the correspondence bit of 1 means that the DI works as the pulse counter. For example, if the setting value is 000001, it means that DI1 is set as the pulse counter and other Dis work as digital status inputs.

If the DI works as a pulse counter, when the number of pulses counted by the DI equals to the pulse constant, the pulse counter will increase by one. This means that the actual pulse number equals the number pulses counted multiplied by the pulse constant.

When set as control output, relays have two control methods: latch or pulse

Relays of AXM-IO3 can be used as alarm output or control output. ALM:alarm output; CTRL:control output

If relay pulse control method is selected, the relay contact will close for a pre-set period and open afterwards. The pulse width range is 50~3000ms.

Range from 0 to 3. 0:  $0^{20}$ mA; 1:  $4^{20}$ mA; 2:  $0^{5V}$ ; 3:  $1^{5V}$ . Be aware that modules with current option cannot be set as voltage type (i.e. option 2 and 3 are unavailable); modules with voltage option cannot be set as current type (i.e. option 0 and 1 are unavailable).

**Note:** The figure shows the rolling sequence for using the P key. If using the E key for rolling page, the sequence will reverse.

## E) BACnet and Ethernet Module Parameter:

When the second communication protocol is set to BACnet, there is parameters display related to BACnet, while these pages only show as modules successfully connecting with the meter. If meter does not detect any module, there will show LOADING page. To set these parameters, first select, then modify and save. On the one side, if there is no extra BACnet module, setting will be meaningless and not saved after shutting down. On the other side, setting is valid and will be saved into BACnet module when there is a BACnet module attached. When the second communication is set to MESH, where is parameter display related to MESH module.

When second communicaiton protocol is other protocol, there is parameters display related to Ethernet. The condition is same as above.

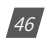

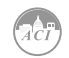

#### Key functions for finding the Ethernet module parameter:

- Press H to return to parameter selection mode
- The screen will roll to the next page each time P is pressed and will return to the first page when P is pressed at the last page
- THe screen will roll to the last page each time E is preassed and will return to the last page when W is pressed at the first page
- Press V/A to modify the selected parameter

#### Key functions for modifying the parameter:

- Press H to move the flashing cursor to the next position
- Press P to increase the number by 1, while the number was 9 (Ethernet) or 7 (BACnet IP) or 3 (BACnet MS/TP), the number will return to 0 after pressing P
- Press E to decrease the number by 1, while the number was 0, the number will return to 9 (Ethernet) or 7 (BACnet IP) or 3 (BACnet MS/TP) after pressing E
- Press V/A to confirm the modification and return to parameter selection mode.

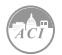

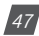

The following figure shows the sequence of Ethernet module:

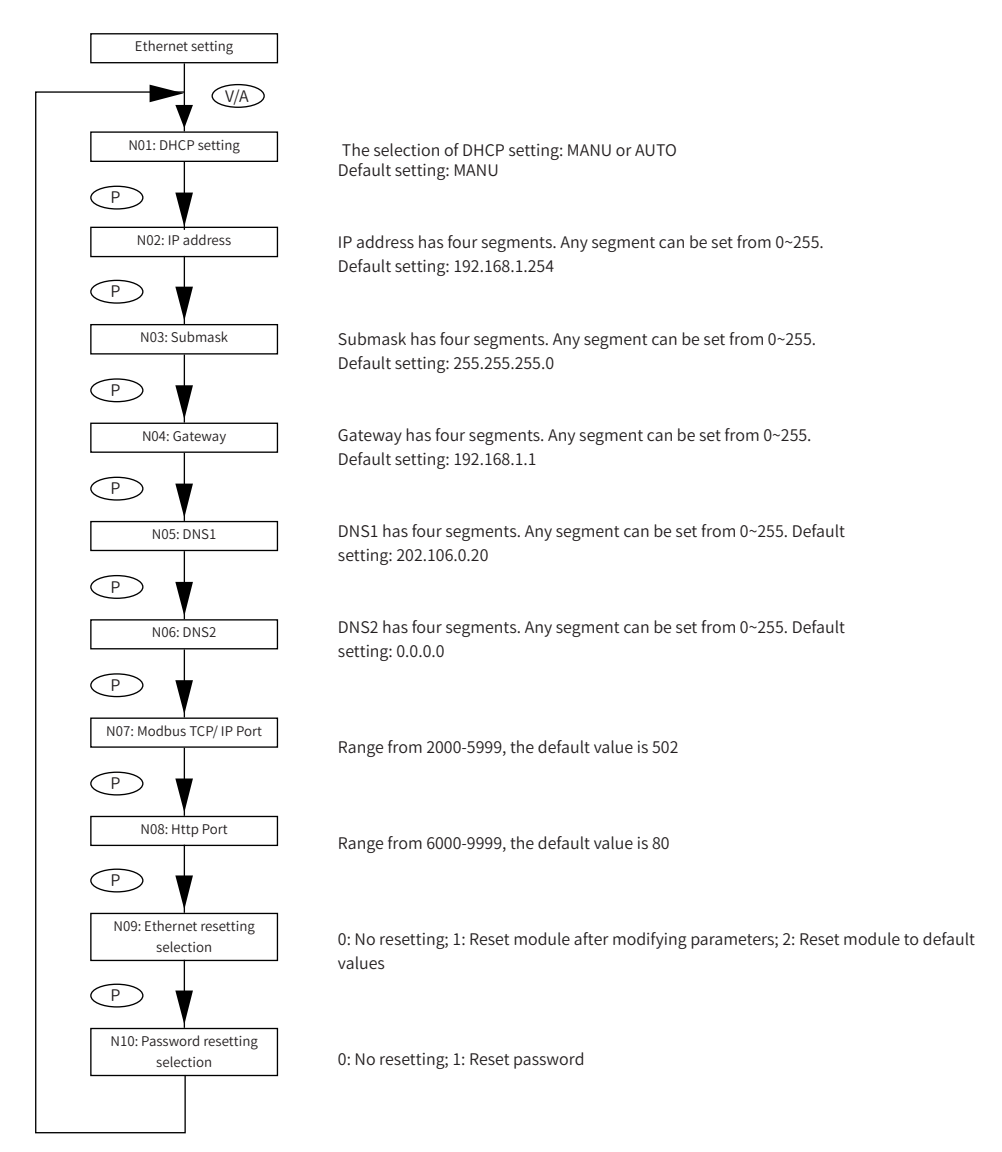

**Note:** The figure shows the rolling sequence for using key P. If using key E for rolling page, the sequence will reverse.

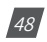

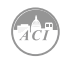

BACnet IP module rolling sequence:

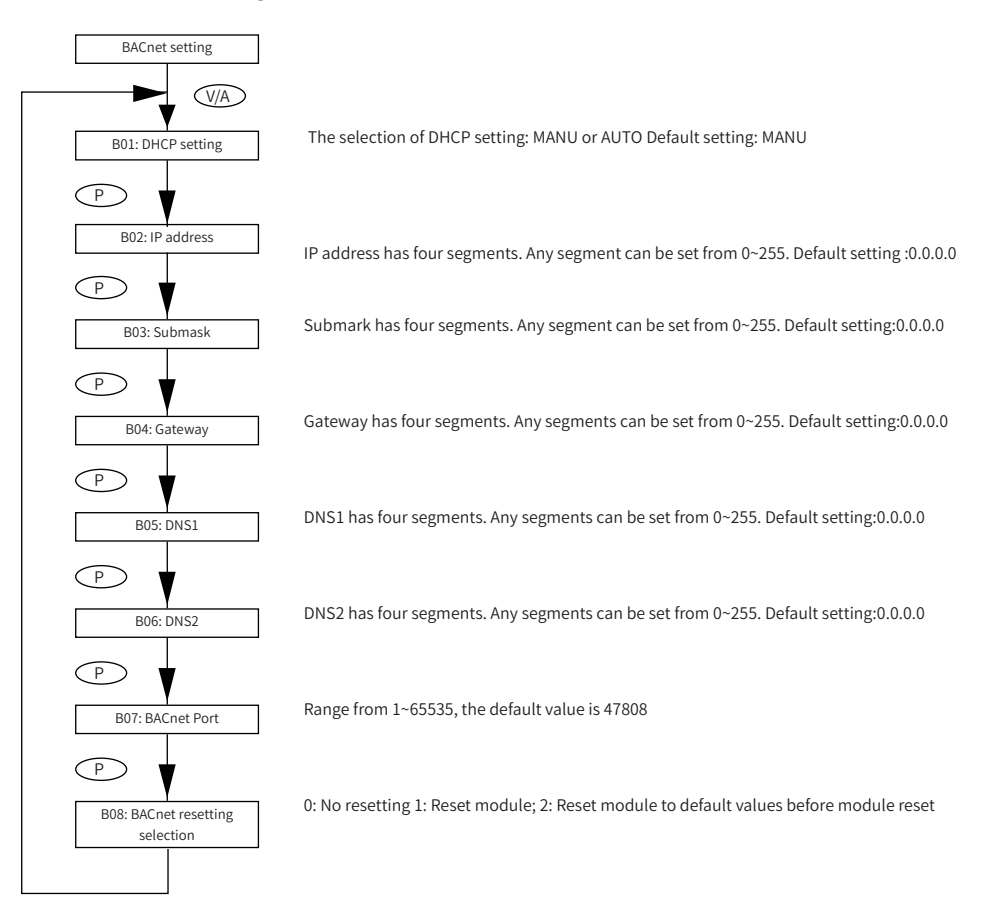

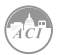

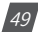

#### BACnet MS/TP module rolling sequence:

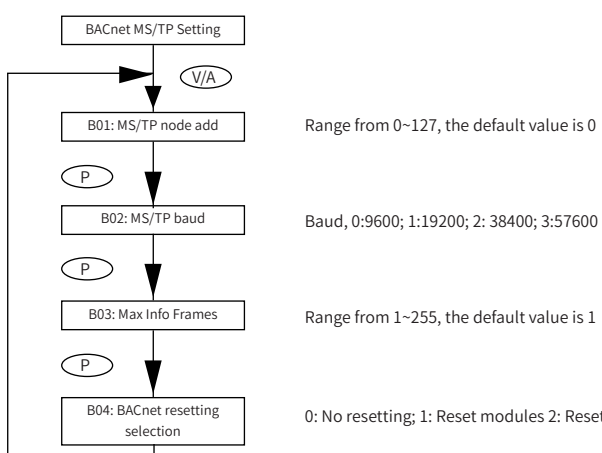

0: No resetting; 1: Reset modules 2: Reset module to default values before module reset

#### MESH module interface part:

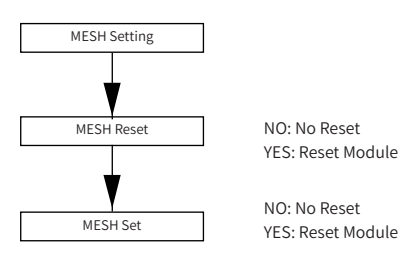

## F) Alarm Parameter:

In the alarm parameter mode, user can view and modify the parameters.

#### Key functions for finding the alarm parameter:

- Press H to return to parameter selection mode
- The screen will roll to the next page each time P is pressed and will return to the first page when P is pressed at the last page
- The screen will roll to the last page each time E is pressed and will return to the last page when E is pressed at the first page
- Press V/A to modify the selected parameter

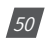

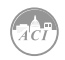

#### Key functions for modifying the parameter:

- Press H to move the flashing cursor to the next position
- Press P to increase the number by 1
- Press E to decrease the number by 1
- Press V/A to confirm the modification and return to parameter selection mode

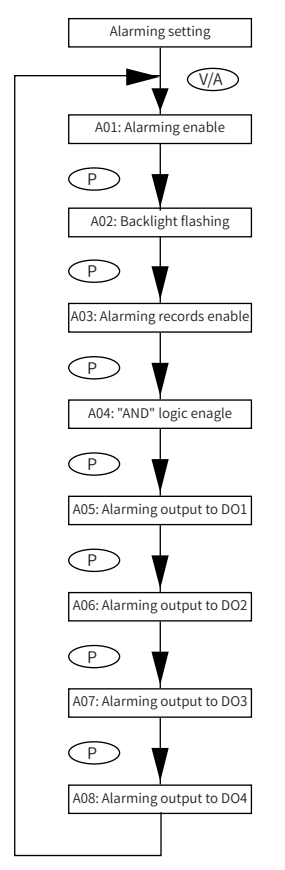

Yes: Alarm enable; No: Alarm disable

It can be selected as cue signal for alarming. Yes: backlight flashes upon alarm condition; No: no backlight flashing

There are 16 alarm channels available. Each channel is controlled and enabled 1 bit each from a 16-bit register. Bit value of 1 means that the corresponding alarm channel is enabled whereas 0 means that the channel is disabled. The meter will display the value of this 16-bit register in decimal numbers (for different channel combination). For example, 00000 means that all channels are disabled; 00001 means only the first channel is enabled; 65535 means that all channels are enabled. Refer to section 4.4 on page 65 for more details.

"AND" logic relationship can be set among channels. When an "AND" logic is in place, both channels have to be triggered before the meter sends out the alarm signal. The logic can be set according to the predefined rule (refer to section 4.4 for more details). User can setup up to 8 logic relationships for alarming. Each logic relationship is controlled and enabled 1 bit each from a 16-bit register (only the lower 8 bits are used). Bit value of 1 means that the corresponding logic relationship is enabled whereas 0 means that the relationship is disabled. The meter will display this 8-bit value in decimal numbers (for different relationship combination). For example, 000 means that all relationships are enabled.

When DO1 works in alarming mode, a 16-bit register is used to control which channels are associated with this output. Similar to the alarm channel selection, this 16-bit value is expressed in decimal when reading on the meter front. For example, 00000 means that no alarm channels are associated to this output; 00001 means that alarm channel 1 is associated to DO1; 65535 means that all alarm channels are associated to DO1. Refer to

section 4.4 for more details.

If 2 AXM-IO2 modules are attached to the meter, DO1 and DO2 denote to the first and the second DO channel of AXM-IO21; DO3 and DO4 denote to the first and the second DO channel of AXMIO22 respectively. DO2, DO3 and DO4 use the same setup method as DO1.

**Note:** The figure shows the rolling sequence for using the P key. If using the E key for rolling page, the sequence will reverse.

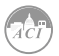

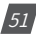

# 3.7 Page Recovery Function

KW320 series meter has a page recovery function. This means that the meter stores current display page in the non-volatile memory upon power loss and reloads the page when power recovers. If power goes off when viewing under the parameter setting mode, the meter will show voltage display when power recovers. If power goes off when viewing under the expanded I/O module data mode, and if the expanded I/O module is not connected when power recovers, the meter will show the voltage display page instead.

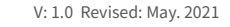

52

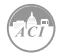

# **Chapter 4: Detailed Functions and Software**

4.1 Basic Analog Measurements

4.2 Max/Min

4.3 Harmonics and Power Quality Analysis

4.4 Over/Under Limit Alarming

4.5 Data Logging

4.6 Power Quality Event Logging and Waveform Capture

4.7 Seal Function

The KW320 series meter contains advanced metering tools and is able to measure a multitude of power, energy and power quality parameters. Some advanced functions may not be accessible directly from the meter front; therefore, every meter comes with a powerful software that helps access the information. The latest version of the software can be downloaded by clicking <u>HERE</u>. This chapter introduces these functions and the software.

## 4.1 Basic Analog Measurements

KW320 series meter can measure voltage, current, power, frequency, power factor, demand, etc. With high accuracy, as shown via the software below:

| 🕿 🖳 🥂 🗍          | 🖬 🖗 🏵 1    | 2 🐴 🎯 🛱          | 0 🛲 👌        | ) B1 B2 🔆 B  | N 🗸 🖌 N 🛛 ? |
|------------------|------------|------------------|--------------|--------------|-------------|
| Volts AN         | 0.00 V     | Volts AB         | 0.00 V       | IA           | 0.0000 A    |
| Volts BN         | 0.00 V     | Volts BC         | 0.00 V       | I B          | 0.0000 A    |
| Volts CN         | 0.00 V     | Volts CA         | 0.00 V       | IC           | 0.0000 A    |
| Volts LN Average | 0.00 V     | Volts LL Average | 0.00 V       | l Average    | 0.0000 A    |
| Watt A           | 0.00000 kW | VAR A            | 0.00000 kvar | VAA          | 0.00000 kVA |
| Watt B           | 0.00000 kW | VAR B            | 0.00000 kvar | VA B         | 0.00000 kVA |
| Watt C           | 0.00000 kW | VAR C            | 0.00000 kvar | VAC          | 0.00000 kVA |
| Watt Total       | 0.00000 kW | VAR Total        | 0.00000 kvar | VA Total     | 0.00000 kVA |
| Pwr Factor A     | 1.000      | Frequency        | 0.00 Hz      | Load Type    | R           |
| Pwr Factor B     | 1.000      | IN               | 0.0000 A     |              |             |
| Pwr Factor C     | 1.000      | Unbalance V      | 0.0 %        |              |             |
| Pwr Factor Total | 1.000      | Unbalance I      | 0.0 %        | Reset Dema   | and         |
| Dmd Watt Total   | 0.00000 kW | Dmd VAR Total    | 0.00000 kvar | Dmd VA Total | 0.00000 kVA |
| DmdIA            | 0.0000 A   | DmdIB            | 0.0000 A     | DmdIC        | 0.0000 A    |

Figure 4-1 Real-Time Metering

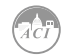

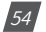

## Demand:

This meter consists of several types of demand calculation: total active power demand, total reactive power demand, total apparent power demand, phase A current demand, phase B current demand, and phase C current demand. When demand is reset, demand memory registers are set as 0.

Demand calculating mode can be set as sliding window and thermal according to user. The Fig 4-7 shows how it works.

When using the sliding window interval method, user selects an interval from 1 to 30 minutes, which is the period of the calculation. The demand updates every 1 minute as the window slides once.

Thermal demand method calculates the demand based on a thermal response which mimics a thermal demand meter. User selects the period for the calculation and the demand updates at the end of each period.

### Energy:

This meter measures and accumulates energy in different directions (import and export). For real-time energy monitoring, it accumulates energy for kWh, kvarh and kVAh continuous (since its last reset).

Calculating mode:

1. User can select different energy calculating modes, fundamental based or full-wave based either from the meter front or via communication. Fundamental based calculating is used to accumulate energy without taking harmonics into consideration while full-wave based calculating is used to accumulate energy including fundamental and harmonics.

**Note:** When fundamental based calculating mode is selected, PF calculation will be based on the fundamental wave. When selecting 400Hz type, only support full-wave.

2. There are two ways to calculate reactive energy (power)

Mode 0: real reactive energy Q =  $\sqrt{S^2 - P^2} - D^2$ 

Mode 1: general reactive energy Q =  $\sqrt{S^2 - P^2}$ 

3. User can choose primary energy or secondary energy either by pressing keys from the meter front or via communication as shown in Fig 4-7.

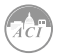

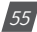

| tart <u>R</u> eadings      | Settings He      | lp               |                      |               |            |     |      |  |  |
|----------------------------|------------------|------------------|----------------------|---------------|------------|-----|------|--|--|
| : 📾 💷 🖓                    | 🔜 💱 🈥            | 1 2 🐴            | 9 🕱 🖸                | 🛲  🏠 🖣        | ▶2 🔆 💡     |     |      |  |  |
|                            |                  |                  |                      |               |            |     |      |  |  |
| Delivered kWh              | <u>3.5 k</u>     | <u>wh</u>        | Delivere             | d kVARh       | 0.1 kvarh  |     |      |  |  |
| Received kWh               | <u>0.0 k</u>     | <u>wh</u>        | Receive              | d kVARh       | 0.0 kvarh  |     |      |  |  |
| Total Absolute I           | kWh <u>3.5 k</u> | <u>.√h</u>       | Total Absolute kVARh |               |            |     |      |  |  |
| Total Net kWh              | 3.5 k            | <u>/h</u>        | Total Ne             | et kVARh      | 0.1 kvarh  |     |      |  |  |
| kVAh                       | 3.6 k            | /Ah              |                      |               |            |     |      |  |  |
|                            |                  |                  |                      |               | Reset Ener | gy  |      |  |  |
|                            |                  |                  |                      |               |            |     |      |  |  |
| THD Volts AN/              | AB 0.00 \$       | %                | THDIA                |               | 0.48 %     |     |      |  |  |
| THD Volts BN/              | BC 0.00 \$       | %                | THDIB                |               | 0.41 %     |     |      |  |  |
| THD Volts CN/              | CA 0.43          | K THDIC          |                      |               | 0.45 %     |     |      |  |  |
| THD Volts Aver             | rage 0.14 2      | *                | THDIA                | THD I Average |            |     |      |  |  |
|                            |                  | LE.um TUD        | TUEE                 | Creat Faster  | K Faster   | 2.4 | 12.4 |  |  |
| Harmonic V A               | 0.00 %           | 0.00 %           | 0.32 %               | 1 414         | IN Factor  | Zna | 310  |  |  |
| Harmonic V B               | 0.00 %           | 0.00%            | 0.31 %               | 1 414         | -          |     |      |  |  |
| Harmonic V C               | 0.31 %           | 0.30 %           | 0.49 %               | 1.414         |            |     |      |  |  |
| Harmonic I A               | 0.48 %           | 0.00 %           | ·                    |               | 1.0        |     |      |  |  |
| Harmonic I B               | 0.41 %           | 0.00 %           |                      | -             | 1.0        |     |      |  |  |
| Harmonic I C               | 0.45 %           | 0.00 %           | -                    | -             | 1.0        |     |      |  |  |
| Harmonic IB<br>Harmonic IC | 0.41 %           | 0.00 %<br>0.00 % | -                    | -             | 1.0<br>1.0 |     |      |  |  |

Fig 4-2 Energy and Power Quality Parameters

## **Current Direction Adjustment:**

Under normal circumstances, current flows from input terminal 1 to terminal 2 (i.e. from I11 to I12 for phase A current); however, current may flow in the opposite direction due to incorrect wiring setup. Instead of rewiring the system, the meter provides users an option to reverse the polarity of the current. By default, current direction is set as "positive", to reverse the current polarity by 180 degrees, user can set current direction as "negative". Refer to Fig 4-7 for more details.

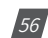

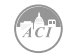

| Channel             | Maximum    | Time Stamp        | Minimum     | Time Stamp        |
|---------------------|------------|-------------------|-------------|-------------------|
| Volts AN            | 237.2 V    | 2009-3-6 12:48:40 | 00V         | 2009-3-6 11:34:40 |
| Volts BN            | 236.3 V    | 2009-3-6 12:48:40 | 0.0 V       | 2009-3-6 11:34:40 |
| /olts CN            | 232.2 V    | 2009-3-6 12:48:40 | 0.0V        | 2009-3-6 11:34:40 |
| /olts AB            | 398.5 V    | 2009-3-6 13:54:42 | 0.0V        | 2009-3-6 11:34:40 |
| Volts BC            | 408.8 V    | 2009-3-6 12:48:40 | 0.0 V       | 2009-3-6 11:34:40 |
| /olts CA            | 404.6 V    | 2009-3-6 12:48:41 | 0.0V        | 2009-3-6 11:34:40 |
| A                   | 7.825 A    | 2009-3-6 12:43:27 | 0.000 A     | 2009-3-6 11:34:40 |
| B                   | 9.839 A    | 2009-3-6 12:43:27 | 0.000 A     | 2009-3-6 11:34:40 |
| Ċ                   | 5.271 A    | 2009-3-6 12:48:40 | 0.000 A     | 2009-3-6 11:34:40 |
| Watt Total          | 4.266 kW   | 2009-3-6 12:43:27 | 0.000 kW    | 2009-3-6 11:34:40 |
| /AR Total           | 0.387 kvar | 2009-3-6 12:36:11 | -1.370 kvar | 2009-3-6 12:43:27 |
| VA Total            | 4.508 kVA  | 2009-3-6 12:43:27 | 0.000 kVA   | 2009-3-6 11:34:40 |
| Pwr Factor Total    | 1.000      | 2009-3-6 11:01:29 | -0.745      | 2009-3-6 14:21:20 |
| Frequency           | 65.02 Hz   | 2009-3-6 14:22:31 | 0.00 Hz     | 2009-3-6 11:53:53 |
| Watt Total (Demand) | 3.301 kW   | 2009-3-6 11:39:59 | 0.000 kW    | 2009-3-6 11:01:29 |
| /AR Total (Demand)  | 0.059 kvar | 2009-3-6 11:14:23 | 0.000 kvar  | 2009-3-6 11:01:29 |
| /A Total (Demand)   | 3.301 kVA  | 2009-3-6 11:39:59 | 0.000 kVA   | 2009-3-6 11:01:29 |
| Jnbalance V         | 49.9 %     | 2009-3-6 12:37:45 | 0.0 %       | 2009-3-6 11:01:29 |
| Jnbalance I         | 50.0 %     | 2009-3-6 12:39:34 | 0.0 %       | 2009-3-6 11:01:29 |
| THD Volts AN/AB     | 39.89 %    | 2009-3-6 11:02:14 | 0.00 %      | 2009-3-6 11:01:29 |
| THD Volts BN/CA     | 18.97 %    | 2009-3-6 14:22:33 | 0.00 %      | 2009-3-6 11:01:29 |
| THD Volts CN/BC     | 26.52 %    | 2009-3-6 14:22:33 | 0.00 %      | 2009-3-6 11:01:29 |
| THDIA               | 14.46 %    | 2009-3-6 12:48:42 | 0.00 %      | 2009-3-6 11:01:29 |
| THDIB               | 19.05 %    | 2009-3-6 12:48:42 | 0.00 %      | 2009-3-6 11:01:29 |
| THDIC               | 17.98 %    | 2009-3-6 12:48:42 | 0.00 %      | 2009-3-6 11:01:29 |
| OmdIA               | 5.001 A    | 2009-3-6 11:06:23 | -           |                   |
| Omd I B             | 5.001 A    | 2009-3-6 11:39:59 |             |                   |
| DmdIC               | 5.002 A    | 2009-3-6 11:39:59 |             | 1.77%)            |

Fig 4-3 Max/Min

## 4.2 Max/Min

KW320 series meter logs maximum and minimum value statistics for phase/ line voltages, current, power, reactive power, apparent power, power factor, frequency, demand, unbalance factor, THD as well as the time they occur. All data is stored in nonvolatile memory so that statistic information can be preserved even when meter is shut off. All maximum and minimum data can be accessed via communication or from the meter front but time stamps can only be accessed via communication. Statistics can be cleared via communication or from the meter front.

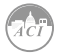

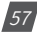

# 4.3 Harmonics and Power Quality Analysis

## Harmonics:

KW320 series meter can measure and analyze THD, harmonics support 2nd to 63rd, even HD, odd HD, crest factor, THFF, K factor etc. They are shown in Fig 4-2.

Note: When selecting 400Hz type, only support 2nd~15th harmonics.

## Phase Angle:

Phase angle indicates the angle between phase A voltage and other voltage/ current parameters. Angle ranges from 0 to 360 degrees. This function is to help users find out the relationship between all input signals avoiding wrong wiring. When it is set to "2LL" or "3LL", it gives out the phase angles of u23, u31, i1, i2, i3 corresponding to u12. When it is set to "3LN", it gives out the phase angles of u2, u3, i1, i2 and i3 corresponding to u1. When it is set to "1LL", it gives out the phase angles of u2, i1, i2 corresponding to u1. They are shown in Fig 4-4.

## Sequence component and unbalance analysis:

KW320 series meter is able to perform sequential analysis for the input signal. It looks at the positive sequence, negative sequence and zero sequence of 73 the fundamental frequency and performs unbalance analysis for voltage and current. Sequence components are shown in Fig 4-4, unbalance of voltage and current are shown in Fig 4-1.

| 🕿 🖳 ?{] 🔜 🗴            | " 🈥 1  | 2 🐴 🎯           | 🛱 🖸 🚥 🕅 🖻           | 1 🖻 2 藢 🤶 |
|------------------------|--------|-----------------|---------------------|-----------|
| Pos. Sequence Phasor \ | / A:   | 220.1 + 0.2j    |                     |           |
| Pos. Sequence Phasor I | A:     | 4.998 + 0.112j  |                     |           |
| Neg. Sequence Phasor   | / A:   | 0.0 + 0.0j      |                     |           |
| Neg. Sequence Phasor I | A:     | 0.003 + 0.118j  |                     |           |
| Zero Sequence Phasor \ | / A:   | 0.1 + -0.3j     |                     |           |
| Zero Sequence Phasor I | A:     | -0.007 + 0.112j |                     |           |
| Ph Angle V AN (V AN)   | 0.0 *  |                 | Ph Angle I A (V AN) | 356.4 *   |
| Ph Angle V BN (V AN)   | 120.0* |                 | Ph Angle I B (V AN) | 120.1 *   |
| Ph Angle V CN (V AN)   | 240.0* |                 | Ph Angle I C (V AN) | 240.1 *   |
| Ph Angle V AB (V AB)   |        |                 | Ph Angle I A (V AB) |           |
| Ph Angle V BC (V AB)   | 0.0 *  |                 | Ph Angle I B (V AB) | 0.0 *     |
|                        |        |                 | Ph Angle I C (V AB) | 0.0 *     |

Figure 4-4 Sequence Component and Phase Angle

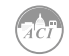

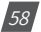

## 4.4 Over/Under Limit Alarming

KW320 series meter has over/under limit alarming capabilites. When the monitored parameter goes over/under the preset limit and stays at the level over the preset amount of time delay, the over/under limit alarm will be triggered. The over/under limit value and its time stamp will be recorded in the 74-alarming log. The meter can record up to 16 alarming records. When extended I/O modules are attached, digital outputs (DO) and relay outputs (RO) can be triggered upon alarm conditions and used to activate downstream devices such as a beacon light or a buzzer.

Before using the alarming function, alarm conditions such as logic dependency, target setpoint, time delay etc must be set correctly. Settings can be accessed and modified from the software via communication connection as shown in Fig 4-5.

| 7 Er       | able Alar | m J            | E | inab | le B | acklight Flashing |            |     |               |               |               |               |               |
|------------|-----------|----------------|---|------|------|-------------------|------------|-----|---------------|---------------|---------------|---------------|---------------|
| imit<br>ID | Enable    | Alarm Channel  |   | Set  | ting | Setpoint          | Delay (ms) | AND | ==>><br>D0211 | ==>><br>D0212 | ==>><br>D0221 | ==>><br>D0222 | ==>><br>R0××× |
| #1         | V         | Frequency (Hz) | - | <    | -    | 20.00             | 300        | -   |               | ~             | ~             | ₹             | -             |
| #2         | Г         | Frequency (Hz) | - | >    | -    | 0.00              | 0          |     | Г             | Г             | Г             | Г             | -             |
| #3         | Г         | Frequency (Hz) | • | >    | -    | 0.00              | 0          | F   | Г             | Г             | Г             | Г             | -             |
| #4         | Г         | Frequency (Hz) | • | >    | •    | 0.00              | 0          |     | Г             | Г             | Г             | Г             | •             |
| #5         | Г         | Frequency (Hz) | • | >    | •    | 0.00              | 0          | -   | Г             | Г             | Г             | Г             | -             |
| #6         | Г         | Frequency (Hz) | • | >    | -    | 0.00              | 0          |     | Г             | Г             | Г             | Г             | -             |
| <b>#</b> 7 | Г         | Frequency (Hz) | • | >    | •    | 0.00              | 0          | F   | Г             | Г             | Г             | Г             | •             |
| #8         | Г         | Frequency (Hz) | • | >    | •    | 0.00              | 0          | 1   | Г             | Г             | Г             | Г             | -             |
| #9         | Г         | Frequency (Hz) | • | >    | •    | 0.00              | 0          | F   | Г             | Г             | Г             | Г             | •             |
| #10        | Г         | Frequency (Hz) | • | >    | •    | 0.00              | 0          |     | Г             | Г             | Г             | Г             | -             |
| #11        | Г         | Frequency (Hz) | • | >    | •    | 0.00              | 0          | -   | Г             | Г             | Г             | Г             | •             |
| #12        | Г         | Frequency (Hz) | • | >    | -    | 0.00              | 0          |     | Г             | Г             | Г             | Г             | -             |
| #13        | Г         | Frequency (Hz) | • | >    | •    | 0.00              | 0          | -   | Г             | Г             | Г             | Г             | •             |
| 414        | Г         | Frequency (Hz) | • | >    | •    | 0.00              | 0          | 1   | Г             | Г             | Г             | Г             | -             |
| #15        | Г         | Frequency (Hz) | • | >    | •    | 0.00              | 0          | -   | Г             | Г             | Г             | Г             | -             |
| #16        | Г         | Frequency (Hz) | - | >    | -    | 0.00              | 0          | 1   | Г             | Г             | Г             | Г             | -             |

Figure 4-5 Alarm Setting

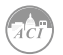

## Single Alarming Group Setting:

Table 4-1 indicates the first group of settings, there are 16 groups in total with the same format.

| Address | Parameter                    | Range                            | Property |
|---------|------------------------------|----------------------------------|----------|
| 104EH   | First group: parameter code  | 0~79                             | R/W      |
| 104FH   | First group: comparison mode | 1: larger   2: equal   3:smaller | R/W      |
| 1050H   | First group: setpoint value  | Related with parameters          | R/W      |
| 1051H   | First group: delay time      | 0~3000(*10ms)                    | R/W      |
| 1052H   | First group: output to relay | 0:none   1-8: related relay      | R/W      |

Table 4-1 First Group of Alarming Settings

**Parameter code:** select target parameter for alarm monitoring for example: 0-frequency, 44-Al4 sampling data.

**Comparison mode:** set alarming condition 1: greater than, 2: equal to, 3: smaller than. For example: if you choose target parameter to be "frequency", condition to be "greater than" and setpoint to be "50", alarm will be triggered when the frequency is greater than 50Hz.

Note: setpoint value is the same as the actual value of the selected parameter.

**Delay time:** If the alarms condition lasts for the preset time period, the alarm signal will be triggered. The delay range is from 0 to 3000 (unit: 10ms). When it is set to 0, there is no delay, alarm will be triggered when the alarm condition is met. If it is set to 20, there will be a 200ms (20 x 10ms) delay. Output to relay: 0-alarming signal will not be sent to RO; if it is set as 1 and AXMIO11 is connected, it will output to RO1 when alarm triggers. RO1 will be turned off when all alarms output to RO1 are cleared. RO2~RO8 work in the same manner as RO1.

**Note:** If RO is under alarming mode, it can only work in "latch" mode. If the number is 51~79, there are special guide for contrast method and meaning of parameters, please refer to Chapter 6. After setting up the alarming parameters, user must also setup the global settings in order for the alarm to work properly.

## Global settings:

Register addresses for global alarm settings are from 1046H~104DH. Please refer to section 5.3, page 95 "Global alarming settings" for more details.

"Global alarming enable" determines whether the alarming function of the meter is activated or not. The alarming function is enabled when it is set as "1".

When "Alarming flash enable" is set as "1", backlight will flash when alarm is triggered.

"Alarming channel enable setting" determines whether the corresponding alarm group is enabled or not. There are 16 groups in all and each one is corresponding to one bit of a 16- bit

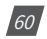

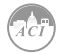

register. The corresponding bit must be set to "1" in order to activate the alarm channel.

Logic "AND" between alarm setting: The 16 alarming records in the meter are divided into 8 pairs. Each pair has two alarm groups. The two groups can be logically "AND" by controlling the logic check box. When two groups are "AND", alarming triggers only if both AND conditions are met. If the "AND" logic box is unchecked, the two alarm channels will work independently.

The 8 "AND" logic pairs are arranged as follows: 1st, 2nd channel form Pair 1; 3rd, 4th channel form Pair 2; 5th, 6th channel form Pair 3; 7th, 8th channel form Pair 4; 9rd, 10th channel form Pair 5; 11th, 12th channel form Pair 6; 13th, 14th channel form Pair 7; 15th, 16th channel form Pair 8.

This function is controlled by the lower 8 bits of the 16-bit register and each bit is corresponding to a pair. "1" means this function is enabled and "0" means disabled.

"Alarming output to DO1 setting": When "Digital output mode" is set to "1", DO1 can be used as alarming output. A 16-bit register is used to perform this function, its bit0~bit15 correspond to the 1st ~16th group respectively. When the related I/O module is connected and is under alarming mode, and if the corresponding bit is set to 1 and the alarming condition is met, alarm signal will be sent to DO1. DO1 will be turned off when all alarms correspond to DO1 are cleared. If related bit is set to 0, that alarm channel will not issue alarm signal to DO1. DO2~DO4 work in the same manner DO1.

After completing the setup steps correctly, alarming function can be used.

### Setting Example:

Here is an example showing how to apply the logic "AND" function for a pair of alarm channels.

The conditions are as follows: I1 greater than 180A, delay 5s for the 1st alarm channel; U1 less than 9980V, delay 10s for the 2nd alarm channel. No alarm signals will be sent to outputs. The CT primary value of I1 is 200A, and CT2 is 5A. The PT ratio for U1 is 10000:100. The following shows how all the related registers are to be set.

#### Settings of first group:

- "Parameter code (104EH)" is set to 9, which stands for I1.
- "Comparison mode (104FH)" is set to 1, which stands for "greater than".
- "Setpoint value (1050H)" is set to 4500, according to the relationship between actual value and communication value (I=Rx \* (CT1/CT2) /1000). 78
- "Delay time (1051H)" is set to 500, so the actual delay time is 500\*10ms= 5s.
- "Output to relay (1052H)" is set to 0, because there is no output to RO.

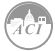

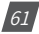

#### Settings of second group:

- "Parameter code (1053H)" is set to 1, which stands for U1.
- "Comparison mode (1054H)" is set to 3, which stands for "smaller than".

#### **Global settings:**

- "Alarming channel enable setting (1048H)" set to 0003H to enable the first and the second channel.
- "Logic "AND" between alarming setting (1049H)'set to 0001H to enable logic "AND" in Pair 1.
- "Alarming output to DO1 setting (104AH)" set to 0, since no output to DO1.
- "Alarming output to DO2 setting (104BH)" set to 0.
- "Alarming output to DO3 setting (104CH)" set to 0.
- "Alarming output to DO4 setting (104DH)" set to 0.
- "Alarming flash enable (1047H)" set to 0 to disable backlight flashing when alarming occurs.
- "Global alarming enable (1046H)" set to 1 to enable over/under limit alarming.

## Records of Alarming Event:

KW320 series meter has built in alarm logging capabilities. 16 entries can be recorded in total. The record sequence of these entries do not depend on the sequence of the 16 alarm channels. The meter begins logging alarm status starting from the 1st record location to the last one. Alarm logs are being recorded in a "cycle" fashion which means the latest event will overwrite the oldest record. When over/under limit parameters return to normal, its value and time stamp will be recorded as well. Therefore, users can determine the over/ under limit duration by checking the time difference.

| Address     | Parameter                                       | Range                   |
|-------------|-------------------------------------------------|-------------------------|
| 42A9H       | First group: alarming status                    | 0~65535                 |
| 42AAH       | First group: parameter code                     | 0~79                    |
| 42ABH       | First group: over/under limit or reset value    | Related with parameters |
| 42ACH~42B2H | First group: occure time: yyy:mm:dd:hh:mm:ss:ms | Time                    |

Here is the 1st group of records. Other groups of records have the same format.

"Alarming status" indicates information of current alarm status. It is a 16-bit unsigned integer. Parameter code is stored in the higher 8 bits. Bit1 indicates whether logic "AND" is enabled

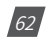

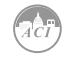

or not, 1 means enabled and 0 means not. Bit0 indicates whether alarming has occured or recovered, 1 means occurred and 0 means recovered. Undefined bits are 0.

"Parameter code" specifies the monitored parameter.

"Value" shows the recorded value of the selected parameter when an alarm is triggered and when it recovers.

"Time" indicates the time stamp with the accuracy in milliseconds (ms).

Alarming event will set bit0 of "system status (102EH)" to be 1. When software sends clear alarm command, Bit0 of "system status (102EH)" will be set to 0.

Alarming group number (1032H): the range is 0~16, 0 is no alarm record, and others stand for which record is newest alarm. Alarming group number can be saved during meter power off, and it is cycling recording.

Here is an example:

| 1 2007-4-28 10:20:49<br>2 2007-4-28 10:20:50<br>3 2007-4-26 16:46:01 | 492 AI<br>914 AI | 311 0                  | Out 1 | 1 |
|----------------------------------------------------------------------|------------------|------------------------|-------|---|
| 2 2007-4-28 10:20:50<br>3 2007-4-26 16:46:01                         | 914 AI           | 011 0                  |       |   |
| 3 2007-4-26 16:46:01                                                 |                  | 311 0                  | In 1  | 1 |
|                                                                      | 594 AL           | 311 0                  | Out 1 | 1 |
| 4 2007-4-26 16:46:01                                                 | 594 AL           | 311 0                  | Out   | 2 |
| 5 2007-4-26 16:46:23                                                 | 901 AL           | 311 0                  | In 1  | 1 |
| 6 2007-4-26 16:46:23                                                 | 901 AL           | 311 0                  | In 2  | 2 |
| 7 2007-4-23 16:12:27                                                 | 969 TH           | DIAverage 0.00 %       | In 1  | 1 |
| 8 2007-4-23 16:12:27                                                 | 969 TH           | D Volts Average 0.00 % | In 2  | 2 |
| 9 2007-4-23 16:12:33                                                 | 64 TH            | DIAverage 0.00 %       | Out   |   |
| 10 2007-4-23 16:12:33                                                | 64 TH            | D Volts Average 0.00 % | Out   | 2 |
| 11 2007-4-23 16:12:37                                                | 816 TH           | DIAverage 0.00 %       | ln 1  | 1 |
| 12 2007-4-23 16:12:37                                                | 816 TH           | D Volts Average 0.00 % | In 2  | 2 |
| 13 2007-4-23 16:13:00                                                | 217 TH           | DIAverage 0.00 %       | Out   | 1 |
| 14 2007-4-23 16:13:00                                                | 217 TH           | D Volts Average 0.00 % | Out   | 2 |
| 15 2007-4-23 16:13:20                                                | 358 TH           | DIAverage 0.00 %       | ln 1  | 1 |
| 16 2007-4-23 16:13:20                                                | 358 TH           | D Volts Average 0.00 % | In 2  | 2 |

Fig 4-6 Alarming records

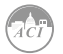

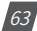

| Password 0 Ad                                                              | dress 1                       | Baud R                                    | ate 19200                 | ▼ bps                                                         |
|----------------------------------------------------------------------------|-------------------------------|-------------------------------------------|---------------------------|---------------------------------------------------------------|
| Voltage 3LN V PT<br>Current 3CT V PT                                       | and CT Ratios 1 220.0 2 220.0 | V CT1<br>V CT2                            | 5                         | A                                                             |
| A Direction<br>Positive C Negative                                         | I B Direction<br>Positive     | C Negative                                | I C Direct                | ion<br>ve C Negative                                          |
| Other<br>Turn On the Backlight 1                                           | min                           | DO Energy F<br>1 Pulse = 1<br>1 Pulse = 1 | Pulse Const<br>1 ×<br>1 × | 0.1kWh<br>0.1kvarh                                            |
| © Sliding Window Demand<br>© Thermal Demand                                |                               | Demand<br>Averaging In                    | iterval Window            | v 2 📩 min                                                     |
| Energy Type Energy Re<br>© Fundamental © Primar<br>© Fund. + Harm. © Secor | eading VAF<br>y ©<br>udary ©  | PF Conventio                              | n VAC<br>© I              | Calculation Method<br>Method 1 (Power)<br>Method 2 (Volts, I) |
| SOE Enabled<br>C AXM-I011 C AXM-I021                                       | C AXM-1031                    | C AXM-1012                                | C AXM-IC                  | 022 C AXM-1032                                                |

Fig 4-7 Basic settings

## 4.5 Data Logging

The KW320 and KW320Q meter provides data logging that records the data at a set interval. This meter has 8 GB of memory which gives it extensive datalogging capabilities. It has a realtime clock that allows logs to be time-stamped when log events are created.

## Data log settings:

The KW320 and KW320Q meter has three sets of historical data logs. Each log can be independently programmed with individual settings, meaning that each can be used to monitor different parameters. You can program up to 117 parameters per log. You also have the ability to allocate available system resources among the three logs, to increase or decrease the size of the individual historical logs. The total size is no more than 100 sectors that has 64k bytes. The data log 1 setting is shown in Fig 4-8.

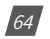

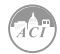

| Start Readings Settings Help                                                                                                    | Ra 170 mm 180 184 194 184 184 184 184 184 184 184 184 184 18                                                                                                    |
|----------------------------------------------------------------------------------------------------|----------------------------------------------------------------------------------------------------|
|                                                                                                    |                                                                                                    |
| Data Log 1 Settin                                                                                                    | gs                                                                                                    |
| Real-Time Metering       VAA       VAA       VAA       VA       VA       VA       VA       VA       VA       VA       VA       VA       VA       VA       Perf Factor Δ       Perf Factor C       Perf Factor C       Urbalance V       Urbalance V       Urbalance V       Urbalance V       Urbalance V       Urbalance V       Urbalance V       Urbalance V       Urbalance V       Urbalance I       Load Type       Waft Demand       VA Demand       I Demand       I Demand       I Demand       V | Frequency            Volts AN            Volts BN            Volts ID Average            Volts ID Average            Volts BC            Volts BC            Volts CA            Volts CA            Valt C            Valt B            VAR B            VAR C |
| Registers and Sectors       Registers       78       Sectors       26       (Drag the sar to control)       0       20     40       60     80                                                                                                    | Bytes<br>Total Bytes Used 156<br>Bytes Remaining 78<br>Other<br>Logging Interval 0 min                                                                                                    |
| Logging Mode         Continuous         Start at         0                                                                                                    | Min<br>00 +                                                                                                    |
| Save                                                                                                    | Load Update Device                                                                                                    |

Fig 4-8 The data log 1 setting

Having three sets of historical logs provides you with the option of programming each log with unique parameters. For example, you can program Historical Log 1 to record measured values parameters (for example, Frequency, Voltage, Current), Log 2 to record energy values parameters, and Log 3 to record power quality parameters. Historical Log parameters can be selected from the following thirteen groups:

- Real-Time Metering (Frequency; Instantaneous Voltage; Instantaneous Current; Total and Per Phase Power and Power Factor; Neutral Current; unbalance V/I; load type; Current demand; and Per Phase/ Total Power demand)
- Energy (Ep\_imp; Ep\_exp; Ep\_total; Ep\_net; Eq\_imp; Eq\_exp; Eq\_total; Eq\_net; Es; Epa\_ imp; Epa\_exp; Epb\_imp; Epb\_exp; Epc\_imp; Epc\_exp; Eqa\_imp; Eqa\_exp; Eqb\_imp; Eqb\_ exp; Eqc\_imp; Eqc\_exp; Esa; Esb; Esc)
- THD Volts AN/AB (THD, 2nd -63rd Harmonic Magnitudes, ODD, EVEN, CF and THFF of Volts AN/AB)
- THD Volts BN/BC (THD,2nd -63rd Harmonic Magnitudes, ODD, EVEN, CF and THFF of Volts BN/BC)

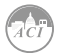

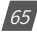

# KW320 Power Meter

- THD Volts CN/CA (THD, average THD, 2nd-63rd Harmonic Magnitudes, ODD, EVEN, CF and THFF of Volts CN/CA)
- THD IA (THD, 2nd-63rd Harmonic Magnitudes, ODD, EVEN, KF of IA)
- THD IB (THD, 2nd-63rd Harmonic Magnitudes, ODD, EVEN, KF of IB)
- THD IC (THD, average THD, 2nd-63rd Harmonic Magnitudes, ODD, EVEN, KF of IC)
- Sequence Component (positive, negative and zero sequence)
- Phase Angles (the angle between U1 and other voltage and current parameters.)

The following procedures show how to select and store parameters in historical log 1. The Group field determines the items that are available for selection.

- 1. Select a Group. The possible selections are: Real-Time Metering, Energy, THD Volts AN/AB, THD Volts BN/BC, THD Volts CN/CA, THD IA, THD IB, THD IC, Sequence Component, and Phase Angles.
- 2. Select items for your log:

A. Highlight the parameter(s) you want to log into the meter's memory.

B. Click Add to add the parameter to the Selected Parameter Area.

C. To remove parameter(s), highlight them in the Selected Parameter Area and click Remove.

3. Set the logging interval (in minutes). Interval can be set from 0 - 1444 minutes according to different application.

The logging interval determines when the meter takes a snapshot. When interval is set as 0, the set of historical data log is disabled.

4. There are 100 sectors in total for the 3 historical data logs. User can assign different sector size to each log according to different applications (as long as the total sector sizes of the 3 logs do not exceed 100).

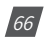

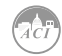

5. Three Modes of historical log:

A. Mode1: if correctly set historical log, can record without setting date and time, depending on first-in first-out recycling log.

B. Mode2: if correctly set historical log, as set date and time, can record within begin to end time. Record will stop after buffer is full.

C. Mode3: if correctly set historical log, as set hour and minute, only can record while the running time is equal to setting hour and minute, depending on firstin first-out recycling log.

#### NOTES:

- If the memory of the historical data log is full, the meter will erase the first sector in which the memory size is 65536 bytes (64kb). The following sector (the second sector) will become the first sector and the data from the erased sector will not be recoverable. Therefore, user should save the whole log before memory is full to maintain all the data.
- There are two display fields at the bottom of the data log setting screen. They show the registers in the logs, the total bytes used and the bytes remaining for this historical log. These fields are updated as you make selections on the screen. The total number of bytes available per log record is approximately 234.

### Retrieving logs:

There are two ways of retrieving the logs: "read one window" and "read all". The retrieval screen is shown in Fig 4-9.

| Dat           | Data Log 1 Window Record Num 2   |              |                         | Offi        | Offset 22   |                                  |                               |                           |              | Read One Window |                  |         |  |
|---------------|----------------------------------|--------------|-------------------------|-------------|-------------|----------------------------------|-------------------------------|---------------------------|--------------|-----------------|------------------|---------|--|
| Wind<br>Max i | ow Status Normal<br>Records 3900 | Un<br>Re     | ed Records<br>cord Size | 27<br>84    | First       | Record Time SI<br>Record Time SI | amp 2000-1-4<br>temp 2013-6-3 | 4 20.32.09<br>24 10:19:17 |              | Save            | Read All<br>Stop |         |  |
| Record N      | ine                              | VAR Total    | VAA                     | VA B        | VAC         | VA Total                         | Peer Factor A                 | Pwr Factor B              | Pwr Factor C | Pwr Factor To   | Unbalance V      | Unbalar |  |
|               | 2000-1-4 20:32:09                | 0.00000 kvar | 0.00000 kVA             | 0.00000 kVA | 0.00000 kVA | 0.00000 kVA                      | 1.000                         | 1.000                     | 1.000        | 1.000           | 0.0 %            | 0.0 %   |  |
| 2             | 2000-1-4 20:33:09                | 0.00000 kvar | 0.00000 kVA             | 0.00000 kVA | 0.00000 kVA | 0.00000 kVA                      | 1.000                         | 1.000                     | 1.000        | 1.000           | 0.0%             | 0.0%    |  |
| 3             | 2000-1-4 20:34:09                | 0.00000 kvar | 0.00000 kVA             | 0.00000 kVA | 0.00000 kVA | 0.00000 kVA                      | 1.000                         | 1.000                     | 1.000        | 1.000           | 0.0%             | 0.0 %   |  |
|               | 2000-1-4 20:35:09                | 0.00000 kvar | 0.00000 kVA             | 0.00000 kVA | 0.00000 kVA | 0.00000 kVA                      | 1.000                         | 1.000                     | 1.000        | 1.000           | 0.0 %            | 0.0 %   |  |
|               | 2000-1-4 20:36:09                | 0.00000 kvar | 0.00000 kVA             | 0.00000 kVA | 0.00000 kVA | 0.00000 kVA                      | 1.000                         | 1.000                     | 1.000        | 1.000           | 0.0%             | 0.0 %   |  |
|               | 2000-1-4 20:37:09                | 0.00000 kvar | 0.00000 kVA             | 0.00000 kVA | 0.00000 kVA | 0.00000 kVA                      | 1.000                         | 1.000                     | 1.000        | 1.000           | 0.0%             | 0.0%    |  |
|               | 2000-1-4 20:38:09                | 0.00000 kvar | 0.00000 kVA             | 0.00000 kVA | 0.00000 kVA | 0.00000 kVA                      | 1.000                         | 1.000                     | 1.000        | 1.000           | 0.0%             | 0.0 %   |  |
|               | 2000-1-4 20:39:09                | 0.00000 kvar | 0.00000 kVA             | 0.00000 kVA | 0.00000 kVA | 0.00000 kVA                      | 1.000                         | 1.000                     | 1.000        | 1.000           | 0.0%             | 0.0 %   |  |
|               | 2000-1-4 20:40:09                | 0.00000 kvar | 0.00000 kVA             | 0.00000 kVA | 0.00000 kVA | 0.00000 kVA                      | 1.000                         | 1.000                     | 1.000        | 1.000           | 0.0 %            | 0.0 %   |  |
| )             | 2000-1-4 20:41:09                | 0.00000 kvar | 0.00000 kVA             | 0.00000 kVA | 0.00000 kVA | 0.00000 kVA                      | 1.000                         | 1.000                     | 1.000        | 1.000           | 0.0 %            | 0.0 %   |  |
| 1             | 2000-1-4 20:42:09                | 0.00000 kvar | 0.00000 kVA             | 0.00000 kVA | 0.00000 kVA | 0.00000 kVA                      | 1.000                         | 1.000                     | 1.000        | 1.000           | 0.0 %            | 0.0 %   |  |
| 2             | 2000-1-4 20:43:09                | 0.00000 kvar | 0.00000 kVA             | 0.00000 kVA | 0.00000 kVA | 0.00000 kVA                      | 1.000                         | 1.000                     | 1.000        | 1.000           | 0.0%             | 0.0%    |  |
| 3             | 2000-1-4 20:44:09                | 0.00000 kyar | 0.00000 kVA             | 0.00000 kVA | 0.00000 kVA | 0.00000 kVA                      | 1.000                         | 1.000                     | 1.000        | 1.000           | 0.0%             | 0.0 %   |  |
| 4             | 2000-1-4 20:45:09                | 0.00000 kvar | 0.00000 kVA             | 0.00000 kVA | 0.00000 kVA | 0.00000 kVA                      | 1.000                         | 1.000                     | 1.000        | 1.000           | 0.0 %            | 0.0 %   |  |
| 5             | 2000-1-4 20:46:09                | 0.00000 kvar | 0.00000 kVA             | 0.00000 kVA | 0.00000 kVA | 0.00000 kVA                      | 1.000                         | 1.000                     | 1.000        | 1.000           | 0.0%             | 0.0 %   |  |
| 5             | 2000-1-4 20:47:09                | 0.00000 kvar | 0.00000 kVA             | 0.00000 kVA | 0.00000 kVA | 0.00000 kVA                      | 1.000                         | 1.000                     | 1.000        | 1.000           | 0.0 %            | 0.0 %   |  |
| 7             | 2000-1-4 20:48:09                | 0.00000 kvar | 0.00000 kVA             | 0.00000 kVA | 0.00000 kVA | 0.00000 kVA                      | 1.000                         | 1.000                     | 1.000        | 1.000           | 0.0%             | 0.0 %   |  |
| 3             | 2000-1-4 20:49:09                | 0.00000 kvar | 0.00000 kVA             | 0.00000 kVA | 0.00000 kVA | 0.00000 kVA                      | 1.000                         | 1.000                     | 1.000        | 1.000           | 0.0%             | 0.0 %   |  |
| 3             | 2000-1-4 20:50:09                | 0.00000 kvar | 0.00000 kVA             | 0.00000 kVA | 0.00000 kVA | 0.00000 kVA                      | 1.000                         | 1.000                     | 1.000        | 1.000           | 0.0%             | 0.0%    |  |
| )             | 2000-1-4 20:51:09                | 0.00000 kvar | 0.00000 kVA             | 0.00000 kVA | 0.00000 kVA | 0.00000 kVA                      | 1.000                         | 1.000                     | 1.000        | 1.000           | 0.0%             | 0.0 %   |  |
|               | 2000 1 4 20.52.09                | 0.00000 kvar | 0.00000 kVA             | 0.00000 kVA | 0.00000 kVA | 0.00000 kVA                      | 1.000                         | 1.000                     | 1.000        | 1.000           | 0.0 %            | 0.0 %   |  |
| 2             | 2013-6-24 10:14:17               | 0.00000 kvar | 0.00000 kVA             | 0.00000 kVA | 0.00000 kVA | 0.00000 kVA                      | 1.000                         | 1.000                     | 1.000        | 1.000           | 0.0%             | 0.0%    |  |
| 3             | 2013-6-24 10:15:17               | 0.00000 kvar | 0.00000 kVA             | 0.00000 kVA | 0.00000 kVA | 0.00000 kVA                      | 1.000                         | 1.000                     | 1.000        | 1.000           | 0.0%             | 0.0 %   |  |
|               | 2013-6-24 10:16:17               | 0.00000 kvar | 0.00000 kVA             | 0.00000 kVA | 0.00000 kVA | 0.00000 kVA                      | 1.000                         | 1.000                     | 1.000        | 1.000           | 0.0 %            | 0.0 %   |  |

Fig 4-9 Retrieval screen

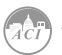

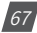

The "read one window" method allows you to access and read a specific log location at an offset from the first log. The "window record num" is the maximum number of record entries the software can read at a time, it is calculated by 246 / Record Size. The larger this number is, the faster data can be retrieved. Log type is the logs you want to retrieve, for example, log type 0 is data logging 1, log type 1 is data logging 2 and log type 2 is data logging 3. The "read all" method accesses and reads the historical data log automatically, the offset increases automatically until all the logs are retrieved.

The data logs contents are shown at the bottom of the page.

# 4.6 Power Quality Event Logging and Waveform Capture

## Power Quality Event Logging

When a power quality event happens, such as voltage sag and swell, KW320W will record the event timestamp and the triggering condition. It can save up to 50,000 events.

#### **Event Logging Data format:**

- Timestamp (4 words) + Triggering Condition (1 word) + Rated Value (1 word) + Threshold (1 word) + Half Cycle Count (1 word)
- Each event has 8 words in total.
- Event Time: W1: Year—High Byte; Month-Low Byte; W2: Day-High Byte, Hour— Low Byte; W3: Minute—High Byte; Second—Low Byte; W4: Millisecond
- Triggering Condition: W5—Voltage Sags or Voltage Swells 0: logging disabled; Bit0: 1 u1 voltage sag, 0 no u1 voltage sag;
- Bit1: 1 u2 voltage sag, 0 no u2 voltage sag;
- Bit2: 1 u3 voltage sag, 0 no u3 voltage sag;
- Bit3: 1 u1 voltage swell, 0 –u1 no voltage swell;
- Bit4: 1 u2 voltage swell, 0 –u2 no voltage swell;
- Bit5: 1 u3 voltage swell, 0 –u3 no voltage swell;
- Rated Value: W6—Voltage rated value;
- Threshold: W7—Threshold for voltage sag and swell.
- Half Cycle count: W8 (Voltage Swell: 0; Voltage Sag: 4~200)

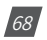

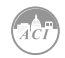

#### **Event Logging Triggering Conditions:**

#### Voltage Sag

When any phase of the three-phase voltage is lower than the set value (voltage rated value x threshold %), there will be a voltage sag event. When one phase voltage sag happens, the other phase will not respond to voltage sag event logging. Only when all of the phases voltage restore back to normal, a new voltage sag event will be responded.

#### Voltage Swell

When any phase of the three-phase voltage is higher than the set value (voltage rated value x threshold %), there will be an Voltage Swell event. When one phase Voltage Swell happens, the other phase will not respond to Voltage Swell event logging. Only when all of the phases voltage restore back to normal, a new Voltage Swell event will be responded.

**Note:** The following figure depicts how to set the parameters for Power Quality Event Logging and Waveform Capture. In the parameter settings, Voltage Sag and Voltage Swell share the same voltage rated value. The parameters for event logging include: voltage rated value, voltage sag threshold, voltage sag half cycle count and voltage swell threshold. Those parameters also fit voltage sag 95 waveform capture. The other triggering conditions for Waveform Capture can be set when necessary. When the Waveform Capture triggering by Voltage Sag and Voltage Swell is enabled, the corresponding event log and waveform will be recorded when Voltage Sag or Voltage Swell happens.

| Start Readi                              | ngs Settings                                               | Help               | o 64 @    | 9 949 E       | E Ø P4                           | Pa Pa                               | a                      | B. B.       | <b>政</b> | ₽. | N Ba | <b>C</b> 4 | < > < = | 2 |
|------------------------------------------|------------------------------------------------------------|--------------------|-----------|---------------|----------------------------------|-------------------------------------|------------------------|-------------|----------|----|------|------------|---------|---|
| DI Trigge                                | ring Waveform Ca                                           | pture              |           | <i>•</i> 14 1 |                                  |                                     |                        |             |          |    | • •  | 51         | 52 53   |   |
| DI 111-                                  | Disabled                                                   | -                  | DI 112-   | Disabled      |                                  | • DI 113                            | Disabled               |             | 1        |    |      |            |         |   |
| DI 114:                                  | Disabled                                                   | -                  | DI 115:   | Disabled      |                                  | • DI 116                            | Disabled               |             |          |    |      |            |         |   |
| DI 211:                                  | Disabled                                                   | -                  | DI 212:   | Disabled      |                                  | -                                   |                        |             |          |    |      |            |         |   |
| DI 213:                                  | Disabled                                                   | -                  | DI 214:   | Disabled      |                                  | -                                   |                        |             |          |    |      |            |         |   |
| DI 311:                                  | Disabled                                                   | -                  | DI 312:   | Disabled      |                                  | -                                   |                        |             |          |    |      |            |         |   |
| DI 313:                                  | Disabled                                                   | -                  | DI 314:   | Disabled      |                                  | -                                   |                        |             |          |    |      |            |         |   |
| Rated Vo<br>Voltage S<br>Thresh          | oltage:  400<br>Swell<br>old:  100<br>Igering Waveform     | V<br>%<br>Capture  |           |               | Rated Curr<br>Cove-C<br>Threshol | ent:  1<br>urrent Trigger<br>±  100 | A<br>ing Waveform<br>% | i Capture   |          |    |      |            |         |   |
| Voltage S<br>Level T<br>Half-cyu<br>Trig | Sag<br>hreshold: 5<br>cle Threshold: 1<br>igering Waveform | iC<br>C<br>Capture | %<br>Hall | i-cycle       | Note:<br>Voltage sw              | ells and volta                      | ge sags will tri       | gger the ev | ent log. |    |      |            |         |   |
|                                          |                                                            |                    |           | Si            | ave L                            | oad                                 | Update                 | Device      |          |    |      |            |         |   |

Fig 4-10

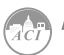

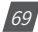

#### **Event Log Retrieve:**

When a new event log commences, the newest event number address (0X8CFDH) contains the newest event number. When the log is being retrieved, the starting event log number (0X8CFEH) and the event quantity for 96 each retrieve (0X8CFF) must be set correctly. It must be ensured that the starting number of event log should equal or smaller than the newest log number. When setup is correct, reading registers 0X8D00H—0X8D4FH will acquire the event log data. Each time a maximum of 10 logged events can be retrieved. The event log retrieve page is in the figure below. The Modbus register address of the event log is in the table below (see details in Chapter 6).

| 8CFDH | Newest event number                 | word | R   | Range: 1~50,000                                                              |
|-------|-------------------------------------|------|-----|------------------------------------------------------------------------------|
|       |                                     |      |     | 0: No event                                                                  |
| 8CFEH | Starting event log number           | word | R/W | Range: 1-50,000<br>Note: smaller than or equal to the<br>newest event number |
| 8CFFH | Even quantity of each time retrieve | word | R/W | 1-10                                                                         |

| st Event Record No. | 8                                                                                                    | Bead                                                                                                    | 1                                                                                                    | [                                                                                                    | Clear Log                                                                                                    |
|---------------------|----------------------------------------------------------------------------------------------------|----------------------------------------------------------------------------------------------------|----------------------------------------------------------------------------------------------------|----------------------------------------------------------------------------------------------------|----------------------------------------------------------------------------------------------------|
| I newest 10 records | •                                                                                                    | Bead                                                                                                    | 1                                                                                                    |                                                                                                    |                                                                                                    |
|                     |                                                                                                    | Read                                                                                                    |                                                                                                    |                                                                                                    | - 1                                                                                                    |
| fecord No.          |                                                                                                    |                                                                                                    | Stop                                                                                                    |                                                                                                    | Save                                                                                                    |
| Time Stamp          | m:                                                                                                    | Reason                                                                                                    | Rating (V)                                                                                                    | Threshold (%)                                                                                                    | Half-cycle                                                                                                    |
| 2013-6-24 10:48:51  | 472                                                                                                    | Voltage Sag (B)                                                                                                    | 400                                                                                                    | 50                                                                                                    | 10                                                                                                    |
| 2013-6-24 10:49:07  | 864                                                                                                    | Voltage Sag (                                                                                                    | 400                                                                                                    | 50                                                                                                    | 10                                                                                                    |
| 2013-6-24 10:49:34  | 869                                                                                                    | Voltage Sag [                                                                                                    | 400                                                                                                    | 50                                                                                                    | 10                                                                                                    |
| 2013-6-24 10:49:41  | 767                                                                                                    | Voltage Sag (B)                                                                                                    | 400                                                                                                    | 50                                                                                                    | 10                                                                                                    |
| 2013-6-24 10:53:04  | 900                                                                                                    | Voltage Sag (C)                                                                                                    | 400                                                                                                    | 50                                                                                                    | 10                                                                                                    |
| 2013-6-24 10:53:16  | 908                                                                                                    | Voltage Sag (C)                                                                                                    | 400                                                                                                    | 50                                                                                                    | 10                                                                                                    |
| 2013-6-24 10:53:20  | 845                                                                                                    | Voltage Sag (C)                                                                                                    | 400                                                                                                    | 50                                                                                                    | 10                                                                                                    |
|                     |                                                                                                    | Maltage Cag (                                                                                                    | 400                                                                                                    | 50                                                                                                    | 10                                                                                                    |
|                     | Time Stamp<br>2013-6-24 10:48:51<br>2013-6-24 10:49:07<br>2013-6-24 10:49:41<br>2013-6-24 10:53:04<br>2013-6-24 10:53:16 | Time Stamp         ms           2013-6-24 10:48:51         472           2013-6-24 10:49:07         684           2013-6-24 10:49:34         869           2013-6-24 10:49:41         767           2013-6-24 10:53:04         900           2013-6-24 10:53:16         908 | Time Stamp         ms         Reason           2013-6-24 10:48:51         472         Voltage Sag (B)           2013-6-24 10:49:07         864         Voltage Sag (           2013-6-24 10:49:34         869         Voltage Sag (B)           2013-6-24 10:49:41         767         Voltage Sag (C)           2013-6-24 10:53:04         900         Voltage Sag (C)           2013-6-24 10:53:16         908         Voltage Sag (C) | Time Stamp         ms         Reason         Rating (V)           2013-6-24 10:48:51         472         Voltage Sag (B)         400           2013-6-24 10:49:07         864         Voltage Sag (         400           2013-6-24 10:49:34         869         Voltage Sag (         400           2013-6-24 10:49:34         869         Voltage Sag (         400           2013-6-24 10:49:41         767         Voltage Sag (C)         400           2013-6-24 10:53:16         900         Voltage Sag (C)         400 | Time Stamp         m:         Reason         Rating (V)         Threshold (%)           2013-6:24 10:48:51         472         Voltage Sag (B)         400         50           2013-6:24 10:49:07         864         Voltage Sag (         400         50           2013-6:24 10:49:34         869         Voltage Sag (         400         50           2013-6:24 10:49:41         767         Voltage Sag (B)         400         50           2013-6:24 10:53:04         900         Voltage Sag (C)         400         50           2013-6:24 10:53:16         908         Voltage Sag (C)         400         50 |

Fig 4-11

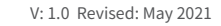

70

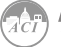
## Waveform Capture

KW320Q can record 100 groups of voltage and current waveform data at a sampling rate of 64 points per cycle. It provides the captured waveform of 10 cycles before and after the triggering point (including U1, U2, U3, I1, I2, I3). The triggering condition is settable.

#### Waveform Capture Data Format:

Timestamp (7 words) + Triggering Condition (9 words)+ Kept Data Storage (48 words)+ U1, U2, U3, I1, I2, I3(Before triggering point 10 waveforms 64 x 10 x 6 words)+ U1, U2, U3, I1, I2, I3(After triggering point 10 waveforms 64x10x6 words).

Timestamp: Year (W1), Month (W2), Day (W3), Hour (W4), Minute (W5), Second(W6), Millisecond(W7)

Triggering Condition:

- W8—Manual Triggering (0: disable; 1: enable);
- W9— AXM-11 DI Triggering (bit1bit0: DI1(bit3bit2: DI2) bit5bit4: DI3; bit7bit6: DI4; bit9bit8: DI5; bit11bit10: DI6);
- W10—AXM-21 DI Triggering (bit1bit0: DI7; bit3 bit2: DI8; bit5bit4: DI9; bit7bit6: DI10);
- W11—AXM-31 DI Triggering (bit1bit0: DI11; bit3 bit2: DI12; bit5bit4: DI13; bit7bit6: DI14);
- (Two bits meaning: 00: No DI Triggering; 01: DI Triggering from OFF to ON; 10: DI Triggering From On to OFF)
- W12— Voltage Sag Triggering (0: disabled; Bit0: 1 u1 voltage sag waveform, 0 no u1 waveform; Bit1: 1 u2 voltage sag waveform, 0 no u2 waveform; Bit2: 1 u3 voltage sag waveform, 0 no u3 waveform)
- W13— Voltage Swell Triggering (0: disabled; Bit0: 1 u1 voltage swell waveform, 0 no u1 waveform; Bit1: 1 u2 voltage swell waveform, 0 no u2 waveform; Bit2: 1 u3 voltage swell waveform, 0 no u3 waveform;)
- W14— Over-current Triggering (0: disabled; Bit0: 1 I1 voltage over-current waveform, 0 no I1 waveform; Bit1: 1 – I2 voltage over-current waveform, 0 – no I2 waveform; Bit2: 1 – I3 voltage over-current waveform, 0 – no I3 waveform;)
- W15, W16----0 (Reserved)

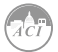

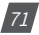

Waveform Order:

- Before triggering point 10 U1 waveforms, 10 U2 waveforms, 10 U3 waveforms, 10 I1 waveforms, 10 I2 waveforms, 10 I3 waveforms.
- After triggering point 10 U1 waveforms, 10 U2 waveforms, 10 U3 waveforms, 10 I1 waveforms, 10 I2 waveforms, 10 I3 waveforms.

### Waveform Capture Group:

Waveform Capture can log up to 100 groups of waveform data. When the 100-group data is full, it does not respond to any waveform triggering condition. Only when all the waveform data is reset / emptied, waveform capturing function will be normal. When the waveform data is emptied, new waveform data starts from the 1st group. The waveform data will not be lost when the power is off.

**Note:** Since the amount of each waveform group data is large, it takes more time to write into the flash memory. Therefore, Waveform Capture only responds to one triggering condition at one time. During the process of writing data into the flash memory, it does not respond to new triggering condition. After 99 the process of memory writing, it will respond to new waveform triggering condition.

### Waveform Capture Triggering Condition:

1. Manual Triggering

Manually trigger one group waveform capture.

2. DI Triggering

DI Triggering must fulfill the following two conditions at the same time.

IO modules with the logical address of 1 (AXM-IO11, AXM-IO21, AXM-IO31).

DI channel type is set as "State".

The Modbus address assigns two bits for the DI channel. When they are set as "00", it means DI Triggering Disabled; "01" means DI Triggering will be implemented when DI state changes from OFF to ON; "10" means DI Triggering will be implemented when DI state changes from ON to OFF; "11 "means DI Triggering will be implemented when DI state has any change.

3. Voltage Sag Triggering

As mentioned in Voltage Sag event logging, when Voltage Sag Triggering Waveform is

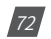

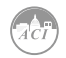

enabled, both event logging and waveform capture will be implemented at the same time once a voltage sag happens.

4. Voltage Swell Triggering

As mentioned in Voltage Swell event logging, when Voltage Swell Triggering Waveform is enabled, both event logging and waveform capture will be implemented at the same time once a voltage swell happens.

5. Over-current Triggering

When Over-current Triggering is enabled, if any phase of the three-phase current is higher than the set value (rated value x threshold %), the waveform 100 capture will be implemented. If one phase is over-current, any other phase overcurrent cannot implement the waveform capture. Only when all of the phase current restores back to normal, waveform capture will be responding.

#### Waveform Capture Retrieve:

Because of large quantity of saved waveform, waveform retrieving window use 64 addresses to make retrieving data easier, which keeps consistent with recording points of one period. There are two retrieving methods, one retrieve waveform record reasons, another retrieve all data of one group waveform. Two methods are shown below.

First retrieving method is only retrieving waveform record reasons.

When 0x8E01H (Waveform Group Number) is set to 0, waveform record reason can be retrieved from data retrieving window, by changing Waveform Group Number for Retrieving (8E00H). Waveform record reason is 16 bytes and data window are 64 bytes, so that is the reason why each retrieving access include 4 group records.

For example, if the total number of Waveform Group Number for Retrieving is 19, the by this method, only through 5 times retrieving, all 20 groups waveform can be retrieved. Before retrieving, user should write 0 to 8E01H, and 1 to 8E00H, while at first time retrieving addresses from 8E00 to 8E43, these window data are the reasons of waveform group 1, 2, 3, 4. After retrieving, Waveform Group Number for Retrieving (8E00H) will automatically update to 5. While at second time retrieving addresses from 8E00 to 8E43, these window data are the reasons of waveform group 5, 6, 7, 8. Waveform Group Number for Retrieving (8E00H) will stop increasing after the value reaches 17.

**Note:** Unless user retrieves all data from 8E00H to 8E43H in one time, Waveform Group Number for Retrieving (8E00H) will automatically add 4, otherwise Waveform Group Number for Retrieving (8E00H) will keep present value if only 101 retrieving partial data. Waveform Group Number for Retrieving (8E00H) will stop increasing while value reaches Newest Waveform Group Number. If the value added 4, the value will be larger than Newest Waveform Group Number.

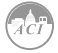

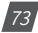

## KW320 Power Meter

Second retrieving method is retrieving all waveforms data. When 0x8E01H (Waveform Group Number) is set to 1~121, each time only one group data of each number will be retrieved, then Waveform Group Number for Retrieving (8E01H) will automatically add 1 after retrieving. At next time, new Waveform Group Number will be retrieved. Waveform Group Number will stop increasing after value reach 121.

**Note:** The range of 0x8E01H is 0~121, within setting range, windows (8E04H~8E43H) are corresponding to waveform data.

0: Only retrieving waveform record reasons

- 1: Time and reasons of waveforms
- 2~11: Each waveform number of ten waveforms before U1 waveform is triggered

12~21: Each waveform number of ten waveforms before U2 waveform is triggered

22~31: Each waveform number of ten waveforms before U3 waveform is triggered

32~41: Each waveform number of ten waveforms before I1 waveform is triggered

42~51: Each waveform number of ten waveforms before I2 waveform is triggered

52~61: Each waveform number of ten waveforms before I3 waveform is triggered

62~71: Each waveform number of ten waveforms after U1 waveform is triggered

72~81: Each waveform number of ten waveforms after U2 waveform is triggered

82~91: Each waveform number of ten waveforms after U3 waveform is triggered

92~101: Each waveform number of ten waveforms after I1 waveform is triggered

102~111: Each waveform number of ten waveforms after I2 waveform is triggered

112~121: Each waveform number of ten waveforms after I3 waveform is triggered

**Note:** Unless user retrieves all data from 8E00H to 8E43H in one time, Waveform Group Number for Retrieving (8E01H) will automatically add 1, or Waveform Group Number for Retrieving (8E01H) will keep present value if only retrieving partial data.

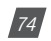

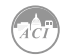

| 8E00H            | Waveform Group Number<br>Retrieving        | 1~100<br>Note: When the value is smaller<br>than or equal to neweest waveform<br>record group number, this value is<br>valid |
|------------------|--------------------------------------------|----------------------------------------------------------------------------------------------------|
| 8E01H            | Waveform Group Number                      | Waveform number 0~121                                                                                                    |
| 8E02H            | Waveform record window status              | 0x0BH: window data is valid<br>0xFF: window data is invalid<br>0xAA: waveform record memory is<br>clearing (data is invalid) |
| 8E03H            | Newest Waveform Group<br>Number            | 1~100 0~no record                                                                                                    |
| 8E04H -<br>8E43H | <br>Waveform record data retrieving window | -32768~32767                                                                                                    |

#### Relationship between voltage or current waveform value and real value:

The relationship between voltage waveform value and real value:

Real Value (Unit: V) = Waveform Value / 37.59105

The relationship between current waveform value and real value:

- 1. 5A,1A: Real Value (Unit: A) = Waveform Value/1683.153;
- 333mV: Real Value (Unit: A) = Waveform Value/K (firmware above 3.21,K=14427.15; other: K = 15869.87);
- 100mV(Rope-CT):Real Value(Unit: A) = Waveform Value/K (firmware above 3.21,K=20291.1; firmware 3.20, K=22068.8,other: K = 15869.87); 4)mA CT:Real Value (Unit: A) = Waveform Value/K (80mA CT:K=7414.289; 100mA:K=9267.440; 200mA:K=18514.68);The voltage and current value obtained from the waveform are the PT or CT secondary side value. The waveform capture retrieve page is shown in Fig 4-14.

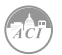

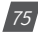

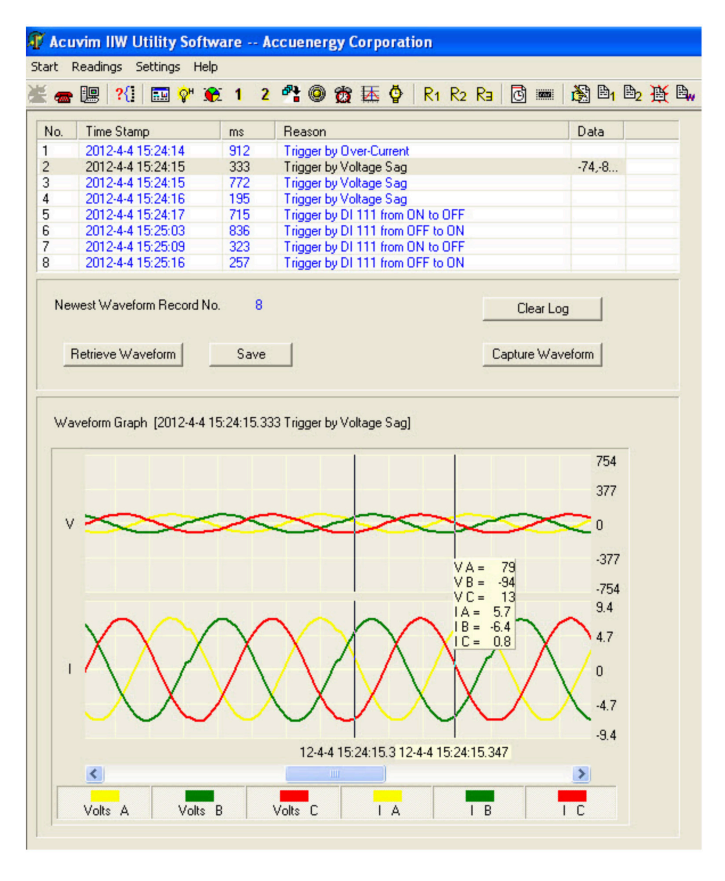

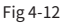

Note: When selecting 400Hz type, not support event logging and wave capture.

## **4.7 Sealing Function**

The panel with seal, which has sealed key control, is different with one without seal. When the seal is in opened status, functions are same like normal meters. But when the seal is in sealed status, some functions of meters, which include parameters blocked by seal and optional parameters, will be blocked. These parameters can still be accessible by keys and communication way if they can be accessed before, but in sealed status, these parameters cannot be modified by keys or communication way anymore.

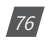

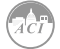

Addresses about seal function are 101EH and 101FH. Address 101EH is about parameters blocked by seal, which can be configured by users. These setting will be valid only when seal is in sealed status. Address 101FH is about if seal function is valid. When the panel is normal one, or the seal panel is in invalid sealed status, this address will show seal is open. When the seal is valid, this address will show sealed status and corresponding parameters will be blocked.

| 101EH | Sealed Nonstandard<br>Parameters Selection | Bit0: 1st communication parameters   Bit1: 2nd<br>communicaiton parameters   Bit2: run time clear   Bit3:<br>DI pulse count   1: valid of corresponding selection   0:<br>invalid |
|-------|--------------------------------------------|----------------------------------------------------------------------------------------------------|
| 101FH | Seals status                               | 0x0A: Seal sealed   Other: Seal opened                                                                                                    |

Parameters blocked by seal.

As long as seal is in sealed status, parameters below must be blocked, no matter what value of address 101EH.

| Address | Parameter Description                  | Кеу                   | Communication |
|---------|----------------------------------------|-----------------------|---------------|
| 1003H   | Voltage input wiring type              | ✓                     | ✓             |
| 1004H   | Current input wiring type              | ~                     | ✓             |
| 1005H   | PT1 (High 16 bit)                      | ✓                     | ✓             |
| 1006H   | PT1 (Low 16 bit)                       | ~                     | ✓             |
| 1007H   | PT2                                    | ✓                     | ✓             |
| 1008H   | CT1                                    | ✓                     | ✓             |
| 1009H   | CT2                                    | ~                     | ✓             |
| 100AH   | kWh pulse constant                     | ✓                     | ✓             |
| 100BH   | Kvarh pulse constant                   | ✓                     | ✓             |
| 100DH   | Demand slid window time                | ✓                     | ✓             |
| 100EH   | Demand calculating mode                | ~                     | ✓             |
| 100FH   | Clear demand memory                    | ✓                     | ✓             |
| 1012H   | Current I1 direction                   | ✓                     | ✓             |
| 1013H   | Current I2 direction                   | ~                     | ✓             |
| 1014H   | Current I3 direction                   | <ul> <li>✓</li> </ul> | ✓             |
| 1015H   | VAR/PF convention                      | ~                     | ✓             |
| 1016H   | Energy clear                           | ✓                     | ✓             |
| 1017H   | Energy calculating mode                | ~                     | ✓             |
| 1018H   | Reactive power measuring mode          | ✓                     | ✓             |
| 1019H   | Energy display mode                    | ✓                     | ✓             |
| 101DH   | Basic parameter mode                   | ✓                     | ✓             |
| 101EH   | Sealed Nonstandard Parameter Selection | -                     | ✓             |

#### Seal Standard Content:

Table 4-2 Seal Standard Content

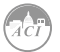

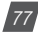

**Note:** "  $\checkmark$  " means these addresses will be blocked for keys and communication, and "-" means this function is unavailable.

#### Energy:

| Address     | Parameter Description       | Кеу | Communication |
|-------------|-----------------------------|-----|---------------|
| 4048H-4049H | Energy IMP                  | -   | ✓             |
| 404AH-404BH | Energy EXP                  | -   | ✓             |
| 404CH-404DH | Reactive energy IMP         | -   | ✓             |
| 404EH-404FH | Reactive energy EXP         | -   | ✓             |
| 4050H-4051H | Energy TOTAL                | -   | ✓             |
| 4052H-4053H | Energy NET                  | -   | ✓             |
| 4054H-4055H | Reactive energy TOTAL       | -   | ✓             |
| 4056H-4057H | Reactive energy NET         | -   | ✓             |
| 4058H-4059H | Apparent energy             | -   | ✓             |
| 4620H~4621H | Phase A Energy IMP          | -   | ✓             |
| 4622H~4623H | Phase A Energy EXP          | -   | ✓             |
| 4624H~4625H | Phase B Energy IMP          | -   | ✓             |
| 4626H~4627H | Phase B Energy EXP          | -   | ✓             |
| 4627H~4629H | Phase C Energy IMP          | -   | ✓             |
| 462AH~462BH | Phase C Energy EXP          | -   | ✓             |
| 462CH~462DH | Phase A Reactive energy IMP | -   | ✓             |
| 462EH~462FH | Phase A Reactive energy EXP | -   | ✓             |
| 4630H~4631H | Phase B Reactive energy IMP | -   | ✓             |
| 4632H~4634H | Phase B Reactive energy EXP | -   | ✓             |
| 4634H~4635H | Phase C Reactive energy IMP | -   | ✓             |
| 4634H~4637H | Phase C Reactive energy EXP | -   | ✓             |
| 4638H~6439H | Phase A Apparent energy     | -   | ✓             |
| 463AH~463BH | Phase B Apparent energy     | -   | ✓             |
| 463CH~463DH | Phase C Apparent energy     | -   | ✓             |

#### Table 4-3 Energy

| n | n | • |
|---|---|---|
| υ | U | • |
|   |   |   |

| Address | Parameter Description      | Кеу | Communication |
|---------|----------------------------|-----|---------------|
| 10A5H   | Working mode of DO 1 and 2 | ~   | ✓             |
| 10A6H   | DO pulse width             | ✓   | ✓             |
| 10A7H   | DO1 output                 | ✓   | ✓             |
| 10A8H   | DO2 output                 | ✓   | ✓             |
| 10B7H   | Working mode of DO 3 and 4 | ✓   | ✓             |
| 10B8H   | DO pulse width             | ✓   | ✓             |
| 10B9H   | DO3 output                 | ✓   | ✓             |
| 10BAH   | DO4 output                 | ~   | ✓             |

Table 4-4 DO

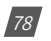

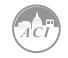

#### **Sealed Nonstandard Parameters**

When bit 0 of address 101EH is valid, parameters about 1st communication should be blocked.

| Address | Parameter Description      | Key | Communication         |
|---------|----------------------------|-----|-----------------------|
| 10A5H   | Working mode of DO 1 and 2 | ~   | ✓                     |
| 10A6H   | DO pulse width             | ✓   | <ul> <li>✓</li> </ul> |
| 10A7H   | DO1 output                 | ✓   | ✓                     |
| 10A8H   | DO2 output                 | ✓   | ✓                     |
| 10B7H   | Working mode of DO 3 and 4 | ✓   | ✓                     |
| 10B8H   | DO pulse width             | ✓   | ✓                     |
| 10B9H   | DO3 output                 | ✓   | ✓                     |
| 10BAH   | DO4 output                 | ~   | <ul> <li>✓</li> </ul> |

When bit 1 of address 101EH is valid, parameters about 2nd communication should be blocked.

| Address                                               | Parameter Description      | Key | Communication |
|-------------------------------------------------------|----------------------------|-----|---------------|
| 102FH                                                 | Baud rate 2                | ✓   | ✓             |
| 1030H                                                 | Parity Setting 2           | ✓   | ~             |
| 1031H                                                 | Communication address 2    | ✓   | ✓             |
| Address<br>102FH<br>1030H<br>1031H<br>Ethernet Module | DHCP setting               | ✓   | ✓             |
|                                                       | IP address 1st byte (high) | ✓   | ✓             |
|                                                       | IP address 2nd byte (low)  | ✓   | ✓             |
|                                                       | IP address 3rd byte (high) | ✓   | ~             |
|                                                       | IP address 4th byte (low)  | ✓   | ~             |
|                                                       | Submask 1st byte (high)    | ✓   | ~             |
|                                                       | Submask 2nd byte (low)     | ✓   | ✓             |
|                                                       | Submask 3rd byte (high)    | ✓   | ~             |
|                                                       | Submask 4th byte (low)     | ✓   | ~             |
| Ethernet Module                                       | Gateway 1st byte (high)    | ✓   | ✓             |
|                                                       | Gateway 2nd byte (low)     | ✓   | ✓             |
|                                                       | Gateway 3rd byte (high)    | ✓   | ~             |
|                                                       | Gateway 4th byte (low)     | ✓   | ✓             |
|                                                       | DNS1 1st byte (high)       | ✓   | ✓             |
|                                                       | DNS1 2nd byte (low)        | ✓   | ✓             |
|                                                       | DNS1 3rd byte (high)       | ✓   | ~             |
|                                                       | DNS1 4th byte (low)        | ✓   | ✓             |
|                                                       | DNS2 1st byte (high)       | ✓   | ✓             |
|                                                       | DNS2 2nd byte (low)        | ✓   | ✓             |

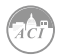

| Address         | Parameter Description      | Key | Communication |
|-----------------|----------------------------|-----|---------------|
|                 | DNS2 3rd byte (high)       | ~   | ✓             |
| Ethorpot Modulo | DNS2 4th byte (low)        | ~   | ✓             |
|                 | Modbus Tcp/Ip port         | ~   | ✓             |
|                 | Http port                  | ~   | ✓             |
|                 | BACnet module enable       | ~   | ✓             |
|                 | DHCP setting               | ✓   | ✓             |
|                 | IP address 1st byte (high) | ~   | ✓             |
|                 | IP address 2nd byte (low)  | ~   | ✓             |
|                 | IP address 3rd byte (high) | ~   | ✓             |
|                 | IP address 4th byte (low)  | ✓   | ✓             |
|                 | Submask 1st byte (high)    | ✓   | ✓             |
|                 | Submask 2nd byte (low)     | ✓   | ✓             |
|                 | Submask 3rd byte (high)    | ✓   | ✓             |
|                 | Submask 4th byte (low)     | ✓   | ✓             |
|                 | Gateway 1st byte (high)    | ✓   | ✓             |
|                 | Gateway 2nd byte (low)     | ~   | ✓             |
| DAC not Madula  | Gateway 3rd byte (high)    | ~   | ✓             |
| DACHEL MODULE   | Gateway 4th byte (low)     | ~   | ✓             |
|                 | DNS1 1st byte (high)       | ~   | ✓             |
|                 | DNS1 2nd byte (low)        | ~   | ✓             |
|                 | DNS1 3rd byte (high)       | ~   | ✓             |
|                 | DNS1 4th byte (low)        | ✓   | ✓             |
|                 | DNS2 1st byte (high)       | ~   | ✓             |
|                 | DNS2 2nd byte (low)        | ~   | ✓             |
|                 | DNS2 3rd byte (low)        | ~   | ✓             |
|                 | DNS2 4th byte (high)       | ✓   | ✓             |
|                 | MAC address                | ✓   | ✓             |
|                 | BACnet baud rate           | ~   | ✓             |
|                 | Mac info frames            | ~   | ~             |
|                 | BACnet Port                | ✓   | ✓             |
| PROFIBUS Module | PROFIBUS address           | ~   | ✓             |

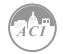

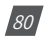

When bit 2 of address 101EH is valid, parameters below should be blocked.

| Address | Parameter Description | Кеу | Communications |
|---------|-----------------------|-----|----------------|
| 1011H   | Run time clear        | ✓   | ✓              |

When bit 3 of address 101EH is valid, parameters below should be blocked.

| Address | Parameter Description | Key | Communication |
|---------|-----------------------|-----|---------------|
| 101CH   | Pulse counter clear   | ✓   | ✓             |
| 109EH   | DI1-6 type            | ✓   | ✓             |
| 109FH   | DI pulse constant     | ✓   | ✓             |
| 10A3H   | DI7-10 type           | ✓   | ✓             |
| 10A4H   | DI pulse constant     | ✓   | ✓             |
| 10AAH   | DI11-14 type          | ✓   | ~             |
| 10ABH   | DI pulse constant     | ✓   | ~             |
| 10B0H   | DI15-20 type          | ✓   | ~             |
| 10B1H   | DI pulse constant     | ✓   | ✓             |
| 10B5H   | DI21-24 type          | ✓   | ✓             |
| 10B6H   | DI pulse constant     | ✓   | ✓             |
| 10BCH   | DI25-28 type          | ✓   | ✓             |
| 10BDH   | DI pulse constant     | ✓   | ✓             |

When bit 4 of address 101EH is valid, parameters below should be blocked.

| Address | Parameter Description | Key | Communication |
|---------|-----------------------|-----|---------------|
| 103FH   | Week                  | -   | ~             |
| 1040H   | Year                  | -   | ✓             |
| 1041H   | Month                 | -   | ✓             |
| 1042H   | Day                   | -   | ✓             |
| 1043H   | Hour                  | -   | ✓             |
| 1044H   | Minute                | -   | ✓             |
| 1045H   | Second                | -   | ✓             |

Note: Standard time is valid within  $\pm$  5 minutes, it will be invalid if not in this range.

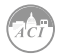

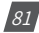

KW320 Series Power Meter

# **Chapter 5: Extended Modules**

5.1 Ethernet Module (AXM-WEB2)

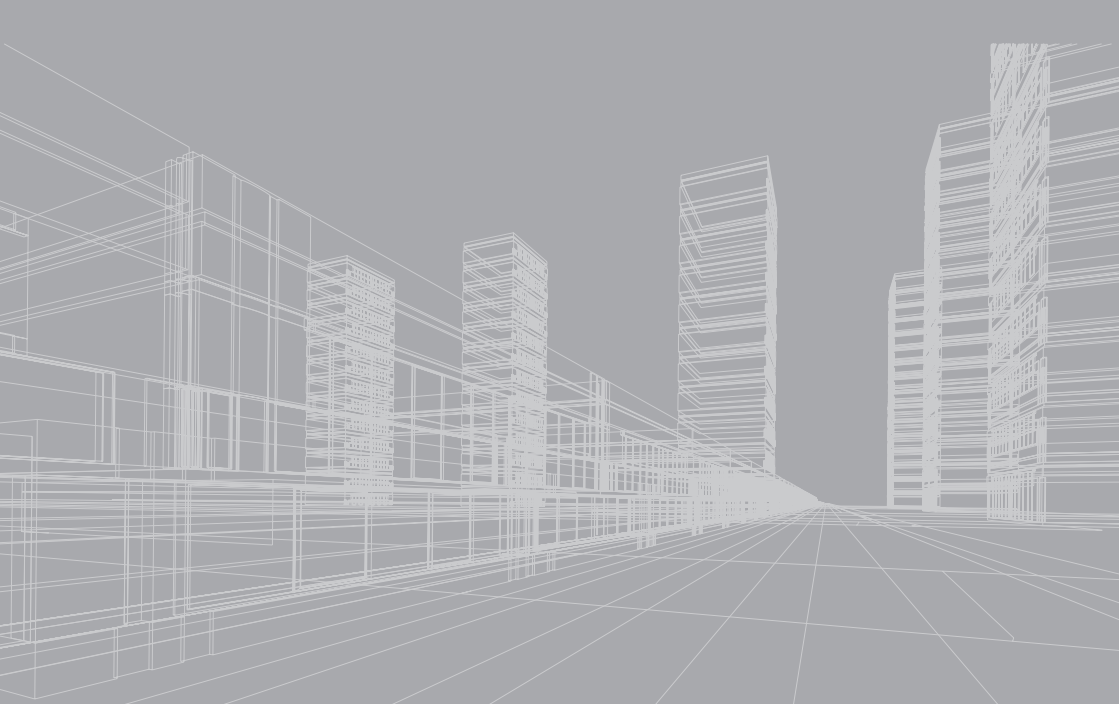

## 5.1 Ethernet Module (AXM-WEB2)

## 5.1.1 Introduction to Ethernet

The AXM-WEB2 Ethernet module comes standard with the ACI's KW320 base meter. Users will be able to use both Ethernet ports and WiFi simultaneously with different networks and data acquisition systems.

This communications module provides users with an industry leading 100ms and 40ms response rate via Modbus TCP that allows users to attain real time updates to key parameters such as voltage, current and power from the KW320 Series meter.

### 5.1.1.1 Introduction to Ethernet

Ethernet was originally developed by Xerox and then further developed by DEC and Intel. This networking technology uses Carrier Sense Multiple Access with Collision Detection (CDSM/CD) protocol and provides transmission speeds up to 100Mbps.

Ethernet is a not a network but more of a standard. It is the most current communication standard Local Area Network(LAN). This standard defines the type of cable that is used and the method of Signal Processing. The AXM-WEB2 module supports two Ethernet channels.

### 5.1.1.2 IPv6

The AXM-WEB2 module also supports IPv6 which is the latest version for the internet protocol. The protocol uses 128-bit addressing in comparison to IPv4 which uses 32-bit addressing. The difference for addressing allows for more devices to be connected using IPv6 as opposed to the IPv4 protocol. The protocol is more efficient and provides more secure routing over the internet.

## 5.1.2 Functional Description of the Ethernet Module

The AXM-WEB2 module supports a wide range of communication protocols. Some of the more commonly used protocols are briefly explained below.

This module supports the Modbus-TCP protocol. When connected to the KW320 series meter, it is a slave device that can only respond to queries. The default value for the Modbus Port is 502. The user defined range is 2000~5999.

The AXM-WEB2 grants users the ability to send emails based on a time interval or when there is a triggered event using the SMPT protocol. It can send mail from encrypted servers and servers that use different SMTP ports.

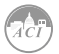

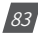

The AXM-WEB2 protocol supports HTTPS protocol. It is used as an HTTPS server and where the default value of the protocol port is 443. Using the HTTPS protocol, the AXM-WEB2 can send post requests to both HTTP and HTTPS servers.

The following are all the protocols supported by the AXM-WEB2 module:

- Modbus TCP
- IPv6
- RSTP
- BACnet-IP
- SNMP V3
- DNP 3.0 V2
- IEC 61850 2nd Edition
- SMTP, NTP, SNTP
- HTTP/HTTPs
- FTP
- sFTP
- WiFi WPA, WPA2 Enterprise
- Ethernet/IP
- MQtt

84

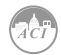

## 5.1.3 Appearance and Dimensions

The dimensions in the following diagram are in millimeters. Dimensions listed in the brackets are inches.

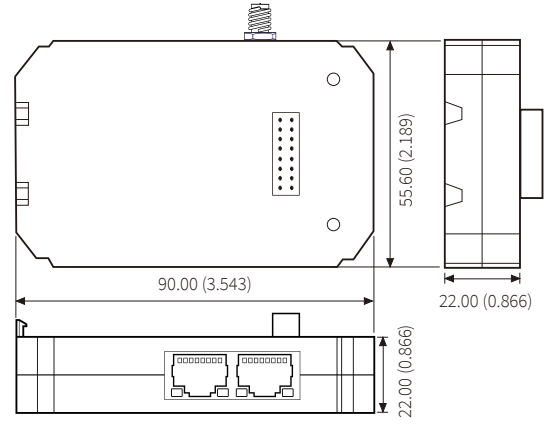

## 5.1.4 Installation Method

The AXM-WEB2 module is linked to the KW320 series meter by a communication plug.

- 1. Remove cover from the back of the KW320 series meter which will expose the socket.
- 2. Insert the installation clips to the grooves in the KW320 series meter and then press the AXM-WEB2 module lightly to establish a linking between meter and module.
- 3. Tighten the installation screws.

**NOTE:** Installation with power to the meter is forbidden. The module must be installed/ uninstalled while the meter is powered off.

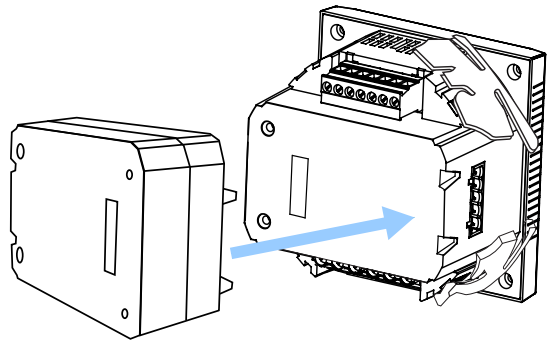

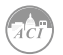

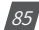

## 5.1.4.1 Definition of RJ45

The AXM-WEB2 uses two standard RJ45 connectors to access the Ethernet network. The mechanical and electrical characteristics of the connector are consistent with the requirements of IEC 603-7.

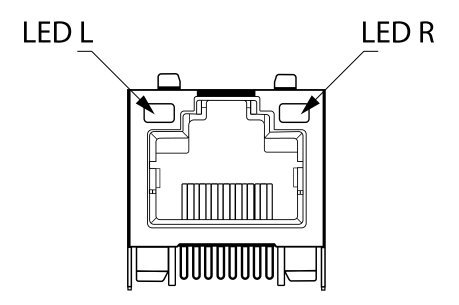

| Pin Number | Name | Description     |  |  |
|------------|------|-----------------|--|--|
| 1          | TX+  | Tranceive Data+ |  |  |
| 2          | TX-  | Tranceive Data- |  |  |
| 3          | RX+  | Receive Data+   |  |  |
| 4          | n/c  | Not connected   |  |  |
| 5          | n/c  | Not connected   |  |  |
| 6          | RX-  | Receive Data-   |  |  |
| 7          | n/c  | Not connected   |  |  |
| 8          | n/c  | Not connected   |  |  |

LED\_L (Yellow): Displays the speed status. When the LED is on it indicates 100Mpbs, whiles an off LED represents a speed of 10Mbps.

LED\_R (Green): Displays the link and activity status. When the LED is on it indicates the link status. When the LED is flashing it indicates that there is activity.

## 5.1.5 Initializing the Ethernet Module

The default settings in the KW320 series meter are as followed:

Ethernet 1 (Static IP address)

IP Address (192.168.1.254)

Subnet Mask (255.255.255.0)

Gateway (192.168.1.1)

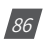

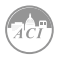

DNS Server 1 (8.8.8.8)

DNS Server 2 (8.8.4.4)

Modbus Port 502

Ethernet 2 (Dynamic IP address)

By default Ethernet 2 is configured for DHCP, meaning the network will dynamically assign its network properties. In order to view the Ethernet 2 IP address from the meters display the KW320 meter must be configured to the WEB2 protocol. The following explains how to change the meters protocol settings to work with the WEB2 module:

Press the 'H' and 'V/A' buttons simultaneously on the KW320 series. Release the buttons and the meter will enter the meter selecting mode, as indicated by the flashing 'Meter' cursor.

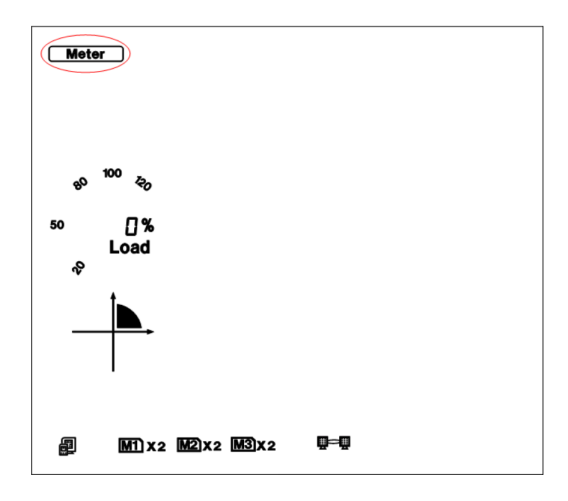

Press the 'P' or 'E' button to move the cursor to 'Setting'. Press 'V/A' button to enter the parameter setting mode. The device address page is the first page of the 'Setting' mode. It will show the Modbus address of the meter for a second before prompting for the password of the device.

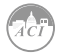

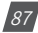

You will be required to type in a password in the 'PASSWORD' screen. Leave the password as default '0000' and press 'V/A' to enter the parameter selection Mode.

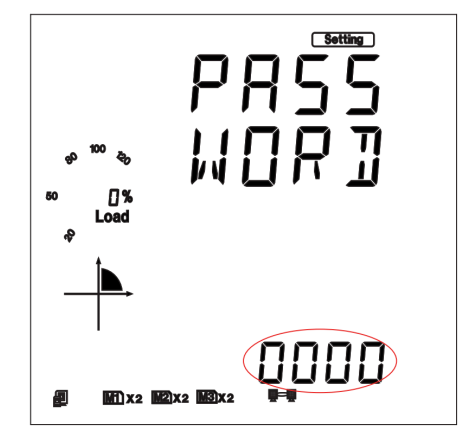

The cursor will be on 'SYS'. Press 'V/A' on this screen to get to the system settings. This will show screen 'S01 ADDR'.

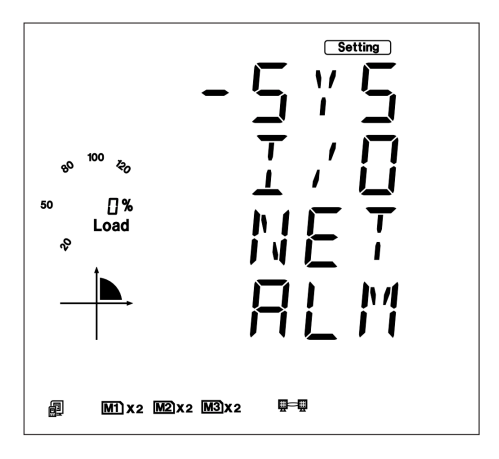

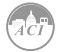

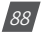

Press the 'E' button until you get to 'S34 PROTOCOL 2'. Select the 'WEB2' protocol.

- Press 'V/A' to modify the setting; the cursor should now flash.
- Press 'P' or 'E' to select 'WEB2'.
- Press 'V/A' to confirm the change.

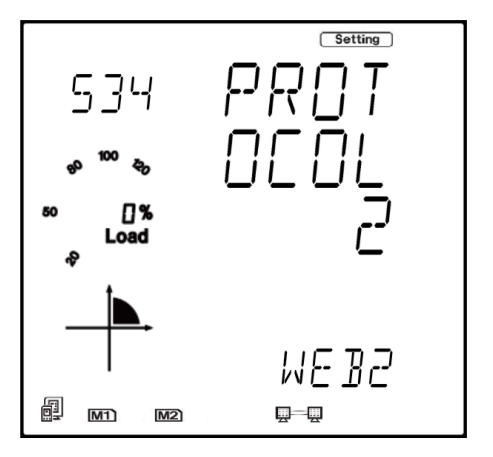

Once the protocol 2 setting of the KW320 meter is configured for WEB2, users can now view all necessary settings in the meters NET settings.

Press the 'H' button to exit the system setting, you will be directed to the parameter selection screen.

Press the 'P' or 'E' button to move the cursor to 'NET' and press the 'V/A' button to enter the Ethernet module settings.

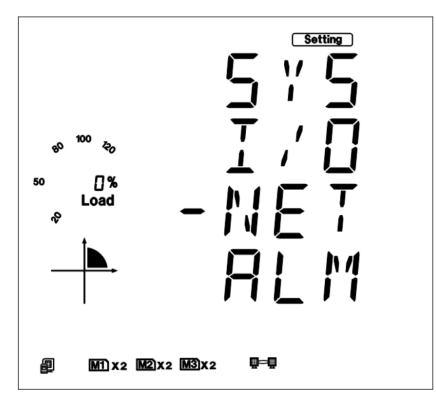

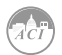

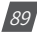

## KW320 Power Meter

The first page of the NET Settings will be the N01 DHCP setting. By default this is configured to Manual. Setting this configuration to Auto will allow the router to assign the meter with an IP address, whiles Manual will allow the user to configure the IP address. Press the 'V/A' button to enter edit mode. Press 'P' or 'E' to change the setting and press 'V/A' to confirm.

**NOTE:** If the DHCP is selected as Auto, the Ethernet module needs to be rebooted before it can be assigned with the new IP address.

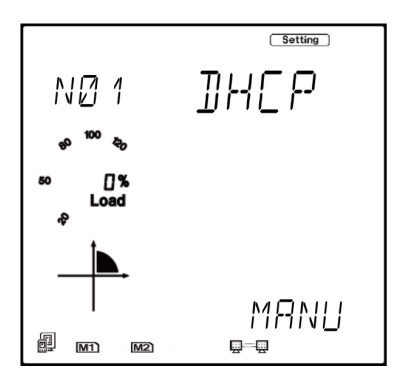

Press 'P' to get to "N02 IP address" This is the IP address for Ethernet 1 and can be used to access the web interface of the module. Users can configured the IP address if the DHCP is configured to Manual. Press 'V/A' to configure the IP address. The cursor of the first digit will begin to flash. Press the 'H' button to scroll through the digits, press the 'P' or 'E' to change the value of the flashing cursor and press 'V/A' to confirm.

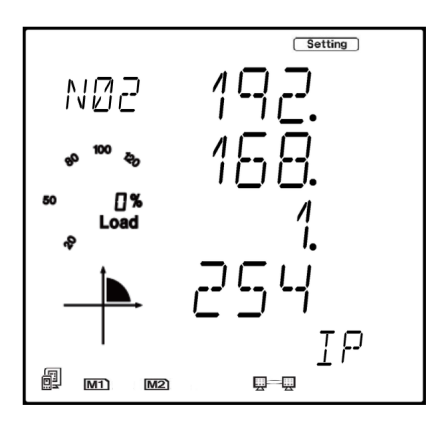

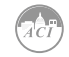

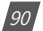

Press 'P' to get to "N03 Subnet Mask". Press 'V/A' to configure the subnet address. The cursor of the first digit will begin to flash. Press the 'H' button to scroll through the digits, press the 'P' or 'E' to change the value of the flashing cursor and press 'V/A' to confirm.

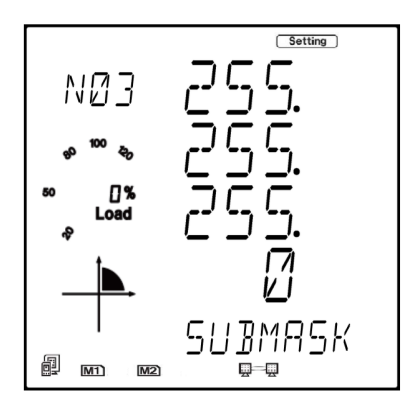

Press 'P' to get to "N04 Gateway". Press 'V/A' to configure the gateway IP address. The cursor of the first digit will begin to flash. Press the 'H' button to scroll through the digits, press the 'P' or 'E' to change the value of the flashing cursor and press 'V/A' to confirm.

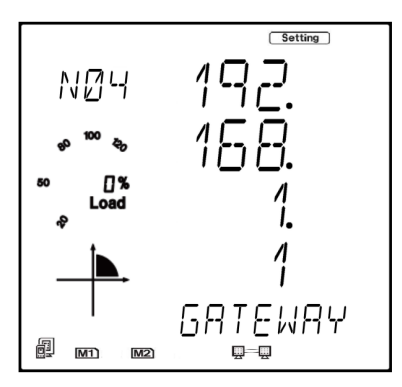

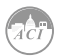

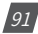

Press 'P' to get to "N05 DNS Primary Server". Press 'V/A' to configure the DNS address. The cursor of the first digit will begin to flash. Press the 'H' button to scroll through the digits, press the 'P' or 'E' to change the value of the flashing cursor and press 'V/A' to confirm. The DNS parameters must be set correctly to use the SMTP, FTP/HTTP Post and AcuCloud functions.

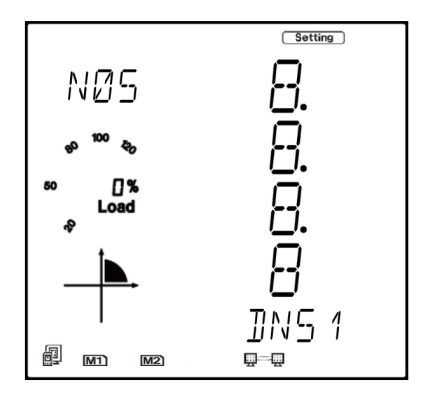

Press 'P' to get to "N06 DNS Secondary Server". Press 'V/A' to configure the DNS address. The cursor of the first digit will begin to flash. Press the 'H' button to scroll through the digits, press the 'P' or 'E' to change the value of the flashing cursor and press 'V/A' to confirm.

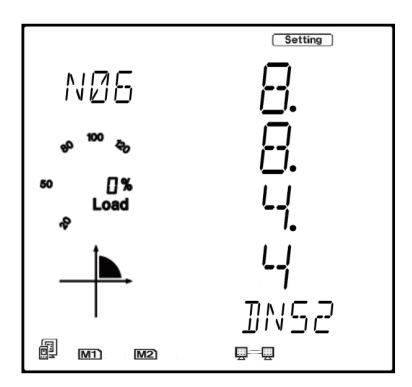

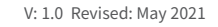

92

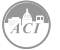

Press 'P' to get to "N07 Modbus Port". Press 'V/A' to configure the Modbus Port. The cursor of the first digit will begin to flash. Press the 'H' button to scroll through the digits, press the 'P' or 'E' to change the value of the flashing cursor and press 'V/A' to confirm.

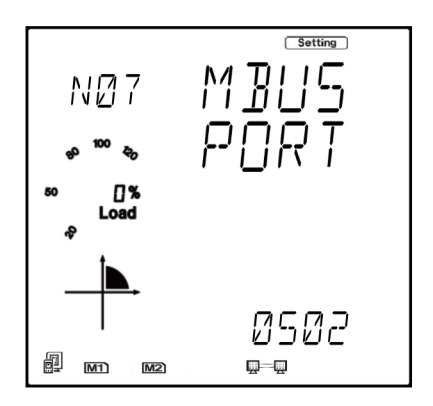

Press 'P' to get to "N08 HTTP Port". Press 'V/A' to configure the HTTP Port. The cursor of the first digit will begin to flash. Press the 'H' button to scroll through the digits, press the 'P' or 'E' to change the value of the flashing cursor and press 'V/A' to confirm.

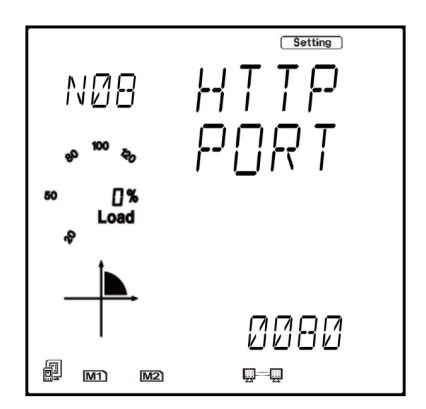

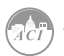

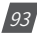

Press 'P' to get to "N09 NET REST". After making any changes to the NET settings, users must reboot the Ethernet module from this page for the settings to take effect. Press 'V/A' to reboot the module, the cursor will begin to flash. Press the 'P' or 'E' button to change the setting to 'Reset' and press 'V/A' to confirm. The cursor will return to 'No' once the module has successfully reset.

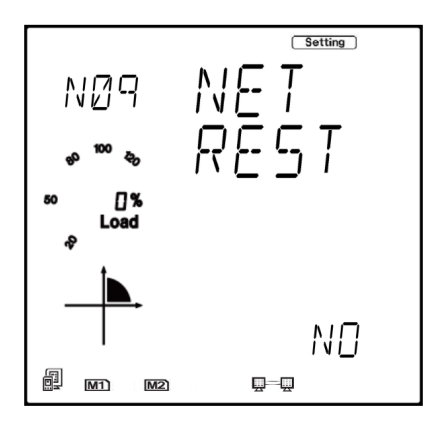

Press 'P' to get to "N10 PASSREST". Press 'V/A' to configure the password reset. The cursor of the first digit will begin to flash. Press the 'P' or 'E' button to change the setting to 'Reset' and press 'V/A' to confirm. The cursor will return to 'No' once successful.

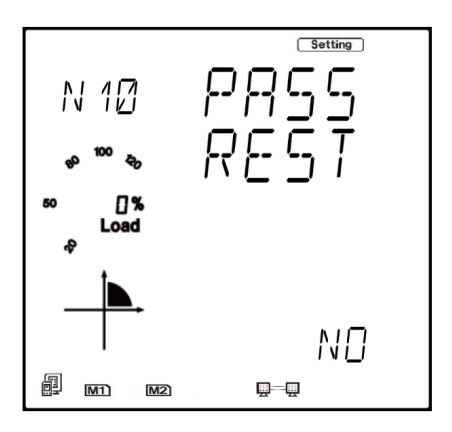

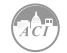

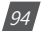

Press 'P' to get to "N11 WiFi" This is the IP address of WiFi and will be the IP address to access the web interface of the module by using WiFi connection. This IP address cannot be modified from the meters display, it can only be configured on the meters web server.

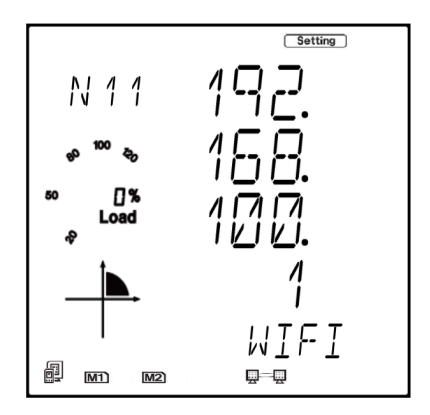

Press 'P' to get to 'N12 IP2'. This is the IP address for Ethernet port 2, it is preset as dynamic DHCP. A new IP address will be assigned to it when it is connected to the internet via Ethernet port 2.

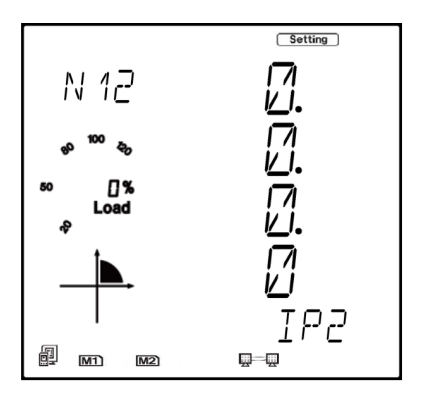

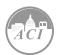

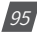

## 5.1.5.1 Cable

An RJ45 cable is needed to connect the meter to the network.

A shielded twisted pair cable(standard 568A or standard 568B) is recommended as reference to the EIA/TIA standard.

## **5.1.6 Connection Method**

### 5.1.6.1 Direct Connect to a Computer

The AXM-WEB2 can be connected to a computer using a crossover cable(standard 568A). The AXM-WEB2 module supports Modbus-TCP and HTTPS Functions for this method of connection.

To connect meter directly to the computer, the computers IP must be within the same subnet as the meters IP address. The following steps outline how to change the computers IP using a computer running the Windows OS:

- Manually connect the meter via Ethernet cable to the computer
- Right click on the connection icon
- Select "Open Network Sharing Center"

| Settings                       |                                                                                                    | - 0 ×                        |
|--------------------------------|----------------------------------------------------------------------------------------------------|------------------------------|
| යි Home                        | Status                                                                                                    | 1                            |
| Find a setting $\mathcal{P}$   | Network status                                                                                                 | Have a question?<br>Get help |
| Network & Internet             | $\Box = \Box = \bigoplus$                                                                                      |                              |
| 🔁 Status                       | Ethernet<br>Private network                                                                                    | Make Windows better          |
| <i>i</i> ∕‰ Wi-Fi              | You're connected to the Internet                                                                               |                              |
| 🔂 Ethernet                     | If you have a limited data plan, you can make this network a<br>metered connection or change other properties. |                              |
| 🖀 Dial-up                      | Change connection properties                                                                                   |                              |
| % VPN                          | Show available networks                                                                                        |                              |
| 珍 Airplane mode                | Change your network settings                                                                                   |                              |
| <sup>(ip)</sup> Mobile hotspot | Change adapter options<br>View network adapters and change connection settings.                                |                              |
| 🕒 Data usage                   | B. Sharing options                                                                                             |                              |
| Proxy                          | For the networks you connect to, decide what you want to share.                                                |                              |
|                                | Network troubleshooter<br>Diagnose and fix network problems.                                                   |                              |
|                                | View your network properties                                                                                   |                              |
|                                | Windows Firewall                                                                                               | I                            |

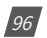

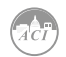

· Click on Change adapter options

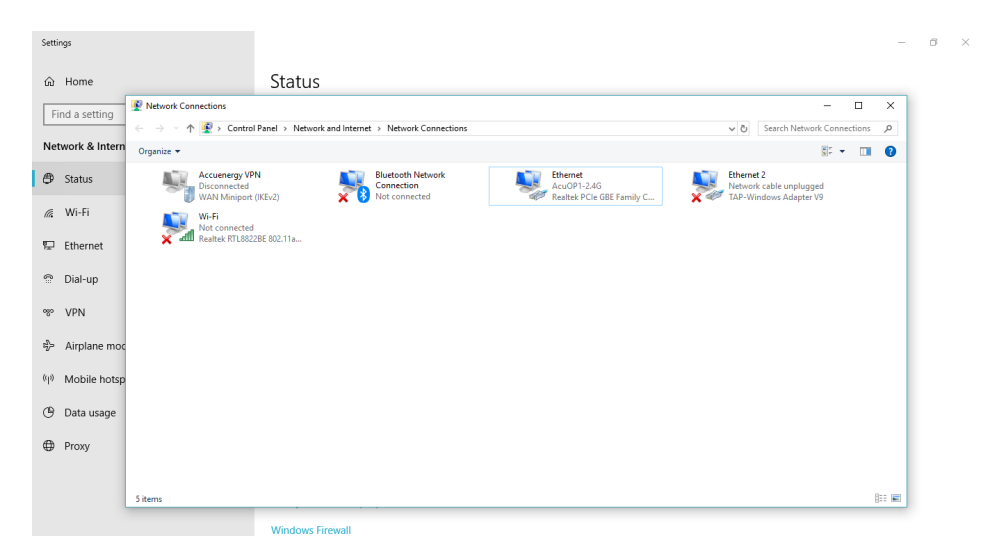

• Once there, right click on the local area connection icon and select properties.

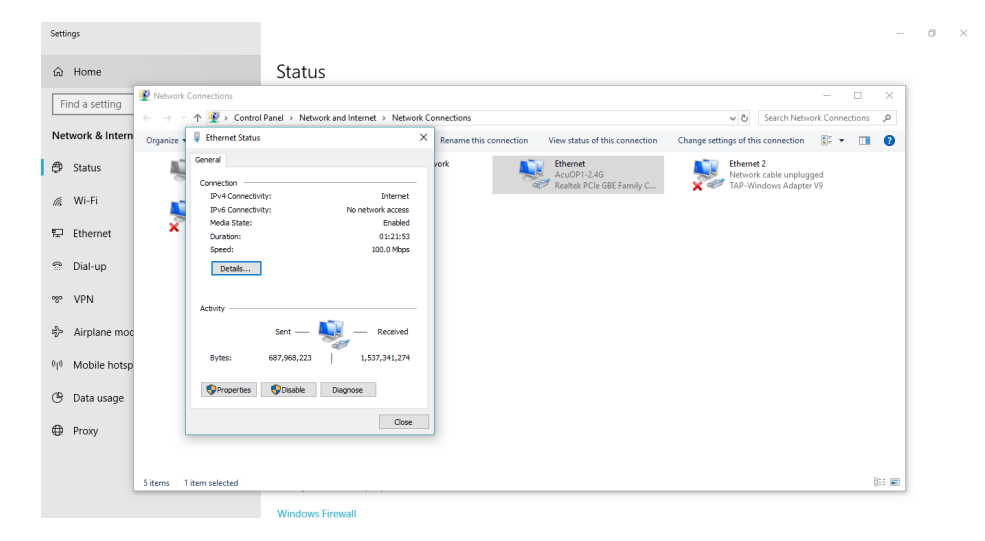

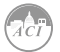

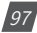

• Select the icon that says Internet Protocol Version 4 TCP/IP

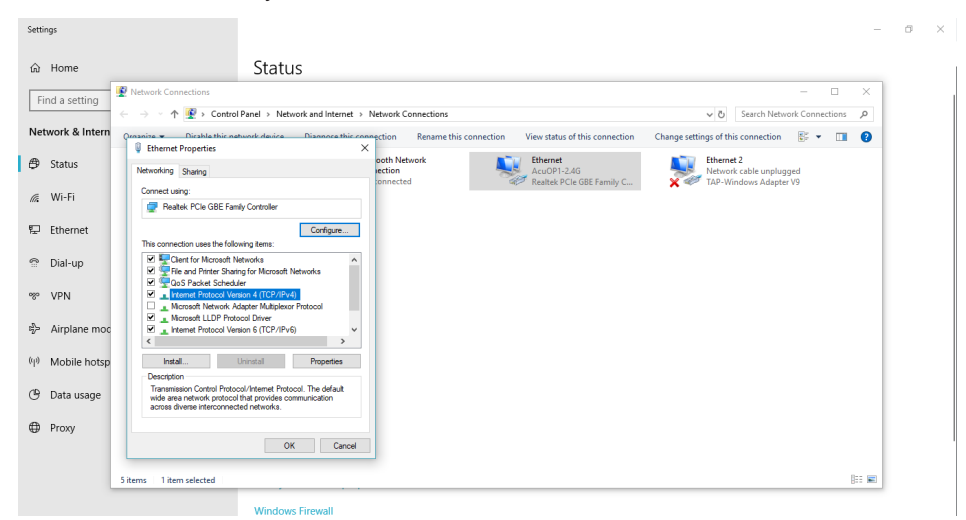

• The Internet Protocol Version 4(TCP/IP) Properties box will pop up

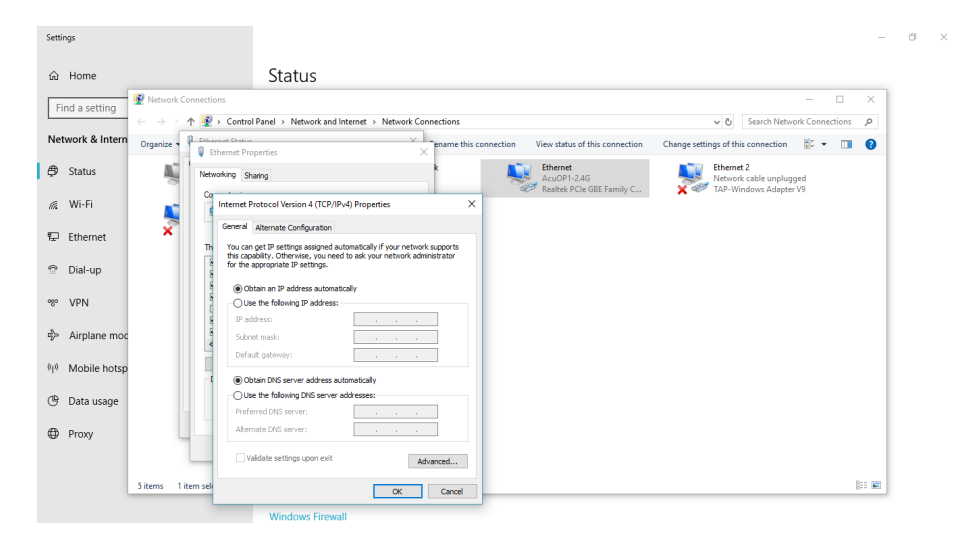

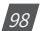

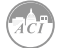

• Click on ''Use the following IP address'' and enter in an IP number so that meter and computer are in the same local network range. For example, if the meter has IP address of 192.168.1.254, then the computer must be assigned with an IP 192.168.1.xxx, where xxx can be any number but cannot be the same as the value the meter has.

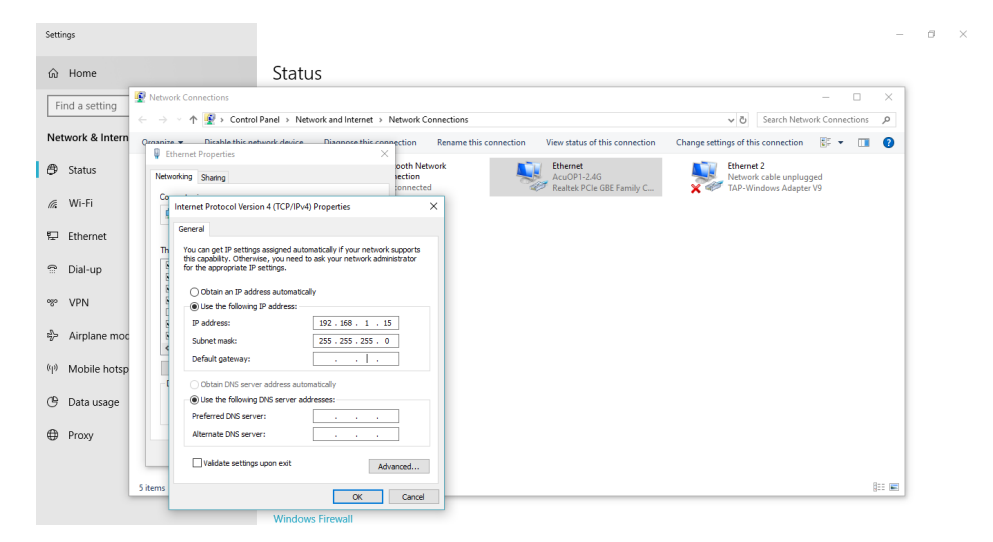

- Once you have entered in the IP address, press the Tab key on your keyboard until you hit the bottom and click OK
- Before selecting the OK button make note of the IP address you have assigned to the meter and then press OK.

NOTE: The meter and computer cannot have the same IP address, they must be different.

### 5.1.6.2 Direct Connect to a Router/Switch

The AXM-WEB2 can be connected to a router or switch using a patch cable. The DHCP can be configured to Auto to have the router assign the meter with an IP address or the DHCP can be configured to Manual to set an IP address and network settings manually.

AXM-WEB 2 has two Ethernet ports, Ethernet 1 is set to have the static DHCP, and Ethernet 2 is set to have the dynamic DHCP. Both of the Ethernet ports have the same functionalities, you can use either of them according to the requirement.

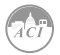

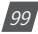

## 5.1.6.3 Connect through WiFi

The AXM-WEB2 can be connected through WiFi network.

By default the AXM-WEB2 will be in Access Point mode with default IP address of 192.168.100.1. Ensure the device connecting to the AXM-WEB2 has DHCP enabled or it should be in the same subnet as the AXM-WEB2. The module will appear in the WiFi network as AXM-WEB2-WIFI-(serial number of module) as the SSID or name of the wireless network. By default, the network key or password will be ''accuenergy''.

- Once connected to the network, open an internet browser and type in the IP address of the WIFI module: 192.168.100.1
- Log in at Admin access level, using the default password of 'admin'.

## 5.1.6.4 Description of Modbus-TCP Protocol

The Modbus-TCP protocol is used as one of the communication protocols in the AXM-WEB2. The protocol establishes a master and slave connection in Ethernet. The master device(client) first sets up a TCP-IP link with slave device(server). The master device then sends a request to the slave device and the slave device in return sends a response to the master device. Figure below shows how the Modbus-TCP protocol works.

## 5.1.6.4.1 Protocol

#### a. Data Frame Format

| MBAP Header | Function | Data     |
|-------------|----------|----------|
| 7x8 bits    | 8-bits   | Nx8 bits |

## b. Modbus Application Header (MBA Header) Field

Modbus application header field is the start of the data frame, and consists of seven bytes.

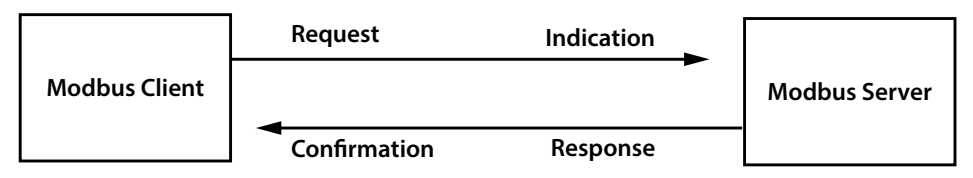

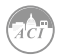

| Field Length                  |                                          | Description                                  |  |  |
|-------------------------------|------------------------------------------|----------------------------------------------|--|--|
| Transaction Identifier 2 Byte |                                          | Identification of a Modbus                   |  |  |
|                               | ,                                        | Request/Response transaction                 |  |  |
| Protocol Identifier           | 2 Bytes                                  | Modbus Protocol = 0                          |  |  |
| Length                        | Length 2 Bytes Number of following bytes |                                              |  |  |
| Unit Identifier 1 Byte        |                                          | Slave address, in the range of 0-247 decimal |  |  |

### c. Function Field

The function code field of a message frame contains eight bits. Valid codes are in the range of 1-255. When a message is sent from a client to a server device, the function code field tells the server what kinds of action to perform.

| Code | Meaning                                                      | Data                                                                 |  |  |
|------|--------------------------------------------------------------|----------------------------------------------------------------------|--|--|
| 01   | 01 Read Relay Output Status Obtain current status of Relay O |                                                                      |  |  |
| 02   | Read Digital Input (DI) Status                               | Obtain current status of Digital Input                               |  |  |
| 03   | Read Data                                                    | Obtain current binary value in one or more registers                 |  |  |
| 05   | Control Single Relay Output                                  | Force Relay to a state of ON or OFF                                  |  |  |
| 16   | Write Multiple Registers                                     | Place specific value into a series of consecutive multiple registers |  |  |

## d. Data Field

The data field is constructed using sets of two hexadecimal digits, in the range of 00 to FF. The data field of messages sent from a master to slave contains additional information which the slave must use to take the action defined by the function code. This can include information such as the register addresses, the quantity of registers to query and the count of the actual number of data bytes. For example, if the master requests a slave to read a group of holding registers(function code 03), the data field specifies the starting register and how many registers are to be read.

If the master needs to write data(function code 10 hexadecimal) to a group of registers in the slave, the data field specifies the starting register, how many registers to write, the count of data bytes to follow in the data field and the data to be written into the registers.

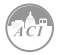

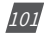

## 5.1.6.4.2 Format of Communication

#### **Explanation of frame**

| Transaction identifier hi | Transaction identifier lo | Protocol<br>identifier hi | Protocol<br>identifier lo | Length hi Length lo |     | Unit<br>identifier |
|---------------------------|---------------------------|---------------------------|---------------------------|---------------------|-----|--------------------|
| 00H                       | 00H                       | 00H                       | 00H                       | 00H                 | 06H | 01H                |

| Function Code | Data start register hi | Data start register lo | Data # of registers hi | Data # of registers lo |
|---------------|------------------------|------------------------|------------------------|------------------------|
| 03H           | 40H                    | 00H                    | 00H                    | 48H                    |

The meaning of each abbreviated field above is:

Transaction identifier hi: High byte of transaction identifier

Transaction identifier lo: Low byte of transaction identifier

Protocol identifier hi: High byte of protocol identifier

Protocol identifier low: Low byte of protocol identifier

Length hi: High byte of length

Length lo: Low byte of length

Unit identifier: Slave address

Fun: Function code

Data start register hi: High byte of starting register address

Data start register lo: Low byte of starting register address

Data #of registers hi: High byte of number of registers

Data #of registers lo: Low byte of number of registers

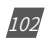

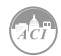

### 1) Read Status of Relay (Function code 01)

### **Function Code 1**

This function code is used to read the relay output status in the KW320 series meter.

1=On 0=Off

There are 8 relay outputs in the KW320 series meter and they start at address 0000H.

The following query is to read 2 relay output status of the KW320 series address 1.

#### Query

| Transaction identifier hi | Transaction identifier lo | Protocol<br>identifier hi | Protocol<br>identifier lo | Length hi | Length lo | Unit<br>identifier |
|---------------------------|---------------------------|---------------------------|---------------------------|-----------|-----------|--------------------|
| 00H                       | 00H                       | 00H                       | 00H                       | 00H       | 06H       | 01H                |

| Fun | Data start register | Data start register | Data # of registers | Data # of registers |
|-----|---------------------|---------------------|---------------------|---------------------|
|     | hi                  | lo                  | hi                  | lo                  |
| 01H | 00H                 | 00H                 | 00H                 | 02H                 |

#### Response

The KW320 series meter responds back with the MBAP header, function code, quantity of data bytes and the data.

An example of response to read the status of the first 2 relay outputs starting at 0000H is shown below. The status of relay output 1 and 2 is corresponds to the last 2 bits of data.

```
Relay 1: bit0 Relay 2: bit1
```

| Transaction identifier hi | Transaction identifier lo | Protocol<br>identifier hi | Protocol<br>identifier lo | Length hi | Length lo | Unit<br>identifier |
|---------------------------|---------------------------|---------------------------|---------------------------|-----------|-----------|--------------------|
| 00H                       | 00H                       | 00H                       | 00H                       | 00H       | 04H       | 01H                |

| Fun | Byte count | Data |
|-----|------------|------|
| 01H | 01H        | 02H  |

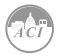

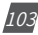

## KW320 Power Meter

The content of the data is,

| 7   | 6 | 5 | 4   | 3 | 2 | 1 | 0 |
|-----|---|---|-----|---|---|---|---|
| 0   | 0 | 0 | 0   | 0 | 0 | 1 | 0 |
| MSB |   |   | LSB |   |   |   |   |

(Relay 1 = OFF, Relay 2 = ON)

## 2) Read Status of DI (Function Code 02)

## Function Code 2

1=On 0=Off

There are 28 DIs in the KW320 series meter starting at address 0000H.

The following query is to read 4 DI statuses of AXM-IO1 module with logic address of 1 in the KW320 series meter.

## Query

| Transaction identifier hi | Transaction identifier lo | Protocol<br>identifier hi | Protocol<br>identifier lo | Length hi | Length lo | Unit<br>identifier |
|---------------------------|---------------------------|---------------------------|---------------------------|-----------|-----------|--------------------|
| 00H                       | 00H                       | 00H                       | 00H                       | 00H       | 06H       | 01H                |

| Fun | Data start register hi | Data start register lo | Data # of registers hi | Data # of registers lo |
|-----|------------------------|------------------------|------------------------|------------------------|
| 02H | 00H                    | 00Н                    | 00H                    | 04H                    |

### Response

The response includes the MBAP header, function code, quantity of data characters and the data.

An example response from the meter to read the status of 4 DIs(DI1-On, DI2=On, DI3=On, DI4=On) is shown below. The status of each corresponds to the last 4 bits of the data.

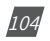

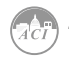

## Chapter 5: Extended Modules

| DI1: bit0 DI2: bit1 |                           |                              | DI3: bit2                 |                           | DI4: bit3 | }         |                    |
|---------------------|---------------------------|------------------------------|---------------------------|---------------------------|-----------|-----------|--------------------|
|                     | Transaction identifier hi | Transaction<br>identifier lo | Protocol<br>identifier hi | Protocol<br>identifier lo | Length hi | Length lo | Unit<br>identifier |
|                     | 00H                       | 00H                          | 00H                       | 00H                       | 00H       | 04H       | 01H                |

| Fun | Byte count | Data |
|-----|------------|------|
| 02H | 01H        | 0FH  |

The content of the data is,

| 7 | 6 | 5 | 4 | 3 | 2 | 1 | 0 |
|---|---|---|---|---|---|---|---|
| 0 | 0 | 0 | 0 | 1 | 1 | 1 | 1 |
|   |   |   |   |   |   |   |   |

MSB

LSB

### 3) Read Data (Function Code 03)

### **Function Code 3**

#### Query

This function allows the user to obtain the measurement results of the KW320 series meter.

Below is an example to read 6 registers corresponding to the device clock of the meter, starting at 1040H.

| Transaction identifier hi | Transaction identifier lo | Protocol<br>identifier hi | Protocol iden-<br>tifier lo | Length hi | Length lo | Unit<br>identifier |
|---------------------------|---------------------------|---------------------------|-----------------------------|-----------|-----------|--------------------|
| 00H                       | 00H                       | 00H                       | 00H                         | 00H       | 06H       | 01H                |

| Fun | Data start | Data start | Data #of | Data #of |  |
|-----|------------|------------|----------|----------|--|
|     | reg hi     | reg lo     | reg hi   | reg lo   |  |
| 03H | 10H        | 40H        | 00H      | 06H      |  |

An example response is provided to read the time (2006-12-18 14:15:20).

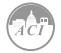

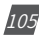

## KW320 Power Meter

| Transaction identifier hi | Transaction identifier lo | Protocol<br>identifier hi | Protocol<br>identifier lo | Length hi | Length lo | Unit<br>identifier |
|---------------------------|---------------------------|---------------------------|---------------------------|-----------|-----------|--------------------|
| 00H                       | 00H                       | 00H                       | 00H                       | 00H       | 0FH       | 01H                |

| Fun | Byte<br>count | Data1<br>hi | Data1<br>lo | Data2<br>hi | Data2<br>lo | Data3<br>hi | Data3<br>lo | Data4<br>hi | Data4<br>lo | Data5<br>hi | Data5<br>lo | Data6<br>hi | Data6 lo |
|-----|---------------|-------------|-------------|-------------|-------------|-------------|-------------|-------------|-------------|-------------|-------------|-------------|----------|
| 03H | 0CH           | 07H         | D6H         | 00H         | 0CH         | 00H         | 12H         | 00H         | 0EH         | 00H         | 0FH         | 00H         | 14H      |

#### 4) Control Relay (Function Code05)

#### **Function Code 5**

#### Query

This function code enables the control of a single relay output in the KW320 series meter. Any relay output in the KW320 series meter can be controlled on or off starting at 0000H.

Sending the data 'FF00H' will set they relay output on and sending '0000H' will turn it off; all other values are illegal and will not affect they relay output status.

The example below is a request to a KW320 series meter to turn on relay output 1.

| Transaction identifier hi | Transaction identifier lo | Protocol<br>identifier hi | Protocol<br>identifier lo | Length hi | Length lo | Unit<br>identifier |
|---------------------------|---------------------------|---------------------------|---------------------------|-----------|-----------|--------------------|
| 00H                       | 00H                       | 00H                       | 00H                       | 00H       | 06H       | 01H                |

| Fun | Data start | Data start | Data #of | Data #of |
|-----|------------|------------|----------|----------|
|     | reg hi     | reg lo     | reg hi   | reg lo   |
| 05H | 00H        | 00H        | FFH      | 00H      |

#### Response

The normal response to the command request is to retransmit the message as received after the relay output status has been altered.

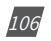

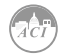
# Chapter 5: Extended Modules

| Transaction identifier hi | Transaction identifier lo | Protocol<br>identifier hi | Protocol<br>identifier lo | Length hi | Length lo | Unit<br>identifier |
|---------------------------|---------------------------|---------------------------|---------------------------|-----------|-----------|--------------------|
| 00H                       | 00H                       | 00H                       | 00H                       | 00H       | 06H       | 01H                |

| Fun | Data start<br>reg hi | Data start<br>reg lo | Value hi | Value lo |
|-----|----------------------|----------------------|----------|----------|
| 05H | 00H                  | 00H                  | FFH      | 00H      |

#### 5) Preset/Reset Multi-Register (Function Code 16)

#### **Function Code 16**

#### Query

This function code allows the user to modify the contents of a register. The example below is a request to an KW320 series meter with device address 1 to preset the CT1(500) and CT2(5) registers. The CT1 data address is 1008H and CT2 is at 1009H.

| Transaction identifier hi | Transaction identifier lo | Protocol<br>identifier hi | Protocol<br>identifier lo | Length hi | Length lo | Unit<br>identifier |
|---------------------------|---------------------------|---------------------------|---------------------------|-----------|-----------|--------------------|
| 00H                       | 00H                       | 00H                       | 00H                       | 00H       | 0BH       | 01H                |

| Fun | Data<br>start<br>reg hi | Data<br>start<br>reg lo | Data #of<br>reg hi | Data #of<br>reg lo | Byte<br>count | Value1<br>hi | Value1<br>lo | Value2<br>hi | Value2<br>lo |
|-----|-------------------------|-------------------------|--------------------|--------------------|---------------|--------------|--------------|--------------|--------------|
| 10H | 10H                     | 08H                     | 00H                | 02H                | 04H           | 01H          | F4H          | 00H          | 05H          |

#### Response

The normal response to a preset Multi-Register request including the MBAP Header, function code, data start register and the number of registers is shown below.

| Transaction identifier hi | Transaction identifier lo | Protoco-<br>lidentifier hi | Protocol<br>identifier lo | Length hi | Length lo | Unit<br>identifier |
|---------------------------|---------------------------|----------------------------|---------------------------|-----------|-----------|--------------------|
| 00H                       | 00H                       | 00H                        | 00H                       | 00H       | 06H       | 01H                |

| Fun | Data start | Data start | Data #of | Data #of |
|-----|------------|------------|----------|----------|
|     | reg hi     | reg lo     | reg hi   | reg lo   |
| 10H | 10H        | 08H        | 00H      | 02H      |

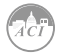

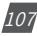

# 5.1.7 Web Interface Readings and Parameter Settings

The AXM-WEB2 module supports the HTTPS protocol to allow for the use of a web interface. The user will need to access the AXM-WEB2 web interface to configure the module and use its functions. The web interface allows for remote initial setup of the KW320 meter.

The AXM-WEB2 web interface allows for different user access levels.

To access the web interface the IP address for the WEB2 either Ethernet 1, Ethernet 2 or a WiFi IP address must be known.

#### 5.1.7.1 User Access Login

Enter the correct IP address of the module in the search bar of the internet browser to access the web interface of the AXM-WEB2

The user will be redirected to a web page prompting to select the Access Level and enter appropriate password for that level.

The User level is ideal for users who need only to take readings and view status from the meter.

The default password for the User level is *view*.

It is recommended that no more than 5 users are logged in at the same time for this level to ensure optimal performance of web interface.

The *Admin* level is ideal for users who need access to configurations on the meter or the web interface and to view readings.

The default password for the Admin level is *admin*.

| ACCUENERGY<br>Sign in to continue  |
|------------------------------------|
| Sign in to continue                |
| Sign in to continue                |
|                                    |
| Access Level                       |
| User View reports and settings     |
| Admin Edit settings, control meter |
| Password                           |
| Password                           |
|                                    |
| Sign in                            |
|                                    |

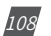

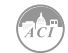

| Access Level | Default Password | Read Parameter/Status | Configure Settings |
|--------------|------------------|-----------------------|--------------------|
| User         | view             | Yes                   | No                 |
| Admin        | admin            | Yes                   | Yes                |

The two different access levels are summarized below:

#### 5.1.7.2 Dashboard

In the dashboard, the user will find the tabs to access different pages in the web interface such as '*Metering*', '*Logs*', and '*Settings*'. The dashboard is the first page the user will see once they have entered the correct password for the appropriate access level and is the same for both access levels.

The dashboard displays selected parameters from the different groups of metering parameters such as '*Basic Metering*', '*Power & Energy*', '*THD*' and '*Max Demand*'. By clicking on "Full report" under any one of these four metering parameter groups the user will be redirected to the web page which contains all the parameters supported by that metering parameter group.

The dashboard also displays how long the AXM-WEB2 module has been connected to the network since the last reboot of the module in the bottom left corner of the page.

The parameters on this page are updated every 5 sec.

|                      |              |          |         |    | Dogout 🕞       | 5:02 PM -0400 27 May, 201 | About | Settings | AXM-WEB2 | ACCU  | ENERGY |
|----------------------|--------------|----------|---------|----|----------------|---------------------------|-------|----------|----------|-------|--------|
| Dashboard            | H Metering + | O Logs - |         |    |                |                           |       |          |          |       |        |
| Dashboard            |              |          |         |    |                |                           |       |          |          | WEB2  |        |
| Basic Metering       |              |          |         |    | Power & E      | Energy                    |       |          |          |       |        |
| Average Voltage      |              |          | 119.977 | v  | Total Power    | Factor                    |       |          |          | 0.917 | PF     |
| Average Line Voltage |              |          | 201.067 | v  | Total Active I | Power                     |       |          |          | 0.642 | KW     |
| Average Current      |              |          | 1.947   | A  | Total Appare   | nt Power                  |       |          |          | 0.701 | KVA    |
| Frequency            |              |          | 49.990  | Hz | Import Active  | e Energy                  |       |          |          | 0.100 | kWh    |
| Full Report          |              |          |         |    | Full Report    |                           |       |          |          |       |        |
| 7110                 |              |          |         |    | Mar David      |                           |       |          |          |       |        |
| IND                  |              |          |         |    | Max Dem        | and                       |       |          |          |       |        |
| THD Voltage Average  |              |          | 43.070  | %  | Maximum Ap     | oparent Power Demand      |       |          |          | 0.700 | KVA    |
| THD Current Average  |              |          | 0.000   | %  | Maximum Ac     | tive Power Demand         |       |          |          | 0.700 | KW     |
| Full Report          |              |          |         |    | Full Report    |                           |       |          |          |       |        |
|                      |              |          |         |    |                |                           |       |          |          |       |        |

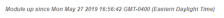

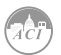

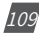

#### 5.1.7.3 Metering web page

Click on the 'Metering' tab to visit the metering data web pages. There are eight kinds of metering parameter web pages. They are "Basic Metering", "Power & Energy", "Min/Max", 'THD', 'Harmonics', "Phase Angles", 'Sequence'' and ''I/O''. Each web page shows data from the KW320 series meter.

|                      |                                             |          |         |    | Dogout Logout    | 5:03 PM -0400 27 May, 2019 | (i) About | Difference Settings | AXM-WEB2 | ACCU  | ENER |
|----------------------|---------------------------------------------|----------|---------|----|------------------|----------------------------|-----------|---------------------|----------|-------|------|
| Dashboard            | III Metering 👻                              | 🔁 Logs 👻 |         |    |                  |                            |           |                     |          |       |      |
| Dashboard            | Basic Metering<br>Power & Energy<br>MiniMax |          |         |    |                  |                            |           |                     |          | WEB2  | -TES |
| Basic Metering       | THD                                         |          |         |    | Power & Ene      | rgy                        |           |                     |          |       |      |
| Average Voltage      | Harmonics<br>Phase Angles                   |          | 119.974 | v  | Total Power Fac  | tor                        |           |                     |          | 0.917 | PF   |
| Average Line Voltage | Sequence                                    |          | 201.048 | v  | Total Active Pov | ver                        |           |                     |          | 0.642 | ĸw   |
| Average Current      | NO                                          |          | 1.947   | A  | Total Apparent P | Power                      |           |                     |          | 0.701 | KVA  |
| Frequency            |                                             |          | 49.990  | Hz | Import Active Er | vergy                      |           |                     |          | 0.100 | KWh  |
| Full Report          |                                             |          |         |    | Full Report      |                            |           |                     |          |       |      |
| THD                  |                                             |          |         |    | Max Demand       |                            |           |                     |          |       |      |
| THD Voltage Average  |                                             |          | 43.100  | %  | Maximum Appa     | rent Power Demand          |           |                     |          | 0.700 | KVA  |
| THD Current Average  |                                             |          | 0.000   | %  | Maximum Active   | Power Demand               |           |                     |          | 0.700 | KW   |
| Full Report          |                                             |          |         |    | Full Report      |                            |           |                     |          |       |      |

odule up since Mon May 27 2019 16:56:42 GMT-0400 (Eastern Daylight Time)

#### 5.1.7.3.1 Basic Metering

The Basic Metering webpage includes the data of real-time parameters for the KW320 series meter. This includes the Line Voltages, Phase Voltages, Current, Neutral Current, Active, Reactive and Apparent Power, Power Factor, Frequency and Load type.

The parameters on this page are updated every 1 sec.

The values displayed in this webpage will depend on the wiring configuration mode of the meter. For example, if the meter is configured as '2LL' or '3LL' then the metering webpage will not display the phase readings, only the total values will be shown.

|                           |          | 🕞 Logout | 5:04 PM -0400 27 May | , 2019 (i) About | Settings A | XM-WEB2 | ACCUENER |
|---------------------------|----------|----------|----------------------|------------------|------------|---------|----------|
| Dashboard                 | 🔁 Logs 👻 |          |                      |                  |            |         |          |
| etering Basic Metering    |          |          |                      |                  |            |         |          |
| Parameter                 | P        | hase A   | Phase B              | Phase C          | Average    | Total   |          |
| Line-to-Neutral Voltage V | 10       | 20.027   | 119.892              | 120.005          | 119.975    | -       |          |
| Line-to-Line Voltage V    | 21       | 02.291   | 200.876              | 199.779          | 200.982    |         |          |
| Current A                 | 1.       | .925     | 1.890                | 2.027            | 1.947      | -       |          |
| Neutral Current A         |          |          |                      |                  |            | 0.000   |          |
| Active Power KW           | 0.       | .205     | 0.210                | 0.227            |            | 0.642   |          |
| Reactive Power Isvar      | -0       | 0.011    | -0.005               | -0.007           |            | -0.02   | 3        |
| Apparent Power kVA        | 0.       | .231     | 0.226                | 0.243            |            | 0.700   |          |
| Power Factor              | 0.       | .889     | 0.927                | 0.935            |            | 0.917   |          |
| Frequency Hz              |          |          |                      | 49.990           |            |         |          |
| Load Type                 |          |          |                      | С                |            |         |          |

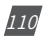

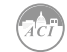

#### 5.1.7.3.2 Power & Energy

The Power & Energy webpage shows the energy data for the KW320 series meter such as the Active and Reactive energy that is consumed and delivered as well as the Apparent energy per phase and total.

This webpage also shows the Demand parameters for the Active, Reactive and Apparent Power as well as the three phase Current demands.

|                             |                    |          | 🕒 Logout | 5:02 PM -0400 | 27 May, 2019 | (i) About | C Settings | AXM-WEB2  | ACCUE |
|-----------------------------|--------------------|----------|----------|---------------|--------------|-----------|------------|-----------|-------|
| E Dashboard                 | It Metering +      | 🔁 Logs 👻 |          |               |              |           |            |           |       |
| etering Powe                | r & Energy         |          |          |               |              |           |            |           |       |
| Manual Edit                 |                    |          |          |               |              |           |            |           |       |
| nergy by Consu              | imption/Generation |          |          |               |              |           |            |           |       |
| Parameter                   |                    |          | Import   | Export        |              | Total     |            | Net       |       |
| Active Energy kWh           |                    |          | 184178.7 | 18886.0       |              | 203064.7  |            | 165292.7  |       |
| Reactive Energy kva         | ith                |          | 6383.1   | 252272        | 9            | 258656.0  |            | -245889.8 |       |
| Apparent Energy KV          | Ah                 |          |          |               |              |           |            | 346178.1  |       |
| nergy by Phase<br>Parameter |                    |          | Phase A  |               | Phase B      |           | Phase      | c         |       |
| Import Active Energy        | r kWh              |          | 61403.7  |               | 61588.0      |           | 61162.5    | 5         |       |
| Export Active Energy        | y kWh              |          | 9427.8   |               | 9458.5       | 0.3       |            |           |       |
| Import Reactive Ene         | rgy kvarh          |          | 3182.9   |               | 3189.2       |           | 0.1        | 0.1       |       |
| Export Reactive Ene         | ergy kvarh         |          | 83960.2  |               | 84199.9      |           | 84095.3    | 3         |       |
| Apparent Energy kW          | Ah                 |          | 120652.4 |               | 120985.9     |           | 104501     | .6        |       |
| Demand                      |                    |          |          |               |              |           |            |           |       |
| Parameter                   |                    |          | Phase A  | Phase         | в            | Phase C   |            | Total     |       |
| Active Power Demar          | nd kw              |          |          |               |              |           |            | 7.933     |       |
| Reactive Power Den          | nand kvar          |          |          |               |              |           |            | -10.847   |       |
| Apparent Power Der          | mand kVA           |          |          |               |              |           |            | 13.439    |       |
| Current Demand A            |                    |          | 37.430   | 37.447        |              | 37.437    |            |           |       |

The parameters in this webpage are updated every 5 sec.

From the Power & Energy page user have the option to edit and write new Energy values. Simply click on the 'Manual Edit' button to edit the energy values.

This will be useful for users who want to start and monitor energy accumulation at a certain kilowatt hour reading. All energy parameters including individual phase, total, import, export, and net for the real, reactive and apparent energies support this feature.

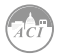

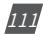

# KW320 Power Meter

| Manual Edit<br>Energy by Consumption/Generation | Enter new value for Expo<br>36.1 | rt Active Energy kWh - Ph | ase C  |          |         |         |           |   |
|-------------------------------------------------|----------------------------------|---------------------------|--------|----------|---------|---------|-----------|---|
| Parameter                                       |                                  |                           |        |          |         |         | Net       |   |
| Active Energy with                              |                                  |                           |        | Save     | lancel  | 8       | 165293.0  | æ |
| Reactive Energy Iwan                            |                                  |                           | _      | _        | _       | 8       | -245890.2 | æ |
| Apparent Energy xxxx                            |                                  |                           |        |          |         |         | 346178.6  | æ |
| Energy by Phase                                 |                                  |                           |        |          |         |         |           |   |
| Parameter                                       |                                  | Phase A                   | hase A |          | Phase B |         | Phase C   |   |
| Import Active Energy kith                       |                                  | 61403.8                   | 8      | 61588.1  |         | 8 61162 | 6         | æ |
| Export Active Energy Wh                         |                                  | 9427.8                    | 8      | 9458.5   |         | 8 0.3   | 0.3       |   |
| Import Reactive Energy Ivan                     |                                  | 3182.9                    | 8      | 3189.2   |         | 8 0.1   |           | æ |
| Export Reactive Energy iven                     |                                  | 83950.4                   | œ      | 84200.0  |         | 8 84095 | 4         | œ |
| Apparent Energy KiRk                            |                                  | 120552.5                  | 8      | 120985.0 |         | 10450   | 1.8       | œ |
| Demand                                          |                                  |                           |        |          |         |         |           |   |
| Parameter                                       |                                  | Phase A                   | Phase  | 8        | Phase C |         | Total     |   |
| Active Power Demand KW                          |                                  |                           |        |          |         |         | 7.933     |   |
| Reactive Power Demand Issar                     |                                  |                           |        |          |         |         | -10.852   |   |
| Apparent Power Demand xva                       |                                  |                           |        |          |         |         | 13.442    |   |
| Current Demand A                                |                                  | 37.432                    | 37.450 |          | 37.440  |         |           |   |

## 5.1.7.3.3 Min/Max

The Min/Max page shows the maximum and minimum statistics that the meter has records since the life time of the meter or from the last reset of the min/max statistics as well as the timestamps they were recorded at.

The parameters in this web page are updated every 10 sec.

| Parameter                  | Min     | Min Timestamp       | Мах     | Max Timestamp       |
|----------------------------|---------|---------------------|---------|---------------------|
| Phase A Voltage V          | 0.000   | 2019-05-23 16:00:25 | 160.100 | 2019-05-24 15:58:45 |
| Phase B Voltage V          | 0.000   | 2019-05-23 16:00:25 | 170.000 | 2019-05-24 12:37:01 |
| Phase C Voltage V          | 0.000   | 2019-05-23 16:00:25 | 173.600 | 2019-05-24 12:20:30 |
| Line Voltage AB V          | 0.000   | 2019-05-23 16:00:25 | 277.700 | 2019-05-24 12:37:01 |
| Line Voltage BC V          | 0.000   | 2019-05-23 16:00:25 | 277.800 | 2019-05-24 12:37:01 |
| Line Voltage CA v          | 0.000   | 2019-05-23 16:00:25 | 277.300 | 2019-05-24 15:58:45 |
| Phase A Current A          | 0.000   | 2019-05-23 16:00:25 | 230.000 | 2019-05-24 15:59:09 |
| Phase B Current A          | 0.000   | 2019-05-23 16:00:25 | 220.000 | 2019-05-23 16:47:58 |
| Phase C Current A          | 0.000   | 2019-05-23 16:00:25 | 220.000 | 2019-05-24 15:59:09 |
| Active Power kW            | -80.000 | 2019-05-24 15:59:10 | 70.000  | 2019-05-23 13:07:30 |
| Reactive Power kvar        | 0.000   | 2019-05-23 13:07:30 | 0.000   | 2019-05-23 13:07:30 |
| Apparent Power kVA         | 0.000   | 2019-05-23 16:00:25 | 80.000  | 2019-05-24 15:59:10 |
| Power Factor               | -1.000  | 2019-05-23 16:48:19 | 1.000   | 2019-05-23 13:07:30 |
| Frequency Hz               | 0.000   | 2019-05-23 16:00:25 | 60.000  | 2019-05-23 13:07:30 |
| Active Power Demand KW     | -70.000 | 2019-05-23 17:02:27 | 70.000  | 2019-05-23 13:22:24 |
| Reactive Power Demand kvar | 0.000   | 2019-05-23 13:07:30 | 0.000   | 2019-05-23 13:07:30 |
| Apparent Power Demand kVA  | 0.000   | 2019-05-23 13:07:30 | 70.000  | 2019-05-23 13:22:24 |
| Voltage Unbalance %        | 0.000   | 2019-05-23 13:07:30 | 12.300  | 2019-05-27 16:53:12 |
| Current Unbalance %        | 0.000   | 2019-05-23 13:07:30 | 100.000 | 2019-05-23 16:47:26 |
| Phase A Voltage THD %      | 0.000   | 2019-05-23 16:00:26 | 51.140  | 2019-05-27 16:54:48 |
| Phase B Voltage THD %      | 0.000   | 2019-05-23 16:00:26 | 40.690  | 2019-05-27 16:54:04 |
| Phase C Voltage THD %      | 0.000   | 2019-05-23 13:07:30 | 37.780  | 2019-05-27 16:55:40 |
| Phase A Current THD %      | 0.000   | 2019-05-23 13:07:30 | 0.000   | 2019-05-23 13:07:30 |
| Phase B Current THD %      | 0.000   | 2019-05-23 13:07:30 | 0.000   | 2019-05-23 13:07:30 |
| Phase C Current THD %      | 0.000   | 2019-05-23 13:07:30 | 0.000   | 2019-05-23 13:07:30 |

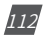

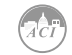

## 5.1.7.3.4 THD

The THD web page shows the power quality data such as the THD, THFF, Crest and K Factor for both the voltage and current.

The parameters in this web page are updated every 15 sec.

|                                                  | 🕞 Logout | 5:14 PM -0400 27 May, 2019 | (i) About 🛛 🛟 Settings | AXM-WEB2 |
|--------------------------------------------------|----------|----------------------------|------------------------|----------|
| Dashboard II Metering -  Dashboard II Metering - |          |                            |                        |          |
| tering THD                                       |          |                            |                        |          |
| Parameter                                        | Phase    | e A Phr                    | ase B                  | Phase C  |
| THD Voltage %                                    | 50.960   | D 40.5                     | 580                    | 37.690   |
| THD Current %                                    | 0.000    | 0.00                       | 00                     | 0.000    |
| THD Odd Line Voltage %                           | 26.09    | 0 27.4                     | 480                    | 26.150   |
| THD Even Line Voltage %                          | 43.780   | 0 29.8                     | 870                    | 27.150   |
| Crest Factor Line Voltage                        | 3.570    | 3.17                       | 79                     | 3.325    |
| THFF Line Voltage %                              | 27.820   | 0 43.6                     | 690                    | 26.010   |
| THD Odd Current %                                | 0.000    | 0.00                       | 00                     | 0.000    |
| THD Even Current %                               | 0.000    | 0.00                       | 00                     | 0.000    |
| K Factor Current                                 | 0.000    | 0.0/                       | 00                     | 0.000    |

# 5.1.7.3.5 Harmonics

The Harmonics web page will show the harmonics of the voltage and the current waveform being measured. It will display the harmonics of each phase in graphical and tabular format. Select between voltage and current to view their respective harmonics as well as between 2nd - 31st harmonics or 32nd - 63rd from the drop down list.

The parameters in this web page are updated every 15 sec.

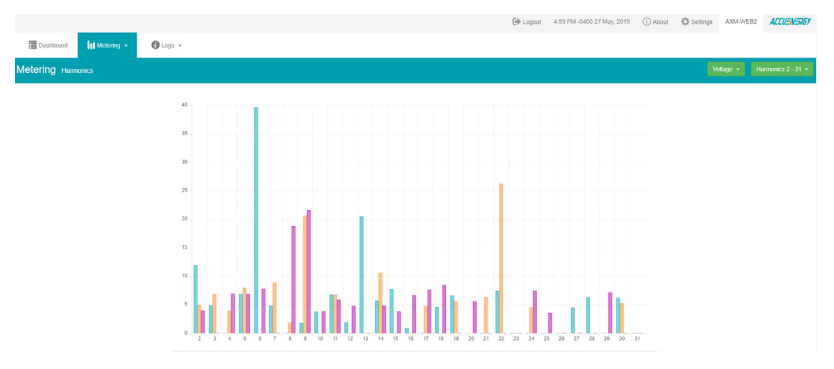

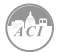

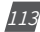

# 5.1.7.3.6 Phase Angles

The Phase Angles web page will show the phase angles of the voltage and current waveform being measured which can be used for remote troubleshooting. This page provides a visual diagram of the phase angles with respect to the voltage connected to the Phase A voltage input.

The parameters in this web page are updated every 10 sec.

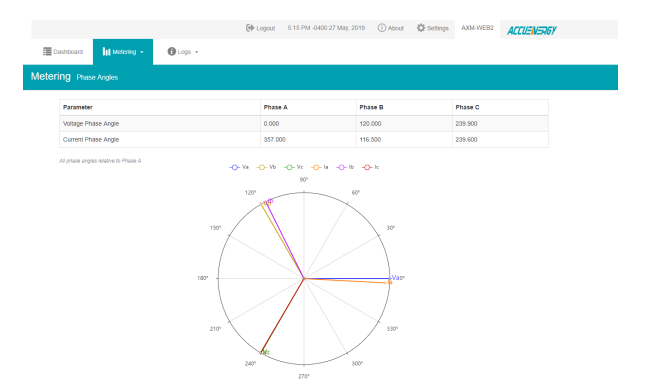

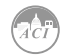

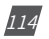

#### 5.1.7.3.7 Sequence

The Sequence web page will show the positive, negative and zero components of the voltage and current waveform being measured.

The parameters in this web page are updated every 10 sec.

| quence                     |                                                                     |                           |        |  |  |  |
|----------------------------|---------------------------------------------------------------------|---------------------------|--------|--|--|--|
| Parameter                  | Positive                                                            | Negative                  | Zero   |  |  |  |
| foltage                    | 109.900                                                             | 1.612                     | 1.530  |  |  |  |
| Real Voltage               | 109.900                                                             | -1.600                    | -1.500 |  |  |  |
| Imaginary Voltage          | 0.000                                                               | -0.200                    | 0.300  |  |  |  |
| Current                    | 0.019                                                               | 0.000                     | 0.000  |  |  |  |
| Real Current               | 0.019                                                               | 0.000                     | 0.000  |  |  |  |
| Imaginary Current          | 0.000                                                               | 0.000                     | 0.000  |  |  |  |
| abalance                   |                                                                     |                           |        |  |  |  |
| /oltage Unbalance Factor % | 1.458                                                               |                           |        |  |  |  |
| Current Unbalance factor % |                                                                     |                           | 0.000  |  |  |  |
| Positive Sequence          | Negative Sequence                                                   | Zero Sequence             |        |  |  |  |
| -O- Va -O- Vb -O           | Phasor V A: 10<br>Phasor I A: 0.0<br>Volts A: 109 9V<br>I A: 0.019A | 9.9 + 0.0j<br>19 + 0.000j |        |  |  |  |

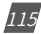

# 5.1.7.3.8 I/O

The I/O web page displays the status of the I/O modules that are connected and their values depending on the model of the module that is connected to the meter. I.E. The AXM-IO11 module will display the Relay Output status(on/off), DI status/counter. The I/O module can be configured in the general settings section of the web interface which is discussed later in the manual.

The parameters in this web page are updated every 5 sec.

From the IO readings page, users can perform the following functions depending on the IO module being used:

| IO Module   | Functions                                                                                                    |
|-------------|----------------------------------------------------------------------------------------------------|
|             | <ul> <li>Read Digital Input Status or Digital Input Count value depending on the<br/>mode configured (Channels 1-6)</li> </ul> |
|             | • Read the Relay Output Channel 1 and 2 Status ON/OFF                                                                          |
| AXM-IO1-1/2 | <ul> <li>Toggle Relay Output Channels 1 and 2 ON/OFF</li> </ul>                                                                |
|             | <b>NOTE:</b> Relay must be configured for Control Mode for toggle function to work                                             |
|             | Reset DI Counter back to 0 (Counters 1-6)                                                                                      |
|             | <ul> <li>Read Digital Input Status or Digital Input Count value depending on the<br/>mode configured (Channels 1-4)</li> </ul> |
| AXM-IO2-1/2 | <ul> <li>Read value of the Analog Output Channels 1 and 2, either 4-20mA, 0-20mA,<br/>0-5V, 1-5V signals</li> </ul>            |
|             | • Reset DI Counter back to 0 (counters (1-4)                                                                                   |
|             | <ul> <li>Read Digital Input Status or Digital Input Count value depending on the<br/>mode configured (Channels 1-4)</li> </ul> |
|             | • Read the Relay Output Channel 1 and 2 Status ON/OFF                                                                          |
|             | <ul> <li>Toggle Relay Output Channels 1 and 2 ON/OFF</li> </ul>                                                                |
| AXM-IO3-1/2 | <b>NOTE:</b> Relay must be configured for Control Mode for toggle function to work                                             |
|             | • Read Analog Input Channels 1 and 2, either 4-20mA, 0-20mA, 0-5V, 1-5V signals                                                |
|             | Reset DI Counter back to 0 (Counters 1-4)                                                                                      |

116

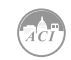

|                 |             |      |             |        | 🕒 Logout   | 1:17 PM -0400 16 Au | g, 2019 🛈 Ab | out 🔅 Settings | AXM-WEB2        |
|-----------------|-------------|------|-------------|--------|------------|---------------------|--------------|----------------|-----------------|
| Dashboard       | III Meterin | ng - | 🔁 Logs 👻    |        |            |                     |              |                |                 |
| etering vo      |             |      |             |        |            |                     |              |                |                 |
| AXM-IO1-1 Modul | le          |      |             |        | Erabled    | AXM-IO1-2 Module    |              |                | Disable         |
| Relay Output    |             |      |             |        |            |                     |              |                |                 |
| R01             | Toggle      | Off  | RO2         | Toggle | Off        |                     |              |                |                 |
| Digital Input   |             |      |             |        |            |                     |              |                |                 |
| DI1 Counter     |             | 4    | DI2 Counter |        | 1          |                     |              |                |                 |
| DI3 Counter     |             | 1    | DI4 Counter |        | 1          |                     |              |                |                 |
| DI5 Counter     |             | 1    | DI6 Counter |        | 1          |                     |              |                |                 |
|                 |             |      |             | Reset  | DI Counter |                     |              |                |                 |
| AXM-IO2-1 Modul | le          |      |             |        | Disabled   | AXM-IO2-2 Module    |              |                | Enable          |
|                 |             |      |             |        |            | Analog Output       |              |                |                 |
|                 |             |      |             |        |            | A01                 | 2.500V       | AO2            | 2.50            |
|                 |             |      |             |        |            | Digital Input       |              |                |                 |
|                 |             |      |             |        |            | DI1 Status          | Off          | DI2 Status     |                 |
|                 |             |      |             |        |            | DI3 Status          | on           | DI4 Status     |                 |
|                 |             |      |             |        |            |                     |              |                | Reset DI Counte |
|                 |             |      |             |        |            |                     |              |                |                 |

### 5.1.7.4 Logs

Click on the 'Logs' tab to visit the metering logs web pages.

There are six kinds of logs that can be viewed, they are "Trend Log", "Trendlog Management", "Data Log", "Alarm Log", "SOE Log" Event Log and "Waveform Log"(Only available in KW320W model).

Each web page shows data from the KW320 series meter.

|                      |                       |       | 🕩 Loge | ut 3:00 PM -0500 20 Dec, 2018 | (i) About | 🔅 Settings | AXM-WEB2 | ACCUENES |
|----------------------|-----------------------|-------|--------|-------------------------------|-----------|------------|----------|----------|
| E Dashboard          | 🚯 Logs 👻              |       |        |                               |           |            |          |          |
| Dashboard            | Trend Log<br>Data Log |       |        |                               |           |            |          |          |
|                      | Alarm Log             |       |        |                               |           |            |          |          |
| Basic Metering       | SOE Log               |       | P      | ower & Energy                 |           |            |          |          |
| Average Voltage      | Waveform Log          | 0.000 | V To   | al Power Factor               |           |            | 1        | 000 PF   |
| Average Line Voltage |                       | 0.000 | V To   | al Apparent Power             |           |            | 0.       | 000 KVA  |
| Average Current      |                       | 0.000 | A To   | al Active Power               |           |            | 0        | 000 KW   |
| Frequency            |                       | 0.000 | Hz Im  | port Active Energy            |           |            | 0.       | 000 kWh  |
| Full Report          |                       |       | F      | III Report                    |           |            |          |          |
| THD                  |                       |       | N      | ax Demand                     |           |            |          |          |
| THD Voltage Average  |                       | 0.000 | % Mi   | ximum Apparent Power Demand   |           |            | 0        | 000 KVA  |
| THD Current Average  |                       | 0.000 | % Ma   | ximum Active Power Demand     |           |            | 0.       | 000 KW   |
| Full Report          |                       |       | F      | ill Report                    |           |            |          |          |

Module up since Thu Dec 20 2018 12:48:59 GMT-0500 (Eastern Standard Time)

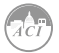

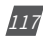

# 5.1.7.4.1 Trendlog

The Trend Log web page includes the real-time and energy trend diagram. The real-time trend log diagram can be selected to show the following parameters phase voltage, line voltage, current, active power, reactive power, apparent power and power factor for each phase as well as the totals. The energy trend log shows the imported and exported active energy, reactive energy, total energy, net energy and apparent energy.

The data of the trend log can be previewed and downloaded as a .csv file by clicking the **'Data Review'** and **'Data'** clicons on the right top side of the diagram. The trend log diagram can also be saved as an image by clicking the **'Image'** clicking the **'Image'** clicking t

### 5.1.7.4.1.1 Realtime

The real time parameters can be trended at different time intervals depending on the Time Frame selected. Listed below are the time intervals for each possible time frame setting:

| Time Frame      | Time Intervals               |
|-----------------|------------------------------|
| Last 10 minutes | 1 second                     |
|                 | 15 seconds                   |
|                 | 1 minute                     |
| Last 1 hour     | 1 minute                     |
| Today           | 15 minutes                   |
|                 | 1 hour                       |
| Yesterday       | 15 minutes                   |
|                 | 1 hours                      |
| Last 7 days     | 15 minutes                   |
|                 | 1 hour                       |
|                 | 1 day                        |
| Last 30 days    | 1 hour                       |
|                 | 1 day                        |
| Last Month      | 1 hour                       |
|                 | 1 day                        |
| Custom Range    | Dependent on range specified |

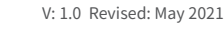

118

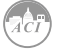

| E Dashboard              | It Metering +   Cogs +                                    |                                            |                                        |                                          |
|--------------------------|-----------------------------------------------------------|--------------------------------------------|----------------------------------------|------------------------------------------|
| Logs Trend Log           | 9                                                         |                                            |                                        |                                          |
|                          | Realtime                                                  |                                            |                                        | Energy[lt]                               |
| Time Frame:              | 🛗 Last 7 Days: 12:00 AM 2019-05-20 - 11:59 PM 2019-05-26+ |                                            | Time Interval: 1 hour                  |                                          |
| Parameter:               | VLN VLL I P Q S PF                                        |                                            |                                        |                                          |
| Realtime<br>Analysis     |                                                           | PhaseA PhaseB PhaseB                       | eC – System                            |                                          |
| 10 -<br>kw 0 <b>&gt;</b> |                                                           |                                            | V                                      |                                          |
| -10<br>-20<br>6PM.Maj    | y 21st 4AM, May 22nd 19M, May 22nd 1AM, May 21nd          | 11AM,May 23rd 10PM, May 23rd 8AM, May 24th | 6PM.May 24th 4AM.May 25th 2PM.May 25th | 12AM.May 26th 10AM.May 26th 8PM.May 26th |

### 5.1.7.4.1.2 Energy

Similarly the energy parameters can be trended at different time intervals depending on the Time Frame selected. The table below displays the time intervals:

| Time Frame      | Time Intervals               |
|-----------------|------------------------------|
| Last 10 minutes | 1 second                     |
|                 | 15 seconds                   |
|                 | 1 minute                     |
| Last 1 hour     | 1 minute                     |
| Today           | 15 minutes                   |
|                 | 1 hour                       |
| Yesterday       | 15 minutes                   |
|                 | 1 hours                      |
| Last 7 days     | 15 minutes                   |
|                 | 1 hour                       |
|                 | 1 day                        |
| Last 30 days    | 1 hour                       |
|                 | 1 day                        |
| Last Month      | 1 hour                       |
|                 | 1 day                        |
| Custom Range    | Dependent on range specified |

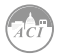

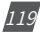

# KW320 Power Meter

| T Dasht                   | oard       | II Metering +     | 🚺 Logs         | -              |            |        |          |        |        |           |                |     |                |     |            |                      |                |     |   |  |
|---------------------------|------------|-------------------|----------------|----------------|------------|--------|----------|--------|--------|-----------|----------------|-----|----------------|-----|------------|----------------------|----------------|-----|---|--|
| Logs Tre                  | nd Log     |                   |                |                |            |        |          |        |        |           |                |     |                |     |            |                      |                |     |   |  |
|                           |            |                   |                | Re             | altime     |        |          |        |        |           |                |     |                |     | Energ      | y <mark>latil</mark> |                |     |   |  |
| Time Fra                  | me:        | 🛱 Custom Range: 0 | 9:00 AM 2019-0 | 15-22 - 05:00  | PM 2019-05 | -22*   |          |        |        |           | Time Interv    | al: | 1 hour 🔻       |     |            |                      |                |     |   |  |
| Paramet                   | er: E      | P-IMP EP-EXP      | EQ-IMP E       | EQ-EXP         | EP-TOTAL   | EP-NET | EQ-TOTAL | EQ-NET | ES     |           |                |     |                |     |            |                      |                |     |   |  |
| <b>Energy</b><br>Analysis |            |                   |                |                |            |        |          | PhaseA | Phasel | 8 💼 Phase | rC 📕 System    |     |                |     |            |                      | B O            | M 8 |   |  |
|                           | 90-<br>60- |                   |                |                |            |        |          |        |        |           |                |     |                |     |            |                      |                |     |   |  |
| kWh                       | 30.        |                   |                |                |            |        |          |        |        |           |                |     |                |     |            |                      |                |     |   |  |
|                           | -30 -      | 101010-22-1       |                |                |            |        |          | 224144 | 22-4   |           | 2044 Mar. 20-4 |     | INAL ALC: Your |     |            |                      | (78111         |     |   |  |
|                           |            | rown, may 22nd    | 10             | na, and y 2200 |            |        |          | LTM(Me | y sand |           | 20 m, may 2270 |     | ~ n,naf 2010   | JPW | , may 2200 |                      | on mondy 22110 |     | Ð |  |

### 5.1.7.4.1.3 Data Preview

The data preview allows the user to view the graphical data in tabular form.

User can also download this data into a csv file for further examination.

| Logs Trend Lo | 9g                                      |                   |                           |                   |       |
|---------------|-----------------------------------------|-------------------|---------------------------|-------------------|-------|
|               | Realtime                                |                   |                           | Energy[ <u>II</u> |       |
| Time Frame:   | 🗎 Last 1 Hour: 04:22 PM 2019-05-27 - 05 | 22 PM 2019-05-27+ | Time Interval: 1 minute • |                   |       |
| Parameter:    | VLN VLL I P Q S PF                      |                   |                           |                   |       |
|               |                                         |                   |                           |                   |       |
| Data Previe   | ew.                                     |                   |                           |                   |       |
| 17:08         | 20.5                                    | 21.0              | 22.7                      | 64.3              | *     |
| 17:09         | 20.5                                    | 21.0              | 22.7                      | 64.3              |       |
| 17:10         | 20.5                                    | 21.0              | 22.7                      | 64.3              |       |
| 17:11         | 20.5                                    | 21.0              | 22.7                      | 64.3              |       |
| 17:12         | 20.5                                    | 21.0              | 22.7                      | 64.3              |       |
| 17:13         | 20.5                                    | 21.0              | 22.7                      | 64.2              |       |
| 17:14         | 20.5                                    | 21.0              | 22.7                      | 64.3              |       |
| 17:15         | 20.5                                    | 21.0              | 22.7                      | 64.3              |       |
| 17:16         | 20.5                                    | 21.0              | 22.7                      | 64.2              |       |
| 17:17         | 20.5                                    | 21.0              | 22.7                      | 64.3              |       |
| 17:18         | 20.5                                    | 21.0              | 22.7                      | 64.2              |       |
| 17:19         | 20.5                                    | 21.0              | 22.7                      | 64.2              |       |
| 17:20         | 20.5                                    | 21.0              | 22.7                      | 64.2              |       |
| 17:21         | 20.5                                    | 21.0              | 22.7                      | 64.2              |       |
| 17:22         | 20.5                                    | 21.0              | 22.7                      | 64.3              |       |
| 17:22         | 20.5                                    | 21.0              | 22.7                      | 64.2              | *     |
|               |                                         |                   |                           |                   | Close |

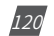

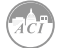

#### 5.1.7.4.2 Trendlog Management

The trendlog management page allows the user to download data from the meters data base. The trendlog management page acts as a back up to the data logs for users.

**Log Param Type:** Users can select which data they want to download from the meter. In the drop down menu there is a timestamp range to show the available data.

**NOTE:** Energy data will remain in meter data base for up to 3 years, whereas all other metering data will remain in the meter data base for up to 1 month before overriding.

**Log Param Type Detail:** This setting allows users to modify what values they see in the data log. Users can select the following parameter details:

- Instantaneous
- Minimum
- Maximum
- Average

Only the 'Real-time' and 'Demand' parameters support the minimum, maximum and average parameter type details. All other parameter types such as Energy, Power Quality, and IO only support the instantaneous values displayed in the the data log.

The log file will be downloaded as a .gz file and will need to be unzipped in order to view the csv file.

| Real-Time (2019-08-06 -                                        | 2019-12-16)                                                                                          | ×                                                                                                    |   |
|----------------------------------------------------------------|----------------------------------------------------------------------------------------------------|----------------------------------------------------------------------------------------------------|---|
| Not selected                                                   | Selected                                                                                             |                                                                                                    |   |
|                                                                | Line-to-<br>Line-to-<br>Line Cu<br>C Active F<br>All Reactive<br>Clear Power F<br>Frequer<br>Load Ty | Line-to-Neutral Voltage<br>Line-to- Line Voltage<br>Line Current<br>Active Power<br>Reactive Power<br>Apparent Power<br>Power Factor<br>Frequency<br>Load Type |   |
| Log Param Type Detail                                          |                                                                                                    |                                                                                                    |   |
| ✓Instantaneous Value Minimum Value Maximum Value Average Value |                                                                                                    |                                                                                                    |   |
| Start Time                                                     |                                                                                                    | End Time                                                                                                    |   |
| 2019-08-06                                                     | =                                                                                                    | 2019-12-16                                                                                                    | = |
| Log interval                                                   |                                                                                                    |                                                                                                    |   |
|                                                                | •                                                                                                    |                                                                                                    |   |

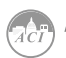

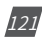

#### 5.1.7.4.2.1 Clear Logs

The clear logs function allows the user to clear and remove all metering data stored on the module database. This will allow users to clear all readings and historical data without resetting all features and functions. Users can clear the logs by clicking on the button at the bottom of the Trendlog page.

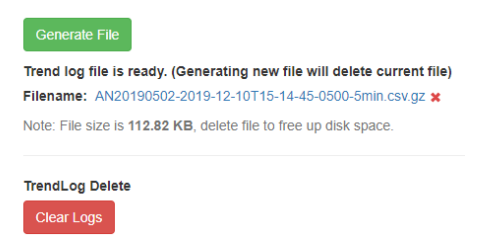

To clear the logs click on "Clear Logs", a warning message is displayed notifying users that this action is irreversible once done.

|                                                                                                    | Line Current<br>Neutral Current                                 |                             |               |  |
|----------------------------------------------------------------------------------------------------|-----------------------------------------------------------------|-----------------------------|---------------|--|
| Warr                                                                                                    | ning                                                            |                             |               |  |
| All tr<br>C This                                                                                                 | rend log data and unsaved local data<br>action is irreversible. | log records will be deleter | d.            |  |
|                                                                                                    |                                                                 | Cancel                      | Yes, Continue |  |
| Log Param Type Detail                                                                                            |                                                                 |                             |               |  |
| <ul> <li>✓Instantaneous Value</li> <li>□Minimum Value</li> <li>□Maximum Value</li> <li>□Average Value</li> </ul> |                                                                 |                             |               |  |
| Start Time                                                                                                    | End Time                                                        |                             |               |  |
| 2019-12-05                                                                                                    | 2019-12-16                                                      |                             | =             |  |
| Log Interval                                                                                                    |                                                                 |                             |               |  |
|                                                                                                    | ¥                                                               |                             |               |  |
| Generate File                                                                                                    |                                                                 |                             |               |  |
| Trend los filo lo modu (Concention neur filo will d                                                              | alata aurrant fila)                                             |                             |               |  |
| Filename: AN18070817-2019-12-05T17-46-29-0500                                                                    | elete current file)<br>0-1sec.csv.az 🗙                          |                             |               |  |
| Note: File size is 404.00 B, delete file to free up disk                                                         | space.                                                          |                             |               |  |
|                                                                                                    |                                                                 |                             |               |  |
| TrendLog Delete                                                                                                  |                                                                 |                             |               |  |
| Clear Logs                                                                                                    |                                                                 |                             |               |  |

**NOTE:** This cannot be undone, once the trend log is cleared all data in meter database is cleared.

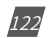

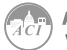

### 5.1.7.4.3 Data Log

The data log web page includes all the data file for three different loggers and AcuCloud.

You can select the different loggers by clicking the logger tab. After the logger is selected, the log file for this logger will show on the screen with the update time and file size. To download the file, click on the download icon  $\pounds$  to save the file in the computer. The data log will be saved as a compressed csv file.

| Dashboar   | d III Metering - 🕈 Logs -                                        |                     |        |
|------------|------------------------------------------------------------------|---------------------|--------|
| Logger1    | Logger3 AcuCloud                                                 |                     |        |
| Select All | Files                                                            | Updated at          | Size   |
| 0          | AN20190502-logger1-2019-07-11T00-00-0400-1min-backup.csv.gz 🛓    | 2019-07-11 00:00:26 | 171 KB |
|            | AN20190502-logger1-2019-07-10T00-00-00-0400-1min-backup.csv.gz 🛓 | 2019-07-10 00:00:23 | 170 KB |
|            | AN20190502-logger1-2019-07-09T00-00-0400-1min-backup.csv.gz 🛓    | 2019-07-09 00:00:25 | 170 KB |
|            | AN20190502-logger1-2019-07-08T00-00-0400-1min-backup.csv.gz 🛓    | 2019-07-08 00:00:23 | 165 KB |
|            | AN20190502-logger1-2019-07-07T00-00-0400-1min-backup.csv.gz 🛓    | 2019-07-07 00:00:28 | 166 KB |
|            | AN20190502-logger1-2019-07-06T00-00-0400-1min-backup.csv.gz 🛓    | 2019-07-06 00:00:29 | 170 KB |
| 0          | AN20190502-logger1-2019-07-05T00-00-0400-1min-backup.csv.gz 🛓    | 2019-07-05 00:00:23 | 171 KB |
|            | AN20190502-logger1-2019-07-04T00-00-0400-1min-backup.csv.gz 🛓    | 2019-07-04 00:00:26 | 172 KE |
|            | AN20190502-logger1-2019-07-03T00-00-0400-1min-backup.csv.gz 🛓    | 2019-07-03 00:00:30 | 173 KB |
|            | AN20190502-logger1-2019-07-02T00-00-0400-1min-backup.csv.gz 🛓    | 2019-07-02 00:00:30 | 169 KB |
|            | AN20190502-logger1-2019-07-01T00-00-0400-1min-backup.csv.gz 🛓    | 2019-07-01 00:00:22 | 169 KB |
|            | AN20190502-logger1-2019-06-30T00-00-0400-1min-backup.csv.gz 🛓    | 2019-06-30 00:00:31 | 167 KB |
|            | AN20190502-logger1-2019-06-29T00-00-0400-1min-backup.csv.gz 🛓    | 2019-06-29 00:00:25 | 170 KB |
|            | AN20190502-logger1-2019-06-28T00-00-0400-1min-backup.csv.gz 🛓    | 2019-06-28 00:00:28 | 172 KB |
|            | AN20190502-logger1-2019-06-27T00-00-0400-1min-backup.csv.gz 🛓    | 2019-06-27 00:00:24 | 169 KE |
|            | AN20190502-logger1-2019-06-26T00-00-0400-1min-backup.csv.gz 🛓    | 2019-06-26 00:00:26 | 172 KB |
|            | AN20190502-logger1-2019-06-25T00-00-0400-1min-backup.csv.gz 🛓    | 2019-06-25 00:00:21 | 172 KB |
|            | AN20190502-logger1-2019-06-24T00-00-00-0400-1min-backup.csv.gz 🛓 | 2019-06-24 00:00:21 | 167 KB |

### 5.1.7.4.3.1 Deleting Data Logs

To delete the data logs users can check the box next to the data log file and click on the 'Delete Selected' button at the bottom of the page.

Users will be prompted by a window asking to confirm the data log delete.

**NOTE:** Deleting the data log is permanent, this cannot be undone once deleted.

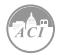

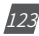

# KW320 Power Meter

|   | AN20190502-logger1-2019-                                      | 97-10100-00-0400-1min-backup.csv.gz. 🛓                                                                                                    | 2019-07-10 00:00:23 | 170 KB |
|---|---------------------------------------------------------------|----------------------------------------------------------------------------------------------------|---------------------|--------|
|   | AN20190502-logger1-2019-07-09T00-00-0400-1min-backup.csv.gz 📩 |                                                                                                    | 2019-07-09 00:00:25 | 170 KB |
|   | AN20190502-logger1-201                                        | Warning                                                                                                    | 7-08 00.00.23       | 165 KB |
|   | AN20190502-logger1-201                                        | Are you sure you want to delete the following files:                                                                                                    | 7-07 00:00:28       | 166 KB |
|   | AN20190502-logger1-201                                        | AN20190502-logger1-2019-07-11T00-00-0400-1min-backup.csv.gz                                                                                                    | 17-06 00:00:29      | 170 KB |
|   | AN20190502-logger1-201                                        | A4201959022-bggerf-2019-07-101706-00-00-0406-1min-backup cirv gc<br>A4201959022-bggerf-2019-07-05100-00-0406-1min-backup cirv gc<br>A4201959022-bggerf-2019-07-05100-00-04-040-1min-backup cirv gc<br>A4201959022-bggerf-2019-06-24100-00-0406-1min-backup cirv gc<br>A4201959022-bggerf-2019-06-24100-00-0406-1min-backup cirv gc | 7-05 00:00:23       | 171 KB |
|   | AN20190502-logger1-201                                        |                                                                                                    | 7-04 00.00.26       | 172 KB |
| 8 | AN20190502-logger1-201                                        |                                                                                                    | 7-03 00:00:30       | 173 KB |
|   | AN20190502-logger1-201                                        | Cancel Yes, Continue                                                                                                    | 7-02 00:00:30       | 169 KB |
|   | AN20190502-logger1-201                                        |                                                                                                    | 7-01 00:00:22       | 169 KB |
|   | AN20190502-logger1-2019-                                      | 06-30T00-00-00-0400-1min-backup.csv.gz 🛓                                                                                                    | 2019-06-30 00:00:31 | 167 KB |
|   | AN20190502-logger1-2019-                                      | 06-29T00-00-0400-1min-backup.csv.gz 🛓                                                                                                    | 2019-06-29 00:00:25 | 170 KB |
|   | AN20190502-logger1-2019-                                      | 06-28T00-00-0400-1min-backup.csv.gz 🛓                                                                                                    | 2019-06-28 00:00:28 | 172 KB |
|   | AN20190502-logger1-2019-                                      | 06-27T00-00-0400-1min-backup.csv.gz 🛓                                                                                                    | 2019-06-27 00:00:24 | 169 KB |
|   | AN20190502-logger1-2019-                                      | 06-26T00-00-0400-1min-backup.csv.gz 🛓                                                                                                    | 2019-06-26 00:00:26 | 172 KB |
|   | AN20190502-logger1-2019-                                      | 06-25T00-00-0400-1min-backup.csv.gz 🛓                                                                                                    | 2019-06-25 00:00:21 | 172 KB |
| 8 | AN20190502-logger1-2019-                                      | 96-24T00-00-00-0400-1min-backup.csv.gz 🛓                                                                                                    | 2019-06-24 00:00:21 | 167 KB |
|   | AN20190502-logger1-2019-                                      | 06-23T00-00-0400-1min-backup.csv.gz 🛓                                                                                                    | 2019-06-23 00:00:26 | 167 KB |
|   | AN20190502-logger1-2019-                                      | 06-22T00-00-0400-1min-backup.csv.gz 🛓                                                                                                    | 2019-06-22 00:00:24 | 172 KB |

#### 5.1.7.4.4 Alarm Log

The Alarm Log web page provides the user with a summary of the alarm events that have occurred with the meter. It will show the status of up to 16 alarm events indicating the alarm ID, status, parameter, value that exceeded or went below the threshold and the timestamp of the alarm event.

Once all 16 alarm events are full, the newest alarm event will then wrap around to alarm 1. The parameters in the alarm status web page are updated every 10 seconds.

|                |               |        |                         |          | 🕞 Lo                   | gout 12:59 PM -0400 2 | 17 Aug, 2019 (i) Al | out 🚯 Settings | AXM-WEB2 | ACCUENERGY |
|----------------|---------------|--------|-------------------------|----------|------------------------|-----------------------|---------------------|----------------|----------|------------|
| Dashboard      | II Metering 👻 | 👔 Loga |                         |          |                        |                       |                     |                |          |            |
| LOGS Alarm Log |               |        |                         |          |                        |                       |                     |                |          |            |
|                |               |        |                         |          |                        |                       |                     |                |          |            |
|                |               |        | Timestamp               | Alarm ID | Parameter              | Value                 | Status              |                |          |            |
|                |               |        | 2019-08-27 12:56:44.839 | 4        | Phase A Voltage        | 118.900V              | Alarm               |                |          |            |
|                |               |        | 2019-08-27 12:56:44.839 | 5        | Total Active Power     | 7.800kW               | Alarm               |                |          |            |
|                |               |        | 2019-08-27 12:56:44.839 | 15       | Phase A Reactive Power | -3.300kvar            | Alarm               |                |          |            |
|                |               |        | 2019-07-22 10:13:28.939 | 1        | Frequency              | 59.970Hz              | Cleared             |                |          |            |
|                |               |        | 2019-07-22 07:30:17:390 | 1        | Frequency              | 59.990Hz              | Alarm               |                |          |            |
|                |               |        | 0000-00-00 00:00:00.000 | 0        | Frequency              | 0.000Hz               | Cleared             |                |          |            |
|                |               |        | 0000-00-00 00:00:00.000 | 0        | Frequency              | 0.000Hz               | Cleared             |                |          |            |
|                |               |        | 0000-00-00 00:00:00.000 | 0        | Frequency              | 0.000Hz               | Cleared             |                |          |            |
|                |               |        | 0000-00-00 00:00:00.000 | 0        | Frequency              | 0.000Hz               | Cleared             |                |          |            |
|                |               |        | 0000-00-00 00:00:00.000 | 0        | Frequency              | 0.000Hz               | Cleared             |                |          |            |
|                |               |        | 0000-00-00 00:00:00.000 | 0        | Frequency              | 0.000Hz               | Cleared             |                |          |            |
|                |               |        | 0000-00-00 00:00:00.000 | 0        | Frequency              | 0.000Hz               | Cleared             |                |          |            |
|                |               |        | 0000-00-00 00:00:00.000 | 0        | Frequency              | 0.000Hz               | Cleared             |                |          |            |
|                |               |        | 0000-00-00 00:00:00.000 | 0        | Frequency              | 0.000Hz               | Cleared             |                |          |            |
|                |               |        | 0000-00-00 00:00:00.000 | 0        | Frequency              | 0.000Hz               | Cleared             |                |          |            |
|                |               |        | 0000-00-00 00:00:00.000 | 0        | Frequency              | 0.000Hz               | Cleared             |                |          |            |

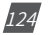

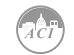

#### 5.1.7.4.5 SOE Log

The SOE web page will display the Sequence of Event log for the enabled I/O module that is attached to the KW320 series meter with timestamps and will display the DI status for up to 20 SOE events. The SOE must be enabled from the Acuview software.

Logout 3:45 PM -0500 20 Dec, 2018 (i) About AXM-WEB2 Settings ACCUENERGY Dashboard Metering -👔 Logs 👻 LOGS SOE LOG Group DI1 Status DI2 Status DI3 Status DI4 Status DI5 Status DI6 Status Timestamp Group 1 2018-12-19 17:46:28 Off Off Off Off Off Off 2018-12-19 17:46:34 Group 2 Off Off Off 110 On Off Group 3 Off Off Off Off Off Off 2018-12-19 17:46:34 Group 4 2018-12-20 08:46:50 Off Off On Off Off Off Group 5 Off Off Off Off Off Off 2018-12-20 08:46:57 Group 6 Off 2018-12-20 10:32:41 On Off Off Off Off 2018-12-20 10:32:41 Group 7 Off Off Off Off Off Off 2018-12-20 10:32:41 Group 8 On Off Off Off Off Off 2018-12-20 10:32:49 Group 9 Off Off Off Off Off Off 2018-12-12 13:22:03 Group 10 On Off Off Off Off Off Group 11 Off Off Off Off Off Off 2018-12-13 08:50:12 Group 12 Off Off On Off Off Off 2018-12-13 08:50:22 Group 13 Off Off Off Off Off Off 2000-00-00 00:00:00 Group 14 On Off Off Off Off Off 2018-12-17 08:53:36 Group 15 2018-12-17 08:53:42 Off Off 11O 110 Off Off Group 16 On Off Off Off Off Off 2018-12-17 15:18:14 2018-12-17 15:18:21 Group 17 Off Off Off Off Off Off Group 18 2018-12-19 17:45:17 Off Group 19 Off Off Off Off Off Off 2018-12-19 17:45:26 Group 20 Off 2018-12-19 17:46:24 On Off Off Off Off

The SOE log parameters are updated every 10 sec.

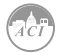

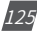

## 5.1.7.4.6 Waveform Log

The waveform log is available only on KW320Q models of the KW320 series meter. This meter supports a waveform capture function that allows users to capture and record 10 cycles before and after the triggering point whether it be a voltage sag, swell, or over current. The waveform log on the web interface allows users to view these waveforms whenever a power quality event has occurred. The log displays is a table that includes the waveform files, the time the waveform is updated at, and the size of the file. The waveform file name includes the timestamp when the event occurred as well as the parameter name/event name that triggered the power quality event.

| Dashboard   | m Log                                             |               |                 |       |  |
|-------------|---------------------------------------------------|---------------|-----------------|-------|--|
| Manual Capl | ture                                              |               |                 |       |  |
| Select All  | Files                                             | Updated at    | Size (Unzipped) |       |  |
|             | 2019-08-16T13-16-01.362-0400_Vabc_VOLTAGE_SAG 🛓 🌡 | 2019-08-16 13 | :17:00 36 KB    | 36 KB |  |
|             | 2019-08-16T13-06-22.704-0400_Vc_VOLTAGE_SAG 🛓 🛔   | 2019-08-16 13 | :07:22 36 KB    | 36 KB |  |
|             | 2019-08-16T12-38-40.188-0400_Vc_VOLTAGE_SAG 🛓 🏨   | 2019-08-16 12 | :39:28 36 KB    |       |  |
|             | 2019-08-16T11-53-47.130-0400_Va_VOLTAGE_SAG 🛓 🏨   | 2019-08-16 11 | :54:14 39 KB    |       |  |
|             | 2019-08-16T11-47-24.356-0400_Vc_VOLTAGE_SAG 🛓 🛔   | 2019-08-16 11 | :48:17 40 KB    |       |  |
|             | 2019-08-16T11-47-15.666-0400_Va_VOLTAGE_SAG 🛓 🏨   | 2019-08-16 11 | :47:51 40 KB    |       |  |
|             | 2019-08-16T11-45-55.715-0400_Vb_VOLTAGE_SAG 🛓 🛔   | 2019-08-16 11 | :46:53 39 KB    |       |  |
|             | 2019-08-16T11-44-37.24-0400_Vb_VOLTAGE_SAG 🛓 🏦    | 2019-08-16 11 | :45:07 40 KB    |       |  |
|             | 2019-08-16T11-44-19.132-0400_Va_VOLTAGE_SAG 🛓 🏦   | 2019-08-16 11 | :44:43 40 KB    |       |  |
|             | 2019-08-16T11-42-05.294-0400_Vc_VOLTAGE_SAG 🛓 🏚   | 2019-08-16 11 | :42:28 40 KB    |       |  |
|             | 2019-08-16T11-38-57.968-0400_Va_VOLTAGE_SAG 🛓 🌡   | 2019-08-16 11 | :39:17 39 KB    |       |  |
|             | 2019-08-16T11-38-06.241-0400_Vc_VOLTAGE_SAG 🛓 📊   | 2019-08-16 11 | :38:26 41 KB    |       |  |

To view the waveform click on the  $\mathbf{1}$  icon. Users can select which voltage or current phase they want to view on the graph during the power quality event.

An image of the graph can be downloaded by clicking on the  $\,\pm\,$  button.

Users can zoom into the graph for further detail by clicking on the  $\Box$ . The graph can be reset back by double clicking the  $\Box$  button.

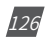

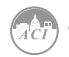

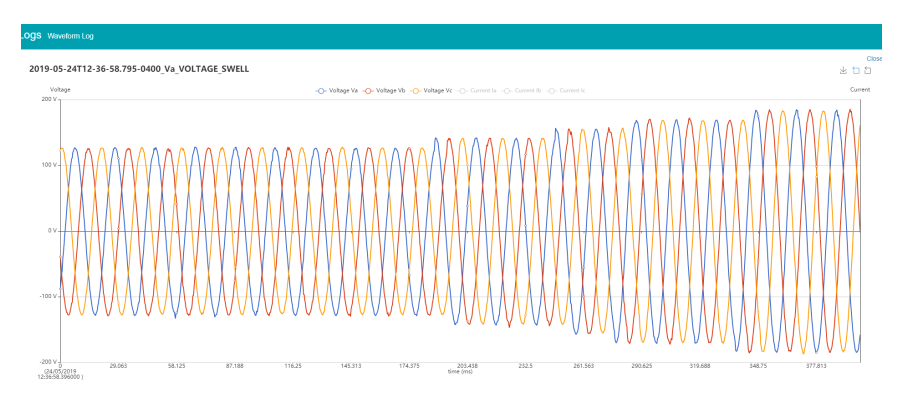

Users can select 'Close' to close the waveform and navigate back to the waveform Log.

Users can perform a manual waveform capture by clicking on 'Manual Capture'. This will manually capture voltage and current waveforms of the system being monitored. Once the waveform is capture it will take approximately 1-2 minutes to appear in the waveform log.

|            | Capture waveform successful, it ma                | ay take 1 to 2 minutes for waveform to appear in |                 |
|------------|---------------------------------------------------|--------------------------------------------------|-----------------|
| Manual Cap | ture                                              |                                                  |                 |
| Select All | Files                                             | ок                                               | Size (Unzipped) |
|            | 2019-08-16T13-16-01.362-0400_valc_voltmac_ano 🗻 🔐 | 2013-08-16 13.17.00                              | 36 KB           |
|            | 2019-08-16T13-06-22.704-0400_VC_VOLTAGE_SAG 🛓 🎝   | 2019-08-16 13:07:22                              | 36 KB           |
|            | 2019-08-16T12-38-40.188-0400_Vc_VOLTAGE_SAG 🛓 🔥   | 2019-08-16 12:39.28                              | 36 KB           |
|            | 2019-08-16T11-53-47.130-0400_Va_VOLTAGE_SAG 🛓 🏦   | 2019-08-16 11:54:14                              | 39 KB           |
|            | 2019-08-16T11-47-24.356-0400_Vc_VOLTAGE_SAG 🛓 🏨   | 2019-08-16 11:48:17                              | 40 KB           |
|            | 2019-08-16T11-47-15.666-0400_Va_VOLTAGE_SAG 🛓 🏨   | 2019-08-16 11:47:51                              | 40 KB           |
|            | 2019-08-16T11-45-55.715-0400_Vb_VOLTAGE_SAG 🛓 🎝   | 2019-08-16 11:46:53                              | 39 KB           |
|            | 2019-08-16T11-44-37.24-0400_Vb_VOLTAGE_SAG 🛓 di   | 2019-08-16 11:45:07                              | 40 KB           |
|            | 2019-08-16T11-44-19.132-0400_Va_VOLTAGE_SAG 🛓 航   | 2019-08-16 11:44:43                              | 40 KB           |
|            | 2019-08-16T11-42-05.294-0400_Vc_VOLTAGE_SAG 🛓 🏨   | 2019-08-16 11:42:28                              | 40 KB           |
|            | 2019-08-16T11-38-57.968-0400_Va_VOLTAGE_SAG 🛓 🏨   | 2019-08-16 11:39:17                              | 39 KB           |
|            | 2019-08-16T11-38-06.241-0400_Vc_VOLTAGE_SAG 🛓 🏦   | 2019-08-16 11:38:26                              | 41 KB           |

The file name for the manually captured waveform will include the timestamp the capture occurred and the reason will say 'MANUAL' at the end of the file.

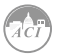

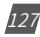

# KW320 Power Meter

| Manual Capture |                                                   |                     |                 |  |  |  |
|----------------|---------------------------------------------------|---------------------|-----------------|--|--|--|
| Select All     | Files                                             | Updated at          | Size (Unzipped) |  |  |  |
|                | 2019-08-16T13-25-51.531-0400_Vc_VOLTAGE_SAG 🛓 📶   | 2019-08-16 13:26:39 | 36 KB           |  |  |  |
|                | 2019-08-16T13-25-48.979-0400_MANUAL 🛓 🏦           | 2019-08-16 13:26:15 | 37 KB           |  |  |  |
|                | 2019-08-16T13-16-01.362-0400_Vabc_VOLTAGE_SAG 🛓 📊 | 2019-08-16 13:17:00 | 36 KB           |  |  |  |
|                | 2019-08-16T13-06-22.704-0400_Vc_VOLTAGE_SAG 🛓 📶   | 2019-08-16 13:07:22 | 36 KB           |  |  |  |
|                | 2019-08-16T12-38-40.188-0400_Vc_VOLTAGE_SAG 🛓 🔒   | 2019-08-16 12:39:28 | 36 KB           |  |  |  |
|                | 2019-08-16T11-53-47.130-0400_Va_VOLTAGE_SAG 🛓 📊   | 2019-08-16 11:54:14 | 39 KB           |  |  |  |
|                | 2019-08-16T11-47-24.356-0400 Vc VOLTAGE SAG 🛓 🔒   | 2019-08-16 11:48:17 | 40 KB           |  |  |  |

In the waveform log page, user also have the option to select and delete waveform files. Simply click on the check box next to the file to select it, alternatively users can click on the 'Select All'

| 8 | AN20190502-logger1-2019                                          | -07-10T00-00-00-0400-1min-backup.csv.gz 🛓                                                                                     | 2019-07-10 00:00:23   | 170 KB |
|---|------------------------------------------------------------------|----------------------------------------------------------------------------------------------------|-----------------------|--------|
| 8 | AN20190502-logger1-2019-07-09700-00-00-0400-1min-backup.csv.gz 📩 |                                                                                                    | 2019-07-09 00:00:25   | 170 KB |
| 8 | AN20190502-logger1-201                                           | Warning                                                                                                    | 7-08 00:00:23         | 165 KB |
|   | AN20190502-logger1-201                                           | Are very sure you want to delate the following files:                                                                         | 17-07 00:00:28        | 166 KB |
|   | AN20190502-logger1-201                                           | AN20190502-looner1-2019-07-11TD0-00-0400-1min-backun csv oz                                                                   | 17-06 00:00:29        | 170 KB |
|   | AN20190502-logger1-201                                           | AN20190502-logger1-2019-07-10T00-00-00-0400-1min-backup.csv.gz<br>AN20190502-logger1-2019-07-09T00-00-0400-1min-backup.csv.gz | 17-05 00:00:23        | 171 KB |
|   | AN20190502-logger1-201                                           | AN20190502-logger1-2019-07-08T00-00-0400-1min-backup.csv.gz<br>AN20190502-logger1-2019-07-03T00-00-0400-1min-backup.csv.gz    | 17-04 00:00:26        | 172 KB |
| 8 | AN20190502-logger1-201                                           | AN20190502-logger1-2019-06-24T00-00-00-0400-1min-backup.csv.gz                                                                | 17-03 00:00:30        | 173 KB |
|   | AN20190502-logger1-201                                           | Cancel Yes, Co                                                                                                    | ntinue 17-02 00:00:30 | 169 KB |
|   | AN20190502-logger1-201                                           |                                                                                                    | 17-01 00:00:22        | 169 KB |
|   | AN20190502-logger1-2019                                          | -06-301100-00-00-0400-1min-backup.csv.gz 🛓                                                                                    | 2019-06-30 00:00:31   | 167 KB |
|   | AN20190502-logger1-2019                                          | -06-29T00-00-00-0400-1min-backup.csv.gz 🛓                                                                                     | 2019-06-29 00:00:25   | 170 KB |
|   | AN20190502-logger1-2019                                          | -06-28100-00-00-0400-1min-backup.csv.gz 🛓                                                                                     | 2019-06-28 00:00:28   | 172 KB |
|   | AN20190502-logger1-2019                                          | -06-27100-00-00-0400-1min-backup.csv.gz 🛓                                                                                     | 2019-06-27 00:00:24   | 169 KB |
|   | AN20190502-logger1-2019                                          | -06-26T00-00-00-0400-1min-backup.csv.gz 🛓                                                                                     | 2019-06-26 00:00:26   | 172 KB |
|   | AN20190502-logger1-2019                                          | -06-25T00-00-00-0400-1min-backup.csv.gz 🛓                                                                                     | 2019-06-25 00:00:21   | 172 KB |
| 8 | AN20190502-logger1-2019                                          | -06-24T00-00-00-0400-1min-backup.csv.gz 🛓                                                                                     | 2019-06-24 00:00:21   | 167 KB |
|   | AN20190502-logger1-2019                                          | -06-23100-00-00-0400-1min-backup.csv.gz. 🛓                                                                                    | 2019-06-23 00:00:26   | 167 KB |
|   | AN20190502-logger1-2019                                          | -06-22T00-00-00-0400-1min-backup.csv.gz 🛓                                                                                     | 2019-06-22 00:00:24   | 172 KB |

### 5.1.7.4.6.1 COMTRADE

The AXM-WEB2 allows users to download the waveform data as a COMTRADE file. COMTRADE is a file format for storing waveform data related to transient power system disturbances.

The file can be downloaded from the waveform log by clicking on the file name or by clicking on the  $\checkmark$  button. Once downloaded the file can be read using a COMTRADE file reader where users can further analyze the waveform data provided from the meter.

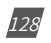

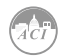

## 5.1.7.4.7 Event Log

The AXM-WEB2 provide the event log page for the user to track the activities of the module.

The user is able to specify the event level and source by choosing the level and the source type.

To clear the event logs, click "Clear Event Log". Then click "Yes" to continue. Users can also export the Event log where it can be exported as a .csv file.

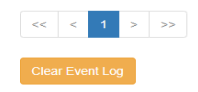

#### 5.1.7.5 About

The About tab located at the top right corner of the web interface allows users to view the Device Information page. This page provides users with information about the KW320 series meter and the AXM-WEB2 module. The Device Information contains the model of the KW320 meter, serial number, firmware version and the meter addresses. It also contains the serial number, firmware version, hardware version and the MAC addresses of the AXM-WEB2 module.

The disk usage field at the bottom of the device information page allows users to view the percentage of the memory that is used on the AXM-WEB2 module.

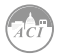

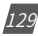

|                         | 🕒 Logout | 12:10 PM -0500 | 16 Dec, 2019 | (i) About | Settings | AXM-WEB2 | ACCUENERGY |
|-------------------------|----------|----------------|--------------|-----------|----------|----------|------------|
| Device Information      |          |                |              |           |          |          |            |
| Setting                 |          |                | Value        |           |          |          |            |
| Meter Model             |          |                | AcuvimIIW-D- | RCT       |          |          |            |
| Meter Serial Number     |          |                | AH18100109   |           |          |          |            |
| Meter Firmware Version  |          |                | v4.05        |           |          |          |            |
| Device Description      |          |                | WEB2 v1.11   |           |          |          |            |
| Module Model            |          |                | AXM-WEB2     |           |          |          |            |
| Module Serial Number    |          |                | AN18070817   |           |          |          |            |
| Module Hardware Version |          |                | v1.01a       |           |          |          |            |
| Module Firmware Version |          |                | v1.11        |           |          |          |            |
| Ethernet 1 MAC Address  |          |                | EC:C3:8A:20: | 29:DC     |          |          |            |
| Ethernet 2 MAC Address  |          |                | EC:C3:8A:20: | 29:DD     |          |          |            |
| WiFi MAC Address        |          |                | 00:25:CA:3B: | 3D:59     |          |          |            |
| Meter Channel 1 Address |          |                | 123          |           |          |          |            |
| Meter Channel 2 Address |          |                | 1            |           |          |          |            |
| Seals Status            |          |                | Open         |           |          |          |            |
| Meter Boot Version      |          |                | FP00203310   |           |          |          |            |

## 5.1.7.6 Settings

#### 5.2.7.6.1 Meter

#### 5.1.7.6.1.1 General Setting

The basic metering configurations needed to set up the meter can be applied from the web interface by clicking on Settings and selecting the '**Meter**' tab. On the metering tab users will see the '**General**' tab selected and the page presented.

| Aeter -      | Communications        | Management      | Network Diagnostic  | Module Firmware | Config Management                   |  |
|--------------|-----------------------|-----------------|---------------------|-----------------|-------------------------------------|--|
| gs Meter     |                       |                 |                     |                 |                                     |  |
| General      | O Alarm Cust          | om Read Powe    | r Quality           |                 |                                     |  |
| ociliar      | 0 1000                |                 | - downy             |                 |                                     |  |
| Device Desci | ription               |                 |                     |                 |                                     |  |
| WEB2 v0.3    | D                     |                 |                     |                 |                                     |  |
| Maximum 15   | characters            |                 |                     |                 |                                     |  |
|              |                       |                 |                     |                 |                                     |  |
| Wiring       |                       |                 |                     |                 |                                     |  |
| Voltage Wir  | ing                   |                 |                     | Current V       | firing                              |  |
| 3LL - Thr    | ee Phase Three Wire E | elta Compatible | with 2CT & 3CT only | • 3CT           | Compatible with 2LL, 3LL & 3LN only |  |
|              |                       |                 |                     |                 |                                     |  |
| BT and CT    | Paties                |                 |                     |                 |                                     |  |
| PT1          | (100)                 |                 |                     | CT1             |                                     |  |
| 400.0        |                       |                 |                     | 1000            |                                     |  |
| Default 400  | Rappe 50-1 000 000    |                 |                     | Default 5       | Range 1-50 000                      |  |
|              |                       |                 |                     | Denaur e        |                                     |  |
| PT2          |                       |                 |                     | CT2             |                                     |  |
| 400.0        |                       |                 |                     | Rogow           | iki Coll                            |  |
|              |                       |                 |                     |                 |                                     |  |

130

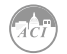

The general page include the following settings:

*Device Description:* A description for the meter can be provided in this field which will display on the Dashboard page.

*Voltage Wiring:* Select the type of wiring that the meter will be monitoring from the modes in the drop down list.

*Current Wiring:* Select the number of CT's that will be connected to the meter to measure the current.

*PT1:* Enter the rated input of the potential transformer that is connected to the meter. Possible range is from 50 to 1,000,000V. By default PT1 is 400.

*PT2:* Enter the rated output of the potential transformer. Possible range is from 50 to 400V. The default PT2 setting is 400.

**NOTE:** If the voltage input is connected directly to the meter and there are no PTs (Potential Transformers) stepping down the voltage to the meters voltage input then the PT1 and PT2 settings can be left as the default of 400.

**CT1:** Enter the rated input of the current transformer that is used with the meter. Possible ranges for the CT1 are from 1 to 50000A.

The default settings for CT1 are dependent on the current input type of the KW320 meter. The following table displays the default CT1 values for the different Current input options.

| KW320 Current Input | Default CT1 Value |
|---------------------|-------------------|
| 333mV               | 1                 |
| RCT                 | 1000              |

**CT2:** Select the rated output of the current transformer from the drop down list. By default this setting is already configured.

**Real time Reading:** Select the mode of the readings for the meter when it is polled through Modbus. By default the meter is in Secondary mode which will require some parameters to be scaled by a relationship. Configuring the meter in Primary mode does not require any scaling.

*I A Direction:* Represents the flow of direction for the Phase A current being measured, configure this setting to troubleshoot issues related to incorrect polarity of readings such as real power, Power Factor and etc.

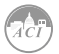

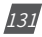

*I B Direction:* Represents the flow of direction for the Phase B current being measured, configure this setting to troubleshoot issues related to incorrect polarity of readings such as real power, Power Factor and etc.

*I C Direction:* Represents the flow of direction for the Phase C current being measured, configure this setting to troubleshoot issues related to incorrect polarity of readings such as real power, Power Factor and etc.

## **Demand Settings**

*Sliding Window:* This setting refers to the demand type. There are 4 demand types that are supported by the KW320 series meter, users can choose one of the following:

- **1.** *Fixed Window* The demand is calculated based on selecting the calculation period between 1-30min. The meter will calculate and update the demand values at the end of each calculation period.
- **2. Sliding Window** The demand is calculated by selecting the calculation period between 1-30 min. The meter will average the energy accumulated within this period of time and the demand value is updated every minute.
- **3. Thermal** The demand is calculated based on thermal response, used in thermal demand meters. This method uses a sliding window to update the demand value at the end of each calculation period.
- **4. Rolling Window** The demand is based on selecting a calculation period between 1-30min, a subinterval(Demand Calculation Slip Time) and the demand value is updated at each subinterval. The subinterval must be a factor of the calculation period. For example, with a calculation period of 15min, the subinterval can be configured as 5min.

**Sub Interval:** The sub interval setting is only relevant if the Rolling Window Method is selected, this method requires a sub-interval time that must be a factor of the demand calculation period. the range for this setting is from 1-30 minutes.

**Average Interval:** The average interval window is the calculation period of the demand, and can be set from 1-30 minutes.

# **On-board RS485**

*Protocol:* Select the protocol for the KW320 RS485 port, the protocol can be set to Modbus RTU, BACnet MS/TP, and DNP3.

*Address:* Select the RS485 address for the meter, the range for this setting is from 1-247.

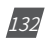

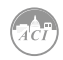

**Baud Rate:** The baud rate is the communication speed of the RS485 data transfer, this ranges from 1200-38400.

*Parity:* Select the parity bit setting for the communication.

| Realtime Reading    |            | Primary      | Secondary |      |              |                |      |
|---------------------|------------|--------------|-----------|------|--------------|----------------|------|
| I A Direction       |            | Positive     | Negative  |      |              |                |      |
| I B Direction       |            | O Positive   | Negative  |      |              |                |      |
| I C Direction       |            | Positive     | Negative  |      |              |                |      |
| Demand              |            |              |           |      |              |                |      |
| Sliding Window      |            | Sub-Interval |           |      | Averaging In | nterval Window |      |
| Fixed Window Demand | ٠          | 15           |           | mins | 30           |                | mins |
|                     |            | Range 1-30   |           |      | Range 1-30   |                |      |
| On-board RS485 w    |            |              |           |      |              |                |      |
| Protocol            | Address    |              | Baud Rate |      |              | Parity         |      |
| Modbus *            | 30         |              | 38400     |      |              | Odd            | ,    |
|                     | Range 1-24 | 7            |           |      |              |                |      |

### Display

*Current Password:* This password relates to the four digit password used to access the meter settings from the display of the meter. By default it is 0000, the range for this setting is 0000-9999.

New Password: Enter in a new four digit password.

Repeat Password: Repeat the new password configured in the previous setting.

**Backlight:** This setting refers to how long back light on the meters display is on for, the range is from 0-120 minutes, where 0 would disable to back light from turning off.

*Rated Load:* The rated load can be represented in terms of either power or current.

- If current is selected the rated current that is used would be the CT1 setting value in the PT and CT ratio settings section of the web page. For example if CT1 is set for 1000A, and the average current the meter is monitoring is 500A, the load percentage would be 50% (500/1000A).
- If power is selected the rated primary power would be used in the load percentage calculation. The max primary power can be calculated as follows:

Max Primary Power without using PTs = 3 \* (480) \* (CT1)

Max Primary Power using PTs = 3 \* (PT1) \* (CT1)

The max primary power would be the power that is entered in this setting.

The load percentage is displayed on the front of the KW320 meter display. The load percentage

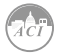

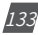

is calculated based on the following equation:

Load Percentage = (Active System Power / ((1A) \* User Setting))) \* 100%. The KW320 meter will have either Rogowski Coil (RCT) or 333mV Current Inputs and 1A is used in this equation.

For example if the max primary power of your system is 576000W (or 576kW), your system is currently using 211kW and the meters current input type is 1A, then the load percentage would be calculated as follows:

Load Percentage = (211kW / (1 \* 576kW)) \* 100 = 37%

| 90<br>90<br>90<br>90<br>90<br>90<br>90<br>90<br>90<br>90<br>90<br>90<br>90<br>9 | 00 00<br>100 %<br>Load |      |                      | kW<br>kvar<br>kVA    |      |
|---------------------------------------------------------------------------------|------------------------|------|----------------------|----------------------|------|
| Display 💌                                                                       |                        |      |                      |                      |      |
| Current Password                                                                | New Passwor            | d    |                      | Repeat New Password  |      |
| 0000                                                                            | 1234                   |      |                      | 1234                 |      |
| Must be length 4 Update Password Hide password                                  | Must be length         | 4    |                      | Passwords must match |      |
| Backlight                                                                       |                        |      |                      |                      |      |
| 12                                                                              |                        | mins |                      |                      |      |
| Range 0-120, 0 to disable backlight                                             |                        |      |                      |                      |      |
| Rated Load                                                                      |                        |      |                      |                      |      |
| Power                                                                           |                        | ۲    | 576000               |                      | Watt |
|                                                                                 |                        |      | Range 8000-115200000 |                      |      |

### Advanced

**Energy Type:** The energy type can either be selected as Fundamental or Fundamental + Harmonics

**Energy Reading:** This can be set to either Primary or Secondary, where Primary displays the energy accumulation in terms of the Primary and Secondary will display the energy accumulation in terms of the secondary with resolution of up to 1Wh.

**NOTE:** When the energy reading mode is changed the energy will reset to 0 on the meter.

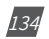

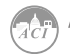

VAR/PF Convention: The VAR/PF convention can either be set to IEEE or IEC.

IEC the power factor is dependent on the direction of the real power flow

IEEE the power factor is dependent on the nature of the load, i.e. capacitive, inductive.

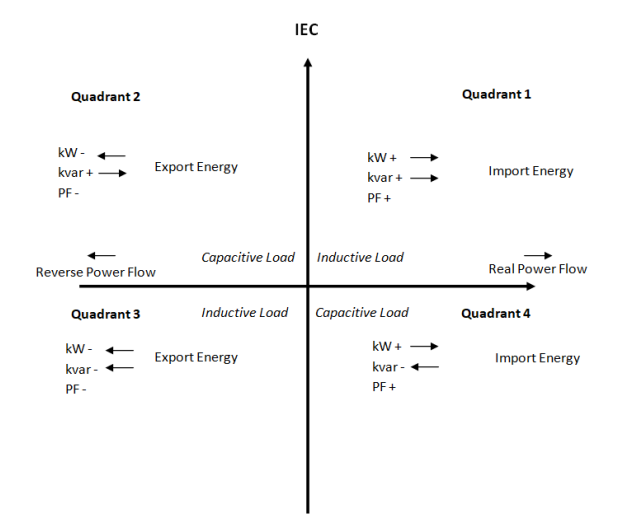

VAR Calculation Method: Can be selected as either True or Generalized

- True Method Uses the Budeanu Concept to calculate the 'True' reactive power. This method generally takes the harmonic components to do the calculation instead of using the power vector triangle method. This method can be defined by the following by the following expression for single phase circuit:
- Generalized Method UsesFryze's concept to calculate the 'Generalized' reactive power. This method separates instantaneous current into two components, active and reactive currents.

$$i_{\rm a}\left(t\right) = \frac{P}{V_{\rm RMS}^2} v(t)$$

Active current is calculated as:

$$i_{\rm r}\left(t\right) = i\left(t\right) - i_{\rm a}\left(t\right).$$

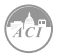

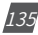

Active and reactive powers are:

$$P = V_{\rm RMS} \cdot I_{\rm a}$$
$$Q_{\rm f} = V_{\rm RMS} \cdot I_r$$

Where  $I_a$  and  $I_r$  represents RMS values of instantaneous active and reactive currents.

**Optional Seal Configurations:** Users can choose to seal the following parameters from this setting:

- Device Run Time
- DI Counters
- Communication Channel 1
- Communication Channel 2

Once all settings have been configured users can click on save and then perform a module reboot in order for the settings to be saved to the meter.

| Advanced 👻                   |                                               |   |
|------------------------------|-----------------------------------------------|---|
| Energy Type                  | Energy Reading                                |   |
| Fund. + Harm.                | • Primary                                     | • |
|                              | Note: Changing this option will reset energy. |   |
| var/PF Convention            | var Calculation Method                        |   |
| IEC                          | • Generalized                                 | * |
| Optional Seal Configurations | Communication Observal 4                      |   |

# 5.1.7.6.1.2 Alarm Settings

The KW320 meters supports over/under alarms for different metering parameters..From the WEB2 interface users can configure these alarms on the Alarm page. This page can be found by clicking on 'Settings' and selecting the 'Alarm' tab.

The meter supports up to 16 Alarm channels that users can monitor when the configured parameter goes over or under the alarm threshold. If users have extended I/O modules attached to the meter, digital outputs (DO) and relay outputs (RO) can be triggered upon alarm condition and used to activate external devices such as a buzzer, light, etc.

Alarm Enable: The alarm function can be enabled or disabled

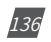

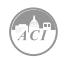

**Backlight Flash Trigger:** If enabled, when an alarm is triggered the backlight of the KW320 meter display will flash during the alarm event.

Steps to setup alarm channels:

- To configure an alarm channel, enable the preferred alarm channel(s).
- Select the required parameter for the alarm channel under the 'Parameter' column.
- Choose the required setpoint and then select the condition for the alarm, i.e greater than (>), less than (<), or equal to (=).
- Users have the ability to set a delay for the alarm trigger, the range is from 0-30000 ms.
- Users can use the 'AND' function to trigger an alarm event when two conditions have been met.

| Meter                                  | C      | ommunications | Management                               | Network Diagnostic  | Config Management |         |   |          |           |         |
|----------------------------------------|--------|---------------|------------------------------------------|---------------------|-------------------|---------|---|----------|-----------|---------|
| tings                                  | Meter  |               |                                          |                     |                   |         |   |          |           | Save    |
| General                                | I IO . | Alarm Custom  | Read Power Qua                           | lity                |                   |         |   |          |           |         |
| Alarm E                                | Enable |               | Backlight Fla                            | sh Trigger          |                   |         |   |          |           |         |
| <ul> <li>Enat</li> <li>Disa</li> </ul> | ble    |               | <ul><li>Enable</li><li>Disable</li></ul> |                     |                   |         |   |          |           |         |
| ID                                     | AND    | Enable        | Parameter                                |                     |                   | Setting |   | Setpoint | Delay(ms) | Trigger |
| #1                                     | Off    | on            | System Frequen                           | cy (Hz)             | ¥                 | >       | • | 200.000  | 120       | Detail  |
| #2                                     |        | on 🔨          | System Active Po                         | ower (kW)           | Ŧ                 | =       | • | 984.000  | 0         | Detail  |
| #3                                     | 0      | on 🚺          | IO1-2-DI2 Status                         |                     | T                 | =       | • | On •     | 1240      | Detail  |
| #4                                     |        | on 🚺          | Phase A Line-to-                         | Neutral Voltage (V) | T                 | >       | • | 0.000    | 0         | Detail  |
| #5                                     | 0      | on 🚺          | System Active Po                         | ower (kW)           | T                 | >       | • | 0.000    | 0         | Detail  |
| #6                                     |        | Off Off       | System Frequen                           | cy (Hz)             | ¥                 | >       | • | 0.000    | 0         | Detail  |
| #7                                     | 0ff    | O off         | System Frequen                           | cy (Hz)             | ×                 | >       | • | 0.000    | 0         | Detail  |
| #8                                     |        | Off Off       | System Frequen                           | ey (Hz)             | ¥                 | >       | • | 0.000    | 0         | Detail  |

• If extended IO modules are being used, users can click on the detail tab to configure the digital output and relay outputs to be triggered when an alarm is triggered.

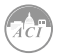

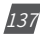

# KW320 Power Meter

| lications Managem | ent               | Network Diagn                      | ostic | Config | Management                                                         |                                      |   |      |   |         |           |         |  |
|-------------------|-------------------|------------------------------------|-------|--------|--------------------------------------------------------------------|--------------------------------------|---|------|---|---------|-----------|---------|--|
|                   | Genera<br>Alarm I | II IO Ale<br>Enable<br>ble<br>ible | ım    | Custom | Alarm 1<br>1021-001<br>off<br>1022-001<br>off<br>R0<br>101-1-R02 • | 102-1-D02<br>0ff<br>102-2-D02<br>0ff |   |      |   |         |           |         |  |
|                   | ID                | AND                                | Ena   | ble    |                                                                    |                                      |   |      |   |         | Delay(ms) | Trigger |  |
|                   | #1                |                                    |       | On     |                                                                    |                                      | _ | Save | C | ancel   | 120       | Detail  |  |
|                   | #2                | on on                              |       | On     | System Active Power (KW)                                           |                                      | • | =    | • | 984.000 | 0         | Detail  |  |
|                   | #3                | 01                                 |       | On     | IO1-2-DI2 Status                                                   |                                      | • |      | • | On •    | 1240      | Detail  |  |
|                   | #4                | - On                               |       | On     | Phase A Line-to-Neutral Voltage (V)                                |                                      | • | >    | • | 0.000   | 0         | Detail  |  |
|                   | #5                | Off                                |       | On     | System Active Power (KW)                                           |                                      | • | >    | ¥ | 0.000   | 0         | Detail  |  |

Once all alarm settings are configured, user must click on 'Save' and then reboot the communications module in order for the settings to be saved.

## 5.1.7.6.1.3 Custom Read

The KW320 meter supports a custom read function which allows users to customize a block of registers within the KW320 meter using different parameters (i.e. Basic metering, THD, Energy, etc) as well as different data types for the parameters (i.e. Int, float, etc). There is a total of 64 bytes that users have to create their customized register block.

**NOTE:** The Custom Read Function is only available in meters with firmware version 3.51 and higher.

The window on the left under 'Not Selected' are the list of parameters available for the custom read block. Users can choose between different parameters by clicking on the drop down menu under 'Parameter Type'. The available parameter types include:

- Real-Time Metering
- Demand
- Energy
- THD
- Sequence
- Phase Angles
- DI Counter
- AO/AI value

Each of these parameter types are available in different data types, such as integer (int). float,

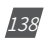

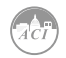

and double-word. Users may select the data type for each parameter from this drop down menu.

Users can select the parameters and click on the '>' button to add the parameters to the 'Selected' window. The parameters can be removed from the register block by clicking on the '<' button, and can clear the entire block by selecting the 'Clear' button.

As users add and remove parameters, there is a 'Bytes Used' and 'Bytes Remaining' value that lets users know how much space is left in the customized register block.

| Meter                                              | Meter Communications    |         | t Network Diagnostic Config Management         |          |
|----------------------------------------------------|-------------------------|---------|------------------------------------------------|----------|
| Settings Meter                                     |                         |         |                                                |          |
| General IO<br>Parameter Type                       | Alarm Custom Rea        | Power Q | uality                                         |          |
| Real-Time Meter                                    | ring (int)              |         |                                                | •        |
| Not selected                                       |                         |         | Selected                                       |          |
| Phase B Line-to                                    | -Neutral Voltage (int)  | -       | 3200H - System Frequency (int)                 | <b>^</b> |
| Phase C Line-to                                    | o-Neutral Voltage (int) |         | 3201H - Phase A Line-to-Neutral Voltage (int)  |          |
| Phase A-B Line                                     | -to-Line Voltage (int)  | - I.C   | 3204H - Average Line-to-Neutral Voltage (int)  |          |
| Phase B-C Line                                     | -to-Line Voltage (int)  |         | > 3207H - Phase C-A Line-to-Line Voltage (int) |          |
| Average Line-to                                    | -Line Voltage (int)     |         | 320BH - Phase C Line Current (int)             |          |
| Phase A Line C                                     | urrent (int)            |         | 434BH - IO1-1-DI2 Counter (int)                |          |
| Phase B Line C                                     | urrent (int)            | с       | lear 434FH - IO1-1-DI4 Counter (int)           |          |
| System Average                                     | e Line Current (int)    |         | 4353H - IO1-1-DI6 Counter (int)                |          |
| System Neutral                                     | Current (int)           |         | 4357H - IO2-1-DI2 Counter (int)                |          |
| Phase A Active                                     | Power (int)             |         | 4359H - IO2-1-DI3 Counter (int)                |          |
| Phase B Active                                     | Power (int)             | -       | 435BH - IO2-1-DI4 Counter (int)                |          |
| Bytes Used 62<br>Bytes Remaining<br>Custom Reading | 2<br>Table              |         |                                                |          |
| Save                                               |                         |         |                                                |          |

Once the block is configure, users can click on 'Save'.

A copy of the custom read register block can be viewed by selecting 'Custom Reading Table'. The table can be downloaded as a csv file by clicking on 'Export Table'.

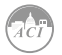

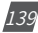

|                                              | Description                     | Data Type | Start Address | Reg Number  |
|----------------------------------------------|---------------------------------|-----------|---------------|-------------|
| al IO Alarm Custom F                         | System Frequency                | int       | 6A00H         | 1           |
|                                              | Phase A Line-to-Neutral Voltage | int       | 6A01H         | 1           |
| ter Type unsaved changes                     | Average Line-to-Neutral Voltage | int       | 6A02H         | 1           |
| Time Metering (int)                          | Phase C-A Line-to-Line Voltage  | int       | 6A03H         | 1           |
| ted                                          | Phase C Line Current            | int       | 6A04H         | 1           |
| B Line-to-Neutral Voltage (int)              | IO1-1-DI2 Counter               | int       | 6A05H         | 2           |
| C Line-to-Neutral Voltage (int)              | IO1-1-DI4 Counter               | int       | 6A07H         | 2           |
| e B-C Line-to-Line Voltage (int)             | IO1-1-DI6 Counter               | int       | 6A09H         | 2           |
| ge Line-to-Line Voltage (int)                | IO2-1-DI2 Counter               | int       | 6A0BH         | 2           |
| B Line Current (int)                         | IO2-1-DI3 Counter               | int       | 6A0DH         | 2           |
| Average Line Current (int)                   | IO2-1-DI4 Counter               | int       | 6A0FH         | 2           |
| A Active Power (int)<br>B Active Power (int) |                                 |           | Export *      | Table Close |

# 5.1.7.6.1.4 Waveform Settings

The KW320W meters support a waveform caputure feature where users can capture waveforms based on power quality events such as voltage sags, voltage swells and over currents. From the WEB2 interface, users can configure these settings by clicking on the 'Settings' tab and then selecting the 'Wavform' tab.

**Rated Voltage:** The rated voltage of the system should be entered here, the range is from 50-400V for wye systems or 50-690V for delta systems.

### Voltage Swell

- Triggering Waveform Capture Select enable to capture voltage swell events
- Threshold Enter in the percentage of the voltage swell to be captured, the range is from 50-140%. For example if the rated voltage is 277V, and the voltage swell threshold is set for 110%. The swell event would be captured when the voltage is 110% above 277V, which is roughly 304V.

### Voltage Sag

- Triggering Waveform Capture Select enable to capture voltage sag events
- Threshold Enter in the percentage of the voltage sag to be captured, the range is from 20-100%. For example if the rated voltage is 277V, and the voltage sag threshold is set for 50%. The sag event would be captured when the voltage drops 50% below 277V, which is roughly 138V.

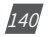

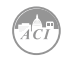

• Half-cycle Threshold - Enter in the half cycle threshold for the sag event, the range is from 4-200 half cycles.

**Rated Current:** The rated current for the over current should be entered here, the range will be dependent on the CT1 value configured on the meter. The rated current range will be from 50-100% of the CT1 value. For example if CT1 is configured as 1000A, then the rated current range for the Power Quality event is from 500A to 1000A.

#### **Over Current**

- Triggering Waveform Capture Select enable to capture over current events
- Threshold Enter in the percentage of the over current to be captured, the range is from 50-150%. For example if the rated current is 1000A, and the over current threshold is set for 50%. The over current event would be captured when the current is 50% of the rated current, which is 500A.

| ettings Meter             |             |                             |                             | Save |
|---------------------------|-------------|-----------------------------|-----------------------------|------|
| eneral IO Alarm           | Custom Read | Power Quality               |                             |      |
| ated Voltage              |             |                             |                             |      |
| 120                       | v           |                             |                             |      |
| ange 50 to 400            |             |                             |                             |      |
| /oltage Swell             |             |                             |                             |      |
| Threshold                 |             | Triggering Waveform Capture |                             |      |
| > 130                     | %           | Disable                     |                             |      |
| Range 50 to 140           |             | Enable                      |                             |      |
|                           |             |                             |                             |      |
| foltage Sag               |             |                             |                             |      |
| Threshold                 |             | Half-cycle Threshold        | Triggering Waveform Capture |      |
| : 20                      | %           | 10 Half-cycle               | Disable                     |      |
| Range 20 to 100           |             | Range 4 to 200              | Enable                      |      |
| ated Current              |             |                             |                             |      |
| 1000                      | А           |                             |                             |      |
| ange 500 to 1000          |             |                             |                             |      |
|                           |             |                             |                             |      |
| Over Current              |             |                             |                             |      |
| Dver Current<br>Threshold |             | Triggering Waveform Capture |                             |      |
| Threshold                 | %           | Triggering Waveform Capture |                             |      |

If user are using external I/O modules, the waveform capture can be triggered by the Digital Inputs Status. The DI can trigger the waveform by the following:

- From Status Off to On
- From Status On to Off
- Any Change

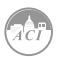

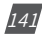

The DI triggering can be disabled is users do not require it to trigger the waveform capture.

| DI Trigger Waveform Capt                                   | ure |                       |   |           |   |           |   |
|------------------------------------------------------------|-----|-----------------------|---|-----------|---|-----------|---|
| IO1-1-DI1                                                  |     | IO1-1-DI2             |   | IO1-1-DI3 |   | IO1-1-DI4 |   |
| Disabled                                                   | ٣   | Disabled              | ٣ | Disabled  | ٣ | Disabled  | * |
| Disabled<br>From Off to On<br>From On to Off<br>Any Change |     | IO1-1-DI6<br>Disabled | • |           |   |           |   |
| IO2-1-DI1                                                  |     | IO2-1-DI2             |   | IO2-1-DI3 |   | IO2-1-DI4 |   |
| Disabled                                                   | •   | Disabled              | • | Disabled  | • | Disabled  | • |
| IO3-1-DI1                                                  |     | IO3-1-DI2             |   | IO3-1-DI3 |   | 103-1-DI4 |   |
| Disabled                                                   | *   | Disabled              | • | Disabled  | • | Disabled  | • |

# **5.1.8 Communications**

The communication setting web page will allow the user to configure settings related to the Ethernet networks and the Wireless network. The functions and protocols that the AXM-WEB2 module supports can be configured by selecting the corresponding tab such as Emails, Time/Date , Datalog, AcuCloud Post for communicating with the AcuCloud software, BACnet-IP, SNMP, IEC61850, and DNP3.

### 5.1.8.1 Network

The first page the user will see after selecting the Communications option under the Settings tab is the Network page. The network settings allow users to configure all network related settings including both Ethernet 1 and Ethernet 2 as well as WiFi.

### 5.1.8.1.1 RSTP Protocol

The AXM-WEB2 supports the RSTP protocol where users can daisy chain the Ethernet ports on the AXM-WEB2 module to a network switch.

Users can configure the meters IP manually or by setting the DHCP set as Auto.

**NOTE:** When the RSTP is enabled users will not be able to configure Ethernet 1 and Ethernet 2, there is only 1 IP per meter using RSTP protocol.

### Network Topology

Users can can daisy chain up to 32 devices using the RSTP protocol. This can cut down the amount of network switches required in different applications and allows the use of 1 network switch/

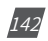

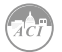
router to be used with up to 32 devices. Each device can be accessed by configuring a unique IP address or having the IP addresses assigned automatically by the network.

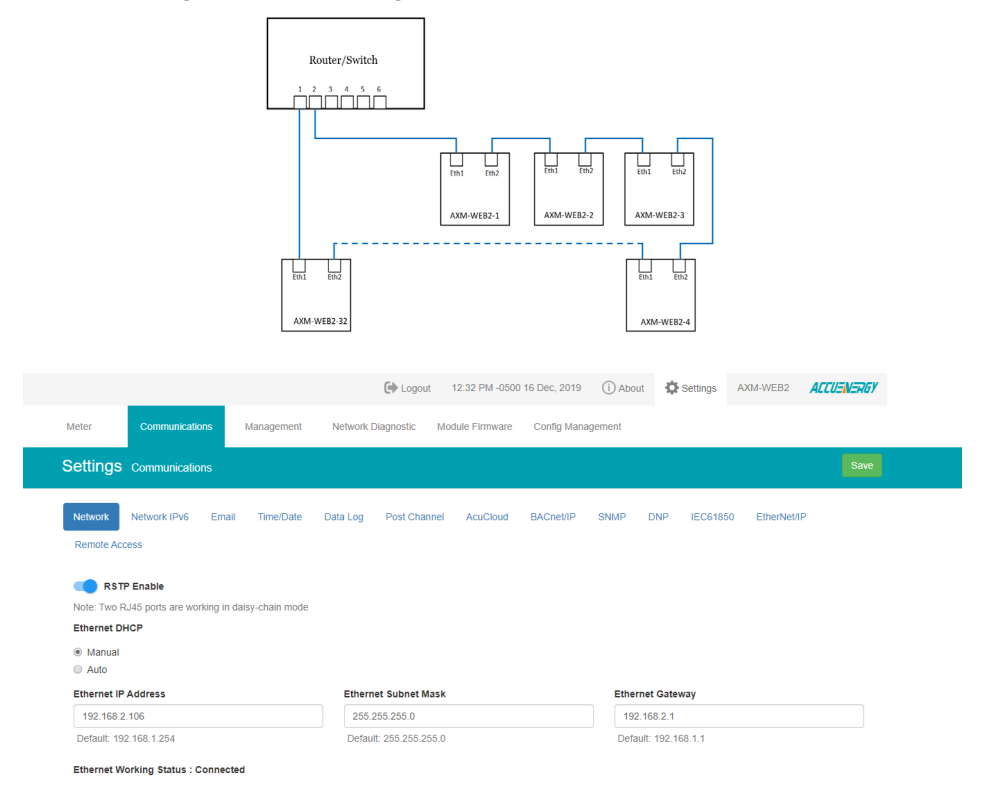

#### 5.1.8.1.2 VLAN

Virtual Local Area Network (VLAN) allows devices under the same physical network to be grouped (by VLAN ID) and act as if they are in separate networks. VLANs are isolated from one another where traffic stays private in the same VLAN.

When VLAN of an interface is enabled, it allows the AXM-WEB2 module to communicate with other devices under the same VLAN without a VLAN switch, via this interface. In other words, the module can parse IEEE 802.1Q-tagged Ethernet VLAN frames by itself.

Users can enable VLAN from the web interface under either the Ethernet 1 or Ethernet 2 settings, once enabled a VLAN ID is required.

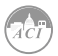

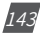

| VLAN Enable<br>Enable<br>VLAN ID | unsaved changes |  |
|----------------------------------|-----------------|--|
| 100                              |                 |  |
| Range: 1-4094                    | L               |  |

One of the common uses is when RSTP is enabled, the module can be put between two VLAN switches, where both ETH1 and ETH2 ports connecting to switches' trunk ports. In this method, the module can still forward all traffic between the switches; while other devices in the same VLAN can have access to the module, and no additional switch is required.

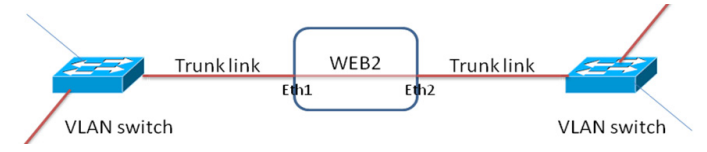

#### 5.1.8.1.3 Network Settings

The settings for the Ethernet 1 and Ethernet 2 are as follows:

**Ethernet 1 DHCP**: Select 'Manual' to manually configure the IP address to access the meter. If set to 'Manual', you'll also need to set the Subnet Mask and Gateway. By default the IP address for ETH1 will be 192.168.1.254

Select 'Auto' to have the meter assigned a IP address automatically. With this selection the Subnet Mask, and Gateway will also be automatically assigned.

**Note:** After changing DHCP to Auto, check the display of the meter(N02 NET Settings) to obtain the new IP address that has been assigned. The new IP address will be displayed only after a module reboot is performed and completed.

*IP Address:* If the DHCP is configured to Manual, the IP address can be configured from this page. Default is 192.168.1.254

*Subnet Mask:* If the DHCP is configured to Manual, the Subnet Mask can be configured from this page. Default is 255.255.255.0

*Gateway:* If the DHCP is configured to Manual, the Gateway can be configured from this web page. Default is 192.168.1.1

The status of the Ethernet 1 port will display if it is connected or disconnected.

**Ethernet 2 DHCP:** By default the Ethernet 2 port is configured to have its DHCP set to 'Auto'. If configured to 'Manual' the default Manual IP address is 192.168.1.253. Users can configure the

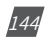

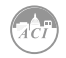

IP address to any IP once the DHCP is configured for 'Manual', users will also need to set the Subnet Mask and Gateway if using this method.

**NOTE:** The IP address of the Ethernet 2 can be found page N12 of the NET Settings. The KW320 protocol setting must be configured to WEB2 to view this from the meters NET settings.

*IP Address:* By default the IP address is configured by DHCP, this field will be grayed out. If the DHCP is configured to Manual, the IP address can be configured from this page.

*Subnet Mask:* If the DHCP is configured to Manual, the Subnet Mask can be configured from this page.

*Gateway:* If the DHCP is configured to Manual, the Gateway can be configured from this web page.

The status of the Ethernet 2 port will display if it is connected or disconnected.

|                                                                                                | ➡ Logout 12:35 PM -0500 16 Dec, 20                | 119 (i) About 🔅 Settings AXM-WEB2 | UENERGY |
|------------------------------------------------------------------------------------------------|---------------------------------------------------|-----------------------------------|---------|
| eter Communications Management                                                                 | Network Diagnostic Module Firmware Meter Firmware | e Config Management               |         |
| ettings Communications                                                                         |                                                   |                                   | Save    |
| Retwork Network IPv6 Email Time/Date                                                           | Data Log Post Channel Waveform Post AcuCloud      | BACnet/IP SNMP DNP IEC61850       |         |
| RSTP Enable     Rote: Two RJ45 ports are configurable with separate netwee     Sthernet 1 DHCP | orks                                              |                                   |         |
| <ul> <li>Manual</li> <li>Auto</li> </ul>                                                       |                                                   |                                   |         |
| Ethernet 1 IP Address                                                                          | Ethernet 1 Subnet Mask                            | Ethernet 1 Gateway                |         |
| 192.168.1.161                                                                                  | 255.255.255.0                                     | 192.168.1.1                       |         |
| Default: 192.168.1.254                                                                         | Default: 255.255.255.0                            | Default: 192.168.1.1              |         |
| Ethernet 1 Working Status : Connected                                                          |                                                   |                                   |         |
| Ethernet 2 DHCP                                                                                |                                                   |                                   |         |
| Manual                                                                                         |                                                   |                                   |         |
| Auto                                                                                           |                                                   |                                   |         |
|                                                                                                |                                                   |                                   |         |
| Ethernet 2 IP Address                                                                          |                                                   |                                   |         |
| Ethernet 2 IP Address 192.168.1.6                                                              |                                                   |                                   |         |

WiFi Enabled: Select the Enable or Disable communication through WiFi.

*WiFi Mode:* The WiFi can be configured to work in two modes just like any other WIFI device. It can be configured as either Access Point(AP) or Station mode.

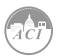

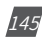

*Access Point:* Default configuration for AXM-WEB2. The AXM-WEB2 will act as a wireless access point and will allow other wireless devices to connect and access the AXM-WEB2.

• In Access Point mode, users can configure the SSID, Network Key and IP of the AXM-WEB2 module as well as the DHCP DNS servers.

*Station:* The AXM-WEB2 will behave like a wireless client and bridge to another wireless network that is available.

- In Station mode, users can select the Wireless network to connect to under the "Connect to SSID" setting. Click on "Select from Available Networks" and enter the Network Key for the wireless network that the AXM-WEB2 will bridge to.
- If users are connecting to an open Wireless network that is not password protection, the password field can be left blank.
- The AXM-WEB2 also supports Enterprise WiFi, where users can connect using an enterprise level WiFi network which is common in many colleges/universities, hospitals, etc. When attempting to connect to an enterprise level WiFi network the interface will show options to connect to the network with a username and password.

| WIFi Enable<br>O Disable                       |                                                      |
|------------------------------------------------|------------------------------------------------------|
| Enable                                         |                                                      |
| WiFi Mode                                      |                                                      |
| Station ¥                                      |                                                      |
| Connect to SSID Select from evaluatie networks | Network Key                                          |
| AcuRev2000_TEST                                | ••••••                                               |
| note: maximum 32 characters                    | note: minimum 8 characters and maximum 63 characters |
| WIFIDHCP                                       |                                                      |
| Auto                                           |                                                      |
| WiFi IP Address                                |                                                      |
| 192.168.2.212                                  |                                                      |
| WiFi Working Status : Connected                |                                                      |
| DHCP DNS Server 1                              | DHCP DNS Server 2                                    |
| 8.8.8                                          | 8.8.4.4                                              |
| Default: 8.8.8.8                               | Default: 8.8.4.4                                     |

In station Mode the DHCP can configured as either manual or auto.

- If manual, users can configure the IP, Subnet Mask and Gateway and DNS Servers.
- If auto, users can check the meter's display to get the IP address and all other network configurations assigned by the wireless network. The user can also configure the DNS servers if the DHCP is set to Auto.

**NOTE:** The WiFi IP address for the AXM-WEB2 will be in parameter N11 of the NET settings. The KW320 protocol setting must be configured to WEB2 to view this from the meters NET settings.

DNS Server 1: Enter the address of DNS server 1 in this field.

DNS Server 2: Enter the address of DNS server 2 in this field.

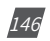

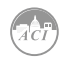

*HTTPS Port:* Enter the HTTPS port number of the meter. By default, this setting is configured to 443. The range can be from 6000 to 9999.

*Meter Channel 2 Address (Modbus TCP):* Enter the Modbus TCP address of the meter. By default, the address is 1.

*NOTE: This setting should never be configured to 80. Enable the HTTP Enable configuration to access the web interface at port 80.* 

*HTTP Enable:* Enable HTTP so the the AXM-WEB2 cab be accessed through the HTTP protocol, by default the HTTP port is 80 but it can be configured from 6000-9999.

*Modbus TCP Port:* Enter the Modbus port number of the meter. By default, this setting is configured to 502. The range can be from 2000 to 5999.

*Fast Read Mode Enable:* Selecting Enable allows the user to read the real time parameters at 100ms.

- *Frequency Adjustment:* Allows users to control the rate of change of frequency. The range can be set from 1.00-5.00 Hz/s, by default this is set for 1 Hz/s.
  - The minimum range is 45Hz and the max range is 65Hz, any frequency outside of the range will not have the frequency adjustment applied.

**NOTE:** Frequency Adjustment is only available when the meter is in Fast Read Mode.

NOTE: When Fast Read mode is enabled, all functions except Modbus and the Web server are disabled.

| Fast Read Mode Enable                                |      |                          |    |
|------------------------------------------------------|------|--------------------------|----|
| <ul><li>Disable</li><li>Enable</li></ul>             |      |                          |    |
| The meter will run into Fast Read Mode after reboot  |      |                          |    |
| All functions except modbus reading will be disabled |      |                          |    |
| Frequency Adjustment                                 |      |                          |    |
| <ul><li>Disable</li><li>Enable</li></ul>             |      |                          |    |
| Change Rate                                          |      |                          |    |
| 1.00                                                 | Hz/s |                          |    |
| Range 0.01-5.00                                      |      |                          |    |
| Minimum Adjustment Value                             |      | Maximum Adjustment Value |    |
| 45                                                   | Hz   | 65                       | Hz |
| Range: 45-65                                         |      | Range: 45-65             |    |

*Proxy Server Enable:* Select enable to allow for forwarding of data log files to pass through the Proxy server first and then the data post server. IE. AcuCloud.

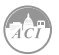

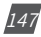

After making any changes on the network settings page, click 'Save'. Users will be prompted to reboot the AXM-WEB2 immediately or later. If later is chosen the AXM-WEB2 will need to be rebooted from the 'Management' page in order for the settings to take effect.

#### 5.1.8.1.4 Default Routing Interface (Outbound Traffic)

The AXM-WEB2 supports a routing default interface setting which allows users to configure which port to use for primary routing to external networks. Since there are multiple ways the user can connect such as Ethernet1/2, WIFI, RSTP, this setting will establish which one is used for the main routing interface. The other interfaces can be used for local routing if being used.

Users can select the default routing interface as:

- Ethernet 1
- Ethernet 2
- WIFI only valid if WIFI is configured for station mode
- Bridge (RSTP) only valid if RSTP is enabled

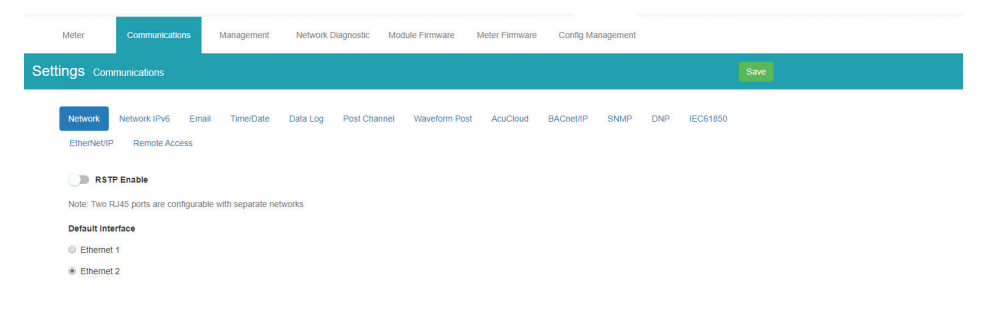

148

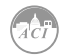

#### 5.1.8.2 IPv6

The AXM-WEB2 module supports IPv6 communication where users can use IPv6 to access the web interface as well as connect via SNMP protocol. The settings for IPv6 can be accessed by clicking on Settings and selecting the Communications tab. On the Communications page select the IPv6 tab to configure the settings.

| Meter Communications                                                       | Management Networ  | k Diagnostic Module    | Firmware Meter Firm   | vare Config M | anagement          |          |  |
|----------------------------------------------------------------------------|--------------------|------------------------|-----------------------|---------------|--------------------|----------|--|
| Settings Communications                                                    |                    |                        |                       |               |                    |          |  |
| Network Network IPv6 Email<br>EtherNet/IP Remote Access                    | Time/Date Data Log | Post Channel V         | /aveform Post AcuClou | d BACnet/IP   | SNMP DNP           | IEC61850 |  |
| Note: Only webserver & SNMP server s<br>IPv6 Enable<br>Disabled<br>Enabled | support IPv6       |                        |                       |               |                    |          |  |
| Ethernet 1<br>Manual<br>Auto                                               |                    |                        |                       |               |                    |          |  |
| Ethernet 1 IPv6 Link-local Address                                         |                    |                        |                       |               |                    |          |  |
| fe80::eec3:8aff:fe20:29dc                                                  |                    |                        |                       |               |                    |          |  |
| Ethernet 1 IPv6 Address                                                    | Ether              | net 1 Subnet Prefix Le | ngth                  | Ethernet 1 Ga | ateway             |          |  |
| 2001:db8::ecc3:8aff:fe78:9889                                              | 64                 |                        |                       | 2001:db8::e   | cc3:8aff:fe78:9889 |          |  |
| Ethernet 1 Working Status : Connect                                        | ed                 |                        |                       |               |                    |          |  |
| <ul> <li>Manual</li> </ul>                                                 |                    |                        |                       |               |                    |          |  |
| <ul> <li>Auto</li> </ul>                                                   |                    |                        |                       |               |                    |          |  |
| Ethernet 2 IPv6 Link-local Address                                         |                    |                        |                       |               |                    |          |  |
| fe80::eec3:8aff:fe20:29dd                                                  |                    |                        |                       |               |                    |          |  |
| Ethernet 2 IPv6 Address                                                    |                    |                        |                       |               |                    |          |  |

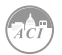

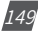

#### 5.1.8.3 Access Control

The AXM-WEB2 supports the access control function, also known as the IP whitelist.

When enabled, only the selected IP addresses can access the meter's web interface. Users can enter in an IPv4 or IPv6 address along with a description for the address. There is a maximum of 20 IP addresses that can be added to the IP Whitelist.

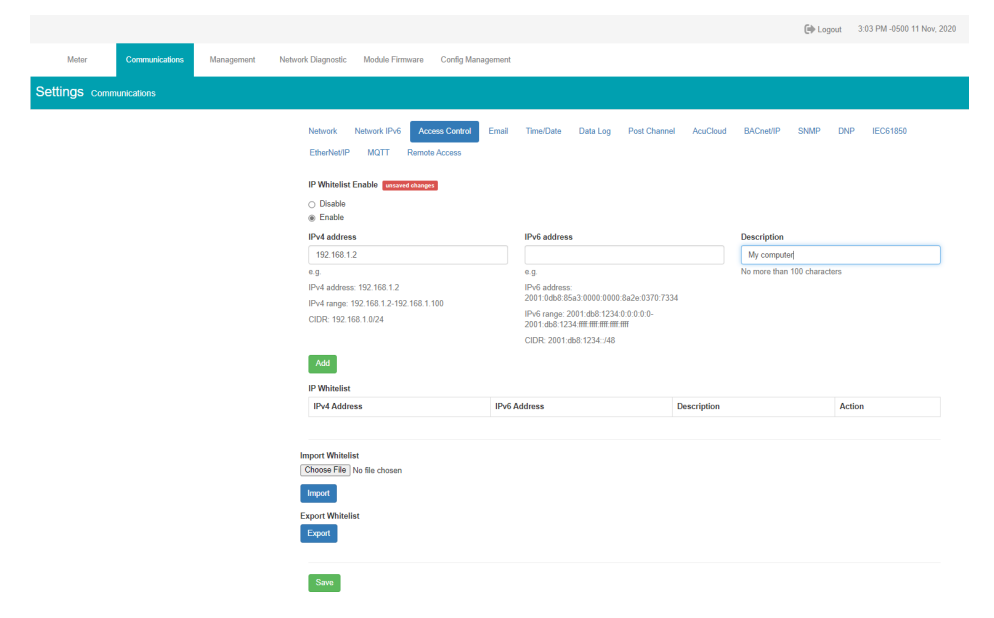

Users can import the IP whitelist or export an existing IP whitelist.

Click "Choose File" to import an whitelist, it should be an CSV file looks like below.

|   |            | - (° -      | Ŧ          |                            |          |         |            |          | ip-whit      | elist-AN180 | 70504 (1) - N   | licrosoft Ex     | cel                          |
|---|------------|-------------|------------|----------------------------|----------|---------|------------|----------|--------------|-------------|-----------------|------------------|------------------------------|
| _ | Home       | Insert      | Page La    | yout Fo                    | rmulas I | Data Re | eview Vie  | w        |              |             |                 |                  |                              |
|   | 🖰 🔏 Cư     | t<br>ov     | Calibri    | * 11                       | · A A    |         | <b>=</b> 🗞 | 📑 Wrap   | Text         | General     |                 | •                | 5                            |
| P | aste 🛷 Foi | mat Painter | BI         | <u>u</u> - 🖽 -             | <u> </u> | E ₹     |            | -a- Merg | e & Center 🔻 | \$ - %      | • • • • • • • • | Condit<br>Format | tional Form<br>ting ▼ as Tab |
|   | Clipboar   | d 🖓         |            | Font                       | 5        |         | Aligni     | ment     | G.           | Nu          | mber            | Fa               | Styles                       |
| _ | A1         |             | • (0       | <i>f</i> <sub>∗</sub> ipv4 |          |         |            |          |              |             |                 |                  |                              |
|   | Α          | В           | С          | D                          | E        | F       | G          | Н        | 1            | J           | K               | L                | М                            |
| 1 | ipv4       | ipv6        | descriptio | n                          |          |         |            |          |              |             |                 |                  |                              |
| 2 | 192.168.1  | .2          | My compu   | iter                       |          |         |            |          |              |             |                 |                  |                              |
| 3 |            |             |            |                            |          |         |            |          |              |             |                 |                  |                              |
|   |            |             |            |                            |          |         |            |          |              |             |                 |                  |                              |
| 4 |            |             |            |                            |          |         |            |          |              |             |                 |                  |                              |

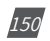

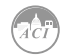

To export the IP whitelist, simply add the IP addresses and click "Export". A CSV file will be downloaded automatically.

#### 5.1.8.4 Email

The AXM-WEB2 supports the SMTP protocol where users can setup the email function to enable the meter to send emails based on a specific time interval or whenever there is an alarm or SOE event or a combination of both. The Email configuration page can be accessed by clicking on the '**Email**' tab on the settings page. Users must know their SMTP server provider and details regarding their SMTP server, which can be provided by users' IT personnel.

There are three modes available for sending emails that the user can enable.

The first mode is '**Triggered Sending**' where emails are sent immediately when there is a new alarm, SOE, or waveform event.

The second mode is '**Timed Sending**' where users can receive emails at a certain period of time based on the time interval configured. The email will include the data that is selected to be sent.

The third mode is when both of the above are enabled.

To use this function the following settings need to be configured:

*SMTP Enabled:* Select 'Enable' to enable and to further configure the settings related to the SMTP function.

Start Time to Send Email: Select the date and time for when the emails should begin to send.

- Click on the 🗯 icon to configure the time and date.
- Click on the 🔟 icon in the bottom right to clear the time and date.

| _  |    |    |        |    |    |    |   | ŧ |
|----|----|----|--------|----|----|----|---|---|
| <  |    | м  | ay 201 | 9  |    | >  |   |   |
| Su | Мо | Tu | We     | Th | Fr | Sa |   |   |
| 28 | 29 | 30 | 1      | 2  | 3  | 4  | - |   |
| 5  | 6  | 7  | 8      | 9  | 10 | 11 | - |   |
| 12 | 13 | 14 | 15     | 16 | 17 | 18 |   |   |
| 19 | 20 | 21 | 22     | 23 | 24 | 25 |   |   |
| 26 | 27 | 28 | 29     | 30 | 31 | 1  |   |   |
| 2  | 3  | 4  | 5      | 6  | 7  | 8  |   |   |
|    | Ø  | )  |        |    | Û  |    |   |   |

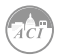

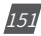

### KW320 Power Meter

*SMTP Server:* Enter the URL of a valid SMTP server. I.E. mail.accuenergy.com or smtp.gmail. com

*SMTP Port:* Enter the port number associated with the SMTP server.

*SMTP From:* Enter a name or phrase which will appear to let you know who the mail is from. I.E. 'Technical Support'

SMTP Subject: Enter a subject line for the emails

*Authentication:* Users can have email authentication on or off. If authentication is on users will need to provide the SMTP username and password.

- SMTP Username: Enter the SMTP user name for the SMTP server set above.
- SMTP Password: Enter the SMTP user password for the username set above.
- TLS/SSL: Users have the option to send emails using TLS/SSL protocols

| Authentication                      |                             |   |
|-------------------------------------|-----------------------------|---|
| <ul> <li>On</li> <li>Off</li> </ul> |                             |   |
| SMTP Username                       | SMTP Password               |   |
| test@accuenergy.com                 |                             | Ø |
| note: maximum 40 characters         | note: maximum 32 characters |   |
| TLS/SSL                             |                             |   |
| On                                  |                             |   |
| ◎ Off                               |                             |   |

*SMTP To Address 1;2;3:* Enter up to three recipients that you wish to have the email sent to in 'SMTP To Address 1', 'SMTP To Address 2' and 'SMTP To Address 3'.

*Test Address 1,2,3:* Test the if the email can be sent to 'SMTP To Address 1', 'SMTP To Address 2', 'SMTP To Address 3'.

**NOTE:** If the test address function fails, users can view the email post failure by clicking on the 'Details' option from the test post screen.

After configuring the above settings, the next step is to select the content for the emails.

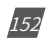

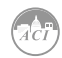

### Chapter 5: Extended Modules

| Meter Communications                        | Management Net     | work Diagnostic Modu  | Ile Firmware Config Mar    | lagement                |              |  |
|---------------------------------------------|--------------------|-----------------------|----------------------------|-------------------------|--------------|--|
| Settings Communications                     |                    |                       |                            |                         | Save         |  |
| Network Network IPv6 Email<br>Remote Access | Time/Date Data Log | Post Channel Wav      | eform Post AcuCloud        | BACnet/IP SNMP          | DNP IEC61850 |  |
| SMTP Enable  Disable  Enable                |                    |                       |                            |                         |              |  |
| Start Time to Send Email                    | SMTP               | Server                |                            | SMTP Port               |              |  |
| 11:37 AM -0400 8 Jul, 2019                  | 🛗 ssi.di           | gitalhosting.ca       |                            | 587                     |              |  |
|                                             | note: r            | maximum 40 characters |                            |                         |              |  |
| SMTP From                                   |                    | s                     | MTP Subject                |                         |              |  |
| AXM-WEB2 User                               |                    |                       | Acuvim II Data             |                         |              |  |
| note: maximum 40 characters                 |                    | r                     | note: maximum 30 character | 5                       |              |  |
| Authentication                              |                    |                       |                            |                         |              |  |
| On On                                       |                    |                       |                            |                         |              |  |
| <ul> <li>Off</li> </ul>                     |                    |                       |                            |                         |              |  |
| SMTP To Address 1                           | SMTP               | To Address 2          |                            | SMTP To Address 3       |              |  |
| test12@accuenergy.com                       |                    |                       |                            |                         |              |  |
| note: maximum 40 characters                 | note: r            | maximum 40 characters |                            | note: maximum 40 charao | cters        |  |
| Test Address 1                              | Test               | Address 2             |                            | Test Address 3          |              |  |

The content of the emails can either be time based triggered or event based triggered.

For receiving emails on a time based under Enable Periodic Email Reporting:

Enter a time between 5-1440 mins in the Set time interval

- Check off the box beside the parameters for the content the user should receive.
  - Metering Data: Report on Real-time voltage, current, power and etc.
  - Energy Data: Report on energy parameters.
  - Harmonics Data: Report on the voltage and current harmonics from 2<sup>nd</sup> to 63<sup>rd</sup>.
  - **Sequence & Phase Angles:** Report on the positive, negative and zero components of the voltage and current waveform.
  - *Min/Max:* Report on the maximum and minimum statistics that the meter has recorded since the lifetime of the meter or from the last reset of the min/max statistics.
  - *Alarm:* Report of the alarm log.
  - SOE Record: Report of the SOE log.
  - Waveform: Report of the waveform log.

The user will receive an email with csv file attachment.

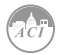

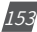

For receiving emails on a event based select either Alarm Event, SOE Record or Waveform Data under the Enable Real-time Email Reporting.

NOTE: Waveform Data is only available for KW320Q model.

The user will receive an email with csv file attachment corresponding to the triggered event selected.

| Enable Periodic Email Reporting  | Set time interval | 5 | Range 5 - 1440 |
|----------------------------------|-------------------|---|----------------|
| Include in the Periodic Email    |                   |   |                |
| ✓ Metering Data                  | ✓ Min/Max         |   |                |
| 🗹 Energy Data                    | Alarms            |   |                |
| ✓ Harmonics Data                 | SOE Records       |   |                |
| Sequence & Phase Angles          |                   |   |                |
|                                  |                   |   |                |
| Enable Real-time Email Reporting |                   |   |                |
| Include Alarm Event              |                   |   |                |
| ✓ Include SOE Records            |                   |   |                |
| Include WaveForm Data            |                   |   |                |
|                                  |                   |   |                |

#### 5.1.8.5 Time/Date

The device clock of the KW320 series meter can be set through the web interface of the AXM-WEB2 module. The AXM-WEB2 module also supports the NTP (Network Time Protocol) protocol so that the module can update the meter's device clock by synchronizing with a time server.

The module can sync with up to 3 time servers. If a time server is down, the module will synchronize with the second or third time server if they are configured.

The settings for the time and date can be found by clicking on the 'Settings' and selecting the 'Communications' tab. Users can select 'Time/Date' to configure the time settings.

The following must be configured to set the time/date and NTP settings:

**NTP Enabled:** Select enable to further configure the settings related to the NTP (Network Time Protocol) function

Device Clock: Configure the date and time on the meter

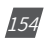

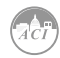

- Click on the icon to configure the date and time.
- Click on the 🛍 icon in the bottom right to clear the time and date.

Sync Time: Click on Force Update to have the AXM-WEB2 sync its time with the NTP server

**NTP Type:** Select the NTP type from NTP or SNTP. SNTP should be selected when using the IEC61850 protocol.

**NTP Server 1;2;3:** Enter up to 3 NTP servers in the "NTP Server 1", "NTP Server 2" and "NTP Server 3" fields.

Examples of North American SNTP servers are:

0.us.pool.ntp.org

1.us.pool.ntp.org

2.us.pool.ntp.org

3.us.pool.ntp.org

For more NTP servers based on region, visit the following site: http://www.pool.ntp.org/en/

**Time Zone:** Select the time zone the meter is in or the time zone in which you would like the meter's time to be synchronized to from the drop down list. Users can also select the timezone by clicking on the region in the map.

Click 'Save' after configuring the time settings. Users will be prompted to reboot the AXM-WEB2 immediately or later. If later is chosen the AXM-WEB2 must be rebooted from the 'Management' page in order for the settings to take effect.

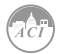

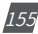

# KW320 Power Meter

| Network Network IPv6 Access Control Email<br>EtherNet/IP MQTT Remote Access | Time/Date Data Log Post Channel AcuCloud | BACnet/IP SNMP DNP IEC61850 |
|-----------------------------------------------------------------------------|------------------------------------------|-----------------------------|
| NTP Enable                                                                  |                                          |                             |
| <ul> <li>Disable</li> <li>Enable</li> </ul>                                 |                                          |                             |
| Device Clock                                                                | Sync time                                |                             |
| 5:41 PM -0500 12 Nov, 2020 🗰                                                | Force Update                             |                             |
| NTP Type                                                                    |                                          |                             |
| NTP                                                                         |                                          |                             |
| O SNTP                                                                      |                                          |                             |
| NTP Server 1                                                                | NTP Server 2                             | NTP Server 3                |
| 0.us.pool.ntp.org                                                           |                                          |                             |
| Note: Maximum 40 characters                                                 | Note: Maximum 40 characters              | Note: Maximum 40 characters |
| Time Zone                                                                   |                                          |                             |
| America/Toronto (EST)                                                       |                                          |                             |
|                                                                             |                                          |                             |

#### 5.1.8.6 Data Log

The AXM-WEB2 supports logging data onto its on board memory.

The module supports three loggers for different parameters and requirements.

The data can be downloaded as a .csv file from the datalog page in the logs section or by using a HTTP/FTP client.

*Logger Enable:* To use the data log function to log the data onto the module, select 'Enable' to view and configure the settings that are applicable.

*Post Channel:* Select the channel to push the datalog to. Only an enabled post channel can be selected here. A post channel can be enabled in the 'Post Channel' tab on the settings page.

Log Param Type: Users can select the type of parameters they wish to log into logger.

Users can use the '>' button to add selected parameters into the data log, and use the '<' button to remove selected parameters from the data log. Users can also use the 'All' or 'Clear' buttons to add all or clear all parameters to and from the data log. The supported parameter types include real-time readings, energy readings, demand readings, power quality readings and I/O readings.

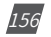

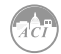

| Real-Time                                                                              |                                                                                                    |  |  |  |  |
|----------------------------------------------------------------------------------------|----------------------------------------------------------------------------------------------------|--|--|--|--|
| selected                                                                               | Selected                                                                                                    |  |  |  |  |
| ine-to-Line Voltage<br>leutral Current<br>Reactive Power<br>opparent Power<br>oad Type | Line-to-Neutral Voltag     Line Current     Active Power     Power Factor     Frequency     All     Import Active Energy     Total Active Energy |  |  |  |  |
|                                                                                        | Clear Active Power Demand                                                                                                    |  |  |  |  |
|                                                                                        | Current THD                                                                                                    |  |  |  |  |

*Log Param Type Detail:* This setting allows users to modify what values they see in the data log. Users can select the following parameter details:

Instantaneous

Les Desens True

- Minimum
- Maximum
- Average

Only the 'Real-time' and 'Demand' parameters support the minimum, maximum and average parameter type details. All other parameter types such as Energy, Power Quality, and IO only support the instantaneous values displayed in the the data log.

The image below describes how these parameter details function in the data log. The image of the csv file below depicts a sample of a data log where the data is logged every 5 minutes. The first few columns are highlighted showing the Phase A Line-Neutral voltage.

- Column B highlighted in yellow shows the instantaneous value for Phase A voltage at every 5 minute interval.
- Column C highlighted in green shows the minimum value for Phase A voltage between each 5 minute interval.
- Column D highlighted in red shows the maximum value for Phase A voltage between each 5 minute interval.

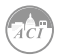

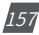

• Column E highlighted in orange shows the average value for Phase A between each 5 minute interval.

|    | A1 🔹 💿           | <i>f</i> <sub>x</sub> Time |         |         |             |         |         |         |         |         |         |         |
|----|------------------|----------------------------|---------|---------|-------------|---------|---------|---------|---------|---------|---------|---------|
|    | А                | В                          | С       | D       | E           | F       | G       | Н       | 1       | J       | K       | L       |
| 1  | Time             | V1                         | V1_MIN  | V1_MAX  | V1_AVG      | V2      | V2_MIN  | V2_MAX  | V2_AVG  | V3      | V3_MIN  | V3_MAX  |
| 2  | 2019-06-20 9:55  | 120.067                    | 120.067 | 120.077 | 120.0714667 | 120.084 | 120.078 | 120.087 | 120.084 | 120.091 | 120.09  | 120.096 |
| 3  | 2019-06-20 10:00 | 120.072                    | 120.032 | 120.076 | 120.0728667 | 120.079 | 120.077 | 120.087 | 120.081 | 120.091 | 120.09  | 120.094 |
| 4  | 2019-06-20 10:05 | 120.068                    | 120.01  | 120.076 | 120.0720667 | 120.084 | 120.08  | 120.086 | 120.083 | 120.093 | 120.091 | 120.094 |
| 5  | 2019-06-20 10:10 | 120.073                    | 120.065 | 120.073 | 120.0707143 | 120.083 | 120.079 | 120.088 | 120.083 | 120.092 | 120.091 | 120.094 |
| 6  |                  |                            |         |         |             |         |         |         |         |         |         |         |
| 7  |                  |                            |         |         |             |         |         |         |         |         |         |         |
| 8  |                  |                            |         |         |             |         |         |         |         |         |         |         |
| 9  |                  |                            |         |         |             |         |         |         |         |         |         |         |
| 10 |                  |                            |         |         |             |         |         |         |         |         |         |         |

Log File Format: Users can select the log file format at either JSON or CSV.

**NOTE:** JSON format is only supported via HTTP/FTP/MQTT posting and is not supported when logging data locally to the module memory. Only CSV file format is supported for local log files.

| Log File Format |   |
|-----------------|---|
| CSV             | ~ |
| CSV             |   |
| json            |   |

*Timestamp Format:* Select the format of the timestamp for the data that is logged. The format for the timestamp can be based on the Local Time (not available for JSON format), UTC Seconds or based on ISO8601 Format.

**Log File Name Format:** Select the format of the log file name for the data that is logged. The format for the log file name can be based on the UTC timestamp or based on Time Interval Format.

**Log Interval:** Select how frequently the meter will log data to the file that will be uploaded to the server from the drop down list. The logging interval can be from 1 second to 1 month. The minimum time interval option is according to the selected parameter.

- The Real-time & IO's min Log Interval is 1 sec
- The Energy's min Log Interval is 15 sec
- The Demand & Power Quality's min Log Interval is 1 min

**NOTE:** If selected parameters are Real-time and I/O, the min log interval is 1 sec. If selected parameters are Real-time and Energy, the min log interval is 15 sec.

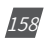

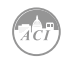

**Post File Length:** Select how frequently the log file will be uploaded to the server from the drop down list The log file length can be from 1 minute to 1 month.

*Log File Name Prefix:* Provide a name for the log file posted to post channel which will be appended to the beginning of the log file if "Time Interval Format" is selected as the Post File Name Format. By default "logger1" will be appended to the beginning of the log file.

**Local Log File Length:** Select the length of the local log file as 1 hour, 1 day, 7 days or 1 month of data from the drop down list. The log file will appear at the end of the log file length interval, for example if set for 1 day users will not see the local logs until the next day at 12AM. See the table below for more details.

| Local Log File Length | Date Configured              | Date log file will appear in module |
|-----------------------|------------------------------|-------------------------------------|
| 1 hour                | November 11th 2020 at 1:00PM | November 11th 2020 at 2PM           |
| 1 day                 | November 11th 2020 at 1PM    | November 12th 2020 at 12AM          |
| 7 days                | November 11th 2020 at 1PM    | November 18th 2020 at 12AM          |
| 1 month               | November 11th 2020 at 1PM    | December 11th 2020 at 12AM          |

**Local Log File Name Prefix:** Provide a name for the local log file which will be appended to the beginning of the log file if "Time Interval Format" is selected as the Post File Name Format. By default "logger1" will be appended to the beginning of the log file.

**NOTE:** The Post File Length and Local Log File Length must be less than or equal to the log interval selected.

*SFTP Enable:* To download the logged data from the module using a FTP client, select Enable. The log file will then be available to be downloaded using a FTP client using the following credentials:

#### Host: sftp://IPaddressofthemeter

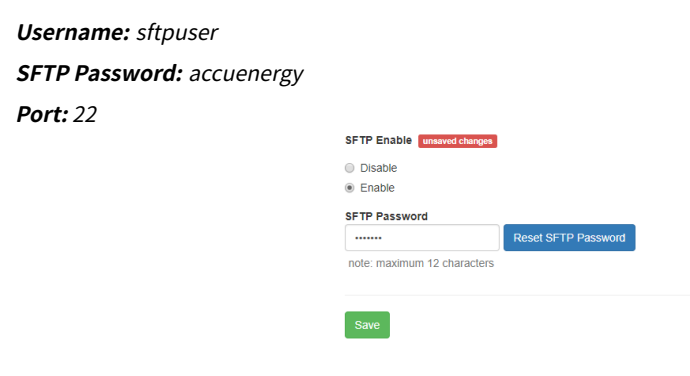

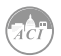

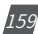

By default the password for retrieving the backup log files is **accuenergy**. The user can configure any password or can reset to the default of accuenergy by clicking on the "Reset SFTP Password".

**NOTE:** Affter enabling the SFTP function the user must reboot the communication module in order to access the data logs with the default password of 'accuenergy'.

Click 'Save' after changing any settings. Users will be prompted to reboot the AXM-WEB2 immediately or later. If later is chosen the AXM-WEB2 must be rebooted from the 'Management' page in order for the changes to take effect.

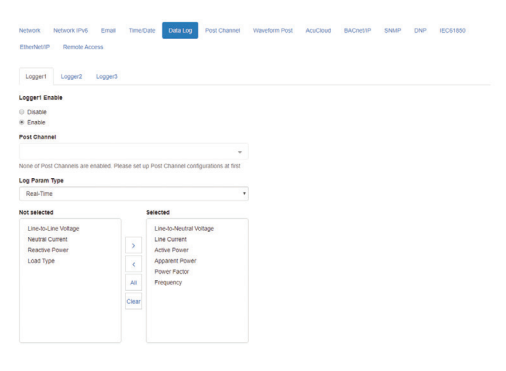

#### 5.1.8.7 Post Channel

The AXM-WEB2 supports the HTTP and FTP Post functions to send data from the meter to a HTTP/FTP server. The AXM-WEB2 can post.csv/.jsonfiles to three different HTTP or FTP servers using HTTP Post or FTP Post.

In the case when there is no connection to the server, the AXM-WEB2 will store the posts and send it out after the connection is restored. The module can store up to 3GB of cache post files. The Clear Post Channel Logs button will allow users to clear the buffered files on meter.

# **NOTE:** If the disk usage exceeds 85% the module will begin to delete some older backup /post cached files.

The AXM-WEB2 can post data to a server at intervals of time ranging from 1 minute to 1 month.

The settings for configuring the post channels to post the data can be found by clicking on 'Settings' and then selecting 'Communications' tab. Click "Post Channels" to configure any of the three post channels.

**Post Channel 1/2/3 Enable:** Enable the Post Channel 1 in order to configure the settings needed to post data via the HTTP(S)/FTP post functions

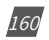

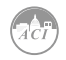

Post Method: Select the method for posting the files, the user can choose HTTP/HTTPS or FTP

**Post Name Fixed:** This configuration needs to be enabled in order for user to control the name of the file that will be posted. Otherwise file name will be based on the Log File Name Format configuration from the Data Log settings

Post File Name: Users can enter a name for the file that will be posted as if 'Post Name Fixed' is enabled

If the HTTP/HTTPs post method is selected:

*Need Authorization:* If the HTTP server requires some sort of password/authorization in order to send files users can enter that under the token field.

**HTTP/HTTPS URL:** Enter the URL for the HTTP/HTTPS server. The URL needs to begin with the prefix http:// or (https://)

HTTP/HTTPS Port: Enter the port number the server will be listening on

HTTP/HTTPS Meter ID: Enter a name or description for the meter to be identified on the server

If the FTP post method is selected:

FTP URL: Enter the URL for the FTP server. The URL needs to begin with the prefix ftp://

FTP Port: Enter the port number the server will be listening on

FTP Username: Enter the username required to log into the FTP server

FTP Password: Enter the password required to log into the FTP server

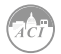

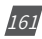

### KW320 Power Meter

| Country Communications             |                              |                 |                   |             |          |
|------------------------------------|------------------------------|-----------------|-------------------|-------------|----------|
|                                    |                              |                 |                   |             |          |
| Network Network IPv6 Email Time    | e/Date Data Log Post Channel | Waveform Post A | cuCloud BACnet/IP | SNMP DNP    | IEC61850 |
| EtherNet/IP Remote Access          |                              |                 |                   |             |          |
|                                    |                              |                 |                   |             |          |
| Post Channel 1 Post Channel 2 Po   | ist Channel 3                |                 |                   |             |          |
| Port Channel 1 Enable              |                              |                 |                   |             |          |
|                                    |                              |                 |                   |             |          |
| Disable                            |                              |                 |                   |             |          |
| Post Method                        |                              |                 |                   |             |          |
| HTTP/HTTPS                         | Ŧ                            |                 |                   |             |          |
|                                    |                              |                 |                   |             |          |
| Post Name Fixed                    |                              | Post File Name  |                   |             |          |
| C Enable                           |                              | WEB2            |                   |             |          |
| Post file name need to be provided |                              | Note: Maximum 2 | 0 characters      |             |          |
|                                    | HTTP / HTTPS Port            |                 | HTTP / HTT        | PS Meter ID |          |
| HTTP / HTTPS URL                   |                              |                 |                   |             |          |
| http://test                        | 123                          |                 | Post_Cha          | nnel_1      |          |

**NOTE:** The 'TEST Post Channel' button should only be utilized after clicking the 'Save' button otherwise a fail response will be observed. If a fail response occurs after clicking 'Save' confirm the network settings or credentials for the server.

Click 'Save' after changing any settings. Users will be prompted to reboot the AXM-WEB2 immediately or later. If later is chosen the AXM-WEB2 must be rebooted from the 'Management' page in order for the settings to take effect.

Select the Post Channel 2 tab to configure the settings for post to a second server.

**Post Channel 2 Enable:** Enable the Post Channel 2 in order to configure the settings needed to post data via the HTTP(S)/FTP post functions

Post Method: Select the method for posting the files, the user can choose HTTP/HTTPS or FTP

**Post Name Fixed:** This configuration needs to be enabled in order for user to control the name of the file that will be posted. Otherwise file name will be based on the Log File Name Format configuration from the Data Log settings

**Post File Name:** User can enter a name for the file that will be posted as if Post Name Fixed is enabled

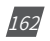

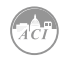

### Chapter 5: Extended Modules

| Settings comm       | iunications    |            |          |             |               |          |           |      |     |          |  |
|---------------------|----------------|------------|----------|-------------|---------------|----------|-----------|------|-----|----------|--|
| Network Netwo       | rk IPv6 Email  | Time/Date  | Data Log | Post Channe | Waveform Post | AcuCloud | BACnet/IP | SNMP | DNP | IEC61850 |  |
| EtherNet/IP Re      | mote Access    |            |          |             |               |          |           |      |     |          |  |
| Post Channel 1      | Post Channel 2 | Post Chann | el 3     |             |               |          |           |      |     |          |  |
| Post Channel 2 En:  | able           |            |          |             |               |          |           |      |     |          |  |
| Disable             |                |            |          |             |               |          |           |      |     |          |  |
| Enable              |                |            |          |             |               |          |           |      |     |          |  |
| Post Method         |                |            |          |             |               |          |           |      |     |          |  |
| FTP                 |                |            | •        |             |               |          |           |      |     |          |  |
| FTP URL             |                |            |          |             | FTP Port      |          |           |      |     |          |  |
| ftp://test          |                |            |          |             | 21            |          |           |      |     |          |  |
| URL begins with ftp | ://            |            |          |             | Range: 0-655  | 535      |           |      |     |          |  |
| FTP Username        |                |            |          |             | FTP Passwor   | rd       |           |      |     |          |  |
| admin               |                |            |          |             |               |          |           |      |     |          |  |
|                     |                |            |          |             |               |          |           |      |     |          |  |

If the HTTP/HTTPs post method is selected:

**HTTP/HTTPS URL:** Enter the URL for the HTTP/HTTPS server. The URL needs to begin with the prefix http:// or (https://)

HTTP/HTTPS Port: Enter the port number the server will be listening on

HTTP/HTTPS Meter ID: Enter a name or description for the meter to be identified on the server

If the FTP post method is selected:

FTP URL: Enter the URL for the FTP server. The URL needs to begin with the prefix ftp://

FTP Port: Enter the port number the server will be listening on

FTP Username: Enter the username required to log into the FTP server

FTP Password: Enter the password required to log into the FTP server

**NOTE:** The "TEST Post Channel 2" button should only be utilized after clicking the 'Save' button otherwise a fail response will be observed. If the test post fails users can view the test post details by clicking on the 'Details' option from the test post screen.

Click 'Save' after changing any settings. Users will be prompted to reboot the AXM-WEB2

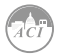

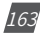

# KW320 Power Meter

immediately or later. If later is chosen the AXM-WEB2 must be rebooted from the 'Management' page in order for the settings to take effect.

Select the Post Channel 3 tab to configure the settings for post to a second server.

**Post Channel 3 Enable:** Enable the Post Channel 3 in order to configure the settings needed to post data via the HTTP(S)/FTP post functions

Post Method: Select the method for posting the files, the user can choose HTTP/HTTPS or FTP

**Post Name Fixed:** This configuration needs to be enabled in order for user to control the name of the file that will be posted. Otherwise file name will be based on the Log File Name Format configuration from the Data Log settings

**Post File Name:** User can enter a name for the file that will be posted as if Post Name Fixed is enabled

| Meter Communications                                    | Management     | Network Diagnostic | Module Firmware | Meter Firmwa   | re Config I | Managemer  | it  |          |
|---------------------------------------------------------|----------------|--------------------|-----------------|----------------|-------------|------------|-----|----------|
| Settings Communications                                 |                |                    |                 |                |             |            |     |          |
| Network Network IPv6 Email<br>EtherNet/IP Remote Access | Time/Date Dat  | a Log Post Channel | Waveform Post   | AcuCloud       | BACnet/IP   | SNMP       | DNP | IEC61850 |
| Post Channel 1 Post Channel 2                           | Post Channel 3 |                    |                 |                |             |            |     |          |
| Post Channel 3 Enable                                   |                |                    |                 |                |             |            |     |          |
| Disable                                                 |                |                    |                 |                |             |            |     |          |
| Enable                                                  |                |                    |                 |                |             |            |     |          |
| Post Method                                             |                |                    |                 |                |             |            |     |          |
| HTTP / HTTPS                                            | ٣              |                    |                 |                |             |            |     |          |
| Post Name Fixed                                         |                |                    | Post File Nam   | e              |             |            |     |          |
| Enable                                                  |                |                    | WEB2            |                |             |            |     |          |
| Post file name need to be provided                      |                |                    | Note: Maximu    | m 20 character | S           |            |     |          |
| HTTP / HTTPS URL                                        |                | HTTP / HTTPS Port  |                 |                | HTTP / HTTP | S Meter ID |     |          |
| http://accuenergy                                       |                | 800                |                 |                | Post_Chann  | nel_3      |     |          |
| URL begins with http:// or https://                     |                | Range: 0-65535     |                 |                |             |            |     |          |
| Test Post Channel 3 Clear Post Cl                       | nannel 3 Logs  |                    |                 |                |             |            |     |          |

If the HTTP/HTTPs post method is selected:

*HTTP/HTTPS URL:* Enter the URL for the HTTP/HTTPS server. The URL needs to begin with the prefix http:// or (https://)

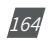

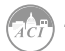

HTTP/HTTPS Port: Enter the port number the server will be listening on

**HTTP/HTTPS Meter ID:** Enter a name or description for the meter to be identified on the server

If the FTP post method is selected:

FTP URL: Enter the URL for the FTP server. The URL needs to begin with the prefix ftp://

FTP Port: Enter the port number the server will be listening on

FTP Username: Enter the username required to log into the FTP server

FTP Password: Enter the password required to log into the FTP server

**NOTE:** The "TEST Post Channel 3" button should only be utilized after clicking the 'Save' button otherwise a fail response will be observed. If the test post fails users can view the test post details by clicking on the 'Details' option from the test post screen.

Click 'Save' after changing any settings. Users will be prompted to reboot the AXM-WEB2 immediately or later. If later is chosen the AXM-WEB2 must be rebooted from the 'Management' page in order for the settings to take effect.

#### 5.1.8.8 Waveform Post

The AXM-WEB2 supports the HTTP and FTP Post functions to send the meters waveform data from the meter to a HTTP/FTP server. The AXM-WEB2 can post the COMTRADE (.cfg and .dat) files to either an HTTP or FTP servers using the Waveform Post. The settings for the Waveform Post can be found by clicking on the 'Settings' tab and selecting 'Communications', from the Communications page click on the 'Waveform Post' tab.

**NOTE:** This function is only available on KW320Q models which support the Waveform Capture Function, all other models will not have this feature available.

*Waveform Post Enable:* Select Enable to enable the waveform post and configure the settings further.

*Scan Interval:* Users can configure a scan interval where the AXM-WEB2 module scans at the KW320 meter to check whether there are any power quality events that occurred during the selected scan interval. For example if the scan interval is set for 15 minutes the module will scan for all the power quality events that occurred within 15 minutes and post it to the server.

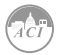

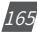

The scan interval ranges from 15 seconds to 1 month.

*File Name Prefix:* Users can configure the file name prefix for the COMTRADE file that is sent to the server.

Post Method: From the drop down menu select either FTP or HTTP/HTTPs

| Meter Communications                                    | Management No  | etwork Diagnostic | Module Firmware   | Meter Firmwar | e Config M | Management |     |          |   |
|---------------------------------------------------------|----------------|-------------------|-------------------|---------------|------------|------------|-----|----------|---|
| Settings Communications                                 |                |                   |                   |               |            |            |     |          |   |
| Network Network IPv6 Email<br>EtherNet/IP Remote Access | Time/Date Data | Log Post Chan     | Nel Waveform Post | AcuCloud      | BACnet/IP  | SNMP       | DNP | IEC61850 |   |
| Waveform Post Enable                                    |                |                   |                   |               |            |            |     |          |   |
| <ul><li>Disable</li><li>Enable</li></ul>                |                |                   |                   |               |            |            |     |          |   |
| Scan Interval                                           | F              | ile Name Prefix   |                   |               |            |            |     |          |   |
| 1 minute                                                | Ŧ              | Waveform Post     |                   |               |            |            |     |          |   |
| Post Method                                             |                |                   |                   |               |            |            |     |          |   |
| FTP                                                     | •              |                   |                   |               |            |            |     |          |   |
| FTP URL                                                 |                |                   | FTP Port          |               |            |            |     |          |   |
| ftp://accuenergy                                        |                |                   | 123               |               |            |            |     |          |   |
| URL begins with ftp://                                  |                |                   | Range: 0-65       | 535           |            |            |     |          |   |
| FTP Username                                            |                |                   | FTP Passwo        | rd            |            |            |     |          |   |
| admin                                                   |                |                   |                   |               |            |            |     |          | ø |
|                                                         |                |                   |                   |               |            |            |     |          |   |

For FTP configure the following:

FTP URL: Enter the URL for the FTP server. The URL needs to begin with the prefix ftp://

FTP Port: Enter the port number the server will be listening on

FTP Username: Enter the username required to log into the FTP server

FTP Password: Enter the password required to log into the FTP server

For HTTP/HTTPs configure the following:

*HTTP/HTTPS URL:* Enter the URL for the HTTP/HTTPS server. The URL needs to begin with the prefix http:// or (https://)

HTTP/HTTPS Port: Enter the port number the server will be listening on

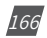

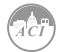

*HTTP/HTTPS Meter ID:* Enter a name or description for the meter to be identified on the server

**NOTE:** The 'Test Waveform Post' button should only be utilized after clicking the 'Save' button otherwise a fail response will be observed. If the test post fails users can view the test post details by clicking on the 'Details' option from the test post screen.

Similar to the Post Channel function discussed earlier, in the case when there is no connection to the server the AXM-WEB2 will store the posts and send it out after the connection is restored. A maximum of 3000 files will be buffered on module. The 'Clear Waveform Post Channel Logs' button will allow users to clear the buffered waveform files on meter.

There is no interval setting for sending the waveform data using the waveform post, the data will post directly to the FTP/HTTP server when a power quality event has occurred.

**NOTE:** All waveform capture settings must be configured on the Acuview software.

#### 5.1.8.9 AcuCloud

The AXM-WEB2 module can directly interface with the Accuenergy Cloud software AcuCloud. The AXM-WEB2 will post data to the cloud software every five minutes.

AcuCloud will require the serial number of the AXM-WEB2 module which will then provide a token that will be used to configure the AXM-WEB2 so it can send its data to AcuCloud.

The settings for the AcuCloud post function can be found by clicking on the 'Settings' tab and selecting 'Communications'. Select '**AcuCloud**' to access the settings to configure the AXM-WEB2 to send data to the cloud.

**AcuCloud Enable:** Select 'Enable' to enable the function and to further configure the settings related to AcuCloud.

AcuCloud Token: Copy and paste the token provided by the AcuCloud software into this field.

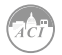

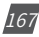

# KW320 Power Meter

| Meter                                                           | Communicati                       | ions        | Management      | Network  | Diagnostic   | Module Firmware | Meter Firmwar | e Config N | lanagemen | t   |          |      |
|-----------------------------------------------------------------|-----------------------------------|-------------|-----------------|----------|--------------|-----------------|---------------|------------|-----------|-----|----------|------|
| Settings                                                        | Communicati                       | ons         |                 |          |              |                 |               |            |           |     |          | Save |
| Network<br>EtherNet/IP                                          | Network IPv6<br>Remote Acce       | Email<br>ss | Time/Date       | Data Log | Post Channel | Waveform Post   | AcuCloud      | BACnet/IP  | SNMP      | DNP | IEC61850 |      |
| AcuCloud Er<br>Disable<br>Enable<br>Module Seria<br>AcuCloud To | al Number AN20                    | 1190502     | Сору            |          |              |                 |               |            |           |     |          |      |
| acd9ba42-9                                                      | 045a-49ab-81ea-6<br>Dud Clear Act | ofbb93c3c   | 4de<br>Ist Logs |          |              |                 |               |            |           |     |          |      |
| Save                                                            |                                   |             |                 |          |              |                 |               |            |           |     |          |      |

**NOTE:** The "TEST AcuCloud" button should only be utilized after clicking the 'Save' button otherwise a fail response will be observed. If a fail response occurs after clicking 'Save', please double check the serial number entered in AcuCloud, the token pasted in the web page as well viewing the test post details by clicking on the 'Details' option.

Users can use the 'Link to AcuCloud' to access the cloud software and configure the required settings on that platform. Users must have sufficient access to add devices on their account in order to correctly configure the meter on the software. For inquiries on creating your AcuCloud account please contact Accuenergy Technical Support.

Click 'Save' after changing any settings. Users will be prompted to reboot the AXM-WEB2 immediately or later. If later is chosen the AXM-WEB2 must be rebooted from the 'Management' page for the settings to take effect.

The AXM-WEB2 will post the data continuously every 5 minutes after the reboot.

#### 5.1.8.10 BACnet/IP

The AXM-WEB2 module supports the BACnet/IP protocol. The settings for the BACnet/ IP protocol can be found on the web by clicking on the 'Settings' tab and selecting 'Communications'. Once on the communications page select "BACnet/IP" to access the settings to configure the AXM-WEB2 to communicate with a BACnet client.

BacNet Enabled: Select Enable to enable the BACnet protocol.

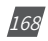

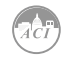

**BACnet Port:** Enter the BACnet or UDP port number. Default port is 47808.

**Device Instance:** Enter the instance number for the device in the BACnet system. It must be unique within the system.

**Device Name:** Enter a name for the device to distinguish it from other devices within the network.

| Meter Communications                     | Management Management | etwork Diagnostic Mo | odule Firmware | Meter Firmware   | Config Ma    | inagement   |      |          |  |
|------------------------------------------|-----------------------|----------------------|----------------|------------------|--------------|-------------|------|----------|--|
| Settings Communications                  |                       |                      |                |                  |              |             |      |          |  |
| Network Network IPv6 Email               | I Time/Date Dat       | a Log Post Channel   | Waveform Post  | AcuCloud         | BACnet/IP    | SNMP        | DNP  | IEC61850 |  |
| EtherNet/IP Remote Access                |                       |                      |                |                  |              |             |      |          |  |
| BACnet Enable                            |                       |                      |                |                  |              |             |      |          |  |
| <ul><li>Disable</li><li>Enable</li></ul> |                       |                      |                |                  |              |             |      |          |  |
| BACnet Port                              |                       | Device Instance      |                |                  | Device Name  |             |      |          |  |
| 47808                                    |                       | 22222                |                |                  | WEB2         |             |      |          |  |
| Default: 47808, Range: 47000-49000       |                       |                      |                |                  | Note: Maximu | m 40 charao | ters |          |  |
| Location                                 |                       |                      | Description    |                  |              |             |      |          |  |
| Toronto                                  |                       |                      | Test           |                  |              |             |      |          |  |
| Note: Maximum 40 characters              |                       |                      | Note: Maximu   | im 40 characters | ;            |             |      |          |  |
| Enable Foreign Device Function           |                       |                      |                |                  |              |             |      |          |  |
| Disable                                  |                       |                      |                |                  |              |             |      |          |  |
| Enable                                   |                       |                      |                |                  |              |             |      |          |  |
| EPICS file download                      |                       |                      |                |                  |              |             |      |          |  |

Under the "*Enable Foreign Device Function*", select 'Enable' to communicate with a BACnet device from another subnet.

- Enter the IP of the BACnet Broadcast Management Device(BBMD) under the 'BBMD IP' field for the device which will receive broadcast messages on one subnet and forward them to another subnet.
- Enter BACnet Port of the BBMD in "BBMD Port"
- Enter a value between 5-1440 min in the "Time To Live" for how often the foreign device will register in the BBMD's foreign device table.

Click 'Save' after changing any settings. Users will be prompted to reboot the AXM-WEB2 immediately or later. If later is chosen the AXM-WEB2 must be rebooted from the 'Management' page in order for the settings to take effect.

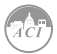

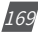

# KW320 Power Meter

| BBMD Port Time To Live                       | Disable |           |                       |  |
|----------------------------------------------|---------|-----------|-----------------------|--|
| BBMD Port Time To Live Enter time in minutes | Enable  |           |                       |  |
| Enter time in minutes                        | BBMD IP | BBMD Port | Time To Live          |  |
| Enter time in minutes                        |         |           |                       |  |
|                                              |         |           | Enter time in minutes |  |
|                                              |         |           | Enter time in minutes |  |
|                                              |         |           |                       |  |

#### 5.1.8.11 SNMP

The AXM-WEB2 module supports the Simple Network Management Protocol(SNMP) protocol for reporting the metering data to the management station. The AXM-WEB2 uses a public community string for read-only access. By default the module will communicate using SNMP port 161. The AXM-WEB2 also supports 'traps' to send unsolicited messages to up to four management stations.

The settings for the SNMP protocol can be found by clicking on the 'Settings' tab and selecting 'Communications'. From the communications page select the 'SNMP' tab to access the settings to configure the AXM-WEB2 for communication with a SNMP management station.

**SNMP Enable:** Select 'Enable' to enable the function and to further configure the settings related to the SNMP protocol.

SNMP Version: Users can select the SNMP version, the WEB2 module supports SNMPv2c and SNMPv3.

*SNMP Port:* By default the SNMP Port is configured to 161. The SNMP Port can be any value from ranging from 16100 to 16199.

**Read Only Community:** By default the community string is Public, this configuration is similar to a password which allows only authorized users to access the meters data.

**Trap Enable:** Select 'Enable' so that the meter will send a message to the management station when an event is triggered. The event could be a change in Digital Input Status. The notification can then be sent to up to 4 stations.

*Trap Target 1:* Enter the IP address and port number of station number 1 that should be notified when there is an event.

*Trap Target 2:* Enter the IP address and port number of station number 2 that should be notified when there is an event.

*Trap Target 3:* Enter the IP address and port number of station number 3 that should be notified when there is an event.

Trap Target 4: Enter the IP address and port number of station number 4 that should be

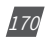

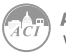

notified when there is an event.

**Report Buffer Size:** Enter the size of the buffer for the amount of notifications will be stored before being sent to the management station. A maximum of 30 notifications can be stored.

**Report Hold Time:** Enter the time in seconds for how long the notification will be in queue before it gets sent to the management station. By default, this setting is configured to 0 so the notification will be sent immediately after an event occurs. This setting could be configured from 0-30 seconds.

Click 'Save' after changing any settings. Users will be prompted to reboot the AXM-WEB2 immediately or later. If later is chosen the AXM-WEB2 must be rebooted from the 'Management' page in order for the settings to take effect.

| Meter         | Communications | Management                  | Network Diagnostic                 | Module Firmwa                   | re Conf | lg Management |          |                  |               |           |      |     |          |
|---------------|----------------|-----------------------------|------------------------------------|---------------------------------|---------|---------------|----------|------------------|---------------|-----------|------|-----|----------|
| Settings Comm | unications     |                             |                                    |                                 |         |               |          |                  |               |           |      |     |          |
|               |                | Netwo                       | rk Network IPv6<br>Net/IP MQTT     | Access Control<br>Remote Access | Email   | Time/Date     | Data Log | Post Channel     | AcuCloud      | BACnet/IP | SNMP | DNP | IEC61850 |
|               |                | SNMP E<br>O Disal<br>® Enat | inable unsaved charge<br>ble<br>le | 3                               |         |               |          |                  |               |           |      |     |          |
|               |                | SNMP V                      | ersion                             |                                 |         |               |          | SNMP Port        |               |           |      |     |          |
|               |                | . Ortim                     | 466                                |                                 |         |               | -        | Default: 161, Ra | nge 16100-161 | 99        |      |     |          |
|               |                | Read O                      | nly Community                      |                                 |         |               |          |                  |               |           |      |     |          |
|               |                | public                      |                                    |                                 |         |               |          |                  |               |           |      |     |          |
|               |                | Note: N                     | linimum 6 characters a             | ind maximum 20 cha              | racters |               |          |                  |               |           |      |     |          |
|               |                | Trap En                     | able                               |                                 |         |               |          |                  |               |           |      |     |          |
|               |                | Disal                       | le                                 |                                 |         |               |          |                  |               |           |      |     |          |
|               |                | MIB fi                      | e download                         |                                 |         |               |          |                  |               |           |      |     |          |
|               |                | Save                        |                                    |                                 |         |               |          |                  |               |           |      |     |          |

#### 5.1.8.12 DNP

The AXM-WEB2 supports the DNP communications protocol. The Distributed Network Protocol (DNP) is an open protocol used in the electric utility industry for communication and interoperability among substation computers, Remote Terminal Units (RTUs), Intelligent Electronic Devices (e.g. meters), and master stations.

The settings for the DNP protocol can be found by clicking on the 'Settings' tab and selecting 'Communications'. Select 'DNP' to access the settings to configure the AXM-WEB2 to communicate with a DNP master.

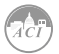

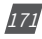

### KW320 Power Meter

| Settings Communications                                   |                             |                             | Save                                              |
|-----------------------------------------------------------|-----------------------------|-----------------------------|---------------------------------------------------|
| Network Network IPv6 Email Time/Da                        | ate Data Log Post Char      | nnel Waveform Post AcuCloud | BACnet/IP SNMP DNP IEC61850                       |
| EtherNet/IP Remote Access                                 |                             |                             |                                                   |
| DNP Enable                                                |                             |                             |                                                   |
| Disable                                                   |                             |                             |                                                   |
| Enable                                                    |                             |                             |                                                   |
| TCP/IP Mode                                               | Local TCP Port              |                             | Local UDP Port                                    |
| TCP & UDP                                                 | • 20000                     |                             | 20000                                             |
|                                                           | Range: 20000-2201           | 00                          | Range: 20000-22000, 0 to disable UDP              |
| Destination IP address                                    | Dual endpoint IP p          | ort                         | Destination UDP port for initial unsolicited null |
| ****                                                      | 20000                       |                             | 20000                                             |
| Note: Use "*.*.*" to allow all incoming requests          | Range: 1-65535              |                             | Range: 1-65535                                    |
|                                                           |                             |                             | 5                                                 |
| Destination UDP port for response                         |                             | Link address                |                                                   |
| 20000<br>Dange: 1 65525                                   |                             | 4<br>Danas: 1 65510         |                                                   |
| Kange. 1-00000                                            |                             | Range: 1-05515              |                                                   |
| Source address validation                                 | Disable                     | e 💿 Enable                  |                                                   |
| Master link address 3                                     | Range: 1-65519              |                             |                                                   |
| Self address support                                      | <ul> <li>Disable</li> </ul> | e 💿 Enable                  |                                                   |
| Sends confirmed user data frames                          |                             |                             |                                                   |
| Never                                                     |                             |                             |                                                   |
| <ul> <li>Only for multiframe message fragments</li> </ul> |                             |                             |                                                   |
| <ul> <li>Always</li> </ul>                                |                             |                             |                                                   |
| Time Sync Enable                                          |                             |                             |                                                   |
| <ul> <li>Disable</li> <li>Enable</li> </ul>               |                             |                             |                                                   |
| Time sync period 1800                                     | Range: 1-86400 (seconds)    |                             |                                                   |
| Supports Unsolicited Reporting                            | Disable                     | e () Enable                 |                                                   |
|                                                           |                             |                             |                                                   |

**DNP Enable:** Select 'Enable' to enable the function and to further configure the settings related to the DNP function.

**TCP/IP Mode:** By default the TCP/IP is set as TCP&UDP, it can be changed to TCP dual endpoint mode or UDP only.

*Local TCP Port:* Enter the port number for the local TCP server.

*Local UDP Port:* Enter the port number for the local UDP server.

**Destination IP address:** The default IP address is set as \*.\*.\* to allow all incoming requests.

Dual endpoint IP port: Enter the port number for the endpoint IP server.

**Destination UDP port for initial unsolicited null responses:** Enter the port number of the destination UDP server for the initial unsolicited null responses.

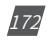

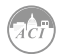

**Destination UDP port for response:** Enter the port number of the destination UDP server for response.

Link address: Enter the address number of the slave device.

Master link address: Enter the address number of the master device.

*Source address validation:* By default the validation is disabled, select 'Enable' to enable the destination address validation.

*Supports Unsolicited Reporting:* Select 'Enable' to enable the function and further configure the settings related to the unsolicited report.

Number of Unsolicited Retries: Number of retries can be selected as '0', '10' and 'infinite'.

**Unsolicited response trigger Condition(Num of class # events):** Enter the number of events for each class to setup the trigger point. The unsolicited response will be triggered once the number the class events reaches the configured triggering number. The range is from 0-255.

**Unsolicited response trigger Condition(Hold time after class # events):** Enter the threshold holding time for each class, the unsolicited response will be triggered once the event holding time is longer or equal to the threshold time. The range is from 0-86400000 milliseconds.

**Support for broadcast functionality:** In DNP there three broadcasting addresses that are supported. Enabling this setting would allow the module to respond to requests (from the client) sending them to the broadcasting addresses.

| Unsolicited response trigger Condition: Num of class 1 events          | range: 0-255                       |
|------------------------------------------------------------------------|------------------------------------|
| Unsolicited response trigger Condition: Num of class 2 events          | range: 0-255                       |
| Unsolicited response trigger Condition: Num of class 3 events 0        | range: 0-255                       |
| Unsolicited response trigger Condition: Hold time after class 1 events | 0 range: 0-86400000 (milliseconds) |
| Unsolicited response trigger Condition: Hold time after class 2 events | 0 range: 0-86400000 (milliseconds) |
| Unsolicited response trigger Condition: Hold time after class 3 events | 0 range: 0-86400000 (milliseconds) |
| Support for broadcast functionality                                    |                                    |

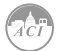

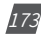

#### **DNP3** Point Configuration

Users can assign certain parameters to either class 1, class 2 or class 3.

The scale factor is a multiplier that can be applied to a certain parameter when viewing the readings.

An offset can be applied to the reading.

The dead band can be set for each parameter, where if the value of the parameter exceeds the dead band value a DNP event will occur.

| DNP3 Point Configura                                  | ation                       |     |         |    |         |    |         |              |    |              |          |        |
|-------------------------------------------------------|-----------------------------|-----|---------|----|---------|----|---------|--------------|----|--------------|----------|--------|
| Analog-Input: Realtime                                | ,                           | •   |         |    |         |    |         |              |    |              |          |        |
| Not Selected<br>Analog-Input: Realtime                |                             |     |         |    |         |    |         |              |    |              | Batch    | Modify |
| Analog-Input: Energy<br>Analog-Input: Demand          |                             | J1  | Class 1 | J1 | Class 2 | 1t | Class 3 | Scale Factor | 11 | Scale Offset | Deadband | tt.    |
| Analog-Input: THD<br>Analog-Input: Volt Harmo         |                             |     |         |    |         |    | 1       |              | 0  | 0            |          |        |
| Analog-Input: Current Ha<br>Analog-Input: AI & AO     | e                           |     |         |    |         |    | 1       |              | 0  | 0            |          |        |
| Binary-Input: DI Status<br>Binary-Input: Virtual Inpu | e                           |     |         |    |         |    | 1       |              | 0  | 0            |          |        |
| Counter: DI Counter<br>Binary-Output: Relay Ou        | 0                           |     |         | -  |         | -  | 1       |              | 0  | 0            |          |        |
| Binary-Output: Virtual Re                             | lay                         | 5   |         |    |         |    |         | •            |    | 0            | 0        |        |
| 4                                                     | AverageLine-to-Neutraivoita | age |         |    |         |    |         | 1            |    | U            | U        |        |
| 5                                                     | PhaseA-BLine-to-LineVolta   | ge  |         |    |         |    |         | 1            |    | 0            | 0        |        |
| 6                                                     | PhaseB-CLine-to-LineVolta   | ge  |         |    |         |    |         | 1            |    | 0            | 0        |        |
| 7                                                     | PhaseC-ALine-to-LineVolta   | ge  |         |    |         |    |         | 1            |    | 0            | 0        |        |
| 8                                                     | AverageLine-to-LineVoltage  |     |         |    |         |    |         | 1            |    | 0            | 0        |        |
| 9                                                     | PhaseALineCurrent           |     |         |    |         |    |         | 1            |    | 0            | 0        |        |
| 10                                                    | PhaseBLineCurrent           |     |         |    |         |    |         | 1            |    | 0            | 0        |        |
| 11                                                    | PhaseCLineCurrent           |     |         |    |         |    |         | 1            |    | 0            | 0        |        |
| 12                                                    | AverageLineCurrent          |     |         |    |         |    |         | 1            |    | 0            | 0        |        |
| 13                                                    | SystemNeutralCurrent        |     |         |    |         |    |         | 1            |    | 0            | 0        |        |
| 14                                                    | PhaseAActivePower           |     |         |    |         |    |         | 1            |    | 0            | 0        |        |
| 15                                                    | PhaseBActivePower           |     |         |    |         |    |         | 1            |    | 0            | 0        |        |
| 16                                                    | PhaseCActivePower           |     |         |    |         |    |         | 1            |    | 0            | 0        |        |
| 17                                                    | SystemActivePower           |     |         |    |         |    |         | 1            |    | 0            | 0        |        |
| 18                                                    | PhaseAReactivePower         |     |         |    |         |    |         | 1            |    | 0            | 0        |        |

Users can use the 'Batch Modify' button to apply certain settings to all parameters instead of individually configuring each point. Once the configuration in the batch modify is complete click on 'save changes'.

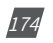

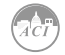

| nalog-Input: Realtime       |                                                                                               | ۲                                        |       |             |                  |           |                          |                      |                       |  |  |  |
|-----------------------------|-----------------------------------------------------------------------------------------------|------------------------------------------|-------|-------------|------------------|-----------|--------------------------|----------------------|-----------------------|--|--|--|
| Batch Modify                |                                                                                               |                                          |       |             |                  |           |                          |                      |                       |  |  |  |
| Description Class 1 Class 2 |                                                                                               |                                          | Class | s 3 Scale F | actor            | Sca       | le Offset                | Deadband             | Deadband              |  |  |  |
|                             |                                                                                               |                                          | 100   |             | 10               |           | 2                        | 2                    |                       |  |  |  |
|                             |                                                                                               | -                                        |       |             |                  | _         |                          |                      | Batch Mod             |  |  |  |
| Point Number 🕸              | Description                                                                                   |                                          | 11    | Class 1 🗍   | Class 2 1        | Class 3 🗍 | Scale Factor             | Scale Offset         | Deadband              |  |  |  |
| )                           | SystemFrequency                                                                               |                                          |       |             | 2                |           | 100                      | 10                   | 2                     |  |  |  |
|                             | PhaseALine-to-Neutra                                                                          | IVoltage                                 |       |             | •                |           | 100                      | 10                   | 2                     |  |  |  |
|                             | PhaseBLine-to-Neutra                                                                          | IVoltage                                 |       |             |                  |           | 100                      | 10                   | 2                     |  |  |  |
|                             | PhaseCLine-to-Neutra                                                                          | Voltage                                  |       |             |                  |           | 100                      | 10                   |                       |  |  |  |
|                             |                                                                                               |                                          |       |             | æ                |           | 100                      |                      | 2                     |  |  |  |
|                             | AverageLine-to-Neutra                                                                         | IVoltage                                 |       |             | ×.               |           | 100                      | 10                   | 2                     |  |  |  |
|                             | AverageLine-to-Neutra<br>PhaseA-BLine-to-Line                                                 | IVoltage<br>Voltage                      |       |             | e<br>e           |           | 100                      | 10<br>10             | 2 2 2                 |  |  |  |
| 5<br>5<br>5                 | AverageLine-to-Neutra<br>PhaseA-BLine-to-Line<br>PhaseB-CLine-to-Line                         | IVoltage<br>Voltage<br>Voltage           |       |             | 2<br>2<br>2      |           | 100<br>100<br>100        | 10<br>10<br>10       | 2<br>2<br>2<br>2      |  |  |  |
| 5<br>5<br>5<br>7            | AverageLine-to-Neutra<br>PhaseA-BLine-to-Line<br>PhaseB-CLine-to-Line<br>PhaseC-ALine-to-Line | Voltage<br>Voltage<br>Voltage<br>Voltage |       |             | 8<br>8<br>8<br>8 |           | 100<br>100<br>100<br>100 | 10<br>10<br>10<br>10 | 2<br>2<br>2<br>2<br>2 |  |  |  |

After all DNP settings are complete, click on 'Save'. Users will be prompted to reboot the AXM-WEB2 immediately or later. If later is chosen the AXM-WEB2 must be rebooted from the 'Management' page in order for the settings to take effect.

#### 5.1.8.13 IEC61850

The AXM-WEB2 supports IEC 61850 which is a standard for Ethernet communication among IEDs (intelligent Electronic Devices) in substations.

The settings for IEC 61850 can be found by clicking on the 'Settings' tab and selecting 'Communications'. Select 'IEC61850' to access the settings to configure the AXM-WEB2 to communicate using the standard.

*IEC61850 Enable:* Select 'Enable' to enable the function and to further configure the settings related to the IEC61850 function.

*IEC61850 Port:* By default the IEC61850 Port is configured to 102. The IEC61850 Port can be any value from 10200 to 10299.

*CID File:* The CID file is the configuration file that holds the meter settings pertaining to the IEC 61850 standard. This file can be downloaded from this page and altered by the user in order to meet their requirements.

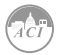

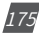

**Select CID File:** Users can upload their own CID configuration file by selecting 'Choose File' and then selecting 'Upload' once the correct file is chosen.

Restore to Default: At any point the user can divert back to the original CID file by selecting this button.

| Meter                                       | Communica       | tions    | Management | Networ   | k Diagnostic | Module Firmware | Meter Firmwa | ire Config | Managemer | nt  |          |  |
|---------------------------------------------|-----------------|----------|------------|----------|--------------|-----------------|--------------|------------|-----------|-----|----------|--|
| Settings                                    | -<br>Communicat | ions     |            |          |              |                 |              |            |           |     | Save     |  |
| Network N                                   | letwork IPv6    | Email    | Time/Date  | Data Log | Post Channel | Waveform Post   | AcuCloud     | BACnet/IP  | SNMP      | DNP | IEC61850 |  |
| EtherNet/IP                                 | Remote Acce     | ISS      |            |          |              |                 |              |            |           |     |          |  |
| IEC61850 Ena                                | ible            |          |            |          |              |                 |              |            |           |     |          |  |
| <ul> <li>Disable</li> <li>Enable</li> </ul> |                 |          |            |          |              |                 |              |            |           |     |          |  |
| IEC61850 Port                               | t               |          |            |          |              |                 |              |            |           |     |          |  |
| 102                                         |                 |          |            |          |              |                 |              |            |           |     |          |  |
| Default: 102, F                             | Range 10200-10  | 0299     |            |          |              |                 |              |            |           |     |          |  |
| CID File Dov                                | vnload          |          |            |          |              |                 |              |            |           |     |          |  |
| Select CID file                             | •               |          |            |          |              |                 |              |            |           |     |          |  |
| Choose File                                 | No file chosen  |          |            |          |              |                 |              |            |           |     |          |  |
| Upload                                      |                 |          |            |          |              |                 |              |            |           |     |          |  |
| Using detault C                             | DID file "AXM-W | EB2.CIO" |            |          |              |                 |              |            |           |     |          |  |
| Restore Defa                                | auit            |          |            |          |              |                 |              |            |           |     |          |  |
| _                                           |                 |          |            |          |              |                 |              |            |           |     |          |  |
| Save                                        |                 |          |            |          |              |                 |              |            |           |     |          |  |

**NOTE:** CID file in v1.13 and lower are not compatible with firmware v1.14 and higher. If communicating with the meter using IEC61850 protocol and then update to fimrware v1.14 or higher, users will need to restore to default to use the compatible CID file.

Once all settings are entered in correctly click on 'Save' and reboot the communications module. If the user decides to reboot the module later, users will have to perform the reboot manually from the 'Management' page in order for the settings to take effect.

#### 5.1.8.14 Ethernet/IP

The AXM-WEB2 module supports the Ethernet/IP protocol which is an industrial based network protocol that uses standard Ethernet and TCP/IP technology.

Ethernet/IP Enable: Select Enable to enable the Ethernet/IP protocol

Ethernet/IP Explicit Exchanges Port: Users can configure the Ethernet/IP port, the default

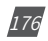

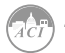

port is 44818 and the port number ranges from 44800-44899.

*Ethernet/IP Implicit Exchange Interface:* Users can select Ethernet 1 or Ethernet 2 for communication.

| Meter                        | Communicati              | ons          | Management | Network  | Diagnostic Mo | odule Firmware | Config Manager | nent      |      |     |       |
|------------------------------|--------------------------|--------------|------------|----------|---------------|----------------|----------------|-----------|------|-----|-------|
| Settings                     | Communicatio             | ons          |            |          |               |                |                |           |      |     | Sav   |
| Network                      | Network IPv6             | Email        | Time/Date  | Data Log | Post Channel  | Waveform Post  | AcuCloud       | BACnet/IP | SNMP | DNP | IEC61 |
| EtherNet/IP                  | Remote Acc               | ess          |            |          |               |                |                |           |      |     |       |
| EtherNet/IP                  | Enable                   |              |            |          |               |                |                |           |      |     |       |
| Disable                      |                          |              |            |          |               |                |                |           |      |     |       |
| Enable                       |                          |              |            |          |               |                |                |           |      |     |       |
| EtherNet/IP                  | Explicit Exchan          | ges Port     |            |          |               |                |                |           |      |     |       |
| 44818                        |                          |              |            |          |               |                |                |           |      |     |       |
| Default: 448                 | 318, Range: 4480         | 0-44899      |            |          |               |                |                |           |      |     |       |
| EtherNet/IP                  | Implicit Exchan          | ge Interfa   | ace        |          |               |                |                |           |      |     |       |
| Ethernet 1                   | 1 192.168.1.16           | 1            |            | •        |               |                |                |           |      |     |       |
| UDP Port: 22<br>WiEi unavait | 222<br>able due to perfo | mance is     | SUP        |          |               |                |                |           |      |     |       |
|                              |                          | initianee is |            |          |               |                |                |           |      |     |       |
| EDS File D                   | Download                 |              |            |          |               |                |                |           |      |     |       |
| Ravo                         |                          |              |            |          |               |                |                |           |      |     |       |
| Save                         |                          |              |            |          |               |                |                |           |      |     |       |

#### 5.1.8.15 MQTT

The AXM-WEB2 supports the MQTT protocol where the meter can publish device data to a subscriber using an MQTT broker. The MQTT broker is a central server where all MQTT clients would connect to. The broker/server manages all message topics and updates new messages to all clients that are subscribed to a particular topic (KW320). All related MQTT settings can be configured in the MQTT page under the Communications tab.

#### 5.1.8.15.1 MQTT General Settings

Under the **General** tab in the MQTT page, users can enable the MQTT protocol and configure the broker settings.

Enable MQTT: Select Enable to use MQTT protocol

Broker Address: Enter the broker address of the MQTT server

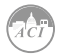

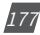

Broker Port: Enter the port number for the MQTT Broker

Client ID: Enter the Client ID for the KW320; must be a unique ID number

**Keep Alive:** The client communicates a time interval in seconds to the broker, "Keep-Alive" is the maximum length of time in seconds that the broker and the client cannot communicate with each other.

**Clean Session:** If selected as Yes the session data is cleared all offline data is lost, if selected as No messages are queued are received up reconnection.

Once all settings are configured click *Save*. The connection to the broker can be tested by using the *Test MQTT* button.

| Meter        | Communications | Management | Network Diagnostic | Module Fernesae Costly Management                                                                                                    |      |
|--------------|----------------|------------|--------------------|----------------------------------------------------------------------------------------------------|------|
| Settings con | munications    |            |                    |                                                                                                    | Save |
|              |                |            |                    | Neterik Neterik IPvi Access Calari Gaul Teachar Disk Lig Pvid Career AccOunt BJC/well? SNAP Dir? EC4553<br>Careful IPvit Retrict Access Calaria Careful Account BJC/well? SNAP Dir? EC4553<br>Careful IPvit Access Directed SU/TS Lat Nil su Tesseret Tag& and Parameter Snetsion. |      |
|              |                |            |                    | NCIT Evalue O Dute Government Government Government Bater Conserved Devention                                                                                                    |      |
|              |                |            |                    | Braker IF Address Device Post<br>Say Smith Mindelson org<br>USL larger with By it or add<br>Gene D                                                                                                    |      |
|              |                |            |                    | 2.7700%selastanGoc<br>Keny Alex<br>60                                                                                                    |      |
|              |                |            |                    | Clear Service<br>@ to:<br>C Vet<br>ReseAUT7                                                                                                    |      |
|              |                |            |                    | 500                                                                                                    |      |

#### 5.1.8.15.2 MQTT Authentication

The **User Credential** tab allows users to configure a User Name and Password authentication if the broker is able to support it.

| Meter Communications Management Networ | LDagnostic Module Pirmeare Config Management                                                                                               |      |
|----------------------------------------|----------------------------------------------------------------------------------------------------|------|
| Settings communications                |                                                                                                    | Save |
|                                        | Nelverk Nelverk PvK Access-Central Email TexaDate Data Log Post-Diamed AcaCloud BACHEP SMAP DAP ECK1008<br>Eterthicity MCTT Revents Access |      |
|                                        | General User Credential SSU/TLS Last Will and Testament Topic and Parameter Selection                                                      |      |
|                                        | Usersame Passered                                                                                                    |      |
|                                        | 50-                                                                                                    |      |

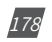

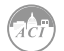
#### 5.1.8.15.3 MQTT Encryption

The *SSL/TLS* tab allows users to use the MQTT protocol with encryption.

In this page users will be able to upload the required certificate and key files.

| Meter Communica         | rions Management | Network Diagnostic Module Firmware Config                                                            | Management                                            |                                        |      |
|-------------------------|------------------|----------------------------------------------------------------------------------------------------|-------------------------------------------------------|----------------------------------------|------|
| Settings Communications |                  |                                                                                                    |                                                       |                                        | Save |
|                         |                  | Nativorit Nutwork (Pv6 Access Co<br>EtherNer)P MOTT Remote Access<br>General User Credential SSU/TLS | froi Email Time/Date Data Log Post Channel AcuCh<br>a | oud BACowtIP SNMP DNP IEC61850         |      |
|                         |                  | Enable SSL sourced finances<br>O Disable<br>@ Enable<br>CA File<br>Chooses File No file chosen       | Cert File<br>Obuse File No file chosen                | Key File<br>Choose File No file chosen |      |
|                         |                  | Save                                                                                                 |                                                       |                                        |      |

#### 5.1.8.15.4 Last Will & Testament

The AXM-WEB2 supports Last Will and Testament messages via the MQTT protocol. These settings can be configured under the *Last Will & Testament* tab.

The last will and testament message is used to notify other clients regarding other disconnected clients. The message is an MQTT message that contains a topic, a QoS level and a payload.

**Topic:** Refers to the path used to access the MQTT message.

**QoS:** Stands for Quality of Service and refers to the reliability of the message delivery between the publisher and subscriber. There are three types of quality of service:

- 1. **QoS 0** is the lowest level, and is defined as "at most once" delivery. This level has the fastest message delivery but the success rate of delivery is not reliable.
- 2. **QoS 1** is defined as "at least once" delivery. These types of messages are reliable and are guaranteed, however the messaged may be sent as duplicates several times.
- 3. **QoS 2** Is the highest level, and is defined as "exactly once" delivery. These messages are more reliable and are guaranteed to be sent once without any duplicates. This type of messaging sends the most reliable message however it has a slower message delivery. Each client can optionally specify its own LWT message when it connects to a broker. The broker stores this message so that if the client disconnects ungracefully, the broker will send the disconnected client's LWT message to all the other clients that are subscribed to that last will message topic.

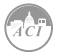

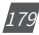

**Retained:** Users have the option retain messages or not. If a client retains messages that was published to topic, a second client that is subscribed to the same topic will be able to see the retained message.

| Motor Communications Management | Network Diagnostic Module Firmware Config Management                                                                                                    |      |
|---------------------------------|----------------------------------------------------------------------------------------------------|------|
| Settings communications         |                                                                                                    | Save |
|                                 | Naturak Naturak PM Access Control Eneal TenusCates Data Log Post Channel AcaCoust BACheetP StatuP DKP ECC5355<br>EtherbestR <mark>WATT</mark> Remote Access |      |
|                                 | General User Credential SSL/TLS Last Will and Testament Topic and Parameter Selection                                                                       |      |
|                                 | Exable Law Wil<br>O Davia<br>e Exolor<br>Fople<br>/Reschelb/122334                                                                                          |      |
|                                 | Qos<br>Qos 1                                                                                                    |      |
|                                 | Ratained<br>O No.<br># You                                                                                                    |      |
|                                 | See                                                                                                    |      |

#### 5.1.8.15.5 Top and Parameter Selection

Under the *Topic and Parameter Selection* tab users can configure the sending interval and devices data they want to publish to the broker.

**Topic:** Users will enter in the Topic used to read all devices.

**QoS:** Users can configure the quality of service level, where Qos 0 is the lowest level and Qos 2 is the highest level.

**Retained:** Users have the option retain messages or not. If a client retains messages that was published to topic, a second client that is subscribed to the same topic will be able to see the retained message.

Interval: Users can select the publishing interval, the range is from 10-600 seconds.

Parameter Type: Users can select different parameter types, i.e Real Time, Energy, Demand.

**Parameter Selected/Not Selected:** Users can click and select different parameters from the not selected panel and add them over to the selected panel using the right arrow button. Users can use the left arrow button to remove parameters from the selected panel. The All and Clear buttons are used to add All parameters or Clear all parameters form the selection box.

Once all settings are configured, click on Save and perform a reboot in order for the settings to be saved.

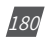

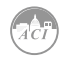

| Meter        | Communications | Management | Network Diagnostic | Module Firmwan | Config        | Management   |               |             |                      |           |                     |          |          |      |     |          |
|--------------|----------------|------------|--------------------|----------------|---------------|--------------|---------------|-------------|----------------------|-----------|---------------------|----------|----------|------|-----|----------|
| Settings cor | munications    |            |                    |                |               |              |               |             |                      |           |                     |          |          |      |     |          |
|              |                |            |                    |                |               |              |               |             |                      |           |                     |          |          |      |     |          |
|              |                |            |                    |                | Network       | Network IPv6 | Access Contro | Email       | TireoDate            | Data Log  | Pest Channel        | AcuCloud | BACostaP | STAP | DNP | IEC61050 |
|              |                |            |                    |                | ElterNettP    | MOTT         | Remote Access |             |                      |           |                     |          |          |      |     |          |
|              |                |            |                    |                |               |              |               |             |                      |           |                     |          |          |      |     |          |
|              |                |            |                    |                | General       | User Credena | al SSUTLS     | Last Will a | nd Testament         | Topic and | Parameter Selection |          |          |      |     |          |
|              |                |            |                    |                |               |              |               |             |                      |           |                     |          |          |      |     |          |
|              |                |            |                    |                | Academic      |              |               |             |                      |           |                     |          |          |      |     |          |
|              |                |            |                    |                |               |              |               |             |                      |           |                     |          |          |      |     |          |
|              |                |            |                    |                | Qos           |              |               |             |                      |           |                     |          |          |      |     |          |
|              |                |            |                    |                | Qos 0         |              |               | ~           |                      |           |                     |          |          |      |     |          |
|              |                |            |                    |                | Retained      |              |               |             |                      |           |                     |          |          |      |     |          |
|              |                |            |                    |                | © No<br>O Yes |              |               |             |                      |           |                     |          |          |      |     |          |
|              |                |            |                    |                | Interval      |              |               |             |                      |           |                     |          |          |      |     |          |
|              |                |            |                    |                | 60 secon      | da           |               | ~           |                      |           |                     |          |          |      |     |          |
|              |                |            |                    |                | Parameter     | Тура         |               |             |                      |           |                     |          |          |      |     |          |
|              |                |            |                    |                | Real-Tim      | e            |               |             |                      | *         |                     |          |          |      |     |          |
| 1            |                |            |                    |                | Not selecte   | sd .         |               | Selected    |                      |           |                     |          |          |      |     |          |
|              |                |            |                    |                | Frequen       | εy           |               | Line-to     | Neutral Voltag       | •         |                     |          |          |      |     |          |
|              |                |            |                    |                | LORG LY       | pe           |               | Line-to     | -cine vorage<br>ment |           |                     |          |          |      |     |          |
|              |                |            |                    |                |               |              |               | Neutra      | Current              |           |                     |          |          |      |     |          |
|              |                |            |                    |                |               |              | A             | Readly      | Power<br>le Power    |           |                     |          |          |      |     |          |
|              |                |            |                    |                |               |              |               | Appare      | et Power             |           |                     |          |          |      |     |          |
|              |                |            |                    |                |               |              | Cies          | Pover       | Pactor               |           |                     |          |          |      |     |          |
|              |                |            |                    |                |               |              |               |             |                      |           |                     |          |          |      |     |          |
|              |                |            |                    |                |               |              |               |             |                      |           |                     |          |          |      |     |          |
|              |                |            |                    |                | -             |              |               |             |                      |           |                     |          |          |      |     |          |

Once configured, on you can verify on your MQTT server if the data is being received. The data is received in JSON format.

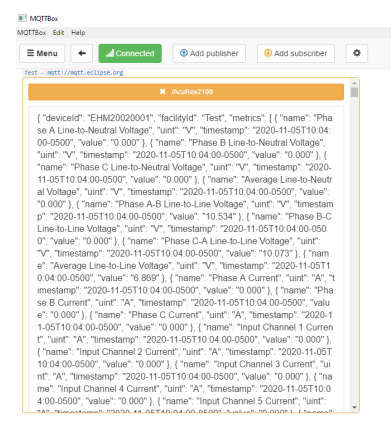

#### 5.1.8.16 Remote Access

The AXM-WEB2 has a remote access function. This will allows users to provide other users with remote access to the meters web interface. Users will have full functionality and access to all meter readings and settings with this function.

Remote Access Enable: Select 'Enable' to enable the function and allow for Remote Access.

*Current Status:* Will provide user with a status of the Remote Access on whether it is 'Registered' or 'Unregistered'.

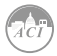

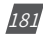

# KW320 Power Meter

|             |                |            | -         |          | -            |               |          |           |      |     |       |
|-------------|----------------|------------|-----------|----------|--------------|---------------|----------|-----------|------|-----|-------|
| Settings    | Communication  | ns         |           |          |              |               |          |           |      |     | Sa    |
| Network     | Network IPv6   | Email      | Time/Date | Data Log | Post Channel | Waveform Post | AcuCloud | BACnet/IP | SNMP | DNP | IEC61 |
| EtherNet/IP | Remote Acce    | ess        |           |          |              |               |          |           |      |     |       |
|             |                |            |           |          |              |               |          |           |      |     |       |
|             |                |            | _         |          |              |               |          |           |      |     |       |
| Remote Acc  | ess Enable uns | aved chang | es        |          |              |               |          |           |      |     |       |
|             |                |            |           |          |              |               |          |           |      |     |       |

Users can click on the 'Manual Register' button to register the remote access. The following page will be displayed.

| Management Network Diagnostic Module Firmware Config Management                            |      |     |          |
|--------------------------------------------------------------------------------------------|------|-----|----------|
| The remote access URL https://an18070817.accuenergy.io/ is<br>ready to use after rebooting |      |     |          |
| Network Network IPv6 Email EtherNet/IP Remote Access                                       | SNMP | DNP | IEC61850 |
| Remote Access Enable unawed charges                                                        |      |     |          |
| Disable     Benable                                                                        |      |     |          |
| Registration Status; Registered<br>Hint: Please rebort the meter to ensure the connection  |      |     |          |
| Remote Access Information<br>Status:                                                       |      |     |          |
| Remote Access URL: Copy                                                                    |      |     |          |
| Refresh Status                                                                             |      |     |          |
| Save                                                                                       |      |     |          |

**NOTE:** The module must be rebooted in order for the remote access connection to work properly.

Registration Status: Displays the status as 'Registered' or 'Unregistered'

Remote Access Information: Lets users know if the remote access status is online or offline.

**Remote Access URL:** The URL used to access the meters web server remotely. This URL can be copied and shared with all users that require the remote access.

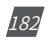

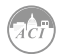

**Remote Access Deregister:** The user can reset the remote access link by deregistering the remote access if there is an issue.

Click "Deregister" and the URL will be reset. the user can reboot the meter or re-register the remote access to re-enable the link.

| Meter         | Communications | Management | Network Diagnostic                              | Module Firmw                       | are Config Man                  | agement     |           |          |              |          |           |      |     |          |  |
|---------------|----------------|------------|-------------------------------------------------|------------------------------------|---------------------------------|-------------|-----------|----------|--------------|----------|-----------|------|-----|----------|--|
| Settings comm |                |            |                                                 |                                    |                                 |             |           |          |              |          |           |      |     |          |  |
|               |                |            | Network<br>EtherNet/IP                          | Network IPv6<br>MQTT               | Access Control<br>Remote Access | Email       | Time/Date | Data Log | Post Channel | AcuCloud | BACnet/IP | SNMP | DNP | IEC61850 |  |
|               |                |            | Remote Acce                                     | ss Enable                          |                                 |             |           |          |              |          |           |      |     |          |  |
|               |                |            | Registration :<br>Remote Acce<br>Status: online | Status: Register<br>ss Information | ed                              |             |           |          |              |          |           |      |     |          |  |
|               |                |            | Remote Acces<br>Refresh Sta                     | us URL: https://an                 | 18070504.accuene<br>ter         | rgy.ia/ Cop | Y         |          |              |          |           |      |     |          |  |
|               |                |            | Save                                            |                                    |                                 |             |           |          |              |          |           |      |     |          |  |

#### 5.1.8.17 Config Management

The AXM-WEB2 module has a configuration management page that allows users to save all web settings with the exception of a certain settings into a configuration file. This is useful if users have more than one meter that needs to be programmed with the same settings, and eliminates any error when trying to configure another WEB2 module.

The following settings are saved in the configuration file:

All Meter settings (General, IO, Alarm, Custom Read, Waveform)

Network settings (Only DNS1, DNS2, Modbus TCP Port, HTTP Proxy)

- All Email settings
- All Time/Date settings
- All Data Log settings
- All Post Channel settings
- All BACnet settings
- All SNMP settings
- All DNP settings (Point configuration will also be applied)
- All IEC61850 settings (CID file will also be applied)

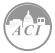

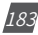

• Management settings (the View and Admin Access Level passwords, SSH, and Debug Configuration)

The settings that are not included or effected by the Config Management file is:

- Most Network settings (RSTP, DHCP, IP, Submask, Gateway, HTTP Port for both Ethernet 1 and 2. All WiFi settings, Fast Read Mode, HTTP enable, and HTTPS port are not changed)
- IPv6
- AcuCloud
- Access Control (IP Whitelist)
- Remote Access

The Config Management page can be accessed by clicking on the **Settings** tab and selecting **Config Management**.

| i <b>ngs</b> Cor            | nfig Management                 | 5                    |                          |                        |                                       |         |
|-----------------------------|---------------------------------|----------------------|--------------------------|------------------------|---------------------------------------|---------|
| Note: Config<br>Note: Canno | gurations of Network, Webs      | Server, AcuCloud, Re | emote Access won't be in | cluded in backup/apply | /import/export as they are device spe | cific   |
| Backup Cu<br>Descriptior    | rrent Configuration             |                      |                          |                        |                                       |         |
|                             |                                 |                      |                          |                        |                                       |         |
| Backup                      |                                 |                      |                          |                        |                                       |         |
| List of Loca                | al Configurations               |                      |                          |                        |                                       |         |
| Title                       |                                 |                      | No local con             | figurations            |                                       | Actions |
|                             |                                 |                      |                          |                        |                                       |         |
| Choose Fil                  | figuration<br>le No file chosen |                      |                          |                        |                                       |         |
|                             |                                 |                      |                          |                        |                                       |         |

# 5.1.8.17.1 Backup Configuration

Users can create a backup of the current configurations on the WEB2 interface.

**Backup Current Configuration Description:** Enter in a description for the backup configuration file.

Once the description is entered in click on the 'Backup' button.

The backup is displayed in the List of Local Configurations. The file has a file format that includes the module serial number, module firmware version, and time stamp that the file was created.

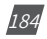

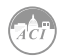

| Settings Config Management                                                                      |                                               |        |       |         |
|-------------------------------------------------------------------------------------------------|-----------------------------------------------|--------|-------|---------|
| Note: Configurations of Natwork: WebServer, AcuCloud, Demote Access wont be included in backup/ | nnlv/imnort/evport as they are device specifi |        |       |         |
| Note: Connot have more than 10 configurations                                                   | ppiyiniporoexport as they are device specifi  | ,<br>, |       |         |
| Rockup Current Configuration                                                                    |                                               |        |       |         |
| Description                                                                                     |                                               |        |       |         |
| Default Settings                                                                                |                                               |        |       |         |
|                                                                                                 |                                               |        |       |         |
| Backup                                                                                          |                                               |        |       |         |
| List of Local Configurations                                                                    |                                               |        |       |         |
| Title                                                                                           |                                               |        |       | Actions |
| AN12345678-v1.05-2019-06-03T16-49-25-0400.conf.an                                               | Detail                                        | Export | Apply | Delete  |
| Import Configuration                                                                            |                                               |        |       |         |
| Choose File No file chosen                                                                      |                                               |        |       |         |
| Import                                                                                          |                                               |        |       |         |

**NOTE:** Users cannot have more than 10 configurations in the List of Local Configurations.

Users can click on Detail to view the description of the configuration file. The details include the Model name, serial number, time created, firmware version and the description entered when the backup was created. Users can remove any of the configuration files from the list at any time by selecting Delete.

| Title                                             |        |        |       | Actions |
|---------------------------------------------------|--------|--------|-------|---------|
| AN12345678-v1.05-2019-06-03T16-49-25-0400.conf.an | Detail | Export | Apply | Delete  |
| Model Name: AXM-WEB2                              |        |        |       |         |
| Serial Number: AN12345678                         |        |        |       |         |
| Time: 6/3/2019, 4:49:25 PM                        |        |        |       |         |
| Firmware Version: v1.05                           |        |        |       |         |
| Description: Default Settings                     |        |        |       |         |

#### 5.1.8.17.2 Export/Apply Configuration

List of Local Configurations

Users can export the configuration file and use it on other WEB2 modules. The file is downloaded as a .an file.

To implement the configuration file click on *Apply*. A prompt warning the user that the existing .conf.an file will be overwritten is shown. Click **Yes** to continue.

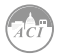

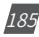

# KW320 Power Meter

| Holes Communications House  | example Metwork Disensetic Medulo El                                                                                                    | Conto Hannamad                                                                                          | 🕞 Logou                                   | 5:10 PM -04 | 00 3 Jun, 2019 | (i) About | C Settings | AXM-WEB2 | ACCUENERGY |
|-----------------------------|----------------------------------------------------------------------------------------------------|----------------------------------------------------------------------------------------------------|-------------------------------------------|-------------|----------------|-----------|------------|----------|------------|
| Settings Control Management | Note: Configurations of Network, WebScever,<br>Note: Configurations of Network, WebScever,<br>Note: Cannot have more than 10 configuration<br>Backup Current Configuration<br>Description | Apply configuration AN12345678-y1.05-201<br>0400.conf.an?<br>Existing configuration will be overwritten | 9-06-03716-49-25-<br>Cancel Yes, Continue | fic         |                |           |            |          |            |
|                             | Backup<br>List of Local Configurations<br>Title<br>AN12345678-v1.05-2015-06-03116-48-25-0                                                                                                 | 105.cont an                                                                                             | Det                                       | # Export    | Apply D        | Actions   |            |          |            |
|                             | Import Configuration<br>Choose File No file chosen                                                                                                    |                                                                                                    |                                           |             |                |           |            |          |            |

A module reboot is required for the configuration to take effect. if users decided to reboot later the reboot must be performed from the Management page in order for the settings to take effect on the device.

| Meter Communications Mana  | agement Network Diagnostic Module Fi                                                                                                 | mware Config Management                                      |                         |        |  |         |  |
|----------------------------|----------------------------------------------------------------------------------------------------|--------------------------------------------------------------|-------------------------|--------|--|---------|--|
| Settings Contig Management | Note: Configurations of Network, WebServer, Note: Configurations of Network, WebServer, Note: Cannot have more than 10 configuration | Applied successfully<br>Do you want to reboot the meter now? | Reboot Now Reboot Later | ecific |  |         |  |
|                            | Backup Current Configuration Description Default Settings Backup                                                                     |                                                              |                         |        |  |         |  |
|                            | List of Local Configurations                                                                                                    |                                                              |                         |        |  | Actions |  |
|                            | An 12x45y76v1.0x-2019-04-03716-49-25-0<br>Import Configuration<br>Choose File No file chosen                                         | ou.cont.an                                                   |                         |        |  |         |  |

#### 5.1.8.17.3 Import Configuration

**Import Configuration:** Users can import a configuration file (.conf.an file format) to the WEB2 module.

#### Import Configuration

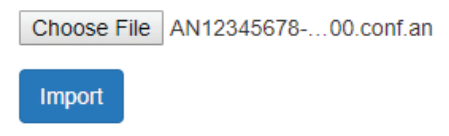

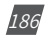

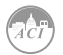

Click on **Import** to upload the configuration file to the WEB2 module.

| Meter Communications      | Management Network Diagnostic Module Firmware Config Management |                            |
|---------------------------|-----------------------------------------------------------------|----------------------------|
| ettings Config Management | test has been imported                                          |                            |
|                           | Note: Configurations of Network, WebServer,                     | OK edite                   |
|                           | Note: Cannot have more than 10 configuration                    |                            |
|                           | Backup Current Configuration                                    |                            |
|                           | Description                                                     |                            |
|                           | test                                                            |                            |
|                           | Backup                                                          |                            |
|                           |                                                                 |                            |
|                           | List of Local Configurations                                    |                            |
|                           | Title                                                           | Actions                    |
|                           | AN12345678-v1.05-2019-06-03T16-49-25-0400.conf.an               | Detail Export Apply Delete |
|                           | AN12345678-v1.05-2019-06-03T17-19-13-0400.conf.an               | Detail Export Apply Delete |
|                           |                                                                 |                            |
|                           | Import Configuration                                            |                            |
|                           | Choose File AN1234567800 conf an                                |                            |
|                           | Import                                                          |                            |
|                           |                                                                 |                            |

The newly imported file will now appear in the List of Local Configurations.

# List of Local Configurations Actions Title Actions AN12345678-v1.05-2019-06-03T16-49-25-0400.conf.an Detail Export Apply Delete AN12345678-v1.05-2019-06-03T17-19-13-0400.conf.an Detail Export Apply Delete

**NOTE:** Users cannot import a file that already exists on the local configurations, when the list already contains 10 config files, and cannot import a config file that has been exported from a WEB2 module with a higher firmware version.

# 5.1.9 Management

#### 5.1.9.1 Parameter Reset

The Management web page allows the user to clear and reset certain parameters in the meter. The following parameters can be reset from the Management page:

- Demand
- Energy
- Max and Min
- Alarm Record
- Device Run Time

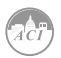

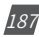

| Setting                      | Action                     |
|------------------------------|----------------------------|
| Reset Demand                 | Reset                      |
| Reset Energy                 | Reset                      |
| Reset Max and Min            | Reset                      |
| Reset Alarm Record           | Reset                      |
| Reboot Communications Module | Reboot                     |
| Device Clock                 | 12:43 PM -0400 3 Jun, 2019 |
| Reset Device Run Time        | Reset                      |

## 5.1.9.2 Reboot Meter & Communications Module

Users can also reboot the web module and meter which is required after any communication or meter setting is changed, if a module reboot is not performed the settings will not be saved to the meter and will go back to its default settings. This not only resets the communication module, it also performs a soft reboot on the KW320 meter.

| Reboot Meter & Communications Module | Reboot |
|--------------------------------------|--------|
|                                      |        |

# 5.1.9.3 Change Password

The access level passwords can be changed from the Management page as well, all new passwords must be 6 characters or more.

| Reset Admin Password | Enter old password |
|----------------------|--------------------|
|                      | Enter new password |
|                      | Show password      |
|                      | Save               |
| Reset View Password  | Enter old password |
|                      | Enter new password |
|                      | Show password      |
|                      | Save               |

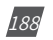

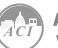

Reset

#### 5.1.9.4 Reset to Factory

The AXM-WEB2 supports a reset to factory function where if reset the module settings would be configured back to its default factory settings. This impacts all configurations and logs stored on the module.

NOTE: This setting is permanent and cannot be undone!

Reset to Factory Defaults

# 5.1.9.5 SSH

The WEB2 module supports the SSH which can be enabled to allow users to remotely log into the meter using the SSH protocol. When enabled the status will show 'On', when disabled the status will show 'Off'.

| SSH                 | Enable |
|---------------------|--------|
| current status: Off | Enable |

# 5.1.9.6 Debug Diagnostic

The debug diagnostic allows the user to enable or disable the debug logs. The current status will say 'All off' if disabled, 'All On' if enabled.

Users can click on the advanced link, to turn on or off specific debug logs. If certain debug logs are enabled the current status will show 'Partial On'.

**NOTE:** The system performance may be affected by enabling the debug logs.

| ettings Debug    |           |              | Save      |
|------------------|-----------|--------------|-----------|
| RtuServer        | Debug OFF | DataLog      | Debug OFF |
| AppSuperVisor    | Debug OFF | DataPost     | Debug OFF |
| AppConfig        | Debug OFF | Email        | Debug OFF |
| TimeConfigurator | Debug OFF | Mudp         | Debug OFF |
| Meter            | Debug OFF | ModbusServer | Debug OFF |
| WaveForm         | Debug OFF | Bacnet       | Debug OFF |
| ReadingSource    | Debug OFF | Snmp         | Debug OFF |
| Database         | Debug OFF | Dnp          | Debug OFF |
| WebServer        | Debug OFF | Common       | Debug OFF |

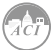

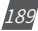

# 5.1.9.7 Diagnostic File

The is a diagnostic file on the WEB2 module that users can download which can be used to analyze the modules diagnostics.

**NOTE:** Please send the diagnostic file to ACI Technical Support (techsupport@workaci.com) for analysis.

| _                                                         |              | 🕒 Logout           | 12:32 PM -0400 3 Jun, | 2019   | (i) About  | Settings | AXM-WEB2          | ACCUENERGY        |
|-----------------------------------------------------------|--------------|--------------------|-----------------------|--------|------------|----------|-------------------|-------------------|
| Neter Communications                                      | Management   | Network Diagnostic | Module Firmware       | Config | Management |          |                   |                   |
| Settings Management                                       |              |                    |                       |        |            |          |                   |                   |
| Setting                                                   |              |                    | Ad                    | tion   |            |          |                   |                   |
| Reset Demand                                              |              |                    |                       |        |            |          |                   | Reset             |
| Reset Energy                                              |              |                    |                       |        |            |          |                   | Reset             |
| Reset Max and Min                                         |              |                    |                       |        |            |          |                   | Reset             |
| Reset Alarm Record                                        |              |                    |                       |        |            |          |                   | Reset             |
| Reboot Communications Module                              |              |                    |                       |        |            |          |                   | Reboot            |
| Device Clock                                              |              |                    |                       |        |            |          | 12:32 PN          | -0400 3 Jun, 2019 |
| Reset Device Run Time                                     |              |                    |                       |        |            |          |                   | Reset             |
| Live API Token                                            |              |                    |                       |        |            | 85       | 547050-ed25-4f4f- | 9f56-55a662b6af09 |
| Reset API Token                                           |              |                    |                       |        |            |          |                   | Reset             |
| Reset Admin Password                                      |              |                    |                       |        |            |          | Enter old passwor | d                 |
|                                                           |              |                    |                       |        |            |          | Enter new passwo  | rd                |
|                                                           |              |                    |                       |        |            |          |                   | Show password     |
| Reset View Password                                       |              |                    |                       |        |            |          | Enter old passwo  | rd                |
|                                                           |              |                    |                       |        |            |          | Enter new passw   | ord               |
|                                                           |              |                    |                       |        |            |          |                   | Show password     |
|                                                           |              |                    |                       |        |            |          |                   | Save              |
| Reset to Factory Defaults                                 |              |                    |                       |        |            |          |                   | Reset             |
| SSH<br>current status: Off                                |              |                    |                       |        |            |          |                   | Enable            |
| Debug Diagnostic<br>current status: All Off Link to advan | ced settings |                    |                       |        |            |          | En                | able Disable      |
|                                                           |              | 🛃 Downi            | oad diagnostic file   |        |            |          |                   |                   |

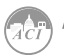

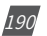

# 5.1.10 Network Diagnostic

#### 5.1.10.1 Network Status

The Network Diagnostic page can be used to monitor the network status of the module.

| Networ                                                             | king Statu:                                                                    | Host Lookup                                                                                                    | Connection Test                                                                                                    |                                                                                                    |
|--------------------------------------------------------------------|--------------------------------------------------------------------------------|----------------------------------------------------------------------------------------------------|----------------------------------------------------------------------------------------------------|----------------------------------------------------------------------------------------------------|
|                                                                    |                                                                                |                                                                                                    |                                                                                                    | Ref                                                                                                    |
| hernet                                                             | Network                                                                        |                                                                                                    |                                                                                                    |                                                                                                    |
| ithe                                                               | Link e<br>inet a<br>UP BRO<br>RX pac<br>TX pac<br>collis<br>RX byt             | ncap:Ethernet Hildd<br>ddr:192.168.1.161 B<br>ADCAST RUNNING HULTJ<br>kets:23103 errors:0<br>kets:4291 errors:0<br>ions:0 txqueuelen:100<br>es:2824919 (2.6 HilB)    | r etc3:8#:12:34:56<br>cast:0.0.0.0 Hask:255.255.<br>CAST MULS00 Hetric:1<br>dropped:0 overruns:0 frame<br>hopped:0 overruns:0 carrier<br>00<br>TX bytes:361903 (353.4 Ki     | 1,255.0<br>1910<br>1910<br>1910                                                                                                    |
| thi                                                                | Link e<br>inet a<br>UP BRD<br>RX pac<br>TX pac<br>collis<br>RX byt             | ncap:Ethernet HWadd<br>ddr:192.168.1.243 B<br>ADCAST RUMNING MULTI<br>kets:19093 errors:0<br>kets:25 errors:0 drog<br>ions:0 txqueuelen:10<br>es:2434356 (2.3 HIB)   | r ec:c3:8a:12:34:57<br>cast:192.168.1.255 Mask:25<br>CAST MTU:1900 Metric:1<br>dropped:49 overruns:0 frame<br>pped:0 overruns:0 carrier:0<br>N0<br>• TX bytes:3157 (3.0 K18) | 55.255.0<br>418<br>0                                                                                                    |
| 0                                                                  | Link e<br>inet a<br>UP LOO<br>RX pac<br>TX pac<br>collis<br>RX byt             | ncap:Local Loopback<br>ddr:127.0.0.1 Mask::<br>PBACK RUMUING MTU:0<br>kets:1810 errors:0 d<br>kets:1810 errors:0 d<br>ions:0 txqueuelen:1<br>es:665604 (650.0 KiB    | 255.0.0.0<br>5536 Metric:1<br>ropped:0 overruns:0 frame:0<br>ropped:0 overruns:0 carrier<br>)) TX bytes:665604 (650.0 K                                                      | े -<br>भारते<br>- 1210                                                                                                    |
| unð                                                                | Link e<br>inet a<br>UP POI<br>RX pac<br>TX pac<br>collis<br>RX byt             | ncapiUNSPEC HWaddri<br>ddri10.1.0.3 P-t-P:<br>NTOPOINT RUNKING NOW<br>ketsil errors:0 drop<br>ketsil errors:0 drop<br>ions:0 txqueuelen:50<br>cs:84 (84.0 B) TX b;   | 00-00-00-00-00-00-00-00-00-<br>10.1.0.3 Mask:255.255.0.0<br>RP HULTICAST HTU:1500 Met<br>ped:0 overruns:0 frame:0<br>ped:0 overruns:0 carrier:0<br>0<br>ytes:84 (84.0 8)     | - m- m- m- m- m- m- m- m-<br>merica<br>1                                                                                                    |
| lan0                                                               | Link e<br>inet a<br>UP BRO<br>RX pac<br>TX pac<br>collis<br>RX byt             | ncapiEthernet Hiladd<br>ddr:192.168.100.1 B<br>ADCAST RUNNING MULTI<br>kets:0 errors:0 dropp<br>kets:3 errors:0 dropp<br>jons:0 txqueuelen:10<br>es:0 (0.0 B) TX byt | r 00:25:ca:00:36:93<br>cast:0.0.0.0 Mask:255.255.<br>CAST MTU:1500 Metric:1<br>ped:0 overruns:0 frame:0<br>ped:0 overruns:0 carrier:0<br>00<br>ea:556 (556.0 %)              | 1.225.0<br>1                                                                                                    |
|                                                                    |                                                                                |                                                                                                    |                                                                                                    |                                                                                                    |
| touting                                                            | Table                                                                          |                                                                                                    |                                                                                                    |                                                                                                    |
| Kernel<br>Destin<br>0.0.0.<br>10.1.0<br>192.16<br>192.16<br>192.16 | IP routi<br>ation<br>0<br>0<br>0<br>0<br>8<br>1.0<br>8.1.0<br>8.1.0<br>8.100.0 | ng table<br>Gateway Gen<br>192.168.1.1 0.0<br>0.0.0.0 255<br>0.0.0.0 255<br>0.0.0.0 255<br>0.0.0.0 255<br>0.0.0.0 255                                                | mask Flags Metric R<br>.0.0 US 100 0<br>.0.0 US 250 0<br>.255.0.0 U 0 0<br>.255.255.0 U 0 0<br>.255.255.0 U 0 0                                                              | Ref Use Ifece<br>0 e this<br>0 e this<br>0 e this<br>0 e this<br>0 e this<br>0 e this<br>0 e this<br>1 e this<br>1 |
|                                                                    |                                                                                |                                                                                                    |                                                                                                    |                                                                                                    |
| NS Ser                                                             | rver                                                                           |                                                                                                    |                                                                                                    |                                                                                                    |
| namese                                                             | rver 8.8.<br>rver 8.8.                                                         | 8.8<br>4.4                                                                                                    |                                                                                                    |                                                                                                    |
|                                                                    |                                                                                |                                                                                                    |                                                                                                    |                                                                                                    |
| etwork                                                             | stat                                                                           |                                                                                                    |                                                                                                    |                                                                                                    |
| Proto                                                              | Recv-Q Se                                                                      | nd-Q Local Address                                                                                                    | s and established)<br>Foreign Address                                                                                                    | State                                                                                                    |
| tcp<br>tcp                                                         | 0                                                                              | 0 0.0.0.01443<br>0 0.0.0.0:3333                                                                                                    | 0.0.0.0:*                                                                                                    | LISTEN                                                                                                    |
| tep                                                                | 9                                                                              | 0 0.0.0.0:102                                                                                                    | 0.0.0.0.*                                                                                                    | LISTEN                                                                                                    |
| tcp                                                                | 0                                                                              | 0 0.0.0.0:50                                                                                                    | 0.0.0.0:*                                                                                                    | LISTEN                                                                                                    |
| tcp                                                                | 0                                                                              | 0 0.0.0.0:34000                                                                                                    | 0.0.0:*                                                                                                    | LISTEN                                                                                                    |
| tcp                                                                | e                                                                              | 0 192.168.100.1:5                                                                                                    | 3 0.0.0.01*                                                                                                    | LISTEN                                                                                                    |
| tcp                                                                | 0                                                                              | 0 0.0.0.0:502                                                                                                    | 0.0.0.0:*                                                                                                    | LISTEN<br>TIME WATT                                                                                                    |
| tcp                                                                | 0                                                                              | 0 192.168.1.161:4                                                                                                    | 43 192.168.1.155:5250                                                                                                    | 008 ESTABLISHED                                                                                                    |
| tep                                                                | 0                                                                              | 0 127.0.0.1:3333                                                                                                    | 127.0.0.1:39520                                                                                                    | TIME WAIT                                                                                                    |
| tcp                                                                | 0                                                                              | 0 192.168.1.161:5                                                                                                    | 9982 18.224.174.54:3408                                                                                                    | 000 ESTABLISHED                                                                                                    |
| tep                                                                | 0                                                                              | 0 192.168.1.161:4                                                                                                    | 43 192.168.1.155:5251<br>43 192.168.1.155:5251                                                                                                    | 714 ESTABLISHED<br>513 ESTABLISHED                                                                                                    |
| tcp                                                                | 0                                                                              | 0 192.168.1.161:4                                                                                                    | 43 192.168.1.155:5251                                                                                                    | 112 ESTABLISHED                                                                                                    |
| tep                                                                | 0                                                                              | 0 127.0.0.1:3333                                                                                                    | 127.0.0.1:39614                                                                                                    | TIME_WAIT                                                                                                    |
| udp                                                                | 0                                                                              | 0 0.0.0.0:67                                                                                                    | 0.0.0.0:*                                                                                                    | -                                                                                                    |
| udp<br>udp                                                         | 0                                                                              | 0 0.0.0.0168                                                                                                    | 0.0.0.0:*                                                                                                    |                                                                                                    |
| udp                                                                | 0                                                                              | 0 192.168.1.243:1                                                                                                    | 23 0.0.0.0:*                                                                                                    |                                                                                                    |
| udp<br>udp                                                         | 0                                                                              | 0 10.1.0.3:123                                                                                                    | 0.0.0.0:*                                                                                                    |                                                                                                    |
|                                                                    | 0                                                                              | 0 192.168.1.161:1                                                                                                    | 23 0.0.0.01*                                                                                                    |                                                                                                    |
| uap                                                                | 0                                                                              | 0 127.0.0.1:123                                                                                                    | 0.0.0.0:*                                                                                                    |                                                                                                    |
| udp<br>udp<br>udp                                                  |                                                                                | 0 0.0.0.0:161                                                                                                    | 0.0.0.0:*                                                                                                    |                                                                                                    |
| udp<br>udp<br>udp<br>udp                                           | 0                                                                              |                                                                                                    |                                                                                                    |                                                                                                    |
| udp<br>udp<br>udp<br>udp<br>udp                                    | 0                                                                              | 0 0.0.0.0:47503                                                                                                    | 0.0.0.0.                                                                                                    |                                                                                                    |
| udp<br>udp<br>udp<br>udp<br>udp<br>udp<br>udp<br>udp               | 0<br>0<br>0                                                                    | 0 0.0.0.0:47505<br>0 0.0.0.0:54469<br>0 0.0.0.0:34000                                                                                                    | 0.0.0.0:"<br>0.0.0.0:"                                                                                                    |                                                                                                    |
| udp<br>udp<br>udp<br>udp<br>udp<br>udp<br>udp<br>udp<br>udp        | 0<br>0<br>0                                                                    | 0 0.0.0.0:47505<br>0 0.0.0.0:54469<br>0 0.0.0.0:34000<br>0 0.0.0.0:5353                                                                                              | 0.0.0.0.*                                                                                                    |                                                                                                    |
| udp<br>udp<br>udp<br>udp<br>udp<br>udp<br>udp<br>udp<br>udp<br>udp | 0<br>0<br>0<br>0<br>0                                                          | 0 0.0.0.0:47505<br>0 0.0.0.0:54469<br>0 0.0.0.0:5353<br>0 0.0.0.0:3333<br>0 127.0.0.1:53                                                                             | 0.0.0.0.*                                                                                                    |                                                                                                    |

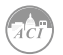

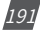

## 5.1.10.2 Host Lookup

In the **Host Lookup** tab users can utilize the 'ping' function to test the reach-ability to other networks. Users can also use the **ping6** function to ping an IPv6 address.

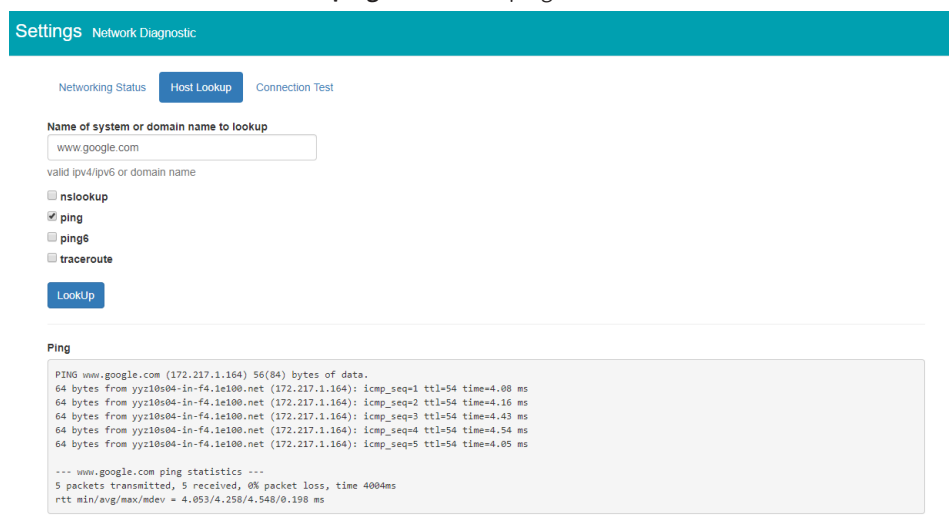

# 5.1.10.3 Connection Test

User can also use the Connection Test function to test the local network that the module connected to. The test result will show SUCCESS and PASS if there is no issues found.

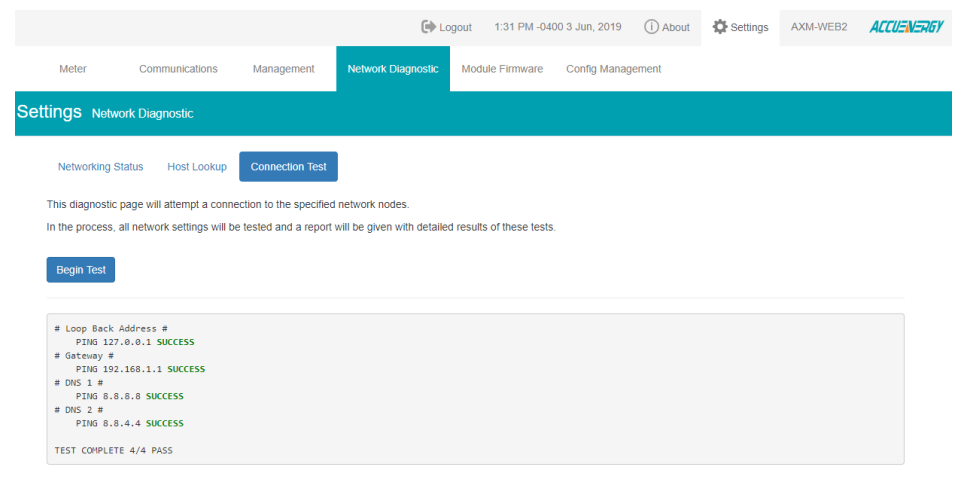

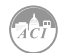

# 5.1.11 Firmware Update

### 5.1.11.1 Module Firmware Update

The Module Firmware web page is used for updating the firmware version on the AXM-WEB2 module. The user can check if the module they are using is up to date and update the module if needed using the remoter firmware update. Users can also manually update the firmware by uploading the firmware file. The current version of the firmware will be displayed on the Module firmware update page and can also be viewed on the 'Device Information' page of the web interface.

There is an Auto Firmware Update feature available also, this allows users to update the module automatically without manually going into the web server and performing the update.

NOTE: Users can also contact ACI Technical Support for latest firmware.

|                                                                       |                                                                                      | 🕞 Logot                                                                  | ut 10:38 AM -0400 2               | 1 Oct, 2019          | (i) About   | Settings         | AXM-WEB2 | ACCUENERG) |
|-----------------------------------------------------------------------|--------------------------------------------------------------------------------------|--------------------------------------------------------------------------|-----------------------------------|----------------------|-------------|------------------|----------|------------|
| Meter                                                                 | Communications                                                                       | Management                                                               | Network Diagnostic                | Module Firm          | ware Co     | onfig Management |          |            |
| Settings                                                              | Module Firmware                                                                      |                                                                          |                                   |                      |             |                  |          |            |
| Module<br>Current mod<br>Auto Firmwa                                  | Firmware Upg<br>dule firmware version: v<br>are Update                               | rade<br>1.09                                                             |                                   |                      |             |                  |          |            |
| <ul> <li>Disable F</li> <li>Critical Up</li> <li>Automatic</li> </ul> | irmware update will be manua<br>odate Only "Recommended<br>cally Keep Firmware to La | ally executed from this pa<br>" Automatically update fli<br>test Version | ge<br>mware when a critical and s | ecurity related issu | ue is fixed |                  |          |            |
| 3:00 am ~                                                             | 4:00 am                                                                              | Ŧ                                                                        |                                   |                      |             |                  |          |            |
| Save<br>Remote upd                                                    | ate                                                                                  |                                                                          |                                   |                      |             |                  |          |            |
| Check                                                                 |                                                                                      |                                                                          |                                   |                      |             |                  |          |            |
| Select firmw<br>Choose File                                           | vare file<br>No file chosen                                                          |                                                                          |                                   |                      |             |                  |          |            |
| Upload                                                                |                                                                                      |                                                                          |                                   |                      |             |                  |          |            |

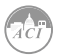

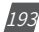

# 5.1.11.1.1 Auto Firmware Update

The auto firmware update allows users to select three different updating options.

- Disable Disables the auto firmware update function
- Critical Update Only Updates the module to the latest critical firmware
- Automatically keep firmware to Latest Updates the module to the latest firmware

If users select critical or latest firmware update options, the time for the update can be configured. By default the update time is set for 3am-4am.

#### **NOTE:** The one hour time block means that the update will occur anytime within the hour.

After the automatic firmware update, when users log in to the web interface for the first time after the update they will see a message displayed, which shows the time and date the module was updated at as well as the firmware version updated to.

| Firmware has updated                                               |                      |
|--------------------------------------------------------------------|----------------------|
| Firmware updated to v1.09 at 10/22/2019, 1<br>Link to Release Note | 0:07:12 AM           |
|                                                                    | ок                   |
| 24.335 A                                                           | Total Apparent Power |
| 59.990 Hz                                                          | Import Active Energy |

# 5.1.11.1.2 Manual Update

Select and upload the AXM-WEB2 firmware file, it is a .aup file extension.

|     |                                     |                                                  |                        |                    | Dogout          | 9:24 AM -0400 1 May, 2019 | (i) About | Settings | AXM-WEB2       | ACCUENERGY  |
|-----|-------------------------------------|--------------------------------------------------|------------------------|--------------------|-----------------|---------------------------|-----------|----------|----------------|-------------|
|     | Meter                               | Communications                                   | Management             | Network Diagnostic | Module Firmware | Config Management         |           |          |                |             |
|     | Settings                            | Module Firmware                                  |                        |                    |                 |                           |           |          |                |             |
|     | Modil<br>Current<br>Remote<br>Check | ule Firmware U<br>module firmware vers<br>update | Jpgrade<br>.ion: v0.22 |                    |                 |                           |           |          |                |             |
|     | Select f<br>Choose<br>Uploa         | irmware file<br>e File AXM-WEB2-v0.2<br>d        | 22.a2up                |                    |                 |                           |           |          |                |             |
| 194 | N                                   | /: 1.0 Revised:                                  | May 2021               |                    |                 | A                         | Aut       | omation  | Compor<br>.com | ients, Inc. |

Once the upload was successfully uploaded you will see the following page confirming that the file was uploaded.

|                                |                                                                                          |                             |                    | 🕒 Logout        | 9:27 AM -0400 1 May, 2019 | (i) About | Settings | AXM-WEB2 | ACCUENERGY |
|--------------------------------|------------------------------------------------------------------------------------------|-----------------------------|--------------------|-----------------|---------------------------|-----------|----------|----------|------------|
| Meter                          | Communications                                                                           | Management                  | Network Diagnostic | Module Firmware | Config Management         |           |          |          |            |
| Settings                       | Module Firmware                                                                          |                             |                    |                 |                           |           |          |          |            |
| Mo                             | dule Firmware<br>ent module firmware ver                                                 | Upgrade                     |                    |                 |                           |           |          |          |            |
| Firmv<br>Read<br>Your 1<br>Pro | vare file ready for process<br>y to upgrade<br>file was successfully uplo<br>cess Cancel | sing<br>aded. Click Process | to begin upgrade   |                 |                           |           |          |          |            |

Click 'Process' to begin the update.

|          |                                                 |                        |                    | 🕞 Logout        | 9:28 AM -0400 1 May, 2019 | (i) About | Settings | AXM-WEB2    | ACCUENERGY |
|----------|-------------------------------------------------|------------------------|--------------------|-----------------|---------------------------|-----------|----------|-------------|------------|
| Meter    | Communications                                  | Management             | Network Diagnostic | Module Firmware | Config Management         |           |          |             |            |
| Settin   | <b>gs</b> Module Firmware                       |                        |                    |                 |                           |           |          |             |            |
| N        | lodule Firmware l<br>rrent module firmware vers | Upgrade<br>sion: v0.22 |                    |                 |                           |           |          |             |            |
| Up<br>Fi | dating firmware, please wait                    | gress                  |                    |                 |                           |           |          |             |            |
| PI       | ease note, this may take seve                   | ral minutes to comple  | ete                |                 |                           |           |          | _           |            |
|          | Upgrading Progress                              |                        |                    |                 |                           |           |          | Show Detail | ls         |

Click 'OK' to log out the web interface and wait for 1-2 minutes to complete the reboot.

|         |                                         |               |                                       | 🕒 Logout            | 9:29 AM -0400 1 May, 2019 | (i) About | Settings | AXM-WEB2 | ACCUENERGY |
|---------|-----------------------------------------|---------------|---------------------------------------|---------------------|---------------------------|-----------|----------|----------|------------|
| Meter   | Communications                          | Manager       | Firmware update has co                | mpleted. Rebo       | oting                     |           |          |          |            |
|         |                                         |               | This may take 1-2 minutes to c        | omplete. Press OK t | o log out.                |           |          |          |            |
| Moc     | lule Firmware<br>ht module firmware ver | Upgrad        | _                                     |                     | Of                        |           |          |          |            |
| Modu    | lle firmware upgrad                     | le has com    | pleted                                |                     |                           |           |          |          |            |
| Note: t | he module is currently re               | booting       |                                       |                     |                           |           |          |          |            |
| This m  | ay take 1-2 minutes to c                | omplete       |                                       |                     |                           |           |          |          |            |
| When    | complete, refresh the pa                | ge to reconne | ct to the meter. You will be required | I to log in again.  |                           |           |          |          |            |

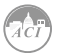

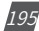

Login to the web interface of AXM-WEB2 after the reboot is complete, and go to the 'About' page to check if the module firmware version is updated.

## 5.1.11.1.3 Remote Update

Users can also use the remote firmware server to update the module firmware. Click on 'Check' to verify if there is a firmware update available.

|         |                                                                                                    |                                                              |                           | 🕞 Logout   | 3:50 P | M -0400 3 Jun, 2019 | (i) About | Settings | AXM-WEB2 | ACCUENERGY |
|---------|----------------------------------------------------------------------------------------------------|--------------------------------------------------------------|---------------------------|------------|--------|---------------------|-----------|----------|----------|------------|
| Meter   | Communications                                                                                                    | Management                                                   | Network Diagnostic        | Module Fin | mware  | Config Management   |           |          |          |            |
| Setting | S Module Firmware                                                                                                 |                                                              |                           |            |        |                     |           |          |          |            |
|         | Module Firr<br>Current module fit<br>Update available!<br>Latest version: v1.0<br>Update detail: https<br>Proceed | mware Upgr<br>mware version: v0<br>15<br>://www.accuenergy.c | ade<br>25<br>convfirmware |            |        |                     |           |          |          |            |
|         | Select firmware fil<br>Choose File No t<br>Upload                                                                 | e<br>file chosen                                             |                           |            |        |                     |           |          |          |            |

If there is a update available users can proceed to download the firmware.

|         |                              |                                                                     | 🕒 Logout                         | 3:51 PM -0400 3 Jun, 20 | 19 (i) About   | Settings | AXM-WEB2 | ACCUENERGY |
|---------|------------------------------|---------------------------------------------------------------------|----------------------------------|-------------------------|----------------|----------|----------|------------|
| Meter   | Communications               | Management                                                          | Network Diagnostic               | Module Firmware         | Config Managem | ent      |          |            |
| Setting | S Module Firmware            |                                                                     |                                  |                         |                |          |          |            |
|         | Mo<br>curre<br>Upda<br>Lates | dule Firmwa<br>nt module firmwa<br>te available!<br>tversion: v1.05 | are Upgrade<br>re version: v0.25 |                         |                |          |          |            |
|         | Upda                         | e detail: https://www                                               | v.accuenergy.com/firmv           | oading firmware         |                |          |          |            |
|         |                              | 21%                                                                 | bowin                            | adding miniful c        |                |          |          |            |

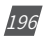

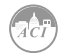

Once the download is complete the updating process will begin.

|                                                                                                    |                                                                                                    |                                                            | 🕞 Logout                       | 3:51 PM -0400 3 Jun, 2019   | (i) About     | Settings | AXM-WEB2 | ACCUENERGY   |
|----------------------------------------------------------------------------------------------------|----------------------------------------------------------------------------------------------------|------------------------------------------------------------|--------------------------------|-----------------------------|---------------|----------|----------|--------------|
| Meter                                                                                                    | Communications                                                                                                    | Management                                                 | Network Diagnostic             | Module Firmware C           | onfig Managem | ent      |          |              |
| Settings                                                                                                    | Module Firmware                                                                                                    |                                                            |                                |                             |               |          |          |              |
| Module F<br>Current modu                                                                                                    | Firmware Upgr<br>Ile firmware version: v0                                                                                                    | rade<br>0.25                                               |                                |                             |               |          |          |              |
| Jpdating firmw                                                                                                    | vare, please wait ®                                                                                                    |                                                            |                                |                             |               |          |          |              |
| Firmware u                                                                                                    | pgrade in progress                                                                                                    |                                                            |                                |                             |               |          |          |              |
| Please note, th                                                                                                    | iis may take several mini                                                                                                    | utes to complete                                           |                                |                             |               |          |          |              |
| Upgrading                                                                                                    | Progress                                                                                                    |                                                            |                                |                             |               |          |          | Hide Details |
|                                                                                                    |                                                                                                    |                                                            |                                |                             |               |          |          |              |
| *****Star<br>checking                                                                                                    | t update*****<br>if file exist                                                                                                    |                                                            |                                |                             |               |          |          |              |
| checking<br>check if<br>start dec                                                                                                    | t update*****<br>if file exist<br>file exist complete<br>rypting and validatin;                                                                                                    | g firmware update                                          | package                        |                             |               |          |          |              |
| checking<br>check if<br>start dec<br>decryptin<br>validatio                                                                                                    | t update*****<br>if file exist<br>file exist complete<br>rypting and validatin<br>g<br>g                                                                                                    | g firmware update                                          | package                        |                             |               |          |          |              |
| <pre>*****Star<br/>checking<br/>check if<br/>start dec<br/>decryptin<br/>validatin<br/>succefull</pre>                                                                                                    | t update*****<br>if file exist<br>file exist complete<br>rypting and validatin,<br>g<br>g<br>y decrypting and valid                                                                                                    | g firmware update<br>dating firmware up                    | package<br>date package /opt/d | ata/firmware/AXM-WEB2-v1.0  | 5.a2up        |          |          |              |
| *****Star<br>checking<br>check if<br>start dec<br>decryptin<br>validatin<br>succefull<br>getting c<br>get curre                                                                                                   | t update*****<br>if file exist<br>file exist complete<br>rypting and validatin;<br>g<br>g<br>y decrypting and vali<br>urrent root device<br>t root device comple                                                                                                    | g firmware update<br>dating firmware up<br>te              | package<br>date package /opt/d | ata/firmware/AX01-WEB2-v1.0 | 5.a2up        |          |          |              |
| *****Star<br>checking<br>check if<br>start dec<br>decryptin<br>validatin<br>succefull<br>getting c<br>get curre<br>getting u                                                                                      | t update*****<br>if file exist<br>file exist complete<br>rypting and validatin,<br>g<br>g<br>y decrypting and vali<br>urrent root device<br>nt root device comple<br>pdate part                                                                                                    | g firmware update<br>dating firmware up<br>te              | package<br>date package /opt/d | ata/firmware/AXM-WEB2-v1.0  | 5.a2up        |          |          |              |
| *****Star<br>checking<br>check if<br>start dec<br>decryptin<br>validatin<br>succefull<br>getting c<br>get curre<br>getting u<br>getting u<br>getting u                                                            | <pre>t update***** if file exist file exist file exist complete rypting and validatin; g g y decrypting and vali urrent root device nt root device comple* pdate part e part complete pdate device</pre>                                                                                                    | g firmware update<br>dating firmware up<br>te              | package<br>date package /opt/d | ata/firmware/AXM-WEB2-v1.0  | 5.a2up        |          |          |              |
| *****Star<br>checking<br>check if<br>start dec<br>decryptin<br>validatin<br>succefull<br>getting c<br>get curre<br>getting u<br>getting u<br>getting u<br>get updat                                               | t update*****<br>if file exist<br>file exist<br>complete<br>g<br>g<br>y decrypting and valid<br>urrent root device<br>th root device complet<br>e part complete<br>patat device<br>e device complete                                                                                                    | g firmware update<br>dating firmware up<br>te              | package<br>date package /opt/d | ata/firmware/AXM-WEB2-v1.6  | 5.a2up        |          |          |              |
| *****Star<br>checking<br>check if<br>start dec<br>decryptin<br>validatin<br>succefull;<br>getting c<br>get curre<br>getting u<br>get updat<br>formattin<br>formattin                                              | t update******<br>if file exist<br>file exist complete<br>system and validating<br>g<br>g<br>g<br>y decrypting and valid<br>urrent root device complete<br>pdate device<br>a device complete<br>g update device<br>date device complete                                                                                                    | g firmware update<br>dating firmware up<br>te              | package<br>date package /opt/d | ata/firmware/AXM-WEB2-v1.6  | 5.a2up        |          |          |              |
| *****Star<br>checking<br>check if<br>start dec<br>decryptin<br>succefull<br>getting c<br>get curre<br>getting u<br>get updat<br>formattin<br>formattin<br>creating                                                | t update******<br>if file exist<br>file exist<br>file exist complete<br>g<br>g<br>y decrypting and valid<br>urrent root device complete<br>pdate device<br>e device complete<br>g update device<br>date device complete<br>gupdate device<br>fate device complete<br>gupdate device<br>fate device complete<br>gupdate device<br>fate device complete<br>gupdate device<br>fate device complete<br>gupdate device<br>fate device complete<br>gupdate device<br>fate device complete<br>gupdate device<br>fate device complete<br>gupdate device<br>fate device complete<br>gupdate device<br>fate device complete<br>gupdate device<br>fate device complete<br>gupdate device<br>fate device fate device<br>fate device fate device<br>fate device fate<br>fate device fate device<br>fate device fate device<br>fate device fate device fate device<br>fate device fate device fate device<br>fate device fate device fate device fate<br>fate device fate device fate device fate device<br>fate device fate device fate device fate device fate device fate device fate device device fate device fate device device fate device fate device fate device device devi                                                                                                    | g firmware update<br>dating firmware up<br>te<br>e process | package<br>date package /opt/d | ata/firmware/A01-WEB2-v1.6  | 5.a2up        |          |          |              |
| checking<br>check if<br>start dec<br>decryptin<br>validatin<br>succefull;<br>getting c<br>get curre<br>get curre<br>get updat<br>get updat<br>format up<br>creating<br>creating                                   | t update******<br>if file exist<br>file exist<br>file exist<br>g<br>g<br>g<br>y decrypting and vali<br>urrent root device<br>nt root device out<br>device complete<br>g update device<br>g update device<br>g upda | g firmware update<br>dating firmware up<br>te<br>e process | package<br>date package /opt/d | ata/firmuare/AQN-NEB2-v1.6  | 5.a2up        |          |          |              |
| checking<br>check if<br>start dec<br>decryptin<br>succefull<br>getting u<br>get updat<br>getting u<br>get updat<br>formatin<br>formatin<br>formatin<br>formatin<br>getting u<br>creating<br>getting u<br>creating | t update <sup>*****</sup><br>if file exist<br>file exist complete<br>system and validating<br>g<br>g<br>g<br>durrent root device<br>e part complete<br>e device complete<br>g.update device<br>date device complete<br>g.update device<br>table the updat<br>symlink for the updat<br>symlink complete<br>pate part                                                                                                    | g firmware update<br>dating firmware up<br>te<br>e process | package<br>date package /opt/d | ata/firmuare/A00-WEB2-v1.6  | 5.a2up        |          |          |              |
| <pre>checking check if start dec decryptin validatin getting c getting u geting c getting u get updat getting u get updat getting u get updat installin </pre>                                                    | t update*****<br>file exist complete<br>file exist complete<br>file exist complete<br>g<br>g<br>g<br>g<br>g<br>g<br>g<br>g<br>g<br>g.                                                                                                    | g firmware update<br>dating firmware up<br>te<br>e process | package<br>date package /opt/d | ata/firmuare/AXM-WEB2-v1.6  | 5.a2up        |          |          |              |

When the firmware update is complete, the module will reboot. The rebooting process will take 1-2 minutes to complete.

|                                                                            |                                                             | () Logout | 3:53 PM -0400 3 Jun, 2019 | (i) About | C Settings | AXM-WEB2 | ACCUENERGY |
|----------------------------------------------------------------------------|-------------------------------------------------------------|-----------|---------------------------|-----------|------------|----------|------------|
| Meter Communications Management Network Diagnostic Module F                | mware Config Management                                     | _         |                           |           |            |          |            |
| Settings Module Firmware                                                   | Firmware update has completed. Rebooting                    |           |                           |           |            |          |            |
| · ·                                                                        | This may take 1-2 minutes to complete. Press OK to log out. |           |                           |           |            |          |            |
| Module Firmware Upgrad                                                     |                                                             | ок        |                           |           |            |          |            |
| Current module firmware version: v0.25                                     |                                                             |           |                           |           |            |          |            |
| Module firmware upgrade has con<br>Note: the module is currently rebooting | pleted                                                      |           |                           |           |            |          |            |
| This may take 1-2 minutes to complete                                      |                                                             |           |                           |           |            |          |            |
| When complete, refresh the page to reconn                                  | ect to the meter. You will be required to log in again.     |           |                           |           |            |          |            |
|                                                                            |                                                             |           |                           |           |            |          |            |

After the module reboots, users will be able to log back into the web interface. When logged in click on the 'About' tab located on the top right corner of the web page to view the 'Device Information' page. From the Device Information page users can ensure that the meter was updated correctly to the right firmware version.

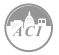

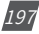

## 5.1.11.2 Meter Firmware Update

The AXM WEB2 allows users to update the meters firmware from its web server. The meters firmware can be updated manually by uploading the required firmware file or by connecting to our remote firmware server.

**NOTE:** The meter firmware update option is only available on meters that are firmware version 3.69 and above.

|                                   |                                                   |                       |                    | 🕞 Logout        | 9:24 AM -0400 1 May, 2019 | (i) About | Settings | AXM-WEB2 | ACCUENERGY |
|-----------------------------------|---------------------------------------------------|-----------------------|--------------------|-----------------|---------------------------|-----------|----------|----------|------------|
| Meter                             | Communications                                    | Management            | Network Diagnostic | Module Firmware | Config Management         |           |          |          |            |
| Settings                          | Module Firmware                                   |                       |                    |                 |                           |           |          |          |            |
| Mod<br>Current<br>Remote<br>Chect | ule Firmware L<br>module firmware vers<br>supdate | Jpgrade<br>Ion: v0.22 |                    |                 |                           |           |          |          |            |
| Uploa                             | d                                                 | ·                     |                    |                 |                           |           |          |          |            |

# 5.1.11.2.1 Manual Update

Users can update the meter firmware manually by loading the firmware file to the web server. Click on 'Choose File' and upload the correct file. All firmware files are .abin type files.

|                    |                                           |         |                              |                  |           | 🕞 L   | ogout 3:48 P      | M -0400 | 13 Sep | , 2019 |
|--------------------|-------------------------------------------|---------|------------------------------|------------------|-----------|-------|-------------------|---------|--------|--------|
|                    | 💿 Open                                    |         |                              |                  |           |       |                   |         | ×      |        |
| Management Network | $\leftarrow \rightarrow \land \downarrow$ | This PC | > Downloads > Meter Firmware |                  |           | ~ Ū   | Search Meter Firm | ware    | P      |        |
|                    | Organize 🔻 New fo                         | older   |                              |                  |           |       | 8==               | •       | 0      |        |
|                    | 4 Oristanum                               | N       | lame                         | Date modified    | Туре      | Size  |                   |         |        |        |
|                    | Desktop                                   | , [     | CP00_232_405_20190807.abin   | 2019-08-26 12:30 | ABIN File | 1,029 | KB                |         |        |        |
|                    | Downloads                                 | *       |                              |                  |           |       |                   |         |        |        |
| Meter Firm         | Documents                                 | *       |                              |                  |           |       |                   |         |        |        |
| Current meter fir  | 3D Objects                                | *       |                              |                  |           |       |                   |         |        |        |
| Remote update      | Pictures                                  | *       |                              |                  |           |       |                   |         |        |        |
|                    | Tech Support Vid                          | -       |                              |                  |           |       |                   |         |        |        |
| Check              | Technical Docum                           | ier     |                              |                  |           |       |                   |         |        |        |
|                    | teslas_test                               |         |                              |                  |           |       |                   |         |        |        |
| Select firmware    | This PC                                   |         |                              |                  |           |       |                   |         |        |        |
| Choose File No     | 🔿 Network                                 |         |                              |                  |           |       |                   |         |        |        |
| Linkard            |                                           |         |                              |                  |           |       |                   |         |        |        |
| Орюао              |                                           |         |                              |                  |           |       |                   |         |        |        |
|                    | File                                      | e name: | CP00_232_405_20190807.abin   |                  |           | ~     | All Files         |         | ~      |        |
|                    |                                           |         |                              |                  |           |       | Open              | Cano    | el     |        |

198

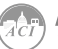

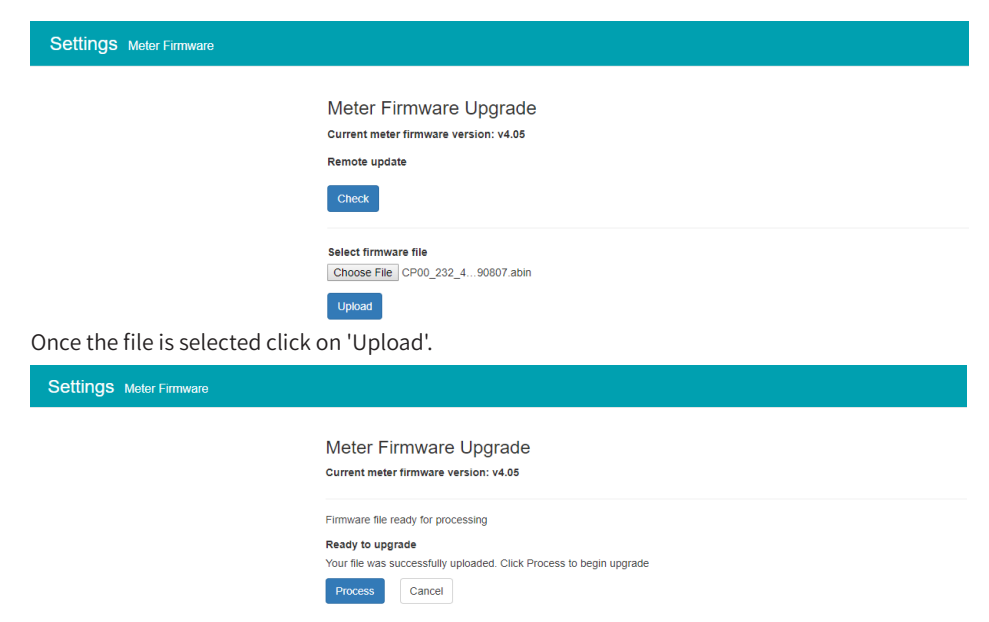

After the firmware has uploaded to the web server, click on 'Process'. The firmware update will take approximately 5-10 minutes to complete.

#### Meter Firmware Upgrade

#### Current meter firmware version: v4.05 Updating firmware, please wait ... Firmware upgrade in progress Please note, this may take several minutes to complete Notice: Please do not refresh or leave the page until the upgrade is complete Notice: Rebooting or disconnecting the meter can cause upgrade failure and activate Emergency Mode, in which repeat the process to recover Upgrading Progress parseFirmware 0, \_mbinLen 0x100000 status 0, numFailure 0 rebootModbusSlave 0 status 1, numFailure 0 configSerial to 9600 bps 0 doCmdRequestToProgram 0 configSerial to 38400 bps 0 doCmdSetupConnection 0 status 2, numFailure 0

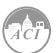

write firmware file 16.00%

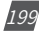

When the firmware update is complete, the module will reboot. The rebooting process will take 1-2 minutes to complete.

| Communications Manageme | ent Network Diagnostic Module Fin                                                                                                    | mware Moter Firmware Config Management<br>Meter firmware upgrade has completed. Rebooting |    |  |
|-------------------------|----------------------------------------------------------------------------------------------------|-------------------------------------------------------------------------------------------|----|--|
|                         | Meter Firmware Upgrade<br>Current meter firmware version: v4.05                                                                                                   | This may take 1-2 minutes to complete. Press OK to log out.                               | ок |  |
|                         | Meter Firmware Upgrade has comp<br>Note: the Meter is currently rebooting<br>This may take 1-2 minutes to complete<br>When complete, refresh the page to reconner | Neted                                                                                     |    |  |
|                         |                                                                                                    |                                                                                           |    |  |

After the meter reboots, users will be able to log back into the web interface. When logged in click on the 'About' tab located on the top right corner of the web page to view the 'Device Information' page. From the Device Information page users can ensure that the meter was updated correctly to the right firmware version.

## 5.1.11.2.2 Remote Update

Users also have the option to use the remote firmware server to update the meters firmware. Click on 'Check' to verify if there is a firmware update available.

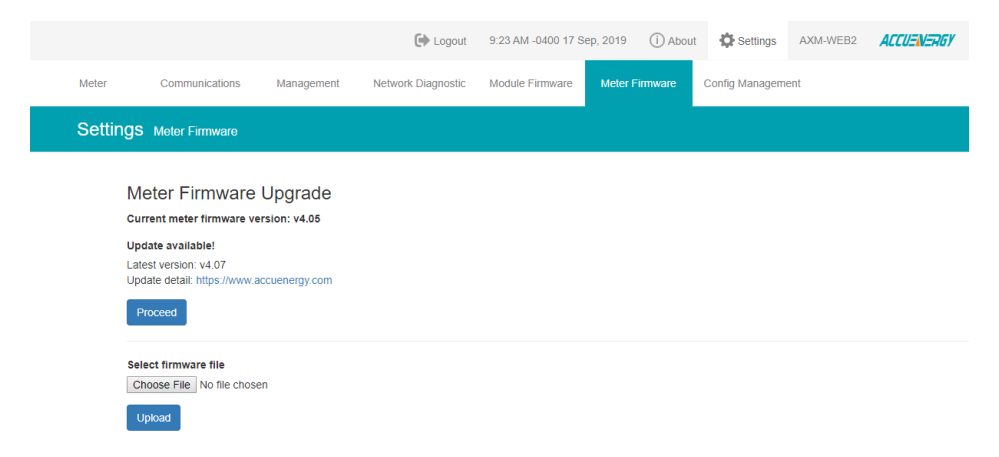

If there is a update available users can proceed to download the firmware. Once the download is complete the updating process will begin.

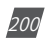

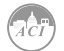

# Chapter 5: Extended Modules

| Me | eter          | Communications                          | Management              | Network Diagnostic           | Module Firmware          | Meter Firmware           | Config Management |
|----|---------------|-----------------------------------------|-------------------------|------------------------------|--------------------------|--------------------------|-------------------|
| S  | ettings       | Meter Firmware                          |                         |                              |                          |                          |                   |
|    | Met<br>currer | er Firmware U<br>ht meter firmware vers | lpgrade<br>ion: v4.05   |                              |                          |                          |                   |
|    | Updati        | ng firmware, please wai                 | t =                     |                              |                          |                          |                   |
|    | Firmv         | vare upgrade in pr                      | ogress                  |                              |                          |                          |                   |
|    | Please        | note, this may take sev                 | reral minutes to com    | plete                        |                          |                          |                   |
|    | Notice:       | Please do not refresh or l              | eave the page until the | e upgrade is complete        |                          |                          |                   |
|    | Notice:       | Rebooting or disconnecti                | ng the meter can caus   | e upgrade failure and activa | ate Emergency Mode, in v | which repeat the process | to recover        |

Users can click on 'Show Details' to view the update percentage of the firmware.

| er communications w | anagement recronic biagnosis, mouse i inimare i inimare coning management                                                       |
|---------------------|----------------------------------------------------------------------------------------------------|
| Meter Firmware      |                                                                                                    |
|                     | Meter Firmware Upgrade<br>Current meter firmware version: v4.05                                                                 |
|                     | Updating firmware, please wait                                                                                                  |
|                     | Upgrading Progress         Inde Details           pareoff.rmare 0,dblicks 0x100000         ************************************ |

When the firmware update is complete, the module will reboot. The rebooting process will take 5-10 minutes to complete.

After the meter reboots, users will be able to log back into the web interface. When logged in click on the 'About' tab located on the top right corner of the web page to view the 'Device Information' page. From the Device Information page users can ensure that the meter was updated correctly to the right firmware version.

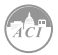

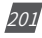

# 5.1.11.3 Emergency Mode

During the meter firmware update process if the meter loses power or connectivity to the web interface the meter will run in emergency mode. In this mode the next time the user logs into the web interface instead of seeing the dashboard the following screen will be displayed.

It lets users know that the meter firmware update process has failed and to try updating the meter firmware again. The meter will stay in this mode until the meters firmware has been updated successfully.

Users can update the meters firmware manually or through the remote server while the meter is in Emergency mode. After the update is complete the meter will come out of emergency mode and users will be able to see the web server in its normal mode.

**NOTE:** The meter will only go into emergency mode if the Meter firmware update fails, emergency mode is not applicable if the Module firmware update fails.

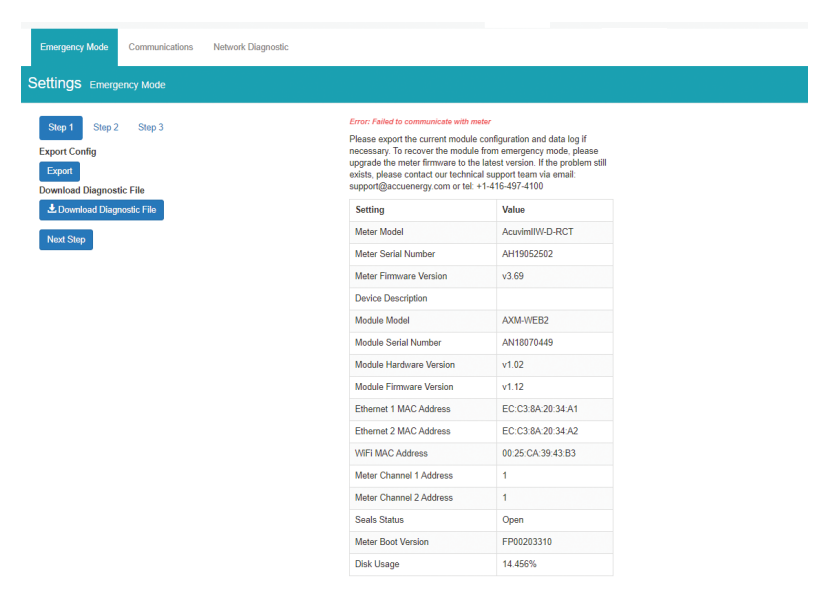

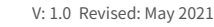

202

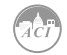

While in emergency mode users can still view the meters network settings under the Communications tab. From here all the network related settings can be viewed and configured for the meter.

| Emergency Mode Communications Network Diagnostic                                           |
|--------------------------------------------------------------------------------------------|
| ettings communications                                                                     |
| Network Remote Access                                                                      |
| Enable SSH<br>Enable                                                                       |
| BSTP Enable Note: Two R445 ports are configurable with separate networks Default Interface |
| Ethernet 1     Ethernet 1     Ethernet 1     DHCP                                          |
| <ul> <li>Manual</li> <li>Auto</li> </ul>                                                   |
| Ethernet 1 IP Address                                                                      |
| 192.168.1.120                                                                              |
| Ethernet 1 Working Status : Connected                                                      |
| Ethernet 2 DHCP                                                                            |
| Manual                                                                                     |
| Auto     Ethernet 2 IP Addrese                                                             |
| 0.0.0                                                                                      |
| Ethernet 2 Working Status : Disconnected                                                   |
| WiFi Enable                                                                                |
| ⊘ Disable<br>⊛ Enable                                                                      |

Also in the communications tab users can enable remote access. The meter is still accessible remotely when in emergency mode.

|                                      |                        |                    |  | 🕞 Logout | 1:24 PM -0400 31 Mar, 2020 | (i) About | Settings | AXM-WEB2 |
|--------------------------------------|------------------------|--------------------|--|----------|----------------------------|-----------|----------|----------|
| Emergency Mode                       | Communications         | Network Diagnostic |  |          |                            |           |          |          |
| Settings comm                        | nunications            |                    |  |          |                            |           |          |          |
| Network Remo                         | te Access              |                    |  |          |                            |           |          |          |
| Remote Access Info                   | mation                 |                    |  |          |                            |           |          |          |
| Status: online<br>Remote Access URL: | https://an18070449.acc | sueneravia/ Conv   |  |          |                            |           |          |          |
| Refresh Status                       |                        |                    |  |          |                            |           |          |          |
| Save                                 |                        |                    |  |          |                            |           |          |          |

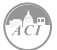

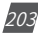

There is a three step process to ensure that users can save all data and meter configuration before completing the update.

#### Step 1:

In step one of emergency mode users can export the module configuration, this allows users to save all module settings which can be imported to any WEB2 module. Also in the meters diagnostic file can be downloaded, this file will provide detailed analysis of any errors that occur within the AXM-WEB2 module and should be provided to Accuenergy Technical Support for further analysis. Only provide the file if you are experiencing issues with the AXM-WEB2 communications module.

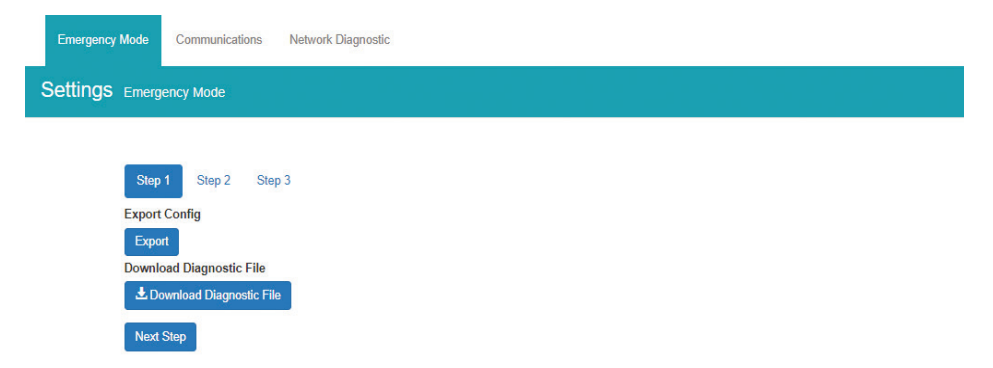

#### Step 2:

In step two of emergency mode users can export and download data from the data loggers. If all three data loggers have been configured users can export or reset the data on the module. The AcuCloud data can also be exported and deleted from this page, this data will only be deleted from the module and will still be available on the cloud server.

The Clear Trendlog option allows users to reset and delete all existing data on the module.

Users may will find it useful to clear the trend logs and all data logs if the module disk space is full. Users can check the disk usage under the Emergency mode tab in the device information table.

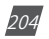

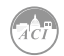

| Emergency Mode Communications Network Diagnostic                                                |
|-------------------------------------------------------------------------------------------------|
| Settings Emergency Mode                                                                         |
| Step 1 Step 2 Step 3<br>Export Logger 1                                                         |
| Available Files: 247 Export Logger 2 Available Files: 0                                         |
| Export Logger 3<br>Available Files: 0                                                           |
| Export Logger AcuCloud<br>Available Files: 0                                                    |
| *Export local AcuCloud data logs (unsuccessful posts) before restoring meter to factory default |
| Export Reset<br>Clear Trendlog<br>Reset                                                         |

#### Step 3:

In step three of emergency mode, users can update the module/meter firmware and can also perform soft reboots to both meter/module as well.

Users can reset the entire module back to its factory settings,

**NOTE:** When resetting the module back to factory while in emergency mode the meters network settings will go back to its default setting.

Updating the module firmware while in emergency mode will keep the meter in emergency mode. The only way for the meter to exit emergency mode is to update the meter firmware successfully. The meter firmware can be updated either remotely or by manual upload.

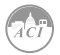

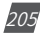

# KW320 Power Meter

| ings | Emergency Mode                         |
|------|----------------------------------------|
|      | Step 1 Step 2 Step 3                   |
|      | Module Firmware Upgrade                |
|      | Current module firmware version: v1.12 |
|      | Remote update                          |
|      | Check                                  |
|      | Select firmware file                   |
|      | Choose File No file chosen             |
|      | Upload                                 |
|      | Meter Firmware Upgrade                 |
|      | Current meter firmware version: v3.69  |
|      | Remote update                          |
|      | Check                                  |
|      | Select firmware file                   |
|      | Choose File No file chosen             |
|      | Upload                                 |
|      | Reset To Factory Default               |
|      | from DHCP server.                      |
|      | Reset                                  |
|      | Reboot Meter                           |
|      | Reboot<br>Reboot Module                |
|      | Reboot                                 |
|      | Next Step                              |
|      |                                        |

206

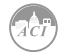

# **Chapter 6: Communication**

6.1 Modbus Protocol Introduction

**6.2 Communication Format** 

6.3 Data Address Table and Application Details

6.4 DNP3.0 Protocol Introduction

This chapter will mainly discuss how to handle the meter via the communication port using software. It is highly recommended that previous chapters be read before moving onto Chapter 5, a familiarity with Modbus would also be helpful.

# **6.1 Modbus Protocol Introduction**

ModbusTM RTU protocol is used for communication in KW320 series meters. Data format and error check methods are defined in Modbus protocol. The half duplex query and respond mode is adopted in Modbus protocol. There is only one master device in the communication network. The others are slave devices, waiting for the query of the master.

#### **Transmission mode**

The mode of transmission defines the data structure within a frame and the rules used to transmit data. The mode is defined in the following which is compatible with Modbus RTU Mode\*.

#### Framing

| Address Function |        | Data     | Check   |
|------------------|--------|----------|---------|
| 8-Bits           | 8-Bits | Nx8-Bits | 16-Bits |

| Coding System  | 8-Bit Binary                       |
|----------------|------------------------------------|
| Start bit      | 1                                  |
| Data bits      | 8                                  |
| Parity         | no parity, odd parity, even parity |
| Stop bit       | 1 or 2                             |
| Error checking | CC chek                            |

#### Address Field

The address field of a message frame contains eight bits. Valid slave device addresses are in the range of 0~247 decimal. A master addresses a slave by placing the slave address in the address field of the message. When the slave sends its response, it places its own address in this address field of the response to let the master know which slave is responding.

#### **Function Field**

The function code field of a message frame contains eight bits. Valid codes are in the range of  $1\sim255$  decimal. When a message is sent from a master to a slave device the function code field tells the slave what kind of action to perform.

| Code | Meaning                  | Action                                |
|------|--------------------------|---------------------------------------|
| 01   | Read Relay Output Status | Obtain current status of Relay Output |

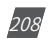

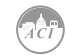

| Code | Meaning                        | Action                                                                       |
|------|--------------------------------|------------------------------------------------------------------------------|
| 02   | Read Digital Input (DI) Status | Obtain current status of Digital Input                                       |
| 03   | Read Data                      | Obtain current binary value from one or more registers                       |
| 05   | Control Relay Output           | Force relay state to "ON" or "OFF"                                           |
| 16   | Press Multiple-Register        | Place specific binary values into a series of consecutive Multiple-Registers |

#### Data Field

The data field is constructed using sets of two hexadecimal digits, in the range of 00 to FF hexadecimal. The data field of messages sent from a master to slave devices contains additional information which the slave must use to take the action defined by the function code. This can include items such as register addresses, the quantity of items to be handled, and the count of actual data bytes in the field. For example, if the master requests a slave to read a group of holding registers (function code 03), the data field specifies the starting register and how many registers are to be read. If the master writes to a group of registers in the slave (function code 10 hexadecimal), the data field specifies the starting registers to write, the count of data bytes to follow 234 in the data field, and the data to be written into the registers.

If no error occurs, the data field of a response from a slave to a master contains the data requested. If an error occurs, the field contains an exception code that the master application can use to determine the next action to be taken. The data field can be nonexistent (of zero length) in certain kinds of messages.

#### **Error Check Field**

Field Every message includes an error checking field which is based on the Cyclical Redundancy Check (CRC) method. The CRC field checks the contents of the entire message. It is applied regardless of any parity check method used for the individual characters of the message. The CRC field is two bytes long, containing a 16-bit binary value. The CRC value is calculated by the transmitting device, and is appended to the message.

The receiving device recalculates the CRC value during reception of the message, and compares the calculated value to the actual value it received in the CRC field. If the two values are not equal, an error will be reported. CRC calculation is first started by preloading the whole 16bit register to 1's. The process begins by applying successive 8-bit bytes of the message to the current contents of the register. Only the eight bits of data in each character are used for generating the CRC. Start and stop bits, and the parity bit, do not apply to the CRC. When generating the CRC, each 8-bit character is exclusive ORed with the register contents. The result is shifted towards the least significant bit (LSB), with a zero filled into the most significant bit (MSB) position. The LSB is extracted and examined, if the LSB equals to 1, the register is

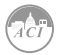

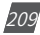

exclusive ORed with a preset, fixed value; if the LSB equals to 0, no action will be taken. This process is repeated until eight shifts have been performed. After the last (eighth) shift, the next 8-bit byte is exclusive ORed with the register's current value, and the process repeats for eight more shifts as described above. After all the bytes of the message have been applied, the final contents of the register, which should exchange the high-byte and the low-byte, is the CRC value. When the CRC is appended to the message, the loworder byte is appended first, followed by the high-order byte.

# **6.2 Communication Format**

| Addr | Fun | Data<br>start reg<br>HI | Data<br>start reg<br>LO | Data # of<br>regs HI | Data # of<br>regs LO | CRC 16<br>HI | CRC 16<br>LO |
|------|-----|-------------------------|-------------------------|----------------------|----------------------|--------------|--------------|
| 06H  | 03H | 00H                     | 00H                     | 00H                  | 21H                  | 84H          | 65H          |

Explanation of frame

The meaning of each abbreviated word is:

Addr: Address of slave device

Fun: Function code

Data start reg HI: Start register address high byte

Data start reg LO: Start register address low byte

Data #of reg HI: Number of register high byte

Data #of reg LO: Number of register low byte

CRC16 HI: CRC high byte

CRC16 LO: CRC low byte

# 1. Reading Relay Status

Function Code 01

This function code is used to read the status of the relay in the meter.

1=On 0=Off Relay1's address is 0000H,

Relay2's address is 0001H, and so on.

The following query is to read the relay status for the meter with communication address 17.

#### Query

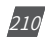

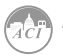

| Addr | Fun | Data<br>start reg<br>HI | Data<br>start reg<br>LO | Data # of<br>regs HI | Data # of<br>regs LO | CRC 16<br>HI | CRC 16<br>LO |
|------|-----|-------------------------|-------------------------|----------------------|----------------------|--------------|--------------|
| 11H  | 01H | 00H                     | 00H                     | 00H                  | 02H                  | BFH          | SBH          |

#### Response

The KW320 series meter response includes the meter address, function code, quantity of data byte, the data, and error checking. An example response to read the status of Relay1 and Relay2 is shown as Table 5-5. The status of Relay1 and Relay2 are responding to the last 2 bits of the data.

Relay1: bit0 Relay2: bit1

| Address | Function<br>Code | Byte Count | Data | CRC High | CRC Low |
|---------|------------------|------------|------|----------|---------|
| 11H     | 01H              | 01H        | 02H  | D4H      | 89H     |

The content of the data is:

| 7   | 6 | 5 | 4 | 3 | 2 | 1  | 0  |
|-----|---|---|---|---|---|----|----|
| 0   | 0 | 0 | 0 | 0 | 0 | 1  | 0  |
| MSB |   |   |   |   |   | LS | SB |

Relay1 = PFF (LSB), Relay2 = ON (Left to LSB)

#### 2. Read Status of DI

Function Code 02 1=On 0=Off

DI1's address is 0000H, DI2's address is 0001H, and so on.

The following query is to read the Status of 4 DIs of KW320 series meter with communication address 17.

#### Query

| Addr | Fun | Data<br>start reg<br>HI | Data<br>start reg<br>LO | Data # of<br>regs HI | Data # of<br>regs LO | CRC 16<br>HI | CRC 16<br>LO |
|------|-----|-------------------------|-------------------------|----------------------|----------------------|--------------|--------------|
| 11H  | 02H | 00H                     | 00H                     | 00H                  | 04H                  | 7BH          | 59H          |

#### Response

The KW320 series meter response includes the meter address, function code, quantity of data characters, the actual data characters and error checking. An example response to read the status of 4 DIs are shown in Table 5-7. The DI status corresponds to the last 4 bits of the data.

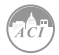

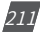

DI1: bit0; DI2: bit1; DI3: bit2; DI4: bit3.

# 3. Read Data (Function Code 03)

#### Query

This function allows the master to obtain the measurement results from the KW320 series meter. Table 6-8 is an example of reading the measured data (F, V1 and V2) from slave device number 17, the data address of F is 4000H, 4001H; V1's address is 4002H, 4003, and V2's address is 4004H, 4005H.

| Addr | Fun | Data<br>start reg<br>HI | Data<br>start reg<br>LO | Data # of<br>regs HI | Data # of<br>regs LO | CRC 16<br>HI | CRC 16<br>LO |
|------|-----|-------------------------|-------------------------|----------------------|----------------------|--------------|--------------|
| 11H  | 03H | 40H                     | 00H                     | 00H                  | 06H                  | D2H          | 98H          |

#### Response

The KW320 series meter response includes the meter address, function code, quantity of data bytes, data, and error checking. An example response to read F, V1 and V2 (F=42480000H (50.00Hz), V1=42C7CCCDH (99.9V), V2=42C83333H (100.1V)) is shown:

| Addr | Fun | Byte<br>Count | Data 1<br>HI | Data 1<br>LO | Data 2<br>HI | Data 2<br>LO | Data 3<br>HI | Data 3<br>LO | Data 4<br>HI | Data 4<br>LO |
|------|-----|---------------|--------------|--------------|--------------|--------------|--------------|--------------|--------------|--------------|
| 11H  | 3H  | 0CH           | 42H          | 48H          | 00H          | 00H          | 42H          | СН           | ССН          | CDH          |

| Data 5 HI | Data 5 LO | Data 6 HI | Data 6 LO | Data 16 HI | Data 16 LO |
|-----------|-----------|-----------|-----------|------------|------------|
| 42H       | C8H       | 33H       | 33H       | CAH        | 7FH        |

# 4. Control Relay (Function Code 05)

#### Query

This message forces a relay to either turn "ON" or "OFF". Any relay that exists within the KW320 series meter can be forced to either "ON" or "OFF" status. The data value FF00H will set the relay on and the value 0000H will turn it off; all other values are invalid and will not affect that relay.

The example below is a request to the KW320 series meter with the address of 17 to turn on Relay1.

| Addr | Fun | Data<br>start reg<br>HI | Data<br>start reg<br>LO | Data # of<br>regs HI | Data # of<br>regs LO | CRC 16<br>HI | CRC 16<br>LO |
|------|-----|-------------------------|-------------------------|----------------------|----------------------|--------------|--------------|
| 11H  | 05H | 00H                     | 00H                     | FFH                  | 00H                  | 8EH          | AAH          |

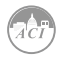

#### Response

The normal response to the command request is to retransmit the message as received after the relay status has been altered.

| Addr | Fun | Data<br>start reg<br>HI | Data<br>start reg<br>LO | Data # of<br>regs HI | Data # of<br>regs LO | CRC 16<br>HI | CRC 16<br>LO |
|------|-----|-------------------------|-------------------------|----------------------|----------------------|--------------|--------------|
| 11H  | 05H | 00H                     | 00H                     | FFH                  | 00H                  | 8EH          | AAH          |

# 5. Preset / Reset Multi-Register (Function Code 16)

#### Query

Function 16 allows the user to modify the contents of a multi-register. Some registers of KW320 series meter can have their contents changed by this message. The example below is a request to an KW320 series meter with the address of 17 to preset Ep\_imp as "17807783.3KWh", while its HEX value is 0A9D4089H. Ep\_imp data address is 4048H and 4049H.

| Addr | Fun | Data start<br>reg HI | Data start<br>reg LO | Data # of<br>regs HI | Data # of<br>regs LO | Byte Count |
|------|-----|----------------------|----------------------|----------------------|----------------------|------------|
| 11H  | 10H | 40H                  | 48H                  | 00H                  | 02H                  | 04H        |

| Value HI | Value LO | Value LO | Value LO | CRC HI | CRC LO |
|----------|----------|----------|----------|--------|--------|
| 0AH      | 9DH      | 40H      | 89H      | F1H    | 6AH    |

#### Response

The normal response to a preset multi-register request includes the KW320 series meter address, function code, data start register, the number of registers, and error checking.

| Addr | Fun | Data<br>start reg<br>HI | Data<br>start reg<br>LO | Data # of<br>regs HI | Data # of<br>regs LO | CRC 16<br>HI | CRC 16<br>LO |
|------|-----|-------------------------|-------------------------|----------------------|----------------------|--------------|--------------|
| 11H  | 10H | 40H                     | 48H                     | 00H                  | 02H                  | D6H          | 8EH          |

# **6.3 Data Address Table and Application Details**

There are several rules to follow in using the meter:

#### 1. Data type:

"bit" refers to binary.

"word" refers to 16-bit unsigned integer using one data address and 2 bytes of memory, it varies from 0 to 65535.

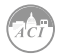

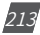

"int" refers to 16-bit integer using one data address and 2 bytes of memory, it varies from -32768 to32767.

"dword" refers to 32-bit unsigned integer using two data addresses and 4 bytes of memory with high word at the front and low word at the end, it varies from 0 to 4294967295. Rx=high word \*65536+low word.

"float" refers to 32-bit single value using two data addresses and 4 bytes of memory, it varies from -1.175494E-38 to 3.402823E+38.

#### 2. Relationship between communication value and numerical value.

It is important to note, the numerical value may not be the same as the communication value. The following table shows how they respond to each other.

Note: In current channel, CT are optional, which include voltage type CT or current type CT.

1) When current type CT is selected and the value of CT2 is 1 or 5, and using relationship listed below to count primary value, the value of CT2 should be original 1 or 5.

2) When voltage type CT is selected and the value of CT2 is 333, and using relationship listed below to count primary value, the value of CT2 should not be 333, but 1.

3) When you select 100mv/50Hz, or 120mv/60Hz Rope-CT, the value of CT2 is 100, and using relationship listed below to count primary value, the value of CT2 should not be 100,but 1;

4) When you select 80/100/200 mA CT, the value of CT2 is 80, 100 or 200, and using relationship listed below to count primary value, the value of CT2 should not be 80, 100 or 200, but 1.

| Parameters                | Relationship                                     | Unit             | Format Code |
|---------------------------|--------------------------------------------------|------------------|-------------|
| System parameter          | Numerical value equals to<br>communication value | No unit          | F1          |
| Run time                  | T=Rx/100                                         | Hour             | F2          |
| Clock                     | Numerical value equals to<br>communication value | Unite of<br>time | F3          |
| Energy (primary)          | Ep=Rx/10                                         | kWh              | F4          |
| Reactive energy (primary) | Ep=Rx/10                                         | kvarh            | F5          |
| Apparent energy (primary) | Ep=Rx/10                                         | kVA              | F6          |
| Energy (secondary)        | Ep=Rx/1000                                       | kWh              | F7          |

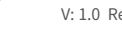

214

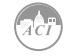
# Chapter 6: Communication

| Parameters                     | Relationship              | Unit    | Format Code |
|--------------------------------|---------------------------|---------|-------------|
| Reactive energy<br>(secondary) | Ep=Rx/1000                | kvarh   | F8          |
| Apparent energy<br>(secondary) | Ep=Rx/1000                | kVA     | F9          |
| Frequency                      | Ep=Rx/100                 | Hz      | F10         |
| Voltage                        | U=Rx X(PT1/PT2)/10        | V       | F11         |
| Current, current demand        | I=Rx X(CT1/CT2)/1000      | A       | F12         |
| Power, demand                  | P=Rx X(PT1/PT2)X(CT1/CT2) | W       | F13         |
| Reactive power, demand         | Q=Rx X(PT1/PT2)X(CT1/CT2) | Var     | F14         |
| Apparent power, demand         | S=Rx X(PT1/PT2)X(CT1/CT2) | VA      | F15         |
| Power factor                   | PF=Rx/1000                | No unit | F16         |
| Unbalance factor               | Unbl=(Rx/1000)x100%       | No unit | F17         |
| THD                            | THD=(Rx/10000)x100%       | No unit | F18         |
| Harmonics                      | HDn=(Rx/10000)x100%       | No unit | F19         |
| Total odd HD                   | HDo=(Rx/10000)x100%       | No unit | F20         |
| Total even HD                  | HDe=(Rx/10000)x100%       | No unit | F21         |
| Crest factor                   | CF=Rx/1000                | No unit | F22         |
| K factor                       | KR=Rx/10                  | No unit | F23         |
| THFF                           | THFF=(Rx/10000)x100%      | No unit | F24         |
| Phase angle                    | Phase angle=Rx/10         | Degree  | F25         |

**Important Note:** Regions from "System parameters settings" to "Data logging 3 settings" are the regions that can be set and modified. Please follow these guidelines when communicating with the meter.

1. When function code 10H is used, one communication command can only modify contents in one region, such as "System parameters settings"," System status parameter", "Date and Time table", "Over/under limit alarming-Global settings", "Over/under limit alarming-Single settings", "I/O Modules settings", Data logging 1 settings, Data logging 2 settings, Data logging 3 settings. It cannot be accomplished in one communication order to modify contents in both of two or more regions above.

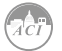

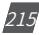

2. When function code 03H is used, the rules and limitations described above will not be applied.

# 6.3.1 System Parameter Setting

System parameters determine how the meter works. Please refer to Chapter 3 and Chapter 4 for more details.

Function code: 03H for reading, 10H for writing. Data type: word. Format code: F1.

| Address | Parameters              | Default | Range                                    | Data | Property |
|---------|-------------------------|---------|------------------------------------------|------|----------|
|         |                         |         |                                          | Туре | - 6      |
| OFFDH   | Frequency               | 0       | 0:50Hz   1:60Hz                          | Word | R/W      |
| 055511  |                         |         | 2:400Hz                                  |      | 5/11/    |
| OFFEH   | First communication     | 0       | 0: MODBUS Protocol                       | Word | R/W      |
| 055511  | Protocol                |         | 1:DNP3.0 Protocol                        |      |          |
| ОЕЕЕН   | Parity Setting 1        | 3       |                                          | Word | R/W      |
| 100011  |                         |         | 2:NUN2 3:NUN1                            |      | D (14)   |
| 1000H   | Password                | 0       | 0~9999                                   | Word | R/W      |
| 1001H   | address                 | 1       | 1~247 (MODBUS)  <br>0~65534 (DNP3.0)     | Word | R/W      |
| 1002H   | Baud rate               | 19200   | 1200~38400                               | Word | R/W      |
| 1003H   | Voltage input wiring    | 0       | 0:3LN   1:2LN   2:2LL  <br>3:3LL   4:4LL | Word | R/W      |
| 1004H   | Current inpit wiring    | 0       | 0.3CT   1.1CT   2.2CT                    | Word | R/W      |
| 100 111 | type                    | Ŭ       | 0.001   1.101   2.201                    | Word |          |
| 1005H   | PT1 (High 16 bit)       | 0       | 50.0~500000.0                            | Word | R/W      |
| 1006H   | PT1 (Low 16 bit)        | 220.0   | 50.0~500000.0                            | Word | R/W      |
| 1007H   | PT2                     | 5       | 50.0~400.0                               | Word | R/W      |
| 1008H   | CT1                     | 5       | 1~50000                                  | Word | R/W      |
| 1009H   | CT2                     | 1       | 1, 5, 333, 80, 100, 200                  | Word | R/W      |
| 100AH   | kWh pulse constant      | 1       | 1~60000 (setting                         | Word | R/W      |
|         |                         |         | method, see Remarks)                     |      |          |
| 100BH   | kvarh pulse constant    | 1       | 1~60000 (setting                         | Word | R/W      |
|         |                         |         | method, see Remarks)                     |      |          |
| 100CH   | LCD backlight time      | 1       | 0~120                                    | Word | R/W      |
| 100DH   | Demand slid window time | 15      | 1~30                                     | Word | R/W      |
| 100EH   | Demand calculation      | 1       | 1: sliding window   2:                   | Word | R/W      |
|         | mode                    | _       | thermal                                  |      | .,       |
| 100FH   | Clear demand            | 0       | Only 1 works                             | Word | R/W      |
|         | memory                  |         |                                          |      |          |
| 1010H   | Max/Min clear           | 55H     | Only 0AH works                           | Word | R/W      |
| 1011H   | Run time clear          | 0       | Only 1 works                             | Word | R/W      |
| 1012H   | Current I1 direciton    | 0       | 0: Positive   1: Negative                | Word | R/W      |

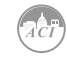

# Chapter 6: Communication

| Address | Parameters                       | Default | Range                                                                                                    | Data<br>Type | Property |
|---------|----------------------------------|---------|----------------------------------------------------------------------------------------------------|--------------|----------|
| 1013H   | Current I2 direction             | 0       | 0: Positive   1: Negative                                                                                 | Word         | R/W      |
| 1014H   | Current I3 durection             | 0       | 0: Positive   1: Negative                                                                                 | Word         | R/W      |
| 1015H   | VAR/PF convention                | 0       | 0: IEC   1: IEEE                                                                                          | Word         | R/W      |
| 1016H   | Energy clear                     | 0       | Only 1 works                                                                                              | Word         | R/W      |
| 1017H   | Energy calculating mode          | 1       | 0: fundamental   1:<br>full-wave                                                                          | Word         | R/W      |
| 1018H   | Reactive power<br>measuring mode | 0       | 0: real   1: general                                                                                      | Word         | R/W      |
| 1019H   | Energy display mode              | 0       | 0: primary   1:<br>secondary                                                                              | Word         | R/W      |
| 101AH   | Ethernet module reset            | 0       | 0: none   1: reset   2:<br>load default and reset                                                         | Word         | R/W      |
| 101BH   | SOE enable                       | 0       | 0: none   1: AXM-IO11<br>  2: AXM-IO21   3: AXM-<br>IO31   4: AXM-IO12  <br>5: AXM-IO22   6: AXM-<br>IO32 | Word         | R/W      |
| 101CH   | Pulse counter clear              | 0       | 0: none   1: AXM-IO11<br>  2: AXM-IO21   3: AXM-<br>IO31   4: AXM-IO12  <br>5: AXM-IO22   6: AXM-<br>IO32 | Word         | R/W      |
| 101DH   | Basic parameter<br>mode          | 0       | 0: secondary   1:<br>primary                                                                              | Word         | R/W      |

#### Note:

- 1. When OFFEH is 0, first communication protocol is set to MODBUS, while OFFEH is 1, first communication protocol is DNP3.0. At this time, special DNP3.0 software is needed, and normal software will be invalid.
- 100AH, 100BH setting method:1000 \* 3600 / (U \* I \* n \* pulse constant) = pulse period (S), pulse period calculated by the pulse constant must be greater than the pulse width (20ms ~ 1000ms) of IO module DO setting, wherein n is applied with the user, and if the three-phase signals are added, then n is 3. U and I generally equal to user settings PT2, CT2, ie, rated voltage and tated current. 3)0x1017H: When selecting 400Hz type, only support full-wave.

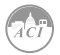

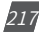

# 6.3.2 System Status Parameters

"System status" indicates what events happened in the meter, what kinds of flags are read by user and the index of the storage of events. Flags should be cleared after being read by the controller, otherwise new data will not be stored properly.

Function code: 03H for reading, 10H for writing. Data type: word.

| Address         | Parameters                                     | Format<br>Code | Range                                                                                                    | Data<br>Type | Property |
|-----------------|------------------------------------------------|----------------|----------------------------------------------------------------------------------------------------|--------------|----------|
| 101EH           | Sealed<br>Nonstandard<br>Parameters            |                | Bit0: 1st communication<br>parameters   Bit1:<br>2nd communication<br>parameters   Bit2: run time<br>clear   Bit3 DI pulse count  <br>0: invalid     | Word         | R/W      |
| 101FH           | Seal status                                    |                | 0x0A: clear   other: not clear                                                                                                    | Word         | R/W      |
| 1020H           | Reserved                                       |                |                                                                                                    | Word         | R/W      |
| 1021H           | Alarm record<br>clear                          |                | 0x0A: clear   other: not clear                                                                                                    | Word         | R/W      |
| 1022H~<br>102DH | Reserved                                       |                |                                                                                                    | Word         | R/W      |
| 102EH           | System status                                  |                | Bit0: new alarming or not  <br>Bit1: new SOE or not                                                                                                  | Word         | R/W      |
| 102FH           | Baud rate 2                                    | 38400          | 4800~38400                                                                                                    | Word         | R/W      |
| 1030H           | Parity Setting 2                               |                | 0: EVEN   1: odd   2: NON2  <br>3: NON1                                                                                                    | Word         | R/W      |
| 1031H           | Communication address 2                        |                | 1~247                                                                                                    | Word         | R/W      |
| 1032H           | Alarming<br>number                             | F1             | 0: no alarming record  <br>1~16: last alarming record<br>group number                                                                                | Word         | R/W      |
| 1033H           | SOE group<br>number                            | F1             | 0: no SOE record   1~20: last<br>SOE group number                                                                                                    | Word         | R/W      |
| 1034H           | Run time (high)                                | F2             | 0~999999999                                                                                                    | Word         | R/W      |
| 1035H           | Run time (low)                                 | F2             | 0~99999999                                                                                                    | Word         | R/W      |
| 1036H           | Expanded<br>IO Modules<br>connecting<br>status |                | Bit0: AXM-IO11   Bit1: AXM-<br>IO12   Bit2: AXM-IO21   Bit3:<br>AXM-IO22   Bit4: AXM-IO31  <br>Bit5: AXM-IO32  <br>0: disconnected  <br>1: connected | Word         | R/W      |
| 1037H           | Reserved                                       | İ              | · · · · ·                                                                                                    | Word         | R/W      |

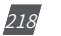

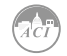

| Address | Parameters                              | Format<br>Code | Range                                              | Data<br>Type | Property |
|---------|-----------------------------------------|----------------|----------------------------------------------------|--------------|----------|
| 1038H   | 2nd<br>communication                    |                | 2: Mesh   1:BACnet Protocol  <br>0: Other Protocol | Word         | R/W      |
| 1039H   | Ten years<br>download<br>setting enable |                | 1: enable is valid                                 | Word         | R/W      |
| 103AH   | Fee of sharp<br>demand clear            |                | 0x0A: clear   Other: not clear                     | Word         | R/W      |
| 103BH   | Fee of peak<br>demand clear             |                | 0x0A: clear   Other: not clear                     | Word         | R/W      |
| 103CH   | Fee of valley<br>demand clear           |                | 0x0A: clear   Other: not clear                     | Word         | R/W      |
| 103DH   | Fee of normal demand clear              |                | 0x0A: clear   Other: not clear                     | Word         | R/W      |
| 103EH   | Total fee of demand clear               |                | 0x0A: clear   Other: not clear                     | Word         | R/W      |

#### Note:

- 1. Please refer to Chapter 3 and Chapter 4 for more details about parameter settings.
- 2. When 1038H is 2, second communication is set to MESH, you should set 9600bps and NON1 for the second communication. When 1038H is 1, second communication protocol is set to BACnet protocol, while second communication should select BACnet module. When 1038H is 0, second communication protocol is set to other protocols, while second communication should select second RS-485 module, PROFIBUS module or Ethernet module. If selected protocol doesn't match attached module, communication can not process. If you use Ethernet or PROFIBUS module, you should set 38400 bps and NON1 for the second communication. When Ethernet or Profibus module will connect normally, user can't change the protocol, baud and parity.

## 6.3.3 Date and Time Table

| Address | Parameters | Format Code | Range     | Data Type | Property |
|---------|------------|-------------|-----------|-----------|----------|
| 103FH   | Week       | F3          | 0~6       | Word      | R/W      |
| 1040H   | Year       | F3          | 2000~2099 | Word      | R/W      |
| 1041H   | Month      | F3          | 1~12      | Word      | R/W      |
| 1042H   | Day        | F3          | 1~31      | Word      | R/W      |
| 1043H   | Hour       | F3          | 0~23      | Word      | R/W      |
| 1044H   | Minute     | F3          | 0~59      | Word      | R/W      |
| 1045H   | Second     | F3          | 0~59      | Word      | R/W      |

Function code: 03H for reading, 10H for pre-setting.

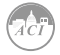

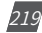

# 6.3.4 Over/Under Limit Alarming Setting

This setting consists of global alarm settings and single channel alarm settings. Global alarm settings contain settings of all global variables. There are 16 groups of records with the same format. Function code: 03H for reading, 10H for writing. Please refer to Chapter 4 for more details.

### **Global Alarming Settings**

| Address | Parameters                              | Range                                                                                                    | Data Type | Property |
|---------|-----------------------------------------|----------------------------------------------------------------------------------------------------|-----------|----------|
| 1046H   | Global alarming<br>enable               | 0: disable   1: enable                                                                                                  | Word      | R/W      |
| 1047H   | Alarming flash enable                   | 0: disable   1: enable                                                                                                  | Word      | R/W      |
| 1048H   | Alarming channel<br>enable setting      | 0~65535 Bit0: channel 1  <br>1: enable   0: disable   Bit1:<br>cahnnel 2 Bit15: channel<br>16                           | Word      | R/W      |
| 1049H   | Logic "And" between<br>alarming setting | 0~255   Bit0: first logic switch<br>  1: enable   0: disable   Bit1:<br>second logic switch Bit7:<br>eigth logic switch | Word      | R/W      |
| 104AH   | Alarming output to<br>DO1 setting       | 0~65535 Bit0: channel 1  <br>1: enable   0: disable   Bit1:<br>cahnnel 2 Bit15: channel<br>16                           | Word      | R/W      |
| 104BH   | Alarming output to DO2 setting          | 0~65535 The same as previous                                                                                            | Word      | R/W      |
| 104CH   | Alarming output to DO3 setting          | 0~65535 The same as previous                                                                                            | Word      | R/W      |
| 104DH   | Alarming output to DO4 setting          | 0~65535 The same as previous                                                                                            | Word      | R/W      |

#### **Single Channel Alarming Settings**

| Address        | Parameters                      | Format<br>Code | Range                                           | Data<br>Type | Property |
|----------------|---------------------------------|----------------|-------------------------------------------------|--------------|----------|
| 104EH          | First group:<br>parameter code  | F1             | 0~79                                            | Word         | R/W      |
| 104FH          | First group:<br>comparison mode | F1             | 1: greater than   2: equal to   3:<br>less than | Word         | R/W      |
| 1050H          | First group:<br>setpoint value  | F10~<br>F18    | Related with parameters                         | Word         | R/W      |
| 1051H          | First group: delay              | F1             | 0~3000(*10ms)                                   | Word         | R/W      |
| 1052H          | First group:<br>output to relay | F1             | 0: none   1~8: related relay                    | Word         | R/W      |
| 1053~<br>109DH | 2nd to 16th group               |                | Same as the first group                         | Word         | R/W      |

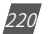

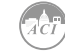

#### **Alarming Parameter Code Table**

| Setting<br>Value | Alarming Object                    | Setting<br>Value | Alarming Object                   | Setting<br>Value | Alarming Object                |
|------------------|------------------------------------|------------------|-----------------------------------|------------------|--------------------------------|
| 0                | Frequency                          | 1                | Va                                | 2                | Vb                             |
| 3                | Vc                                 | 4                | Average phase<br>voltage          | 5                | Uab                            |
| 6                | Ubc                                | 7                | Uca                               | 8                | Average line voltage           |
| 9                | current of phase A                 | 10               | current of phase B                | 11               | current of phase C             |
| 12               | Average current                    | 13               | Neutral current                   | 14               | Power of phase A               |
| 15               | Power of phase B                   | 16               | Power of phase C                  | 17               | Power of all                   |
| 18               | Reactive power of<br>phase A       | 19               | Reactive power of<br>phase B      | 20               | Reactive power of<br>phase B   |
| 21               | Reactive power of all              | 22               | Apparent power of phase A         | 23               | Apparent power of phase B      |
| 24               | Apparent power of<br>phace C       | 25               | Apparent power of all             | 26               | PF of A                        |
| 27               | PF of B                            | 28               | PF of C                           | 29               | PF                             |
| 30               | Voltage unbalance<br>factor U_unbl | 31               | Current unbalance<br>factor I_unb | 32               | Load characteristic<br>(R/L/C) |
| 33               | THD_V1 (V1 or V12)                 | 34               | THD_V2 (V2 or V31)                | 35               | THD_V3 (V3 or V23)             |
| 36               | Average THD_V                      | 37               | THD_I1                            | 38               | THD_I2                         |
| 39               | THD_I3                             | 40               | Average THD_I                     | 41               | AI1 sampling value             |
| 42               | AI2 sampling value                 | 43               | AI3 sampling value                | 44               | AI4 sampling value             |
| 45               | Active power<br>demand of all      | 46               | Reactive power demand of all      | 47               | Apparent power demand of all   |
| 48               | Current demand of<br>phase A       | 49               | Current demand of<br>phase B      | 50               | Current demand of<br>phase C   |
| 51               | Reversed phase sequence            | 52~79            | DI1~DI28t                         |                  |                                |

#### Note:

- 1. When reversed phase sequence (51) is selected, whether the value of comparison mode or setpoint value is set or not doesn't affect alarm result and angle of Ub to Ua will be recorded.
- 2. When DI (52~79) is selected, whether the value of comparison mode is set or not doesn't affect alarm result and as long as setpoint value is set to 1, 2 or 3.

1 stands for DI alarm is from OFF to ON, and recovery is from ON to OFF.

2 stands for DI alarm is from ON to OFF, and recovery is from OFF to ON.

3 stands for DI alarm from ON to OFF, and recovery is from OFF to ON, and present DI status is recorded.

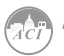

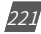

# 6.3.5 I/O Modules Settings

I/O module setting changes will be made only if the corresponding I/O modules are installed, no changes will be made otherwise. Please check the I/O module connection status before doing any settings. Function code: 03H for reading, 10H for writing. Please refer to Chapter 5 Extended Modules for more details.

#### AXM-IO11

| Address | Parameters                       | Default | Range                                                                                                    | Data<br>Type | Property |
|---------|----------------------------------|---------|----------------------------------------------------------------------------------------------------|--------------|----------|
| 109EH   | DI1~6 type                       | 0       | Bit0: DI1   Bit1: DI2  <br>Bit2:DI3   Bit3: DI4   Bit4:<br>DI5   Bit6: DI6   0: DI   1:<br>pulse counter                          | Word         | R/W      |
| 109FH   | DI pulse constant                | 0       | 1~65535                                                                                                    | Word         | R/W      |
| 10A0H   | Working mode of relay<br>1 and 2 | 0       | 0: control output   1:<br>alarming output                                                                                         | Word         | R/W      |
| 10A1H   | Output mode of relay<br>1 and 2  | 0       | 0: latch   1: pulse                                                                                                    | Word         | R/W      |
| 10A2H   | Pulse width                      | 50      | 50~3000ms                                                                                                    | Word         | R/W      |
| 10A3H   | DI11~14 type                     | 0       | Bit0: DI7   Bit1: DI8   Bit2:<br>DI9   Bit3: DI10  0: DI   1:<br>pulse counter                                                    | Word         | R/W      |
| 10A4H   | DI pulse constant                | 0       | 1~65535                                                                                                    | Word         | R/W      |
| 10A5H   | Working mode of relay 3 and 4    | 0       | 0: pulse output   1:<br>alarming output                                                                                           | Word         | R/W      |
| 10A6H   | Output mode of relay<br>3 and 4  | 0       | 20~1000ms                                                                                                    | Word         | R/W      |
| 10A7H   | Pulse width                      | 50      | 0: none   1: consumption<br>power   2: generating<br>power   3: absorption<br>reactive power   4:<br>generating reactive<br>power | Word         | R/W      |
| 10A8H   | AI1, 2 type                      | 1 or 2  | Same as above                                                                                                    | Word         | R/W      |
| 10A9H   | Pulse width                      | 50      | 0: 0~20mA   1: 4~20mA   2:<br>0~5V   3: 1~5V                                                                                      | Word         | R/W      |

222

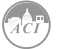

#### AXM-IO31

| Address | Parameters                       | Default | Range                                                                                                    | Data<br>Type | Property |
|---------|----------------------------------|---------|----------------------------------------------------------------------------------------------------|--------------|----------|
| 10AAH   | DI11~14 type                     | 0       | Bit0: DI11   Bit1: DI12  <br>Bit2: DI13   Bit3: DI14   0:<br>DI   1: pulse counter                              | Word         | R/W      |
| 10ABH   | DI pulse constant                | 0       | 1~65535                                                                                                    | Word         | R/W      |
| 10ACH   | Working mode of relay<br>3 and 4 | 0       | 0: control output   1:<br>alarming output                                                                       | Word         | R/W      |
| 10ADH   | Output mode of relay<br>3 and 4  | 0       | 0: latch   1: pulse                                                                                             | Word         | R/W      |
| 10AEH   | Pulse width                      | 50      | 50~3000ms                                                                                                    | Word         | R/W      |
| 10AFH   | Al1, 2 type                      | 1 or 2  | 0: 0~20mA   1: 4~20mA   2:<br>0~5V   3: 1~5V                                                                    | Word         | R/W      |
| 10B0H   | DI15~20 type                     | 0       | Bit0: DI15   Bit1: DI16  <br>Bit2: DI17   Bit3: DI18  <br>Bit4: DI19   Bit5: DI20  <br>0: DI   1: pulse counter | Word         | R/W      |
| 10B1H   | DI pulse constant<br>(high)      | 0       | 1~65535                                                                                                    | Word         | R/W      |
| 10B2H   | Working mode of relay<br>5 and 6 | 0       | 0: control output   1:<br>alarming output                                                                       | Word         | R/W      |
| 10B3H   | Output mode of relay<br>5 and 6  | 0       | 0: latch   1: pulse                                                                                             | Word         | R/W      |
| 10B4H   | Pulse width                      | 50      | 50~3000ms                                                                                                    | Word         | R/W      |

#### AXM-IO22

| Address | Parameters                | Default | Range                                                                                                    | Data<br>Type | Property |
|---------|---------------------------|---------|----------------------------------------------------------------------------------------------------|--------------|----------|
| 10B5H   | DI21~24 type              | 0       | Bit0: DI21   Bit1: DI22   Bit2:<br>DI23   Bit3: DI24   0: DI   1:<br>pulse counter                                           | Word         | R/W      |
| 10B6H   | DI pulse constant         | 0       | 1~65535                                                                                                    | Word         | R/W      |
| 10B7H   | Working mode of DO3,<br>4 | 0       | 0: pulse output   1: alarming<br>output                                                                                      | Word         | R/W      |
| 10B8H   | DO pulse width            | 20      | 20~1000ms                                                                                                    | Word         | R/W      |
| 10B9H   | DO3 output                | 0       | 0: none   1: consumption<br>power 2: gererating   power<br>3: absorption reactive  <br>power 4: generating reactive<br>power | Word         | R/W      |
| 10BAH   | DO4 output                | 0       | Same as above                                                                                                    | Word         | R/W      |
| 10BBH   | AO3, 4 type               | 1 or 2  | 0: 0~20mA   1: 4~20mA, 2: 0~5V<br>  3: 1~5V                                                                                  | Word         | R/W      |

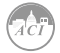

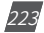

#### AXM-IO32

| Address | Parameters                       | Default | Range                                                                              | Data<br>Type | Property |
|---------|----------------------------------|---------|------------------------------------------------------------------------------------|--------------|----------|
| 10BCH   | DI25~28 type                     | 0       | Bit0: DI25   Bit1: DI26   Bit2:<br>DI27   Bit3: DI28   0: DI   1:<br>pulse counter | Word         | R/W      |
| 10BDH   | DI pulse constant                | 0       | 1~66535                                                                            | Word         | R/W      |
| 10BEH   | Working mode of relay<br>7 and 8 | 0       | 0: control output   1:<br>alarming output                                          | Word         | R/W      |
| 10BFH   | Output mode of relay<br>7 and 8  | 0       | 0: latch   1: pulse                                                                | Word         | R/W      |
| 10C0H   | Pulse width                      | 50      | 50~3000                                                                            | Word         | R/W      |
| 10C1H   | AI3, 4 type                      | 0 or 2  | 0: 0~20mA   1: 4~20mA  <br>2: 0~5V   3: 1~5V                                       | Word         | R/W      |

# **AO Transforming Select**

| Address | Parameters                    | Default | Range                    | Data<br>Type | Property |
|---------|-------------------------------|---------|--------------------------|--------------|----------|
| 10C2H   | AO1 transforming<br>parameter | 0       | Refer to following table | Word         | R/W      |
| 10C3H   | AO2 transforming<br>parameter | 0       | Refer to following table | Word         | R/W      |
| 10C4H   | AO3 transforming<br>parameter | 0       | Refer to following table | Word         | R/W      |
| 10C5H   | AO4 transforming<br>parameter | 0       | Refer to following table | Word         | R/W      |

## **AO Transforming Parameter Settings**

| Setting<br>Value | Transforming<br>Object | Setting<br>Value | Transforming<br>Object       | Setting<br>Value | Transforming<br>Object       |
|------------------|------------------------|------------------|------------------------------|------------------|------------------------------|
| 0                | Frequency              | 1                | Va                           | 2                | Vb                           |
| 3                | Vc                     | 4                | Average phase<br>voltage     | 5                | Uab                          |
| 6                | Ubc                    | 7                | Uca                          | 8                | Average line<br>voltage      |
| 9                | Current of phase A     | 10               | Current of phase B           | 11               | Current of phase C           |
| 12               | Average current        | 13               | Neutral current              | 14               | Power of phase A             |
| 15               | Power of phase B       | 16               | Power of phase C             | 17               | Power of all                 |
| 18               | Reactive power of A    | 19               | Reactive power of B          | 20               | Reactive power of<br>C       |
| 21               | Reactive power of all  | 22               | Apparent power of<br>phase A | 23               | Apparent power of<br>phase B |

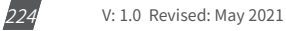

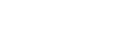

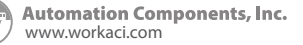

# Chapter 6: Communication

| Setting<br>Value | Transforming<br>Object       | Setting<br>Value | Transforming<br>Object | Setting<br>Value | Transforming<br>Object |
|------------------|------------------------------|------------------|------------------------|------------------|------------------------|
| 24               | Apparent power of<br>phase C | 25               | Apparent power of all  | 26               | PF of A                |
| 27               | PF of B                      | 28               | PF of C                | 29               | PF                     |

| Address         | Parameters                                                          | Default | Range                                                                   | Data | Property |
|-----------------|---------------------------------------------------------------------|---------|-------------------------------------------------------------------------|------|----------|
|                 |                                                                     |         |                                                                         | туре |          |
| 10D0H           | AO1 Gradient Number<br>Selection of input/<br>output transfer curve | 1       | 1: 1 Gradient   2: 2 Gradient   3:<br>3 Gradient                        | INT  | R/W      |
| 10D1H           | AO1 following value<br>range setting start<br>point                 |         | Please see Note                                                         | INT  | R/W      |
| 10D2H           | AO1 following value<br>range setting point 2                        |         |                                                                         | INT  | R/W      |
| 10D3H           | AO1 following value<br>rance setting point 3                        |         |                                                                         | INT  | R/W      |
| 10D4H           | AO1 following value<br>range setting end<br>point                   |         |                                                                         | INT  | R/W      |
| 10D5H           | AO1 output range<br>setting start point                             |         | Ao typw of 0~24A or 0~6:<br>0~4915 AO type of 4~24A or<br>1~6: 819~4915 | INT  | R/W      |
| 10D6H           | AO1 output range setting point 2                                    |         |                                                                         | INT  | R/W      |
| 10D7H           | AO1 output range setting point 3                                    |         |                                                                         | INT  | R/W      |
| 10D8H           | AO1 output range<br>setting end point                               |         |                                                                         | INT  | R/W      |
| 109H-<br>10E1H  | AO2 Gradient Setting<br>(same as AO1)                               |         | same as AO1                                                             | INT  | R/W      |
| 10E2H-<br>10EAH | AO3 Gradient Setting<br>(same as AO1)                               |         | same as AO1                                                             | INT  | R/W      |
| 10EBH-<br>10F3H | AO4 Gradient Setting<br>(same as AO1)                               |         | same as AO1                                                             | INT  | R/W      |

#### Note:

## 1. AO Gradient Number Selection of input/output transfer curve:

When number is 1, only AO following value range setting start point, AO following value range setting end point, AO1 output range setting start point and AO1 output range setting end point should be set. When number is 2, only AO following value range setting start point, AO1 following value range setting point 2, AO following value range setting end point,

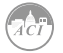

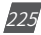

AO1 output range setting start point, AO1 output range setting point 2 and AO1 output range setting end point should be set.

When number is 3, only AO following value range setting start point, AO1 following value range setting point 2, AO1 following value range setting point 3 and AO following value range setting end point should be set. At the same time, AO1 output range setting start point, AO1 output range setting point 2, AO1 output range setting point 3 and AO1 output range setting point and AO1 output range setting point 3 and AO1 output range setting point 3 and 3 and 3 and 3 and 3 and 3 and 3 and 3 and 3 and 3 and 3 and 3 and 3 and 3 and 3 and 3 and 3 and 3 and 3 and 3 and

#### 2. Following value range setting:

AO following value range setting start point, AO1 following value range setting point 2, AO1 following value range setting point 3 and AO following value range setting end point are increasing value, while they should be within range of AO following value. Otherwise, the function of AO will be affected.

Frequency: When selecting 50Hz or 60Hz type, frequency range is 45Hz ~ 65Hz,real setting value is  $4500 \sim 6500$ ;

When selecting 400Hz type, frequency range is 300Hz  $\sim$  500Hz, real setting value is 30000 $\sim$ 50000.

Phase voltage V1, V2, V3 and average phase voltage: 0~480V, real setting value is 0~4800.

Line voltage V12, V23, V31 and average line voltage: 0~831V, real setting value is 0~8310.

Current I1, I2, I3 and average current: 0~10A, real setting value is 0~10000.

Power Pa, Pb and Pc: -4800~4800W, real setting value is -4800~4800.

System power: -14400~14400W, real setting value is -14400~14400.

Reactive power Qa, Qb and Qc: -4800~4800 Var, real setting value is-4800~4800.

System reactive power: -14400~14400 Var.

Apparent power Sa, Sb and Sc: 0~4800VA, real setting value is 0~4800.

System apparent power: 0~14400VA, real setting value is 0~14400.

Power factor PFa, PFb, PFc and System power factor: -1~1, real setting value is -1000~1000.

#### 3. AO output range setting:

AO output value range setting start point, AO1 output value range setting point 2, AO1 output value range setting point 3 and AO output value range setting end point are increasing value, while they should be within range of AO output value.

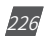

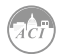

When AO type is  $0\sim 20$ mA, the setting value range is  $0\sim 4915$ , and the relationship is mA=setting value\*20/4096.

When AO type is 4~20mA, the setting value range is 819~ 4915, and the relationship is mA=setting value\*20/4096.

When AO type is  $0\sim5V$ , the setting value range is  $0\sim4915$ , and the relationship is V=setting value\*5/4096.

When AO type is 1~5V, the setting value range is 819~ 4915, and the relationship is V=setting value\*5/4096.

#### 6.3.6 100ms Refresh Metering Parameter

| Address       | Parameters                    | Code     | Relationship             | Data  | Property |
|---------------|-------------------------------|----------|--------------------------|-------|----------|
| 2000 - 2001 - | Frequency                     | E1       | E-Dy                     | Eleat | D        |
| 300011-300311 | Phase voltage V/1             | F1<br>F1 | $I = P_{y}(DT1/DT2)$     | Float | R<br>D   |
| 20040-20050   | Phase voltage V1              | E1       | $U = P_{Y}(PT1/PT2)$     | Float | D        |
| 200411-200311 | Phase voltage V2              | F1<br>F1 |                          | Float |          |
| 3006H~3007H   | Phase voltage v3              | F1<br>F1 |                          | Float | R        |
| 3008H~3009H   | Average voltage vavg          | F1       |                          | Float | ĸ        |
| 300AH~300BH   | Line voltage V12              | F1       | U=Rx(P11/P12)            | Float | R        |
| 300CH~300DH   | Line voltage V23              | F1       | U=Rx(PT1/PT2)            | Float | R        |
| 3010H~3011H   | Average line voltage<br>Vlavg | F1       | U=Rx(PT1/PT2)            | Float | R        |
| 3012H~3013H   | Current I1                    | F1       | I=Rx(CT1/CT2)            | Float | R        |
| 3014H~3015H   | Current I2                    | F1       | I=Rx(CT1/CT2)            | Float | R        |
| 3016H~3017H   | Current I3                    | F1       | I=Rx(CT1/CT2)            | Float | R        |
| 3018H~3019H   | Average current lavg          | F1       | I=Rx(CT1/CT2)            | Float | R        |
| 301AH~301BH   | Neutral current In            | F1       | I=Rx(CT1/CT2)            | Float | R        |
| 301CH~301DH   | Phase A power Pa              | F1       | 1P=Rx(PT1/PT2)x(CT1/CT2) | Float | R        |
| 301EH~301FH   | Phase B power Pb              | F1       | 1P=Rx(PT1/PT2)x(CT1/CT2  | Float | R        |
| 3020H~3021H   | Phase C power Pc              | F1       | 1P=Rx(PT1/PT2)x(CT1/CT2  | Float | R        |
| 3022H~3023H   | System power Psum             | F1       | 1P=Rx(PT1/PT2)x(CT1/CT2  | Float | R        |
| 3024H~3025H   | Phase A reactive power<br>Qa  | F1       | Q=Rx(PT1/PT2)x(CT1/CT2)  | Float | R        |
| 3026H~3027H   | Phase A reactive power<br>Qb  | F1       | Q=Rx(PT1/PT2)x(CT1/CT2)  | Float | R        |
| 3028H~3029H   | Phase C reactive power<br>Qc  | F1       | Q=Rx(PT1/PT2)x(CT1/CT2)  | Float | R        |
| 302AH~302BH   | System reactive power<br>Qsum | F1       | Q=Rx(PT1/PT2)x(CT1/CT2)  | Float | R        |
| 302CH~302DH   | Phase A apparent power<br>Sa  | F1       | S=Rx(PT1/PT2)x(CT1/CT2)  | Float | R        |
| 302EH~302FH   | Phase B apparent power<br>Sb  | F1       | S=Rx(PT1/PT2)x(CT1/CT2)  | Float | R        |

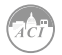

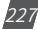

| Address     | Parameters                    | Code | Relationship            | Data<br>Type | Property |
|-------------|-------------------------------|------|-------------------------|--------------|----------|
| 3030H~3031H | Phase C apparent power<br>Sc  | F1   | S=Rx(PT1/PT2)x(CT1/CT2) | Float        | R        |
| 3032H~3033H | System apparent power<br>Ssum | F1   | S=Rx(PT1/PT2)x(CT1/CT2) | Float        | R        |
| 3034H~3035H | Phase A power factor<br>PFa   | F1   | PF=Rx                   | Float        | R        |
| 3036H~3037H | Phase B power factor<br>PFb   | F1   | PF=Rx                   | Float        | R        |
| 3038H~3039H | Phase C power factor<br>PFc   | F1   | PF=Rx                   | Float        | R        |
| 303AH~303BH | System power factor<br>PFsum  | F1   | PF=Rx                   | Float        | R        |

# 6.3.7 Metering Parameter Address Table

#### **Basic Analog measurements**

There are two different modes to read basic analog measurements, one is secondary mode, and another is primary mode. In primary mode, the numerical value in the register of the meter is equal to the real physical value. In secondary mode, the relationship between the numerical value in the register and the real physical value is shown in the following table. (Rx is the numerical value in register of KW320 series meter)

Function code: 03H for reading.

| Address     | Parameters                 | Code | Relationship            | Data<br>Type | Property |
|-------------|----------------------------|------|-------------------------|--------------|----------|
| 4000H~4001H | Frequency                  | F1   | F=Rx                    | Float        | R        |
| 4002H~4003H | Phase voltage V1           | F1   | U=Rx(PT1/PT2)           | Float        | R        |
| 4004H~4005H | Phase voltage V2           | F1   | U=Rx(PT1/PT2)           | Float        | R        |
| 4006H~4007H | Phase voltage V3           | F1   | U=Rx(PT1/PT2)           | Float        | R        |
| 4008H~4009H | Average voltage Vavg       | F1   | U=Rx(PT1/PT2)           | Float        | R        |
| 400AH~400BH | Line voltage V12           | F1   | U=Rx(PT1/PT2)           | Float        | R        |
| 400CH~400DH | Line voltage V23           | F1   | U=Rx(PT1/PT2)           | Float        | R        |
| 400EH~400FH | Line voltage V31           | F1   | U=Rx(PT1/PT2)           | Float        | R        |
| 4010H~4011H | Average line voltage Vlavg | F1   | U=Rx(PT1/PT2)           | Float        | R        |
| 4012H~4013H | Current I1                 | F1   | I=Rx(CT1/CT2)           | Float        | R        |
| 4014H~4015H | Current I2                 | F1   | I=Rx(CT1/CT2)           | Float        | R        |
| 4016H~4017H | Current I3                 | F1   | I=Rx(CT1/CT2)           | Float        | R        |
| 4018H~4019H | Average current lavg       | F1   | I=Rx(CT1/CT2)           | Float        | R        |
| 401AH~401BH | Neutral current In         | F1   | I=Rx(CT1/CT2)           | Float        | R        |
| 401CH~401DH | Phase A power Pa           | F1   | P=Rx(PT1/PT2)x(CT1/CT2) | Float        | R        |
| 401EH~401FH | Phase B power Pb           | F1   | P=Rx(PT1/PT2)x(CT1/CT2) | Float        | R        |

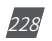

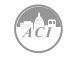

# Chapter 6: Communication

| Address     | Parameters                         | Code | Relationship            | Data<br>Type | Property |
|-------------|------------------------------------|------|-------------------------|--------------|----------|
| 4020H~4021H | Phase C power Pc                   | F1   | P=Rx(PT1/PT2)x(CT1/CT2) | Float        | R        |
| 4022H~4023H | System power Psum                  | F1   | P=Rx(PT1/PT2)x(CT1/CT2) | Float        | R        |
| 4024H~4025H | Phase A reactive power Qa          | F1   | Q=Rx(PT1/PT2)x(CT1/CT2) | Float        | R        |
| 4026H~4027H | Phase B reactive power Qb          | F1   | Q=Rx(PT1/PT2)x(CT1/CT2) | Float        | R        |
| 4028H~4029H | Phase C reactive power Qc          | F1   | Q=Rx(PT1/PT2)x(CT1/CT2) | Float        | R        |
| 402AH~402BH | System reactive power<br>Qsum      | F1   | Q=Rx(PT1/PT2)x(CT1/CT2) | Float        | R        |
| 402CH~402DH | Phase A apparent power<br>Sa       | F1   | S=Rx(PT1/PT2)x(CT1/CT2) | Float        | R        |
| 402EH~402FH | Phase B apparent power<br>Sb       | F1   | S=Rx(PT1/PT2)x(CT1/CT2) | Float        | R        |
| 4030H~4031H | Phase C apparent power<br>Sc       | F1   | S=Rx(PT1/PT2)x(CT1/CT2) | Float        | R        |
| 4032H~4033H | System apparent power<br>Ssum      | F1   | S=Rx(PT1/PT2)x(CT1/CT2) | Float        | R        |
| 4034H~4035H | Phase A power factor PFa           | F1   | PF=Rx                   | Float        | R        |
| 4036H~4037H | Phase B power factor PFb           | F1   | PF=Rx                   | Float        | R        |
| 4038H~4039H | Phase C power factor PFc           | F1   | PF=Rx                   | Float        | R        |
| 403AH~403BH | System power factor<br>PFsum       | F1   | PF=Rx                   | Float        | R        |
| 403CH~403DH | Voltage unbalance factor<br>I_unbl | F1   | Unbalance=Rx x 100%     | Float        | R        |
| 403EH~403FH | Current unbalance factor<br>I_unbl | F1   | Unbalance= Rx x 100%    | Float        | R        |
| 4040H~4041H | Load characteristic (L/C/R)        | F1   | 76.0/67.0/82.0(ASCII)   | Float        | R        |
| 4042H~4043H | Power demand                       | F1   | P=Rx(PT1/PT2)x(CT1/CT2) | Float        | R        |
| 4044H~4045H | Reactive power demand              | F1   | P=Rx(PT1/PT2)x(CT1/CT2) | Float        | R        |
| 4046H~4047H | Apparent power demand              | F1   | P=Rx(PT1/PT2)x(CT1/CT2) | Float        | R        |

**Note:** When CT2 = 5, calculating use CT2 = 5 in the formula,others use CT2 = 1 in the formula. Real time energy measurement

Data stored in this block can be preset or cleared.

Function code: 03H for reading, 10H for writing. Data type: dword.

It can be set as primary energy or secondary energy according to user. Please refer to F7, F8, and F9 for more details about the relationship between numerical value in the register and the real physical value.

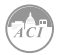

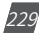

| Address     | Parameters                  | Code  | Relationship           | Data<br>Type | Property |
|-------------|-----------------------------|-------|------------------------|--------------|----------|
| 4048H~4049H | Energy IMP                  | F4/F7 | 0~999999999            | dword        | R/W      |
| 404AH~404BH | Energy EXP                  | F4/F7 | 0~999999999            | dword        | R/W      |
| 404CH~404DH | Reactive energy IMP         | F5/F8 | 0~999999999            | dword        | R/W      |
| 404EH~404FH | Reactive energy EXP         | F5/F8 | 0~999999999            | dword        | R/W      |
| 4050H~4051H | Energy TOTAL                | F4/F7 | 0~999999999            | dword        | R/W      |
| 4052H~4053H | Evergy NET                  | F4/F7 | -9999999999~9999999999 | dword        | R/W      |
| 4054H~4055H | Reactive energy TOTAL       | F5/F8 | 0~999999999            | dword        | R/W      |
| 4056H~4057H | Reavtive energy NET         | F5/F8 | -9999999999~9999999999 | dword        | R/W      |
| 4058H~4059H | Apparent enrgy              | F6/F9 | 0~999999999            | dword        | R/W      |
| 4620H~4621H | Phase A energy IMP          | F4/F7 | 0~999999999            | dword        | R/W      |
| 4622H~4623H | Phase A energy EXP          | F4/F7 | 0~999999999            | dword        | R/W      |
| 4624H~4625H | Phase B energy IMP          | F4/F7 | 0~999999999            | dword        | R/W      |
| 4626H~4627H | Phase B energy EXP          | F4/F7 | 0~999999999            | dword        | R/W      |
| 4628H~4629H | Phase C energy IMP          | F4/F7 | 0~999999999            | dword        | R/W      |
| 462AH~462BH | Phase C energy EXP          | F4/F7 | 0~999999999            | dword        | R/W      |
| 462CH~462DH | Phase A reactive energy IMP | F5/F8 | 0~999999999            | dword        | R/W      |
| 462EH~462FH | Phase A reactive energy EXP | F5/F8 | 0~999999999            | dword        | R/W      |
| 4630H~4631H | Phase B reactive energy IMP | F5/F8 | 0~999999999            | dword        | R/W      |
| 4632H~4633H | Phase B reactive energy EXP | F5/F8 | 0~999999999            | dword        | R/W      |
| 4634H~4635H | Phase C reactive energy IMP | F5/F8 | 0~999999999            | dword        | R/W      |
| 4636H~4637H | Phase C reactive energy EXP | F5/F8 | 0~999999999            | dword        | R/W      |
| 4638H~4639H | Phase A apparent energy     | F6/F9 | 0~999999999            | dword        | R/W      |
| 463AH~463BH | Phase B apparent energy     | F6/F9 | 0~999999999            | dword        | R/W      |
| 463CH~463DH | Phase C apparent energy     | F6/F9 | 0~999999999            | dword        | R/W      |

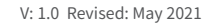

230

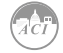

| Address        | Parameters                                                  | Relationship | Data<br>Type | Property |
|----------------|-------------------------------------------------------------|--------------|--------------|----------|
| On 1 number of | electic power                                               | <u>`</u>     |              |          |
| 463EH~466DH    | Sequence with system<br>electricity+Split phase electricity | 0~999999999  | dword        | R/W      |
| On 2 number of | electic power                                               |              |              |          |
| 466EH~469DH    | Sequence with system<br>electicity+Split phase electricity  | 0~999999999  | dword        | R/W      |
| On 3 number of | electic power                                               |              |              |          |
| 469EH~46CDH    | Sequence with system<br>electicity+Split phase electricity  | 0~999999999  | dword        | R/W      |
| On 4 number of | electic power                                               | ·            |              |          |
| 46CEH~46FDH    | Sequence with system<br>electicity+Split phase electricity  | 0~999999999  | dword        | R/W      |
| On 5 number of | electric power                                              | ·            |              |          |
| 46FEH~472DH    | Sequence with system<br>electicity+Split phase electricity  | 0~999999999  | dword        | R/W      |
| On 6 number of | electic power                                               |              |              |          |
| 472EH~475DH    | Sequence with system<br>electicity+Split phase electricity  | 0~999999999  | dword        | R/W      |
| On 7 number of | electic power                                               |              |              |          |
| 475EH~478DH    | Sequence with system<br>electicity+Split phase electricity  | 0~999999999  | dword        | R/W      |

#### Harmonics

THD, Harmonics, odd HD, even HD, Crest Factor, THFF, K factor etc are all stored here. The data type is "word". Voltage parameters refer to line voltage when it is set to "2LL/3LL" and phase voltage for others. Function code: 03H for reading.

| Address                                          | Parameters                                  | Code     | Range | Data<br>Type | Property |
|--------------------------------------------------|---------------------------------------------|----------|-------|--------------|----------|
| The following are the THD of voltage and current |                                             |          |       |              |          |
| 405AH                                            | THD_V1 of V1(V12)                           | F18      | >=0   | Word         | R        |
| 405BH                                            | THD_V1 of V2(V31)                           | F18      | >=0   | Word         | R        |
| 405CH                                            | THD_V1 of V3(V23)                           | F18      | >=0   | Word         | R        |
| 405DH                                            | Average THD_V                               | F18      | >=0   | Word         | R        |
| 405EH                                            | THD_I1                                      | F18      | >=0   | Word         | R        |
| 405FH                                            | THD_I2                                      | F18      | >=0   | Word         | R        |
| 4060H                                            | THD_I3                                      | F18      | >=0   | Word         | R        |
| 4061H                                            | Average THD_1                               | F18      | >=0   | Word         | R        |
| Voltage Harmon                                   | ics, even HD, odd HD, Crest Factor are show | as below | 1     |              |          |
| 4062H~407FH                                      | Harmonics of V1(V12)(the 2nd to 31st)       | F19      | >=0   | Word         | R        |
| 4500H~451FH                                      | Harmonics of V1(V12)(the 32nd to 63rd)      | F19      | >=0   | Word         | R        |
| 4080H                                            | Odd HD of V1(V12)                           | F20      | >=0   | Word         | R        |
| 4081H                                            | Even HD of V1(V12)                          | F21      | >=0   | Word         | R        |

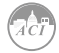

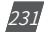

| Address        | Parameters                                  | Code  | Range    | Data<br>Type | Property |
|----------------|---------------------------------------------|-------|----------|--------------|----------|
| 4082H          | Crest Factor of V1(V12)                     | F22   | 0~65535  | Word         | R        |
| 4083H          | THFF of V1(V12)                             | F24   | >=0      | Word         | R        |
| 4084H~40A5H    | Parameters of V2(V31)                       | Sam   | e as V1  | Word         | R        |
| 4520H~453FH    | Harmonics of V2 (V31) (the 32nd to 63rd)    | F19   | >=0      | Word         | R        |
| 40A6H~40C7H    | Parameters of V2 (V31)                      | Sam   | e as V1  | Word         | R        |
| 4540H~455FH    | Harmonics of V3 (V23) (the 32nd to 63rd)    | F19   | >=0      | Word         | R        |
| Current Harmon | ics, even HD, odd HD, K factor are shown as | below |          |              |          |
| 40C8H~40E5H    | Harmonics of I1 (the 2d to 31st)            | F19   | >=0      | Word         | R        |
| 4560H~457FH    | Harmonics of I1 (the 32nd to 63rd)          | F19   | >=0      | Word         | R        |
| 40E6H          | Odd HD of I1                                | F20   | >=0      | Word         | R        |
| 40E7H          | Even HD of I1                               | F21   | >=0      | Word         | R        |
| 40E8H          | K Factor of I1                              | F23   | 0~65535  | Word         | R        |
| 40E9H~4109H    | Parameters of I2                            | Sam   | ne as l1 | Word         | R        |
| 4580H~459FH    | Harmonics of I2 (the 32nd to 63rd)          | F19   | >=0      | Word         | R        |
| 410AH~412AH    | Parameters of I3                            | Sam   | ne as l1 | Word         | R        |
| 45A0H~45BFH    | Harmonics of I3 (the 32nd to 63rd)          | F19   | >=0      | Word         | R        |

**Note:** When selecting 400Hz type, harmonics support 2nd ~ 15th.

## MAX/MIN

records MAX/MIN value and time stamp. Function code: 03H for reading.

| Address     | Parameters                         | Code | Range        | Data<br>Type | Property |
|-------------|------------------------------------|------|--------------|--------------|----------|
| 4136H       | MAX of V1                          | F11  | -32768~32767 | int          | R        |
| 4137H~413CH | Time stamp:<br>yyyy:mm:dd:hh:mm:ss | F3   | time         | int          | R        |
| 413DH       | MAX of V2                          | F11  | -32768~32767 | int          | R        |
| 413EH~4143H | Time stamp:<br>yyyy:mm:dd:hh:mm:ss | F3   | time         | int          | R        |
| 4144H       | MAX of V3                          | F11  | -32768~32767 | int          | R        |
| 4145H~414AH | Time stamp:<br>yyyy:mm:dd:hh:mm:ss | F3   | time         | int          | R        |
| 414BH       | MAX of V12                         | F11  | -32768~32767 | int          | R        |
| 414CH~4151H | Time stamp:<br>yyyy:mm:dd:hh:mm:ss | F3   | time         | int          | R        |
| 4152H       | MAX of V23                         | F11  | -32768~32767 | int          | R        |
| 4153H~4158H | Time stamp:<br>yyyy:mm:dd:hh:mm:ss | F3   | time         | int          | R        |
| 4159H       | MAX of V31                         | F11  | -32768~32767 | int          | R        |
| 41A0H~41A5H | Time stamp:<br>yyyy:mm:dd:hh:mm:ss | F3   | time         | int          | R        |
| 41A6H       | MAX of apparent power demand       | F15  | -32768~32767 | int          | R        |

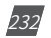

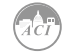

| Address                                                                                                    | Parameters                                               | Code    | Range                | Data<br>Type | Property  |
|----------------------------------------------------------------------------------------------------|----------------------------------------------------------|---------|----------------------|--------------|-----------|
| 41A7H~41ACH                                                                                                    | Time stamp:<br>yyyy:mm:dd:hh:mm:ss                       | F3      | time                 | int          | R         |
| 41ADH                                                                                                    | MAX voltage unbalance factor                             | F17     | -32768~32767         | int          | R         |
| 41AEH~41B3H                                                                                                    | Time stamp:<br>yyyy:mm:dd:hh:mm:ss                       | F3      | time                 | int          | R         |
| 41B4H                                                                                                    | MAX of current unbalance factor                          | F17     | -32768~32767         | int          | R         |
| 41B5H~41BAH                                                                                                    | Time stamp:<br>yyyy:mm:dd:hh:mm:ss                       | F3      | time                 | int          | R         |
| 41BBH                                                                                                    | MAX of V1(V12) THD                                       | F17     | -32768~32767         | int          | R         |
| 41BCH~41C1H                                                                                                    | Time stamp:<br>yyyy:mm:dd:hh:mm:ss                       | F3      | time                 | int          | R         |
| 41C2H                                                                                                    | MAX of V2(V12) THD                                       | F17     | -32768~32767         | int          | R         |
| 41C3H~41C8H                                                                                                    | Time stamp:<br>yyyy:mm:dd:hh:mm:ss                       | F3      | time                 | int          | R         |
| 41C9H                                                                                                    | MAX of V3(V23) THD                                       | F17     | -32768~32767         | int          | R         |
| 41CAH~41CFH                                                                                                    | Time stamp:<br>yyyy:mm:dd:hh:mm:ss                       | F3      | time                 | int          | R         |
| 41D0H                                                                                                    | MAX of I1 THD                                            | F17     | -32768~32767         | int          | R         |
| 41D1H~41D6H                                                                                                    | Time stamp:<br>yyyy:mm:dd:hh:mm:ss                       | F3      | time                 | int          | R         |
| 41D7H                                                                                                    | MAX of I2 THD                                            | F17     | -32768~32767         | int          | R         |
| 41D8H~41DDH                                                                                                    | Time stamp:<br>yyyy:mm:dd:hh:mm:ss                       | F3      | time                 | int          | R         |
| 41DEH                                                                                                    | MAX of 13 THD                                            | F17     | -32768~32767         | int          | R         |
| 41DFH~41E4H                                                                                                    | Time stamp:<br>yyyy:mm:dd:hh:mm:ss                       | F3      | time                 | int          | R         |
| The addresses for the same formation of the same formation of the | or the MIN value of the above para<br>t as the MAX value | ameters | are located in 14E5F | l to 4293H.  | They have |

Note: The MAX and MIN Frequency value should use word data type(0~65535).

#### **Sequence Component**

U1 (U12), I1 are consisting of real part and complex part. They have positive sequence, negative sequence and zero sequence. Data type is "int". Function code: 03H for reading.

| Address | Parameters                           | Code | Range        | Data | Property |
|---------|--------------------------------------|------|--------------|------|----------|
|         |                                      |      |              | Туре |          |
| 4294H   | positive sequence real part of UA    | F11  | -32768~32767 | int  | R        |
| 4295H   | positive sequence complex part of UA | F11  | -32768~32767 | int  | R        |
| 4296H   | negative sequence real part of UA    | F11  | -32768~32767 | int  | R        |
| 4297H   | negative sequence complex part of UA | F11  | -32768~32767 | int  | R        |
| 4298H   | zero sequence real part of UA        | F11  | -32768~32767 | int  | R        |
| 4299H   | zero sequence complex part of UA     | F11  | -32768~32767 | int  | R        |

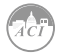

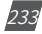

| Address | Parameters                           | Code | Range        | Data | Property |
|---------|--------------------------------------|------|--------------|------|----------|
|         |                                      |      |              | Туре |          |
| 429AH   | positive sequence real part of IA    | F12  | -32768~32767 | int  | R        |
| 429BH   | positive sequence complex part of IA | F12  | -32768~32767 | int  | R        |
| 429CH   | negative sequence real part of IA    | F12  | -32768~32767 | int  | R        |
| 429DH   | negative sequence complex part of IA | F12  | -32768~32767 | int  | R        |
| 429EH   | zero sequence real part of IA        | F12  | -32768~32767 | int  | R        |
| 429FH   | zero sequence complex part of IA     | F12  | -32768~32767 | int  | R        |

#### **Phase Angle**

All voltage and current's phase angles corresponding to V1 (V12) are stored here. You can find out the phase sequence according to them. Data type is "word". Function code: 03H for reading.

| Address | Parameters                               | Code | Range  | Data<br>Type | Property |
|---------|------------------------------------------|------|--------|--------------|----------|
| 42A0H   | phase angle of V2 to V1 V1/V2 (3\$4)     | F25  | 0~3600 | Word         | R        |
|         | phase angle of V23 to V12 V12/V23 (3\$3) |      |        |              |          |
| 42A1H   | phase angle of V3 to V1 V1/V3 (3\$4)     | F25  | 0~3600 | Word         | R        |
|         | phase angle of V31 to V12 V12/V31 (3\$3) |      |        |              |          |
| 42A2H   | phase angle of I1 to V1 V1/I1 (3\$4)     | F25  | 0~3600 | Word         | R        |
|         | phase angle of I1 to V12 V12/I1 (3\$3)   |      |        |              |          |
| 42A3H   | phase angle of I2 to V1 V1/I2 (3\$4)     | F25  | 0~3600 | Word         | R        |
|         | phase angle of I2 to V12 V12/I2 (3\$3)   |      |        |              |          |
| 42A4H   | phase angle of I3 to V1 V1/I3 (3\$4)     | F25  | 0~3600 | Word         | R        |
|         | phase angle of I3 to V12 V12/I3 (3\$3)   |      |        |              |          |
| 42A5H   | Reserved                                 |      |        | Word         |          |
| 42A7H   | Reserved                                 |      |        | Word         |          |
| 42A8H   | Reserved                                 |      |        | Word         |          |

## Alarming Records

There are 16 groups of records with the same format. Function code: 03H for reading, 10H for writing. Please refer to Chapter 4 for more details.

| Address     | Parameters                             | Code                    | Range      | Data         | Property |
|-------------|----------------------------------------|-------------------------|------------|--------------|----------|
|             |                                        |                         |            | Туре         |          |
| 42A9H       | First group: alarming status           | F1                      |            | Word         | R        |
| 42AAH       | First group: alarming parameter code   | F1                      |            | Word         | R        |
| 42ABH       | First group: over/under limit or reset | F10~                    |            | Word         | R        |
|             | value                                  | F18                     |            |              |          |
| 42ACH~42B2H | First group: Time stamp:               | F3                      |            | Word         | R        |
|             | yyyy:mm:dd:hh:mm:ss:ms                 |                         |            |              |          |
| 42B3H~42BCH | Second group                           |                         | Same as th | e first grou | р        |
| 42BDH~42C6H | Third group                            | Same as the first group |            |              |          |
| 42C7H~42D0H | Fourth group                           | Same as the first group |            |              |          |
| 42D1H~42E4H | Fifth group                            |                         | Same as th | e first grou | р        |

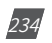

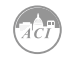

| Address     | Parameters       | Code                    | Range      | Data<br>Type | Property |
|-------------|------------------|-------------------------|------------|--------------|----------|
| 42DBH~42E4H | Sixth group      |                         | Same as th | e first grou | p        |
| 42E5H~42EEH | Seventh group    |                         | Same as th | e first grou | р        |
| 42EFH~42F8H | Eighth group     |                         | Same as th | e first grou | р        |
| 42F9H~4302H | Ninth group      |                         | Same as th | e first grou | р        |
| 4303H~430CH | Tenth group      |                         | Same as th | e first grou | р        |
| 430DH~4316H | Eleventh group   |                         | Same as th | e first grou | р        |
| 4317H~4320H | Twelfth group    |                         | Same as th | e first grou | р        |
| 4321H~432AH | Thirteenth group |                         | Same as th | e first grou | р        |
| 432BH~4334H | Fourteenth group |                         | Same as th | e first grou | р        |
| 4335H~433EH | Fifteenth group  | Same as the first group |            |              |          |
| 433FH~4348H | Sixteenth group  |                         | Same as th | e first grou | р        |

#### Counting Number of I/O Modules

DI are arranged according to expanded I/O module addresses, user can check othe counting number of DI along with those modules. The DI counting records are stored in a non-volatile memory and will not be erased during power off. They can be reset via communication and panel.Data type is "dword". Function code: 03H for reading.

| Address     | Parameters                | Code | Code Range            |       | Property |
|-------------|---------------------------|------|-----------------------|-------|----------|
|             |                           |      |                       | Туре  |          |
| AXM-IO11    | ·                         |      |                       |       |          |
| 4349H~434AH | DI1 pulse counter number  | F1   | 0~4294967295          | dword | R        |
| 434BH~434CH | DI2 pulse counter number  | F1   | 0~4294967295          | dword | R        |
| 434DH~434EH | DI3 pulse counter number  | F1   | 0~4294967295          | dword | R        |
| 434FH~4350H | DI4 pulse counter number  | F1   | 0~4294967295          | dword | R        |
| 4351H~4352H | DI5 pulse counter number  | F1   | 0~4294967295          | dword | R        |
| 4353H~4354H | DI6 pulse counter number  | F1   | 0~4294967295          | dword | R        |
| AXM-IO21    | •                         |      | ~                     |       |          |
| 4355H~4356H | DI7 pulse counter number  | F1   | 0~4294967295          | dword | R        |
| 4357H~4358H | DI8 pulse counter number  | F1   | 0~4294967295          | dword | R        |
| 4359H~435AH | DI9 pulse counter number  | F1   | 0~4294967295          | dword | R        |
| 435BH~435CH | DI10 pulse counter number | F1   | 0~4294967295          | dword | R        |
| AXM-IO31    |                           |      |                       |       |          |
| 435DH~435EH | DI11 pulse counter number | F1   | 0~4294967295          | dword | R        |
| 435FH~4360H | DI12 pulse counter number | F1   | 0~4294967295          | dword | R        |
| 4361H~4362H | DI13 pulse counter number | F1   | 0~4294967295          | dword | R        |
| 4363H~4364H | DI14 pulse counter number | F1   | 0~4294967295          | dword | R        |
| AXM-IO12    |                           |      |                       |       |          |
| 4365H~4366H | DI15 pulse counter number | F1   | 0~4294967295          | dword | R        |
| 4367H~4368H | DI16 pulse counter number | F1   | 0~4294967295          | dword | R        |
| 4369H~436AH | DI17 pulse counter number | F1   | 0~4294967295          | dword | R        |
| 436BH~436CH | DI18 pulse counter number | F1   | F1 0~4294967295 dword |       |          |

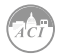

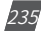

| Address     | Parameters                | Code | Range        | Data<br>Type | Property |
|-------------|---------------------------|------|--------------|--------------|----------|
| 436DH~436EH | DI19 pulse counter number | F1   | 0~4294967295 | dword        | R        |
| 436FH~4370H | DI20 pulse counter number | F1   | 0~4294967295 | dword        | R        |
| AXM-IO22    |                           |      |              |              |          |
| 4371H~4372H | DI21 pulse counter number | F1   | 0~4294967295 | dword        | R        |
| 4373H~4374H | DI22 pulse counter number | F1   | 0~4294967295 | dword        | R        |
| 4375H~4376H | DI23 pulse counter number | F1   | 0~4294967295 | dword        | R        |
| 4377H~4378H | DI24 pulse counter number | F1   | 0~4294967295 | dword        | R        |
| AXM-IO32    |                           |      |              |              |          |
| 4379H~437AH | DI25 pulse counter number | F1   | 0~4294967295 | dword        | R        |
| 437BH~437CH | DI26 pulse counter number | F1   | 0~4294967295 | dword        | R        |
| 437DH~437EH | DI27 pulse counter number | F1   | 0~4294967295 | dword        | R        |
| 437FH~4380H | DI28 pulse counter number | F1   | 0~4294967295 | dword        | R        |

## AI Input Value

The output of AI is mapped to the range of 0~4095 according to its sampling value using some algorithm. Data type is "word". Function code: 03H for reading. Please refer to Chapter 5 Extended Modules for more details.

| Address | Parameters         | Code | Range  | Data<br>Type | Property |
|---------|--------------------|------|--------|--------------|----------|
| 4385H   | AI1 sampling value | F1   | 0~4095 | Word         | R        |
| 4386H   | AI2 sampling value | F1   | 0~4095 | Word         | R        |
| 4387H   | AI3 sampling value | F1   | 0~4095 | Word         | R        |
| 4388H   | AI4 sampling value | F1   | 0~4095 | Word         | R        |

#### AO Output

The output of AO is the actual value of output. There are 2 output options for AO - V or mA. Over/ under limit or Data type is "float". Function code: 03H for reading. Please refer to Chapter 5 Extended Modules for more details.

| Address     | Parameters   | Code | Range | Data<br>Type | Property |
|-------------|--------------|------|-------|--------------|----------|
| 4389H~438AH | Value of A01 | F1   |       | Float        | R        |
| 438BH~438CH | Value of A02 | F1   |       | Float        | R        |
| 438DH~438EH | Value of A03 | F1   |       | Float        | R        |
| 438FH~4390H | Value of A04 | F1   |       | Float        | R        |

## SOE Records

There are 20 groups of records with the same format. Function code: 03H for reading. Before gathering SOE records, the selected I/O module must be SOE enabled. If the SOE enabled I/O module is not connected, SOE record logs will not be collected. Please refer to Chapter 5

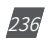

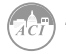

Extended Modules for more details.

| Address     | Parameters                                         | Code | Range                                                                                        | Data<br>Type | Property |
|-------------|----------------------------------------------------|------|----------------------------------------------------------------------------------------------|--------------|----------|
| 4399H~439FH | First group: time stamp:<br>yyyy:mm:dd:hh:mm:ss:ms | F3   |                                                                                              | Word         | R        |
| 43A0H       | First group: DI status                             | F1   |                                                                                              | Word         | R        |
| 43A1H~4438H | 2nd to 20th group                                  |      |                                                                                              | Word         | R        |
| 4439H       | Value of A04                                       | F1   | 0:none   1:AXM-IO11  <br>2:AXM-IO21   3:AXMIO31<br>  4:AXM-IO12   5:AXM-<br>IO22   6:AXMIO32 | Word         | R        |

#### **Current Demand**

Include real-time current demand, the maximum current demand and time of occurance. Function code: 03H for reading.

| Address     | Parameters                    | Code | Range               | Data   | Property |
|-------------|-------------------------------|------|---------------------|--------|----------|
|             |                               |      |                     | Туре   |          |
| 4600H~4601H | Phase A current demand        | F1   | I=Rx(CT1/CT2)       | Float  | R        |
| 4602H~4603H | Phase B current demand        | F1   | I=Rx(CT1/CT2)       | Float  | R        |
| 4604H~4605H | Phase C current demand        | F1   | I=Rx(CT1/CT2)       | Float  | R        |
| 4606H       | MAX of phase A current demand | F12  | -32768~32767        | int    | R        |
| 4607H~460CH | Time stamp:                   | F3   | time                | int    | R        |
|             | yyyy:mm:dd:hh:mm:ss           |      |                     |        |          |
| 460DH       | MAX of phase B current demand | F12  | -32768~32767        | int    | R        |
| 460EH~4613H | Time stamp:                   | F3   | time                | int    | R        |
|             | yyyy:mm:dd:hh:mm:ss           |      |                     |        |          |
| 4614H       | MAX of phase C current demand | F12  | -32768~32767        | int    | R        |
| 4615H~461AH | Time stamp:                   | F3   | time                | int    | R        |
|             | yyyy:mm:dd:hh:mm:ss           |      |                     |        |          |
| 4F02H       | MESH Status                   |      | 0:unnormal or not   | unit16 | R        |
|             |                               |      | connect   0xaa:     |        |          |
|             |                               |      | normal              |        |          |
| 4F03H~4F0AH | MESH MAC address              |      | 16 ASCII (from high | unit16 | R        |
|             |                               |      | byte to low byte)   |        |          |
| 4F0BH~4F14H | MESH identifier               |      | 20 ASCII (from high | unit16 | R        |
|             |                               |      | byte to low byte)   |        |          |

#### **DI Status**

Current DI status, if related I/O module isn't connected, the DI status will be set to 0. Function code: 02H for reading.

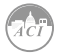

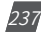

| Address  | Parameters | Range                                 | Data Type |
|----------|------------|---------------------------------------|-----------|
| AXM-IO11 | ·          | · · · · · · · · · · · · · · · · · · · |           |
| 0000H    | DI1        | 1=ON   0=OFF                          | bit       |
| 0001H    | DI2        | 1=ON   0=OFF                          | bit       |
| 0002H    | DI3        | 1=ON   0=OFF                          | bit       |
| 0003H    | DI4        | 1=ON   0=OFF                          | bit       |
| 0004H    | DI5        | 1=ON   0=OFF                          | bit       |
| 0005H    | DI6        | 1=ON   0=OFF                          | bit       |
| AXM-IO21 |            |                                       |           |
| 0006H    | DI7        | 1=ON   0=OFF                          | bit       |
| 0007H    | DI8        | 1=ON   0=OFF                          | bit       |
| 0008H    | D19        | 1=ON   0=OFF                          | bit       |
| 0009H    | DI10       | 1=ON   0=OFF                          | bit       |
| AXM-IO31 |            |                                       |           |
| 000AH    | DI11       | 1=ON   0=OFF                          | bit       |
| 000BH    | DI12       | 1=ON   0=OFF                          | bit       |
| 000CH    | DI13       | 1=ON   0=OFF                          | bit       |
| 000DH    | DI14       | 1=ON   0=OFF                          | bit       |
| AXM-IO12 |            |                                       |           |
| 000EH    | DI15       | 1=ON   0=OFF                          | bit       |
| 000FH    | DI16       | 1=ON   0=OFF                          | bit       |
| 0010H    | DI17       | 1=ON   0=OFF                          | bit       |
| 0011H    | DI18       | 1=ON   0=OFF                          | bit       |
| 0012H    | DI19       | 1=ON   0=OFF                          | bit       |
| 0013H    | DI20       | 1=ON   0=OFF                          | bit       |
| AXM-IO22 |            |                                       |           |
| 0014H    | DI21       | 1=ON   0=OFF                          | bit       |
| 0015H    | DI22       | 1=ON   0=OFF                          | bit       |
| 0016H    | DI23       | 1=ON   0=OFF                          | bit       |
| 0017H    | DI24       | 1=ON   0=OFF                          | bit       |
| AXM-IO32 |            |                                       |           |
| 0018H    | DI25       | 1=ON   0=OFF                          | bit       |
| 0019H    | DI26       | 1=ON   0=OFF                          | bit       |
| 001AH    | DI27       | 1=ON   0=OFF                          | bit       |
| 001BH    | DI28       | 1=ON   0=OFF                          | bit       |

## **Relay Status**

Function code: 01H for reading, 05H for controlling output.

| Address  | Parameters | Range        | Data Type |  |
|----------|------------|--------------|-----------|--|
| AXM-IO11 |            |              |           |  |
| 0000H    | Relay 1    | 1=ON   0=OFF | bit       |  |
| 0001H    | Relay 2    | 1=ON   0=OFF | bit       |  |
| AXM-IO31 |            |              |           |  |
| 0002H    | Relay 3    | 1=ON   0=OFF | bit       |  |
| 0003H    | Relay 4    | 1=ON   0=OFF | bit       |  |

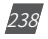

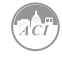

| Address  | Parameters | Range        | Data Type |  |  |  |  |
|----------|------------|--------------|-----------|--|--|--|--|
| AXM-IO12 |            |              |           |  |  |  |  |
| 0004H    | Relay 5    | 1=ON   0=OFF | bit       |  |  |  |  |
| 0005H    | Relay 6    | 1=ON   0=OFF | bit       |  |  |  |  |
| AXM-IO32 | AXM-IO32   |              |           |  |  |  |  |
| 0006H    | Relay 7    | 1=ON   0=OFF | bit       |  |  |  |  |
| 0007H    | Relay 8    | 1=ON   0=OFF | bit       |  |  |  |  |

# 6.3.8 Data Logging

## **Data Logging Setting**

In order to generate historical logs for the selected parameters, users should program the meter so that selected parameters from the cooresponding Modbus registers can be copied to the historical log record. Since certain parameters occupy two registers, to supplement this, the programmable settings for the historical logs contain a list of descriptors. Each descriptor lists the number of Modbus registers for the specified parameter. By combining these two lists, the historical log record can be interpreted.

For example: Registers 4002H and 4003H are programmed to be recorded by the historical log. Since 2 registers are used, the corresponding descriptor is set as 2. These registers program the log to record "Volts AN."

The historical log programmable settings are comprised of 3 blocks, one for each log. Each log works identical to each other; therefore, only historical log 1 is described here. All register addresses in this section are shown within the address range of historical log 1.

1100H-11DFH (Historical Log 1)

11C0H-127FH (Historical Log 2)

1280H-133FH (Historical Log 3)

Block Size: 192 registers per log (384 bytes)

Data Log Setting's address map:

| Address | 1100H        |               | 1101H        |               |  |
|---------|--------------|---------------|--------------|---------------|--|
| Byte    | 0 (low byte) | 1 (high byte) | 2 (low byte) | 3 (high byte) |  |
| Value   | Sectors      | Registers     | Inte         | rval          |  |

Registers: The number of registers to log in the record range from  $\{0-117\}$ . The size of the record in memory is  $[12 + (Registers \times 2)]$ .

Sectors: The number of memory sectors allocated to this log. Each sector is 64kb in size. 100 sectors are available for allocation among the three historical logs. Valid allocation range is from

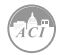

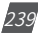

0~100 (When the sector is set 0, this log is disable).

Interval: The data capture interval for historical log records. Valid time interval can be set from 0-1440 minutes. When the interval is set to 0, this log is disable.

Note: When sectors or Register or Interval is zero, this log is disable.

## **Register List:**

#### Registers: 1102H-1176H

Size: 1 or 2 register(s) per parameter, 117 available registers per historical log. The register list controls which Modbus registers are recorded in each historical log record. Since many parameters, such as Voltage, Energy, etc., take up more than 1 register, multiple registers are allocated for those parameters.

For example: In order to record "Volts AN" into the historical log, Volts AN's Modbus address (4002H and 4003H) are assigned and programmed to the log record list so that information can be stored into the historical log registers.

- Each unused register item should be set to 0000H or FFFFH to indicate no parameters are associated with them.
- The actual size of the record, and the number of items in the register list which are used, is determined by the registers in the header.
- Valid register address ranges that can be recorded in the historical log registers are 4000H-412BH, 4294H-42A8H, 4349H-4398H, 4500H-461BH, 4620H-463DH.

#### **Item Descriptor List:**

Registers: 1177H-11B1H

Size: 1 byte per item, 117 bytes (59 registers)

While the register list describes what to log, the Item descriptor list describes how to interpret that information. Each descriptor describes how many Modbus addresses are used to describe a parameter. Either 1 or 2 addresses will be used for each parameter.

For example: If the first descriptor is 2, and the second descriptor is 1, then the first 2 register items belong to the 1st descriptor, and the 3rd register item belongs to the 2nd descriptor.

**NOTE:** As can be seen from the example above, it is not a 1-to-1 relation between the register list and the descriptor list. A single descriptor may refer to two register items.

## Logging Timer Setting:

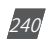

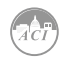

If data logging only records one period data, or only start from one specific time, corresponding time and logging mode should be set then data logging can work well.

Modbus address 11B2H is used as the logging mode select. When value is 0, logging mode is= set to mode1, without time setting. When value is 1, logging mode is set to mode2, so 11B3H-11B5H (start year, month, day, hour, minute, and second) and 11B6H-11B8H (end year,

month, day, hour, minute, and second) should be set. When value is 2, logging mode is set to mode3, so only 11B4H (hour) and 11B5H (minute) should be set. How data logging works is in Chapter 4.

Registers 11B3H-11B5H (start time)

11B6H-11B8H (end time)

Size

2 Registers

| Byte  | 0     | 1    | 2    | 3   | 4      | 5      |
|-------|-------|------|------|-----|--------|--------|
| Value | Month | Year | Hour | Day | Second | Minute |

#### Log Status Block

The Log Status Block describes the current status of the log in question.

| Address     | Parameters              | Range                  | Data<br>Type | Property |
|-------------|-------------------------|------------------------|--------------|----------|
| 6100H~6101H | Max Records             | 0~468104               | dword        | R        |
| 6402H~6103H | Used Records            | 1~468104               | dword        | R        |
| 6104H       | Record Size             | 14~246                 | word         | R        |
| 6105H       | Reserved                |                        | word         | R        |
| 6106H~6108H | First Record Time Stamp |                        | word         | R        |
| 6109H~610BH | Last Record Time Stamp  |                        | word         | r        |
| 6200H~620BH | Data logging 2 status   | Same as the first grou | 0            |          |
| 6300H~630BH | Data logging 3 status   | Same as the first grou | 0            |          |

**Max Records:** The maximum number of records the log can hold given the record size and sector allocation.

**Used Records:** The number of records stored in the log. This number will equal the Max Records when the log has filled. This value will be set to 1 when the log is reset.

**Record Size:** The number of bytes in this record, including the time stamp.

The record's format in the meter is: record number (4bytes)+ time stamp(6bytes) + [data1~dataN] (2Nbytes) + CRC(2bytes).

First Record Time Stamp: Time stamp of the oldest record.

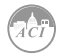

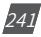

Last Record Time Stamp: Time stamp of the newest record.

## Log Retrieval Block

The log retrieval block consists of 2 parts: the header and the window. The header is used to verify the data shown within the requested log window. The window is a sliding block of data that can be used to access any record in the specified log.

| D         | 600011 60001 |
|-----------|--------------|
| Registers | 6000H-6003F  |

Size 4 Registers

| Address     | Parameters            | Property | Format   | Description   |
|-------------|-----------------------|----------|----------|---------------|
| 6000H       | Log type              | R/W      | Nnnnnnn  | Log type      |
|             |                       |          | SSSSSSSS | Reserved      |
| 6001H       | Record number, status | R/W      | Nnnnnnn  | Record number |
|             |                       |          | wwwwwwww | Status        |
| 6002H~6003H | Offset                | R/W      |          |               |
| 6004H~607EH | Window                | R        |          |               |

Log type: The log to be retrieved. Write this value to set which log is being retrieved.

- 0 Historical Log 1
- 1 Historical Log 2
- 2 Historical Log 3

Records number: The number of records that fit within a window. This value is settable, any number less than a full window may be used. This number tells the retrieving program how many records to expect to be fetched in the window. (record number x Record Size) = bytes used in the window. This value should be  $((123 \times 2) / \text{Record Size})$ , rounded down. The greater this number is, the faster the retrieving speed is.

For example, with a record size of 50, the Records number = ((123 x 2) / 50) =4.92  $\approx$  4.

Status: The status of the current window. Since the time to prepare a window may exceed an acceptable Modbus delay (1 second), this acts as a ready status flag to notify when the window is ready for retrieval. When this value indicates that the window is not ready, the data in the window should be ignored. Window Status is Read-only, any writes are ignored.

This value also indicates the memory erasing status when setting the date logging settings.

BH Window is Ready

FFH Window is Not Ready

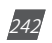

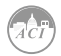

AAH memory is erasing

BBH memory erasing is finished

CXH register list is setted error.

X:bit0 1, register list is setted error in datalogging 1;

bit1 1, register list is setted error in datalogging 2;

bit2 1, register list is setted error in datalogging 3.

For example,0xC6H, register lists are error in datalogging2 and 3

**Offset:** The offset of the record number of the first record in the data window and the record number of the "first record time stamp". Setting this value controls which records will be available in the data window. When the log is retrieved, the first (oldest) record is "latched." This means that offset 0 will always point to the oldest record at the time of latching.

Window: The actual data of the records, arranged according to the above settings.

**Note:** If the logging timer is disabled, the first recording sector will be erased when the log is full. Therefore, user should not read the whole log when the used record numer is near to the max record number. Under this condition, user should read the "Used Records" field and compare it to the previous "Used Records" field from the last reading before retrieving the information and reading the window.

If the current "Used Records" field is greater than the "Used Records" field from the last reading and if the "Offset" field is less than the difference between the current and previous "Used Records" field, the first sector has been erased and the difference between the "UsedRecords" field should be subtracted from the recording number.

If the "Offset" field is greater than the difference between the current and previous "Used Records" field, the "Offset" number should be subtracted from the recording number.

To avoid this situation, user should read the log before it is almost full.

For example: Data logging 1 has 3 sectors and each has 448 records, and the total records are 1344. If you press the "Read All" button when the "Used Records" number is at 1340 and if the first sector is erased before the information is transferred to the computer, the data stored in this sector is erased permanently and cannot be retrieved. If the records from the first sector can be retrieved before it gets erased, the new value of "Offset" will equal to the original "Offset" field minus the value of the difference between the current and previous "Used Records" field.

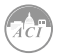

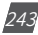

## **Data Logging Operation Examples**

The following example illustrates a data logging operation. The example makes the following assumptions:

- The log is Historical Log 1.
- The log contains VAN, VBN, VCN (12 bytes), the interval is 1min, the sectors is 10, the registers is 6, the logging timer function is disabled.
- Retrieval is starting at record offset 0 (oldest record). 283
- No new records are recorded to the log during the log retrieval process.

## a) Data logging settings

Now set the data log 1 according to the assumptions:

- Set the data log with VAN, VBN, VCN, here we should set their modbus address 0x4002,0x4003,0x4004,0x4005,0x4006 and 0x4007 to 0x1102, 0x1103, 0x1104, 0x1105, 0x1106 and 0x1107. And the descriptor is 2, so set the 0x0202 and 0x0200 to 0x1177 and 0x1178.
- 2. The register is 6 and sector is 10, so we set 0x060A to 0x1100.
- 3. The interval is 1min, so set the 0x0001 to 0x1101.
- 4. The logging timer function is disabled, so set the 0 to 0x11B9.

## b) Log Retrieval Procedure

The following procedure documents how to retrieve a single log from the oldest record to the newest record.

- Compute the number of records per window, as follows: RecordsPerWindow = (246 \ RecordSize)=246\24=10.
- 2. Write the Records per window and Record offset, in this example set the 0x0A0B and 0x0000 to 0x6001d and 0x6002.

This step tells the meter what data to return in the window.

- 3. Read the record window status from 0x6001.
  - If the Window Status is 0xFF, go to step 2.
  - If the Window Status is 0x0B, Read the data window.
- 4. Read the data window and compute next Expected Record offset.

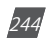

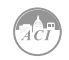

- Compute the next expected record offset by adding Records Per Window and go to step 2.
- If there are no remaining records after the current record window, stop reading.

| Address   | Parameters                           | Data | Property | Range                                                                                                    | Default | Factory |
|-----------|--------------------------------------|------|----------|----------------------------------------------------------------------------------------------------|---------|---------|
|           |                                      | Туре |          |                                                                                                    |         | Setting |
| 8000H     | Manual Triggering<br>Waveform        | Word | R/W      | 0XAA:Enable   0:Disable                                                                                                    | 0       | 0       |
| 8001H     | DI Triggering - AXM-11               | Word | R/W      | bit1bit0: DI1   bit3bit2:DI2<br>  bit5bit4: DI3   bit7bit6:<br>DI4   bit9bit8: DI5  <br>bit11bit10: DI6   00:<br>Disable   01: From OFF to<br>ON   10: From ON to OFF  <br>11: Any DI state change | 0       | 0       |
| 8002H     | DI Triggering - AXM-21               | Word | R/W      | Bit1bit0: DI7   bit3bit2 :<br>DI8   bit5bit4: DI9  <br>bit7bit6: DI10   The same<br>as above                                                                                                    | 0       | 0       |
| 8003H     | DI Triggering - AXM-31               | Word | R/W      | Bit1bit0: DI11   bit3bit2 :<br>DI12   bit5bit4: DI13  <br>bit7bit6: DI14   The same<br>as above                                                                                                    | 0       | 0       |
| 8004H     | Voltage Rated Value                  | Word | R/W      | 50V - 400V or 50V - 690V<br>(only in 3LL)                                                                                                    | 400     | 400     |
| 8005H     | Voltage Sag Triggering<br>Waveform   | Word | R/W      | 1: Enable   0: Disable                                                                                                    | 0       | 0       |
| 8006H     | Voltage Sag Threshold                | Word | R/W      | 20-100 (%)                                                                                                    | 10      | 10      |
| 8007H     | Voltage Sag half cycle<br>count      | Word | R/W      | 4-200 half cycles                                                                                                    | 0       | 0       |
| 8008H     | Voltage Swell<br>Triggering Waveform | Word | R/W      | 1: Enable   0: Disable                                                                                                    | 100     | 100     |
| 8009H     | Voltage Swell<br>Threshold           | Word | R/W      | 50-140 (%)                                                                                                    |         |         |
| 800AH     | Reserved                             | Word | R/W      |                                                                                                    | 5000    | 5000    |
| 800BH     | Current Raited Value                 | Word | R/W      | 1: Enable   0: Disable                                                                                                    |         |         |
| 800CH     | Over-current<br>Triggering Waveform  | word | R/W      | 1: Enable   0: Disable                                                                                                    | 0       | 0       |
| 800DH     | Over-current                         | Word | R/W      | 50-150 (%)                                                                                                    | 100     | 100     |
| Threshold | d                                    |      |          |                                                                                                    |         |         |
| 800EH     | Clear Waveform                       | Word | R/W      | 0X55 enable                                                                                                    | 0       | 0       |
| 800FH     | Clear Power Quality<br>Event         | Word | R/W      | 0X55 enable                                                                                                    | 0       | 0       |

**Note:** In 3LL and 2LL, voltage rated value is line voltage; in 3LN, 1LN and 1LL, voltage rated value is phase voltage.

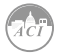

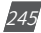

## **Waveform Capture Data Retrieve Address**

Waveform Capture includes timestamp, triggering condition, and waveform data. Every group uses the same data format. Only one group of waveform is saved in the registers. When retrieving the waveform, firstly write 1-8 group number into 0X801FH, then read the registers after it to acquire waveform corresponding to the written group number.

The relationship between voltage waveform value and real value:

Real Value (Unit: V) = Waveform Value / 37.59105

The relationship between current waveform value and real value:

- 1. 5A, 1A: Real Value (Unit: A) = Waveform Value/1683.153
- 333mV: Real Value(Unit: A) = Waveform Value/K (firmware above 3.21,K=14427.15; other: K = 15869.87)
- 100mV(Rope-CT):Real Value(Unit: A) = Waveform Value/K (firmware above 3.21,K=20291.1; firmware 3.20, K=22068.8,other: K = 15869.87)
- mA CT:Real Value(Unit:A) = Waveform Value/K (80mA CT:K=7414.289; 100mA:K=9267.440; 200mA:K=18514.68)

The voltage and current value obtained from the waveform are the PT or CT secondary side value.

| Address         | Parameters                              | Default | Range                                                                                                    | Data<br>Type | Property |
|-----------------|-----------------------------------------|---------|----------------------------------------------------------------------------------------------------|--------------|----------|
| 8E00H           | Waveform Group<br>Number for Retrieving |         | 1~100 Note: When the value is<br>smaller than or equal to newest<br>waveform record group number,<br>this value is valid      | Word         | R/W      |
| 8E01H           | Waveform group<br>number                |         | Waveform number 0-121                                                                                                    | Word         | R/W      |
| 8E02H           | Waveform record<br>window status        |         | 0x0BH: window data is valid.<br>0xFF: window data is invalid.<br>0xAA: waveform record memory is<br>clearing(data is invalid) | Word         | R/W      |
| 8E03H           | Newest Waveform<br>Group Number         |         | 1~100 0: no record                                                                                                    | Word         | R/W      |
| 8E04H~<br>8E43H | Waveform record data retrieving window  |         | -32768~32767                                                                                                    | Word         | R/W      |

Read: 03, Preset: 10. For more information, please refer to Chapter 4.7.

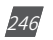

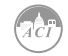

#### **Power Quality Event Retrieve Address**

Power quality event includes timestamp, triggering condition and related settings. Every group uses the same data format. Only 10 groups of data are saved in the registers. When retrieving the event data, its parameters must be correctly set in order to get correct information.

| Address         | Parameter                                              | Data<br>Type | Property | Range                                                                           | Default | Factory<br>Settings |
|-----------------|--------------------------------------------------------|--------------|----------|---------------------------------------------------------------------------------|---------|---------------------|
| 8CFDH           | Newest Event<br>Group Number                           | Word         | R        | 1-50000 0: No Data                                                              | 0       | 0                   |
| 8CFEH           | Event for<br>Retrieving starting<br>group number       | Word         | R/W      | 1-50000 Note: only<br>valid smaller or equal<br>to Newest Event<br>Group Number | 1       | 1                   |
| 8CFFH           |                                                        |              |          |                                                                                 |         |                     |
| No.1 Ever       | it                                                     |              |          |                                                                                 |         |                     |
| 8D00H           | Timestamp High<br>Byte - Year   Low<br>Byte - Month    | Word         | R        | Time                                                                            |         |                     |
| 8D01H           | Timestamp High<br>Byte - Day   Low<br>Byte - Hour      | Word         | R        | Time                                                                            |         |                     |
| 8D02H           | Timestamp High<br>Byte - Minute  <br>Low Byte - Second | Word         | R        | Time                                                                            |         |                     |
| 8D03H           | TImestamp -<br>Millisecond                             | Word         | R        | Time                                                                            |         |                     |
| 8D04H           | Voltage Sag or<br>Voltage Swell<br>condition           | Word         | R        | 0: disabled   1: Voltage<br>Sag   2: Voltage Swell                              |         |                     |
| 8D05H           | Rated Value                                            | Word         | R        | 50V ~ 400V or 50V ~<br>690V (only in 3LL)                                       |         |                     |
| 8D06H           | Threshold                                              | Word         | R        | Voltage Sag: 20- 100 (%)<br>Voltage Swell: 50- 140<br>(%)                       |         |                     |
| 8D07H           | Half-Cycle Count                                       | Word         | R        | Voltage Sag Event:<br>4~200   Voltage Swell<br>Event: 0                         |         |                     |
| 8D08H~<br>8D0FH | No. 2 Event                                            | Word         | R        |                                                                                 |         |                     |
| 8D10H~<br>8D17H | No. 3 Event                                            | Word         | R        |                                                                                 |         |                     |
| 8D18H~<br>8D1FH | No. 4 Event                                            | Word         | R        |                                                                                 |         |                     |

Read: FC03, Preset: FC16. For more information, please refer to Chapter 4.7.

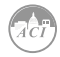

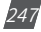

| Address         | Parameter   | Data<br>Type | Property | Range | Default | Factory<br>Settings |
|-----------------|-------------|--------------|----------|-------|---------|---------------------|
| 8D20H~<br>8D27H | No. 5 Event | Word         | R        |       |         |                     |
| 8D28H~<br>8D2FH | No. 6 Event | Word         | R        |       |         |                     |

# 6.4 DNP3.0 Protocal Introduciton

Structure Model

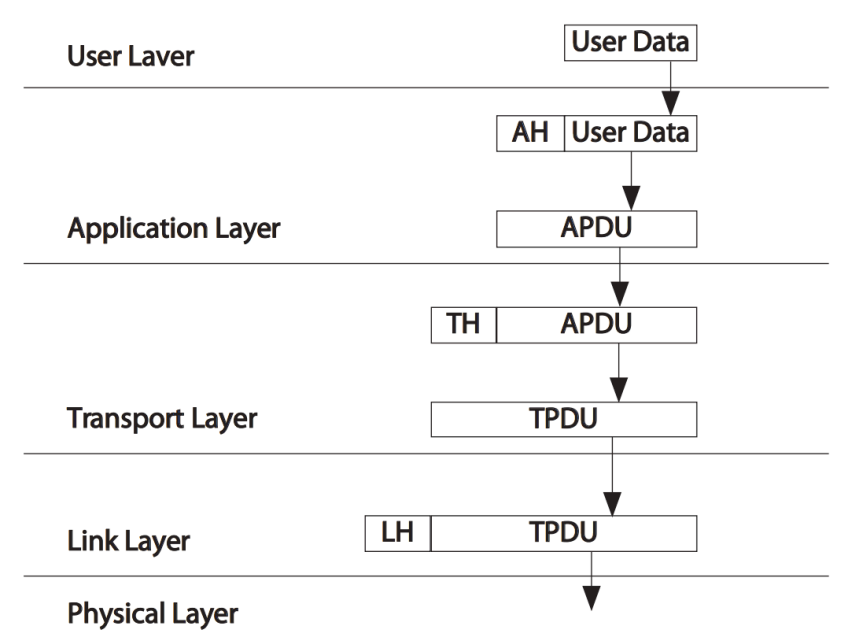

Figure 6-1 Each Layer of the relationship between the data unit

# 6.4.1 Overview

This document describes the DNP3.0 communications protocol employed by KW320 Series Power Meter. This protocol can be selected for the serial communication port which can consist of RS232/RS485. It is assumed that the reader is familiar with the DNP3.0 protocol and serial communications in general. This DNP3.0 is a reduced set of the Distributed Network Protocol Version 3.00, and it gives enough functionality to= get critical measurement from the KW320 Series Power Meter. The DNP3.0 supports class0 object only. No event generation is supported.

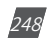

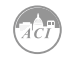

This DNP3.0 is always act as a slave device.

# 6.4.2 Physical Layer

The physical layer supported by DNP3.0 must transmit or receive data in serial mode. The data unit transferred will be 8 bits in length.

The port must be asynchronous half-duplex RS-485.

The data format supporting 8 bit data, 1 start bit, 1 stop bit, no parity.

The baud rate can be set to any supported value.

## 6.4.3 Data Link Layer

The KW320 Series Power Meter always acts as a Slave device. The device address can be set from 0 to 65534. The link layer complies with the stand FT3 frame format. The fixed length user data field is behind the fixed head. The link layer supports Reset Link, Reset User and Read Link Status. In order to ensure the stability of communication, it is recommended that you should better reset the link and reset the user before communicate with the KW320 Series Power Meter.

The function code supported as follows:

Reset Link (0X00), Reset User (0X01), Link Status (0X09).

FT3 Frame Format:

An FT3 frame is defined as a fixed length header block followed by optional data blocks. Each block has a 16-bit CRC appended to it. The header fields consist of 2 start octets, 1 octet length, 1 octet control, a destination address, a source address and a 16-bit CRC appended to it.

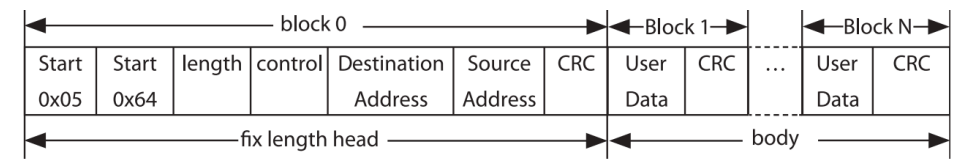

# 6.4.4 Transport Layer

The pseudo-transport layer segments application layer messages into multiple data link frames. For each frame, it inserts a single byte function code that indicates if the data link frame is the first frame of the message, the last frame of a message, or both (for single frame messages). The function code also includes a rolling frame sequence number which increments with each frame and allows the receiving transport layer to detect dropped frames.

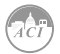

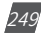

# 6.4.5 Application Layer

The KW320 Series Power Meter implementation supports a subset of the objects and application layer function codes. The KW320 Series Power Meter will neither accept nor send multiple fragment application layer messages. The KW320 Series Power Meter's fragment size is fixed at 2k bytes.

Each application layer fragment begins with an application layer header followed by one object header or object header and data combinations. The application layer header contains an application control code and an application function code. The application control code contains an indication if the fragment is one of a multifragment message, contains an indication if an application layer confirmation is requested for the fragment, contains an indication if the fragment was unsolicited, and contains a rolling application layer sequence number. The application layer sequence number allows the receiving application layer to detect fragments that are out of sequence, or dropped fragments.

In the KW320 Series Power Meter, the DNP3.0 supports the Read function, the Direct Operate function and the Direct Operate Unconfirmed function.

## The Read function (0X01)

The read function is the basic code used for requesting data objects from an Outstation. Here this function is used for reading the measurement data from 317 the Power Meter. Learning more about the measurement data, please refer to the Data Address Table. In this function, the qualifier could be selected contain 0X00, 0X01, 0X06.

The qualifier 0X00 refers that there two bytes called Range followed by, one is the start address want to request, the second is the stop address, this Range would be from 0 to 255.

The qualifier 0X01 indicates that the followed Range there are four bytes, the first two is the Start Address want to be request, the last two is the Stop Address, the two bytes consist of two 8-bit binary number, the low byte first, that the address Range would be from 0 to 65535.

The qualifier 0X06 means read All data from the object with its respective variations which would be list in the queue.

More about the message please see Message Layout, the detailed examples.

# The Direct Operate function (0X05)

The function is selects and sets or operates the specified outputs, the status of the control points will be responded. Here this function is intended for resetting the energy counters and the demand counters. These actions are mapped to Objects 12 Variations 1, point 1 and point 2,

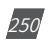

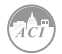
there are seen as a control relay. The relay must be operated On in 0 millisecond, and released Off in 1 millisecond. The qualifiers 0X17 and 0X28 are supported for writing the energy reset and demand reset. The examples will be shown in Message Layout.

### The Direct Operate function (0X06)

The function is selects and sets or operates the specified outputs but do not send a response to the request. Here this function is intended for switching the DNP3.0 protocol to Modbus protocol using the same communication port. This switching is seen as a control relay mapped into Object 12 Variation 1 and point 318 0 in the KW320series Power Meter. The relay must be operated with qualifier 0X17, code 3, count 0, with 0 millisecond On and 1millisecond Off. After sending the request the current communication port will be changed to the Modbus protocol only. The example will be shown in the Message Layout.

### 6.4.6 Error Reply

When meet the can't recognize request, the unknown Object, the unknown variation ,the point unsupported , the unsupported function code , the unsupported qualifier ,the unsupported range, the buffer overflow or any other exception error , an error reply will be generate from the KW320 series Power Meter to send to the requester station . The Internal Indicator field will reflect the type of error.

### 6.4.7 Profile

1. Device Function

Slave

2. Maximum Data Link Frame Size

Transmitted 292

Received 292

3. Maximum Application Fragment Size

Transmitted 2048

Received 2048

4. Transport Multi-Fragment

Supported

5. Data Link Layer Confirmation

Supported

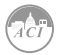

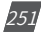

## KW320 Power Meter

- Application Layer Confirmation Supported
- 7. Application Layer Function

Request

Supported 0X01, Read

Qualifier, 0X00, 0X01, 0X06.

Response

Supported 129, Read Response

Qualifier, 0X00

Supported Error Internal Indicator Response

- 8. 8) DATA OBJECT LIBRARY
- a) ANALOG INPUT OBJECT 30

Variation: 3, 32-BIT ANALOG INPUT WITHOUT FLAG

Variation: 4, 16-BIT ANALOG INPUT WITHOUT FLAG

Variation 5, 32-BIT FLOAT WITH FLAG

b) COUNTER OBJECT DEFINITIONS 20

Variation: 5, 32-BIT COUNTER WITHOUT FLAG

c) ALTERNATE NUMERIC OBJECT 100 320

Variation: 1 SHORT FLOATING POINT

d) CONTROL RELAY OUTPUT BLOCK Object 12

Variation: 01, static digital output control

### 6.4.8 Data Address Table

### **Point Descriptions**

The following tables describe the DNP3.0 data objects provided by the KW320 series Power Meter. The object, variation, and point numbers are specified for each parameter, as well as the application layer function codes which may be used to operate on the parameter.

Description:

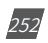

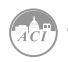

| Object | Variation | 32-BIT ANALOG INPUT WITHOUT FLAG |
|--------|-----------|----------------------------------|
| 30     | 3         |                                  |
| Object | Variation | 16-BIT ANALOG INPUT WITHOUT FLAG |
| 30     | 4         |                                  |
| Object | Variation | 32-BIT FLOAT INPUT WITH FLAG     |
| 30     | 5         |                                  |
| Object | Variation | 32-BIT FLOAT INPUT WITH FLAG     |
| 100    | 1         |                                  |
| Object | Variation | 32-BIT COUNTER WITHOUT FLAG      |
| 20     | 5         |                                  |
| Object | Variation | CONTROL RELAY OUTPUT BLOCK       |
| 12     | 1         |                                  |

| Object | Point | Variation | Name     | Format | Range | Multiplier | Units | Descriptor           |
|--------|-------|-----------|----------|--------|-------|------------|-------|----------------------|
| 100    | 0     | 1         | Freq_rms | Float  |       | 1.0        | Hz    | Frequency            |
| 100    | 1     | 1         | Ua_rms   | Float  |       | 1.0        | V     | Voltage A            |
| 100    | 2     | 1         | Ub_rms   | Float  |       | 1.0        | V     | Voltage B            |
| 100    | 3     | 1         | Uc_rms   | Float  |       | 1.0        | V     | Voltage C            |
| 100    | 4     | 1         | Uavg_rms | Float  |       | 1.0        | V     | Phase Voltage Avg    |
| 100    | 5     | 1         | Uab_rms  | Float  |       | 1.0        | V     | Voltage A-B          |
| 100    | 6     | 1         | Ubc_rms  | Float  |       | 1.0        | V     | Voltage B-C          |
| 100    | 7     | 1         | Uca_rms  | Float  |       | 1.0        | V     | Voltage C-A          |
| 100    | 8     | 1         | Ulag_rms | Float  |       | 1.0        | A     | Line Voltage Avg     |
| 100    | 9     | 1         | la_ms    | Float  |       | 1.0        | A     | Cuurent A            |
| 100    | 10    | 1         | Ib_rms   | Float  |       | 1.0        | A     | Current B            |
| 100    | 11    | 1         | lc_rms   | Float  |       | 1.0        | A     | Current C            |
| 100    | 12    | 1         | lavg_rms | Float  |       | 1.0        | A     | Cuurent Avg          |
| 100    | 13    | 1         | In_rms   | Float  |       | 1.0        | A     | Neutral Current      |
| 100    | 14    | 1         | Pa_rma   | Float  |       | 1.0        | W     | Pa                   |
| 100    | 15    | 1         | Pb_rms   | Float  |       | 1.0        | W     | Pb                   |
| 100    | 16    | 1         | Pc_rms   | Float  |       | 1.0        | W     | Pc                   |
| 100    | 17    | 1         | P_rms    | Float  |       | 1.0        | W     | Total Active Power   |
| 100    | 18    | 1         | Qa_rms   | Float  |       | 1.0        | var   | Qa                   |
| 100    | 19    | 1         | Qb_rms   | Float  |       | 1.0        | var   | Qb                   |
| 100    | 20    | 1         | Qc_rms   | Float  |       | 1.0        | var   | Qc                   |
| 100    | 21    | 1         | Q_rms    | Float  |       | 1.0        | var   | Total Reactive Power |
| 100    | 22    | 1         | Sa_rms   | Float  |       | 1.0        | VA    | Sa                   |
| 100    | 23    | 1         | Sb_rms   | Float  |       | 1.0        | VA    | Sb                   |
| 100    | 24    | 1         | Sc_rms   | Float  |       | 1.0        | VA    | Sc                   |
| 100    | 25    | 1         | S_rms    | Float  |       | 1.0        | VA    | Total Apparent Power |
| 100    | 26    | 1         | PFa_rms  | Float  |       | 1.0        | None  | PFa                  |
| 100    | 27    | 1         | PFb_rms  | Float  |       | 1.0        | None  | PFb                  |
| 100    | 28    | 1         | PFc_rms  | Float  |       | 1.0        | None  | PFc                  |
| 100    | 29    | 1         | PF_rms   | Float  |       | 1.0        | None  | Total Power Factor   |
| 100    | 30    | 1         | Unbl_u2  | Float  |       | 1.0        | None  | Voltage Imbalance    |
| 100    | 31    | 1         | Unbl_i2  | Float  |       | 1.0        | None  | Current Imbalance    |
| 100    | 32    | 1         | Rlc_rms  | Float  |       | 1.0        | None  | Load Characteristics |
| 100    | 33    | 1         | P_dema   | Float  |       | 1.0        | W     | P Demand             |
| 100    | 34    | 1         | Q_dema   | Float  |       | 1.0        | Var   | Q Demand             |
| 100    | 35    | 1         | S_dema   | Float  |       | 1.0        | VA    | S Demand             |

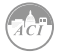

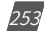

# KW320 Power Meter

| Object | Point | Variation | Name      | Format | Range | Multiplier | Units | Descriptor |
|--------|-------|-----------|-----------|--------|-------|------------|-------|------------|
| 100    | 36    | 1         | la_Demand | Float  |       | 1.0        | A     | la Demand  |
| 100    | 37    | 1         | Ib_Demand | Float  |       | 1.0        | A     | Ib Demand  |
| 100    | 38    | 1         | Ic_Demand | Float  |       | 1.0        | A     | Ic Demand  |

| Object | Point | Variation | Name           | Format | Range       | Multiplier | Units | Descriptor       |
|--------|-------|-----------|----------------|--------|-------------|------------|-------|------------------|
| 20     | 0     | 5         | Active_Energy_ | UINT32 | 0~999999999 | 0.1/0.001  | W/hr  | Active_Energy_   |
|        |       |           | IMP            |        |             |            |       | IMP              |
| 20     | 1     | 5         | Active_Energy_ | UINT32 | 0~999999999 | 0.1/0.001  | W/hr  | Active_Energy_   |
|        |       |           | EXP            |        |             |            |       | EXP              |
| 20     | 2     | 5         | Reactive_      | UINT32 | 0~999999999 | 0.1/0.001  | W/hr  | Reactive_Energy_ |
|        |       |           | Energy_IMP     |        |             |            |       | IMP              |
| 20     | 3     | 5         | Reactive_      | UINT32 | 0~999999999 | 0.1/0.001  | W/hr  | Reactive_Energy_ |
|        |       |           | Energy_EXP     |        |             |            |       | EXP              |
| 20     | 4     | 5         | Active_Energy_ | UINT32 | 0~999999999 | 0.1/0.001  | W/hr  | Active_Energy_   |
|        |       |           | TOTAL          |        |             |            |       | TOTAL            |
| 20     | 5     | 5         | Active_Energy_ | UINT32 | 0~999999999 | 0.1/0.001  | W/hr  | Active_Energy_   |
|        |       |           | NET            |        |             |            |       | NET              |
| 20     | 6     | 5         | Reactive_      | UINT32 | 0~999999999 | 0.1/0.001  | W/hr  | Reactive_Energy_ |
|        |       |           | Energy_TOTAL   |        |             |            |       | TOTAL            |

| Object | Point | Variation | Name       | Format  | Range        | Multiplier | Units  | Descriptor |
|--------|-------|-----------|------------|---------|--------------|------------|--------|------------|
| 20     | 7     | 5         | Reactive_  | UINT32  | 0~999999999  | 0.1/0.001  | var/hr | DI1Counts  |
|        |       |           | Energy_NET |         |              |            |        |            |
| 20     | 8     | 5         | Apparent_  | UINT32  | 0~999999999  | 0.1/0.001  | VA/hr  | DI2Counts  |
|        |       |           | Energy     |         |              |            |        |            |
| 20     | 9     | 5         | DI1Counts  | UINTS32 | 0~4294967259 | 1          | none   | DI3Counts  |
| 20     | 10    | 5         | DI2Counts  | UINTS32 | 0~4294967259 | 1          | none   | DI4Counts  |
| 20     | 11    | 5         | DI3Counts  | UINTS32 | 0~4294967259 | 1          | none   | DI5Counts  |
| 20     | 12    | 5         | DI4Counts  | UINTS32 | 0~4294967259 | 1          | none   | DI6Counts  |
| 20     | 13    | 5         | DI5Counts  | UINTS32 | 0~4294967259 | 1          | none   | DI7Counts  |
| 20     | 14    | 5         | DI6Counts  | UINTS32 | 0~4294967259 | 1          | none   | DI8Counts  |
| 20     | 15    | 5         | DI7Counts  | UINTS32 | 0~4294967259 | 1          | none   | DI9Counts  |
| 20     | 16    | 5         | DI8Counts  | UINTS32 | 0~4294967259 | 1          | none   | DI10Counts |
| 20     | 17    | 5         | DI9Counts  | UINTS32 | 0~4294967259 | 1          | none   | DI11Counts |
| 20     | 18    | 5         | DI10Counts | UINTS32 | 0~4294967259 | 1          | none   | DI12Counts |
| 20     | 19    | 5         | DI11Counts | UINTS32 | 0~4294967259 | 1          | none   | DI13Counts |
| 20     | 20    | 5         | DI12Counts | UINTS32 | 0~4294967259 | 1          | none   | DI14Counts |
| 20     | 21    | 5         | DI13Counts | UINTS32 | 0~4294967259 | 1          | none   | DI15Counts |
| 20     | 22    | 5         | DI14Counts | UINTS32 | 0~4294967259 | 1          | none   | DI16Counts |
| 20     | 23    | 5         | DI15Counts | UINTS32 | 0~4294967259 | 1          | none   | DI17Counts |
| 20     | 24    | 5         | DI16Counts | UINTS32 | 0~4294967259 | 1          | none   | DI18Counts |
| 20     | 25    | 5         | DI17Counts | UINTS32 | 0~4294967259 | 1          | none   | DI19Counts |
| 20     | 26    | 5         | DI18Counts | UINTS32 | 0~4294967259 | 1          | none   | DI20Counts |
| 20     | 27    | 5         | DI19Counts | UINTS32 | 0~4294967259 | 1          | none   | DI21Counts |
| 20     | 28    | 5         | DI20Counts | UINTS32 | 0~4294967259 | 1          | none   | DI22Counts |
| 20     | 29    | 5         | DI21Counts | UINTS32 | 0~4294967259 | 1          | none   | DI23Counts |
| 20     | 30    | 5         | DI22Counts | UINTS32 | 0~4294967259 | 1          | none   | DI24Counts |
| 20     | 31    | 5         | DI23Counts | UINTS32 | 0~4294967259 | 1          | none   | DI25Counts |
| 20     | 32    | 5         | DI24Counts | UINTS32 | 0~4294967259 | 1          | none   | DI26Counts |
| 20     | 33    | 5         | DI25Counts | UINTS32 | 0~4294967259 | 1          | none   | DI27Counts |

254

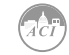

| Object | Point | Variation | Name       | Format  | Range        | Multiplier | Units | Descriptor |
|--------|-------|-----------|------------|---------|--------------|------------|-------|------------|
| 20     | 34    | 5         | DI26Counts | UINTS32 | 0~4294967259 | 1          | none  | DI28Counts |
| 20     | 35    | 5         | DI27Counts | UINTS32 | 0~4294967259 | 1          | none  | DI1Counts  |
| 20     | 36    | 5         | DI28Counts | UINTS32 | 0~4294967259 | 1          | none  | DI2Counts  |

| Object | Point | Variation | Name   | Format | Range   | Multiplier | Units | Descriptor |
|--------|-------|-----------|--------|--------|---------|------------|-------|------------|
| 30     | 0     | 4         | THD_V1 | UINT16 | 0~10000 | 0.01       | none  | THD_V1     |
| 30     | 1     | 4         | THD_V2 | UINT16 | 0~10000 | 0.01       | none  | THD_V2     |
| 30     | 2     | 4         | THD_V3 | UINT16 | 0~10000 | 0.01       | none  | THD_V3     |
| 30     | 3     | 4         | THD_V  | UINT16 | 0~10000 | 0.01       | none  | THD_V      |
| 30     | 4     | 4         | THD_I1 | UINT16 | 0~10000 | 0.01       | none  | THD_I1     |
| 30     | 5     | 4         | THD_I2 | UINT16 | 0~10000 | 0.01       | none  | THD_I2     |
| 30     | 6     | 4         | THD_I3 | UINT16 | 0~10000 | 0.01       | none  | THD_I3     |
| 30     | 7     | 4         | THD_I  | UINT16 | 0~10000 | 0.01       | none  | THD_I      |

| Object | Point | Variation | Name          | Format | Range | Multiplier | Units | Descriptor            |
|--------|-------|-----------|---------------|--------|-------|------------|-------|-----------------------|
| 12     | 0     | 1         | DNP_MODBUS    | None   | 1     | 1          | None  | Responds to Function  |
|        |       |           |               |        |       |            |       | 6 (Direct Operate-No  |
|        |       |           |               |        |       |            |       | Ack) , Qualifier Code |
|        |       |           |               |        |       |            |       | 17x, Control Code 3,  |
|        |       |           |               |        |       |            |       | Count 0, On 0 msec,   |
|        |       |           |               |        |       |            |       | Off 1 msec ONLY       |
| 12     | 1     | 1         | Reset_Energy_ | None   | 1     | 1          | None  | Responds to Function  |
|        |       |           | Counters      |        |       |            |       | 5 (Direct Operate)    |
|        |       |           |               |        |       |            |       | Qualifier Code 17x or |
|        |       |           |               |        |       |            |       | 28x, Control Code 3,  |
|        |       |           |               |        |       |            |       | Count 0, On 0 msec,   |
|        |       |           |               |        |       |            |       | Off 1 msec ONLY       |
| 12     | 2     | 1         | Reset_        | None   | 1     | 1          | None  | Responds to Function  |
|        |       |           | Demand_       |        |       |            |       | 5 (Direct Operate)    |
|        |       |           | Counters      |        |       |            |       | Qualifier Code 17x or |
|        |       |           |               |        |       |            |       | 28x, Control Code 3,  |
|        |       |           |               |        |       |            |       | Count 0, On 0 msec,   |
|        |       |           |               |        |       |            |       | Off 1 msec ONLY       |

### 6.4.9 DNP3.0 Message Layout

The following table is the abbreviation and explain.

| DestL | The destination address low byte         |
|-------|------------------------------------------|
| DestH | The destination address high byte        |
| SorcL | The source address low byte              |
| SorcH | The source address high byte             |
| CrcL  | The Cyclic Redundancy Checksum low byte  |
| CrcH  | The Cyclic Redundancy Checksum high byte |
| X     | The transport layer data sequence num    |
| у     | The applicaiton layer data sequence num  |
| 1     | The first byte of Internal Indicator     |
| 112   | The second byte of Internal Indicator    |

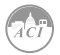

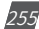

#### **Link Layer Frames**

Reset Link:

| Request  | 05 | 64 | 05 | C0 | DestL | DestH | SorcL | SorcH | CrcL | CrcH |
|----------|----|----|----|----|-------|-------|-------|-------|------|------|
| Response | 05 | 64 | 05 | 00 | SorcL | SorcH | DestL | DestH | CrcL | CrcH |

Reset User:

| Request  | 05 | 64 | 05 | C1 | DestL | DestH | SorcL | SorcH | CrcL | CrcH |
|----------|----|----|----|----|-------|-------|-------|-------|------|------|
| Response | 05 | 64 | 05 | 00 | SorcL | SorcH | DestL | DestH | CrcL | CrcH |

Link Status:

| Request  | 05 | 64 | 05 | C9 | DestL | DestH | SorcL | SorcH | CrcL | CrcH |
|----------|----|----|----|----|-------|-------|-------|-------|------|------|
| Response | 05 | 64 | 05 | 00 | SorcL | SorcH | DestL | DestH | CrcL | CrcH |

#### **Application Layer Frames**

Reset Energy:

|              | 01   | 02 | 03 | 04   | 05    | 06    | 07    | 08    | 09   |
|--------------|------|----|----|------|-------|-------|-------|-------|------|
| Reset Energy |      | ·  |    |      |       |       |       |       |      |
| Request      | 05   | 64 | 18 | C4   | DestL | DestH | SorcL | SorcH | CrcL |
|              | Cx   | Су | 05 | 0C   | 01    | 17    | 01    | 01    | 03   |
|              | 00   | 00 | 00 | CrcL | CrcH  |       |       |       |      |
| Response     | 05   | 64 | 1A | 44   | SorcL | SorcH | DestL | DestH | CrcL |
|              | Сх   | Су | 81 | 1    | 2     | 0C    | 01    | 17    | 01   |
|              | 01   | 00 | 00 | 00   | 00    | CrcL  | CrcH  |       |      |
|              |      |    |    |      |       |       |       |       |      |
| Request      | 05   | 64 | 1A | C4   | DestL | DestH | SorcL | SorcH | CrcL |
|              | Сх   | Су | 05 | 0C   | 01    | 28    | 01    | 00    | 01   |
|              | 01   | 00 | 00 | 00   | 00    | CrcL  | CrcH  |       |      |
| Response     | 05   | 64 | 1C | 44   | SorcL | SorcH | DestL | DestH | CrcL |
|              | Сх   | Су | 81 | 1    | 112   | 0C    | 01    | 28    | 01   |
|              | 10   | 11 | 12 | 13   | 14    | 15    | 16    | 17    | 18   |
| Reset Energy |      |    |    |      |       |       |       |       |      |
| Request      | CrcH |    |    |      |       |       |       |       |      |
|              | 00   | 00 | 00 | 00   | 00    | 01    | 00    | CrcL  | CrcH |
| Response     | CrcH |    |    |      |       |       |       |       |      |
|              | 01   | 03 | 00 | 00   | 00    | 00    | 00    | CrcL  | CrcH |
|              |      |    |    |      |       |       |       |       |      |
| Request      | CrcH |    |    |      |       |       |       |       |      |
|              | 00   | 03 | 00 | 00   | 00    | 01    | 00    | CrcL  | CrcH |
| Response     | CrcH |    |    |      |       |       |       |       |      |
|              | 00   | 01 | 00 | 03   | 00    | 01    | 00    | CrcL  | CrcH |
|              | 01   | 02 | 03 | 04   | 05    | 06    | 07    | 08    | 09   |
| Reset Energy |      |    |    |      |       |       |       |       |      |

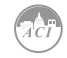

| Request     | 05   | 64 | 18 | C4   | DestL | DestH | SorcL | SorcH | CrcL |
|-------------|------|----|----|------|-------|-------|-------|-------|------|
|             | Сх   | Су | 05 | 0C   | 01    | 17    | 01    | 01    | 03   |
| Response    | 05   | 64 | 1A | C4   | DestL | DestH | SorcL | CorcH | CrcL |
|             | Cx   | Су | 81 | 1    | 112   | 0C    | 01    | 17    | 01   |
|             | 01   | 00 | 00 | 00   | 00    | CrcL  | CrcH  |       |      |
|             |      |    |    |      |       |       |       |       |      |
| Request     | 05   | 64 | 1A | C4   | DestL | DestH | SorcL | SorcH | CrcL |
|             | Сх   | Су | 05 | 0C   | 01    | 28    | 01    | 00    | 02   |
|             | 00   | 00 | 00 | CrcL | CrcH  |       |       |       |      |
| Response    | 05   | 64 | 1A | C4   | DestL | DestH | SorcL | SorcH | CrcL |
|             | Cx   | Су | 81 | 1    | 2     | 0C    | 01    | 28    | 01   |
|             | 00   | 00 | 01 | 00   | 00    | CrcL  | CrcH  |       |      |
|             | 10   | 11 | 12 | 13   | 14    | 15    | 16    | 17    | 18   |
| Rest Energy |      |    |    |      |       |       |       |       |      |
| Request     | CrcH |    |    |      |       |       |       |       |      |
|             | 00   | 00 | 00 | 00   | 00    | 01    | 00    | CrcL  | CrcH |
|             |      |    |    |      |       |       |       |       |      |
| Response    | CrcH |    |    |      |       |       |       |       |      |
|             | 02   | 03 | 00 | 00   | 00    | 00    | 00    | CrcL  | CrcH |
|             |      |    |    |      |       |       |       |       |      |
| Request     | CrcH |    |    |      |       |       |       |       |      |
|             | 00   | 03 | 00 | 00   | 00    | 00    | 00    | CrcL  | CrcH |
|             |      |    |    |      |       |       |       |       |      |
| Response    | CrcH |    |    |      |       |       |       |       |      |
|             | 00   | 02 | 00 | 03   | 00    | 00    | 00    | CrcL  | CrcH |

#### Switch to Modbus:

|         | 01 | 02 | 03 | 04   | 05    | 06    | 07    | 08    | 09   |
|---------|----|----|----|------|-------|-------|-------|-------|------|
| Request | 05 | 64 | 18 | C4   | DestL | DestH | SorcL | SorcH | CrcL |
|         | Сх | Су | 06 | 0C   | 01    | 17    | 01    | 00    | 03   |
|         | 00 | 00 | 00 | CrcL | CrcH  |       |       |       |      |
|         | 10 | 11 | 12 | 13   | 14    | 15    | 16    | 17    | 18   |
| Request |    |    |    |      |       |       |       |       |      |
| 00      | 00 | 00 | 00 | 00   | 00    | 01    | 00    | CrcL  | CrcH |

### **Request Data**

Qualifier 0X06:

|              | 01   | 02 | 03 | 04 | 05    | 06    | 07    | 08    | 09   |
|--------------|------|----|----|----|-------|-------|-------|-------|------|
| Reset Energy | 0x06 |    |    |    |       |       |       |       |      |
| Request      | 05   | 64 | 0B | C4 | DestL | DestH | SorcL | SorcH | CrcL |
|              | Сх   | Су | 01 | 1E | 04    | 06    | CrcL  | CrcH  |      |

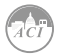

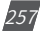

| Response     | 05      | 64      | 1F      | 44      | SorcL   | SorcH   | DestL   | DestH   | CrcL    |
|--------------|---------|---------|---------|---------|---------|---------|---------|---------|---------|
|              | Сх      | Су      | 81      | 1       | 112     | 1E      | 04      | 00      | 00      |
|              | Data3 L | Data3 H | Data4 L | Data4 H | Data5 L | Data5 H | Data6 L | Data6 H | Data7 L |
|              | 10      | 11      | 12      | 13      | 14      | 15      | 16      | 17      | 18      |
| Reset Energy | 0x00    |         |         |         |         |         |         |         |         |
| Request      | CrcH    |         |         |         |         |         |         |         |         |
| Response     | CrcH    |         |         |         |         |         |         |         |         |
|              | 07      | Data0 L | Data0 H | Data1 L | Data1 H | Data2 L | Data2 H | CrcL    | CrcH    |
|              | Data7 L | CrcL    | CrcH    |         |         |         |         |         |         |

#### Qualifier 0X00:

|              | 01       | 02      | 03      | 04      | 05      | 06      | 07      | 08      | 09      |
|--------------|----------|---------|---------|---------|---------|---------|---------|---------|---------|
| Reset Energy | 0x00     |         |         |         |         |         |         |         |         |
| Request      | 05       | 64      | 0D      | C4      | DestL   | DestH   | SorcL   | SorcH   | CrcL    |
|              | Сх       | Су      | 01      | 64      | 01      | 00      | 03      | 07      | CrcL    |
| Response     | 05       | 64      | 1F      | 44      | SorcL   | SorcH   | DestL   | DestH   | CrcL    |
|              | Сх       | Су      | 81      | 1       | 112     | 64      | 01      | 00      | 03      |
|              | Data4 1  | Data4 2 | Data4 3 | Data4 4 | Flag 5  | Data5 1 | Data5 2 | Data5 3 | Data5 4 |
|              | Data7 2  | Data7 3 | Data74  | CrcL    | CrcH    |         |         |         |         |
|              | 10       | 11      | 12      | 13      | 14      | 15      | 16      | 17      | 18      |
| Reset Energy |          |         |         |         |         |         |         |         |         |
| Request      | CrcH     |         |         |         |         |         |         |         |         |
|              | CrcH     |         |         |         |         |         |         |         |         |
| Response     | CrcH     |         |         |         |         |         |         |         |         |
|              | 07       | Flag 3  | Data31  | Data3 2 | Data3 3 | Data34  | Flag 4  | CrcL    | CrcH    |
|              | Flag 6 L | Data61  | Data6 2 | Data6 3 | Data64  | Flag 7  | Data71  | CrcL    | CrcH    |

### Qualifier 0X00:

|              | 01      | 02      | 03      | 04      | 05      | 06      | 07      | 08    | 09   |
|--------------|---------|---------|---------|---------|---------|---------|---------|-------|------|
| Reset Energy | 0x00    |         |         |         |         |         |         |       |      |
| Request      | 05      | 64      | 0D      | C4      | DestL   | DestH   | SorcL   | SorcH | CrcL |
|              | Сх      | Су      | 01      | 14      | 05      | 00      | 03      | 07    | CrcL |
| Response     | 05      | 64      | 1F      | 44      | SorcL   | SorcH   | DestL   | DestH | CrcL |
|              | Сх      | Су      | 81      | 1       | 112     | 15      | 05      | 00    | 03   |
|              | Data6 L | Data6 H | Data7 L | Data7H  | CrcL    | CrcH    |         |       |      |
|              | 10      | 11      | 12      | 13      | 14      | 15      | 16      | 17    | 18   |
| Reset Energy |         |         |         |         |         |         |         |       |      |
| Request      | CrcH    |         |         |         |         |         |         |       |      |
|              | CrcH    |         |         |         |         |         |         |       |      |
| Response     | CrcH    |         |         |         |         |         |         |       |      |
|              | 07      | Data3 L | Data3 H | Data4 L | Data4 H | Data5 L | Data5 H | CrcL  | CrcH |

Qualifier 0X01:

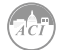

|              | 01       | 02       | 03      | 04      | 05      | 06      | 07      | 08      | 09      |
|--------------|----------|----------|---------|---------|---------|---------|---------|---------|---------|
| Reset Energy | 0x01     |          |         |         |         |         |         |         |         |
| Request      | 05       | 64       | 0F      | C4      | DestL   | DestH   | SorcL   | SorcH   | CrcL    |
|              | Cx       | Су       | 01      | 14      | 05      | 01      | 00      | 00      | 0A      |
| Response     | 05       | 64       | 3D      | 44      | SorcL   | SorcH   | DestL   | DestH   | CrcL    |
|              | Сх       | Су       | 81      | 1       | 112     | 14      | 05      | 01      | 00      |
|              | Data2 L  | Data2 H  | Data3 L | Data3 H | Data4 L | Data4 H | Data5 L | Data5 H | Data6 L |
|              | Data10 L | Data10 H | CrcL    | CrcH    |         |         |         |         |         |
|              | 10       | 11       | 12      | 13      | 14      | 15      | 16      | 17      | 18      |
| Reset Energy |          |          |         |         |         |         |         |         |         |
| Request      | CrcH     |          |         |         |         |         |         |         |         |
|              | 00       | CrcL     | CrcH    |         |         |         |         |         |         |
| Response     | CrcH     |          |         |         |         |         |         |         |         |
|              | 00       | 0A       | 00      | Data0 L | Data0 H | Data1 L | Data1 H | CrcL    | CrcH    |
|              | Data6 H  | Data7 L  | Data7 H | Data8 L | Data8 H | Data9 L | Data9 H | CrcL    | CrcH    |

### Error Reply:

| Reset Energy |    |    |    |    |       |       |       |       |      |      |
|--------------|----|----|----|----|-------|-------|-------|-------|------|------|
| Response     | 05 | 64 | 0A | 44 | DestL | DestH | SorcL | SorcH | CrcL | CrcH |
|              | Сх | Су | 81 | 1  | 112   | CrcL  | CrcH  |       |      |      |

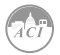

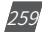

KW320 Series Power Meter

# Appendix

### **Appendix A - Technical Data and Specification**

### **Appendix B - Ordering Information**

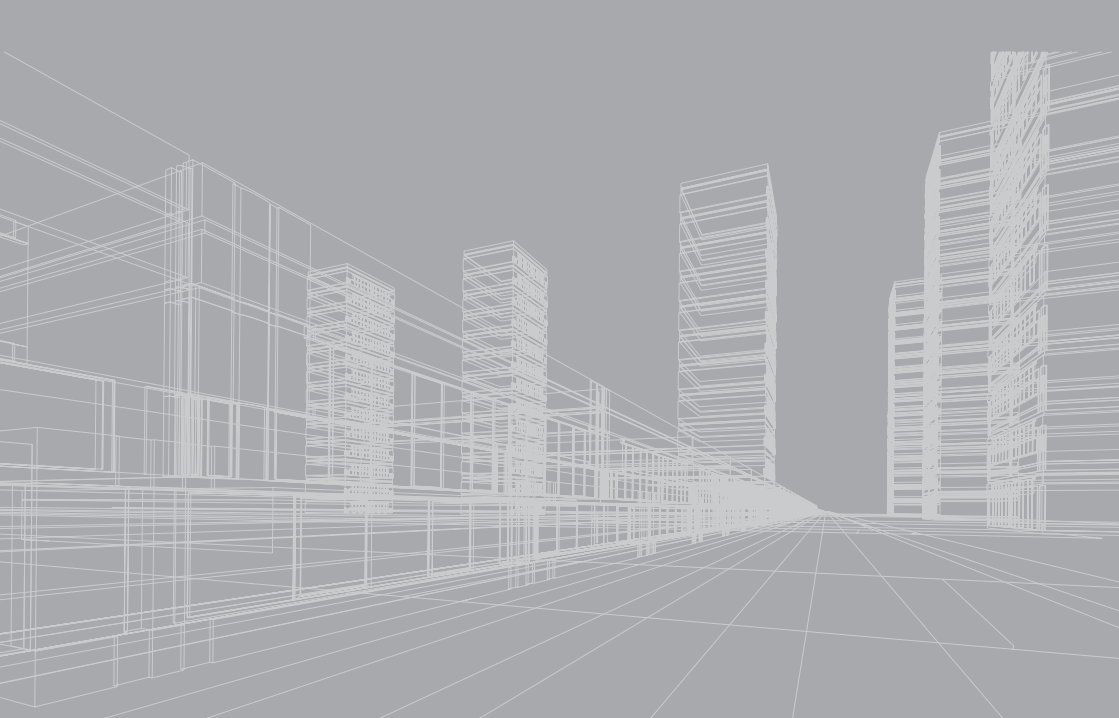

# Appendix A – Technical Data and Specification

| Energy Accuracy (KW320R)    |                              |
|-----------------------------|------------------------------|
| Active power                |                              |
| (according to IEC 62053-22) | Class 0.2S                   |
| (according to ANSI C12.20)  | Class 0.2                    |
| Harmonic Resolution         |                              |
| Metered Value               | 2nd~63rd (50Hz or 60Hz type) |
|                             | 2nd~15th (400Hz type)        |

| Voltage Input      |                                             |
|--------------------|---------------------------------------------|
| Nominal Full Scale | 400Vac L-N, 690Vac L-L                      |
| Withstand          | 1500Vac continuous   3250Vac, 50/60Hz for 1 |
|                    | minute                                      |
| Input Impedance    | 2Mohm per phase                             |
| Metering Frequency | 45Hz~65Hz                                   |
| Pickup Voltage     | 10Vac                                       |
| Accuracy           | 0.2% full scale                             |

| Current Inputs (Each Channel) |                                          |
|-------------------------------|------------------------------------------|
| Nominal Current               | 1A (333mV), 1A (100mV Rope CT)           |
| Metering Range                | 0~1.2A, 0~1.2A                           |
| Pickup Current                | 5mA                                      |
| Withstand                     | 20Arms continuous, 100Arms for 1 second, |
|                               | non-recurring                            |
| Burdern                       | 0.05VA (typical) @ 5Arms                 |
| Accuracy                      | 0.2% full scale                          |

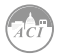

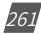

#### Accuracy

| Parameters               |           | Accuracy        | Resolution                        | Range                                                            |  |  |
|--------------------------|-----------|-----------------|-----------------------------------|------------------------------------------------------------------|--|--|
| Voltage                  |           | 0.2%            | 0.1V                              | 10V~1000kV                                                       |  |  |
| Current                  |           | 0.2%            | 0.0001A                           | 5mA~50000A                                                       |  |  |
| Power                    |           | 0.2%            | 1W                                | -9999MW~9999MW                                                   |  |  |
| Reactive P               | ower      | 0.2%            | 1Var                              | -9999MVar~9999MVar                                               |  |  |
| Apparent Power           |           | 0.2%            | 1VA                               | 0~9999MVA                                                        |  |  |
| Power Demand             |           | 0.2%            | 1W                                | -9999MW~9999MW                                                   |  |  |
| Reactive Power           |           | 0.2%            | 1Var                              | -9999MVar~9999MVar                                               |  |  |
| Apparent Power<br>Demand |           | 0.2%            | 1VA                               | 0~9999MVA                                                        |  |  |
| Power Factor             |           | 0.2%            | 0.001                             | -1.000~1.000                                                     |  |  |
| Frequency                |           | 0.2%            | 0.01Hz                            | 45.00~65.00Hz<br>(50Hz or 60Hz type)<br>300.00~500.00 (400 type) |  |  |
| Energy                   | Primary   | 0.2%            | 0.1kWh                            | 0~99999999.9kWh                                                  |  |  |
|                          | Secondary | 0.2%            | 0.001kWh                          | 0~999999.999kWh                                                  |  |  |
| Reactive                 | Primary   | 0.2%            | 0.1kvarh                          | arh 0~99999999.9kWh                                              |  |  |
| Energy                   | Secondary | 0.2%            | 0.001kvarh                        | 0~999999.999kWh                                                  |  |  |
| Apparent<br>Energy       | Primary   | 0.2%            | 0.1kVah                           | 0~99999999.9kWh                                                  |  |  |
|                          | Secondary | 0.2%            | 0.001kVah                         | 0~999999.999kWh                                                  |  |  |
| Harmonics                |           | 1.0%            | 0.1%                              | >=0.0%                                                           |  |  |
| Phase Angle              |           | 2.0%            | 0.1°                              | 0.0°~359.9°                                                      |  |  |
| Imbalance Factor         |           | 2.0%            | 0.1%                              | 1% 0.0%~100%                                                     |  |  |
| Running Time             |           | <1secondary/day | 1secondary/day 0.01h 0~9999999.99 |                                                                  |  |  |
| Temperature Drift        |           | <100ppm/°C      |                                   |                                                                  |  |  |
|                          |           | 0.5‰ /year      |                                   |                                                                  |  |  |

#### **Control Power**

| AC/DC Control Power |                                          |  |  |  |
|---------------------|------------------------------------------|--|--|--|
| Operating Range     | 100~415Vac, 50/60Hz; 100~300Vdc          |  |  |  |
| Burden              | 5W                                       |  |  |  |
| Withstand           | 3250Vac, 50/60Hz 1min                    |  |  |  |
|                     | Installation Category III (Distribution) |  |  |  |

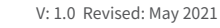

262

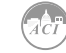

| Standard Compliance    |                                       |  |  |  |  |  |
|------------------------|---------------------------------------|--|--|--|--|--|
| Measurment Standard    | IEC 62053-22; ANSI C12.20             |  |  |  |  |  |
| Environmental Standard | IEC 60068-2                           |  |  |  |  |  |
| Safety Standard        | IEC 61010-1, UL 61010-1               |  |  |  |  |  |
| EMC Standard           | IEC 61000-4/-2-3-4-5-6-8-11, CISPR 22 |  |  |  |  |  |
| Outlines Standard      | DIN 43700, ANSI C39.1                 |  |  |  |  |  |

### **Appendix B Ordering Information**

#### **KW320 Series Meter**

| STANDARD ORDERING   |        |                |                        |               |                  |                     |  |  |  |
|---------------------|--------|----------------|------------------------|---------------|------------------|---------------------|--|--|--|
| Model #             | Item # | mV CT<br>Input | Rogowski<br>Coil Input | Meter<br>Only | Panel<br>Upgrade | Waveform<br>Capture |  |  |  |
| KW320-P1-D-W-RC-XX  | 148244 |                | •                      | •             |                  |                     |  |  |  |
| KW320-P1-D-W-SC-XX  | 148245 | •              |                        | •             |                  |                     |  |  |  |
| KW320-P1-D-W-RC-PC  | 148246 |                | ٠                      |               | •                |                     |  |  |  |
| KW320-P1-D-W-SC-PC  | 148247 | ٠              |                        |               | •                |                     |  |  |  |
| KW320Q-P1-D-W-RC-XX | 148250 |                | ٠                      | •             |                  | •                   |  |  |  |
| KW320Q-P1-D-W-SC-XX | 148249 | ٠              |                        | •             |                  | •                   |  |  |  |
| KW320Q-P1-D-W-RC-PC | 148251 |                | ٠                      |               | •                | •                   |  |  |  |
| KW320Q-P1-D-W-SC-PC | 148257 | •              |                        |               | •                | •                   |  |  |  |

KW320 Base Meter Ordering Example: KW320-P1-D-W-RC-XX

#### I/O Option Module

IO Module Ordering Example: AXM-IO2-1A

#### Note:

- 1. No more than 2 of the same I/O modules may be attached to the meter (example: 2 AXMIO2). The same two I/O modules must be a different component number.
- 2. A maximum of 3 modules may be attached to the meter. If a communication module is used (example: AXM-WEB2), it must be installed on the back of the meter FIRST before the other modules are attached.
- 3. If you select KW320Q products, and prepared to use DI recorder function, then select the IO module can only select logic number 1module.
- 4. If you select KW320Q products, you can only select 50Hz or 60Hz type.

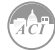

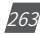

## KW320 Power Meter

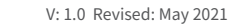

264

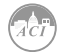

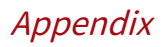

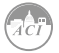

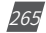

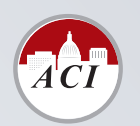

### Automation Components, Inc.

[Engineering a Better Sensor Solution]

AUTOMATION COMPONENTS, INC. 2305 N Pleasant View Rd, Middleton, WI 53562

USA

Phone: 1-888-967-5224 Email: techsupport@workaci.com

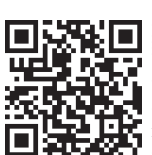

vision Date: Sep., 2020 Document # 2300E2100